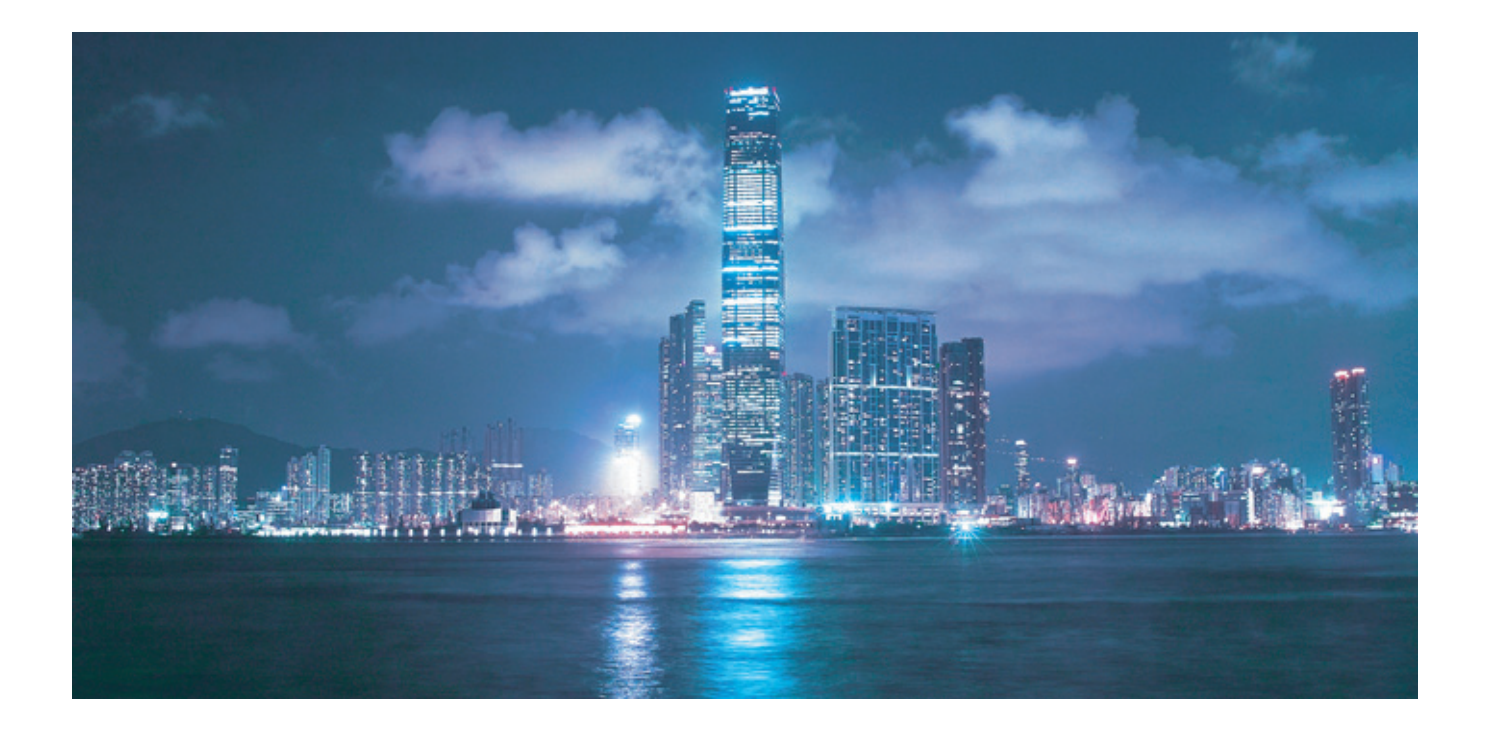

# Alcatel-Lucent 5620

## SERVICE AWARE MANAGER optical user guide

Alcatel-Lucent Proprietary This document contains proprietary information of Alcatel-Lucent and is not to be disclosed or used except in accordance with applicable agreements. Copyright 2015 © Alcatel-Lucent. All rights reserved.

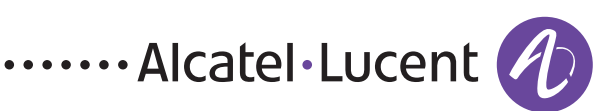

Alcatel-Lucent assumes no responsibility for the accuracy of the information presented, which is subject to change without notice.

Alcatel, Lucent, Alcatel-Lucent, the Alcatel-Lucent logo, lightRadio, and TiMetra are registered trademarks of Alcatel-Lucent. All other trademarks are the property of their respective owners.

Copyright 2015 Alcatel-Lucent. All rights reserved.

#### Disclaimers

Alcatel-Lucent products are intended for commercial uses. Without the appropriate network design engineering, they must not be sold, licensed or otherwise distributed for use in any hazardous environments requiring fail-safe performance, such as in the operation of nuclear facilities, aircraft navigation or communication systems, air traffic control, direct life-support machines, or weapons systems, in which the failure of products could lead directly to death, personal injury, or severe physical or environmental damage. The customer hereby agrees that the use, sale, license or other distribution of the products for any such application without the prior written consent of Alcatel-Lucent, shall be at the customer's sole risk. The customer hereby agrees to defend and hold Alcatel-Lucent harmless from any claims for loss, cost, damage, expense or liability that may arise out of or in connection with the use, sale, license or other distribution of the products in such applications.

This document may contain information regarding the use and installation of non-Alcatel-Lucent products. Please note that this information is provided as a courtesy to assist you. While Alcatel-Lucent tries to ensure that this information accurately reflects information provided by the supplier, please refer to the materials provided with any non-Alcatel-Lucent product and contact the supplier for confirmation. Alcatel-Lucent assumes no responsibility or liability for incorrect or incomplete information provided about non-Alcatel-Lucent products.

However, this does not constitute a representation or warranty. The warranties provided for Alcatel-Lucent products, if any, are set forth in contractual documentation entered into by Alcatel-Lucent and its customers.

This document was originally written in English. If there is any conflict or inconsistency between the English version and any other version of a document, the English version shall prevail.

# Contents

## Introduction

| 1 — | What's new?                                                                  | 1-1 |
|-----|------------------------------------------------------------------------------|-----|
|     | 1.1 What's new in 5620 SAM Release 13.0 for 1830 PSS<br>Maintenance releases |     |
|     | What's new in 5620 SAM Release 13.0 R1 for 1830 PSS                          | 1-2 |
| 2 — | 1830 PSS overview                                                            | 2-1 |

| 1030 | F35 Over view                                                   | Ζ-Ι |
|------|-----------------------------------------------------------------|-----|
| 2.1  | 1830 PSS OCS system overview                                    | 2-2 |
|      | 1830 PSS-64 and 1830 PSS-36 devices                             | 2-2 |
| 2.2  | 1830 PSS WDM system overview                                    | 2-2 |
|      | 1830 PSS-32 central office device/1830 PSS-16 end office device | 2-3 |
|      | 1830 PSS-4 edge device platform                                 | 2-3 |
|      | 1830 PSS-1 GBE edge device                                      | 2-4 |
|      | 1830 PSS-1 MD4H edge device                                     | 2-4 |
|      | 1830 PSS-1 AHP                                                  | 2-4 |
| 2.3  | About this guide                                                | 2-5 |
|      | 1830 PSS reference documentation                                | 2-7 |
| 2.4  | IP/Optical management workflow                                  | 2-7 |
|      |                                                                 |     |

## 1830 PSS system management

| 3 — | 1830                      | PSS user security                                                                                                    | 3-1        |
|-----|---------------------------|----------------------------------------------------------------------------------------------------|------------|
|     | 3.1                       | User security overview                                                                                                    | 3-2        |
|     | 3.2                       | 5620 SAM user and user group security                                                                                                    | 3-2        |
|     |                           | Span of control                                                                                                    | 3-2        |
| 4 — | 1830                      | PSS map management                                                                                                    | 4-1        |
|     | 4.1                       | Map management overview                                                                                                    |            |
|     | 4.2                       | Network topology maps                                                                                                    |            |
|     |                           | Service topology map                                                                                                    |            |
|     |                           | Physical topology map                                                                                                    | 4-2        |
|     | 4.3                       | Map management procedures                                                                                                    | 4-3        |
|     |                           | Procedure 4-1 To view a service topology map                                                                                                    | 4-3        |
|     |                           | Procedure 4-2 To view optical interconnections only                                                                                                    | 4-3        |
|     |                           | Procedure 4-3 To view IP interconnections only                                                                                                    | 4-4        |
| 5 — | 1830                      | PSS equipment navigation tree                                                                                                    | 5-1        |
|     | 5.1                       | Equipment navigation tree overview                                                                                                    |            |
|     |                           | Using the 1830 PSS external element manager                                                                                                    |            |
|     |                           | Procedure 5-1 To start the 1830 PSS external EMS browser in                                                                                                    |            |
|     |                           | normal mode                                                                                                    | 5-2        |
|     |                           | Procedure 5-2 To start the 1830 PSS external EMS browser in                                                                                                    |            |
|     |                           | secure mode                                                                                                    | 5-2        |
| 6 — | 1830                      | PSS CLI sessions                                                                                                    | 6-1        |
| -   | 6 1                       |                                                                                                    | <b>~ 1</b> |
|     | 0.1<br>6.2                | لله عنه منه منه منه منه منه منه منه منه منه م                                                                                                    | 0-Z        |
|     | 0.2                       | Drocadura 6.1. To create run and schedule an 1920 DSS (11) script                                                                                                    |            |
| 6 — | <b>1830</b><br>6.1<br>6.2 | Using the 1830 PSS external element manager<br>Procedure 5-1 To start the 1830 PSS external EMS browser in<br>normal mode<br>Procedure 5-2 To start the 1830 PSS external EMS browser in<br>secure mode<br><b>PSS CLI sessions</b><br>CLI sessions overview<br>1830 PSS CLI scripts<br>Procedure 6-1 To create, run and schedule an 1830 PSS CLI script |            |

## 1830 PSS device management

| — | 1830 | 0 PSS discovery                             | 7-1 |
|---|------|---------------------------------------------|-----|
|   | 7.1  | Device discovery overview                   |     |
|   | 7.2  | TL1 management                              | 7-3 |
|   |      | Mediation                                   | 7-3 |
|   |      | Discovery rule                              | 7-3 |
|   | 7.3  | SNMP management                             | 7-3 |
|   | 7.4  | Managing device discovery                   |     |
|   |      | Procedure 7-1 To configure NE mediation     |     |
|   |      | Procedure 7-2 To configure a discovery rule |     |

7

| 7.5         | 1830 PSS user configuration                                                                 | -6                                                                                                    |
|-------------|---------------------------------------------------------------------------------------------|----------------------------------------------------------------------------------------------------|
|             | Procedure 7-3 To configure a user account on an 1830 PSS device                             | -6                                                                                                    |
|             | Procedure 7-4 To distribute a user account to an 1830 PSS devices 7                         | -7                                                                                                    |
|             | Procedure 7-5 To configure local or global 1830 PSS user                                    | /-8                                                                                                    |
|             | Procedure 7-6 To delete an 1830 PSS user configuration                                      | -9                                                                                                    |
|             | g                                                                                           |                                                                                                    |
| 1830 F      | PSS device management 8-                                                                    | ·1                                                                                                    |
| 8.1         | Device management overview 8                                                                | 3-2                                                                                                    |
|             | Procedure 8-1 To view an invalid or stale optical link                                      | 3-2                                                                                                    |
| 8.2         | Out-of-band and in-band management 8                                                        | -2                                                                                                    |
|             | Out-of-band management 8                                                                    | 5-2                                                                                                    |
|             | In-band management                                                                          | 3-3                                                                                                    |
| 8.3         | Switching modes between SONET and SDH8                                                      | 5-4                                                                                                    |
| 8.4         | Backing up and restoring files on the 1830 PSS NEs                                          | i-5                                                                                                    |
|             | Encrypted file transfer                                                                     | 3-5                                                                                                    |
|             | Procedure 8-2 To configure an 1830 PSS WDM backup/restore policy 8                          | 5-5                                                                                                    |
|             | Procedure 8-3 To configure an 1830 PSS OCS backup/restore policy 8                          | 6-6                                                                                                    |
|             | Procedure 8-4 To perform an on-demand 1830 PSS backup                                       | -8                                                                                                    |
|             | Procedure 8-5 To restore a WDM device configuration backup                                  |                                                                                                    |
|             | Other than the most recent                                                                  | )-9<br>) 0                                                                                                    |
|             | Procedure 8-7. To restore an OCS dovice configuration backup                                | ,-9                                                                                                    |
|             | other than the most recent                                                                  | 10                                                                                                    |
|             | Procedure 8-8. To force restore a device configuration                                      | 10                                                                                                    |
|             | Procedure 8-9 To export a device backup to a file                                           | 12                                                                                                    |
| 85          | Managing NE software upgrades                                                               | 12                                                                                                    |
| 8.6         | Procedures to manage NF software upgrades                                                   | 13                                                                                                    |
| 0.0         | Procedure 8-10 To import 1830 PSS WDM device software image                                 |                                                                                                    |
|             | files to the 5620 SAM database8-                                                            | 13                                                                                                    |
|             | Procedure 8-11 To import 1830 PSS OCS device software image                                 |                                                                                                    |
|             | files to the 5620 SAM database8-                                                            | 15                                                                                                    |
|             | Procedure 8-12 To create a software upgrade policy8-                                        | 16                                                                                                    |
|             | Procedure 8-13 To assign a software upgrade policy to an 1830 PSS 8-                        | 17                                                                                                    |
|             | Procedure 8-14 To perform an immediate software upgrade8-                                   | 18                                                                                                    |
|             | Procedure 8-15 To schedule an automatic software upgrade8-                                  | 21                                                                                                    |
|             | Procedure 8-16 To view the status of a software upgrade8-                                   | 22                                                                                                    |
| 8.7         | Managing an NTP server                                                                      | 22                                                                                                    |
|             | Procedures to manage an NTP server                                                          | 23                                                                                                    |
|             | Procedure 8-17 To configure an NTP server                                                   | 23                                                                                                    |
| 0.0         | Procedure 8-18 To delete an NTP server                                                      | 23                                                                                                    |
| 8.8         | Precision time protocol                                                                     | 24                                                                                                    |
|             | Procedures to manage PTP                                                                    | 24                                                                                                    |
|             | Procedure 8-19 To configure an LEE 1E00 DTD clock                                           | 24<br>25                                                                                                    |
| 0 0         | Procedure 8-20 TO CONTIGUIE ANTIELE TO88 PTP CLOCK                                          | 20                                                                                                    |
| 0.9         | DIIS                                                                                        | 20                                                                                                    |
| <u>8</u> 10 | OCS synchronization                                                                         | 20<br>28                                                                                                    |
| 0.10        | Procedure 8-22 To configure BITS attributes on an 1830 PSS OCS                              | 20                                                                                                    |
|             | device                                                                                      | 28                                                                                                    |
|             | Procedure 8-23 To configure synchronization on an 1830 PSS OCS                              | _0                                                                                                    |
|             | shelf                                                                                       | 29                                                                                                    |
|             | 7.5<br><b>1830  </b><br>8.1<br>8.2<br>8.3<br>8.4<br>8.5<br>8.6<br>8.7<br>8.8<br>8.9<br>8.10 | 7.5       1830 PSS user configuration       7         Procedure 7-3       To configure a user account to an 1830 PSS device.       7         Procedure 7-4       To distribute a user account to an 1830 PSS devices.       7         Procedure 7-6       To delete an 1830 PSS user configuration.       7 <b>1830 PSS device management 8</b> -         8.1       Device management overview.       8         Procedure 8-1       To view an invalid or stale optical link       8         8.2       Out-of-band management       8         8.3       Switching modes between SONET and SDH       8         8.4       Backing up and restoring files on the 1830 PSS NEs       8         8.4       Backing up and restoring files on the 1830 PSS NEs       8         Procedure 8-2       To configure an 1830 PSS NEs       8         Procedure 8-4       To perform an on-demand 1830 PSS backup/restore policy       8         Procedure 8-5       To restore an 0CS device configuration backup       8         Procedure 8-6       To mortor an on-demand 1830 PSS backup       8         Procedure 8-7       To restore an 0CS device configuration backup       8         Procedure 8-8       To restore an 0CS device configuration backup       8         Procedure 8-10       To restore an 0 |

| 9 — | 1830 | PSS equipment management                                                | 9-1            |
|-----|------|-------------------------------------------------------------------------|----------------|
|     | 9.1  | Equipment management overview                                           | 9-2            |
|     | 9.2  | Workflow to manage the 1830 PSS equipment                               | 9-2            |
|     | 9.3  | Working with objects                                                    | 9-3            |
|     |      | Resynchronization of objects                                            | 9-3            |
|     | 9.4  | 11DPM12 card and port objects                                           | 9-4            |
|     |      | Line port objects                                                       | 9-4            |
|     |      | ODU1PTF objects                                                         | 9-4            |
|     |      | Client port objects                                                     | 9-5            |
|     |      | VA port objects                                                         |                |
|     | 95   | Managing ROADM OADM and mesh connections (degree 2+)                    | 9-5            |
|     | 9.6  | Managing One-device Anydirection and Two-device Anydirection            |                |
|     |      | configuration connections                                               |                |
|     |      | One-device Anydirection configuration                                   | 9-8            |
|     |      | Two-device Anydirection configuration                                   | 9-8            |
|     | 97   | Managing shelves                                                        | 9-11           |
|     | 7.7  | 1830 PSS-36 shelves                                                     | 9_12           |
|     |      | 1830 PSS-64 shelves                                                     | 0_13           |
|     |      | 1830 PSS-32 shelves                                                     | 0_13           |
|     |      | 1830 PSS-16 shelves                                                     | 0_13           |
|     |      | 1830 PSS-10 shelves                                                     | . /=13<br>9_1/ |
|     |      | 1830 PSS-1 ΔHP sholves                                                  | . /-14<br>9_1/ |
|     |      | MSH8-FSM shalf                                                          | 0_1/           |
|     |      | Working with shelves on the 1830 PSS                                    | . /-14<br>9_1/ |
|     |      | $Procedure Q_1$ To configure a WDM shelf                                | 0_15           |
|     |      | Procedure 9.2 To configure an OCS shelf                                 | 0_15           |
|     |      | Procedure 9-3 To remove a shelf                                         | 9_16           |
|     | 0 8  | Managing cards                                                          | 0_16           |
|     | 7.0  | ΩCS cards                                                               | 0_16           |
|     |      | ASWG and AAPWSG cards                                                   | 0_18           |
|     |      | ASWO and A41 WSO cards                                                  | 0_10           |
|     |      | MVAC card                                                               | 0_10           |
|     |      | MCS8-16 card                                                            | 9_20           |
|     |      | ΔΔR-8Δ card                                                             | 9_20           |
|     |      | WP20-TFM card                                                           | 9_20           |
|     |      | Procedure $9.4$ To configure a card on a WDM shelf                      | 0_21           |
|     |      | Procedure 9-4 To configure a card on an OCS shelf                       | 0_22           |
|     |      | Procedure 9.6 To configure unlink cards on the upper row of the         | . /-25         |
|     |      | 1830 DSS_6/                                                             | 0-21           |
|     |      | Procedure 0.7 To remove a card                                          | 0_24           |
|     |      | Procedure 9-7 To remove a card firmware                                 | 0_24           |
|     |      | Dry contacts                                                            | 0_25           |
|     |      | Dry contacts<br>Procedure 0.0 To configure 1830 DSS dry contact sensors | 0_25           |
|     | 0 0  | Managing cards for OPS protection                                       | 0_25           |
|     | 7.7  | Procedure $Q_{-10}$ To configure an OPSA card                           | 0_25           |
|     |      | Procedure 9-11 To configure an OPSR card                                | 9_26           |
|     | 0 10 | Managing ports                                                          | 0_27           |
|     | 7.10 | $\Omega$ norts                                                          | 0_27           |
|     |      | Procedure 9-12 To configure a nort                                      | 0_20           |
|     |      | Procedure 9-12 To configure a port on an OCS device                     | 0_20           |
|     |      | Procedure 9-13 To configure a port of all 003 device                    | 0_20           |
|     |      | Procedure 9-15. To delete an optical link                               | 0_21           |
|     |      |                                                                         | . /-JI         |

10-1

|      | Procedure 9-16 To configure the card mode on the 260SCX2 card<br>Procedure 9-17 To enable interworking between different | 9-32 |
|------|----------------------------------------------------------------------------------------------------|------|
|      | generations of coherent 100G OTU4 cards                                                                                  |      |
|      | Procedure 9-18 To auto-disable a CIT port on an EC card                                                                  |      |
| 9.11 | OCS topological links                                                                                                    |      |
|      | Bidirectional internal topological link                                                                                  |      |
|      | Bidirectional external topological link                                                                                  |      |
|      | Inter-compound topological link                                                                                          |      |
| 9.12 | Configuring OCS topological links                                                                                        |      |
|      | Procedure 9-19 To configure an OCS topological link                                                                      |      |
| 9.13 | 1830 PSS and generic NE optical links                                                                                    |      |
|      | Procedure 9-20 To create a physical link between an 1830 PSS                                                             |      |
|      | device and a GNE                                                                                                    |      |
| 9.14 | Managing LAGs                                                                                                    |      |
|      | Procedure 9-21 To configure LAG on 110PE8, 11QCE12X, and                                                                 |      |
|      | 11QPE24 cards                                                                                                    |      |
|      | Procedure 9-22 To create a LAG on an 11DPE12A card                                                                       |      |

#### 10 - 1830 PSS applications 10.1

| 10.2 | 1830 PSS optical service view10                                   | -2 |
|------|-------------------------------------------------------------------|----|
| 10.3 | Procedures to start the applications from the 5620 SAM            | -2 |
|      | Procedure 10-1 To start the equipment view application on a       |    |
|      | specific web browser10                                            | -2 |
|      | Procedure 10-2 To start the optical service view application on a |    |
|      | specific web browser10                                            | -3 |
|      |                                                                   |    |

## 1830 PSS OTN layer management

| 11 — | 1830 | PSS optical trail configuration                                 | 11-1  |
|------|------|-----------------------------------------------------------------|-------|
|      | 11.1 | OTN                                                             |       |
|      | 11.2 | Forward error correction                                        |       |
|      | 11.3 | OTN layers                                                      | 11-2  |
|      | 11.4 | OTN layer management using the 5620 SAM                         |       |
|      |      | Navigating optical trail configuration forms                    |       |
|      |      | Optical trail configuration form - navigation tree objects      | 11-4  |
|      |      | OTN layer navigation from service and trail configuration forms | 11-5  |
|      |      | Force XC creation                                               | 11-7  |
|      | 11.5 | Delay measurement for OTH path                                  | 11-7  |
|      | 11.6 | Optical trail configuration procedures                          |       |
|      |      | Procedure 11-1 To configure an OTU trail                        |       |
|      |      | Procedure 11-2 To auto-configure an OMS trail                   |       |
|      |      | Procedure 11-3 To auto-discover an OTU trail                    | 11-9  |
|      |      | Procedure 11-4 To configure an ODU trail                        | 11-10 |
|      |      | Procedure 11-5 To configure an OCH trail                        | 11-11 |
|      |      | Procedure 11-6 To view an OTS trail                             | 11-12 |
|      |      | Procedure 11-7 To discover optical trails                       | 11-12 |

| Procedure 11-8 To discover services associated with ODU trails     | 11-12 |
|--------------------------------------------------------------------|-------|
| Procedure 11-9 To configure path constraints for ODU trails        | 11-13 |
| Procedure 11-10 To delete an ODU trail                             | 11-14 |
| Procedure 11-11 To modify the protection and route of an ODU trail | 11-14 |
| Procedure 11-12 To convert an SNCNC protected ODU trail to an      |       |
| unprotected ODU trail                                              | 11-15 |
| Procedure 11-13 To convert an unprotected ODU trail to an          |       |
| SNCNC protected ODU trail                                          | 11-15 |
| Procedure 11-14 To convert a protected ODU trail to an             |       |
| unprotected ODU trail                                              | 11-16 |
| Procedure 11-15 To convert an unprotected ODU trail to a           |       |
| protected ODU trail                                                | 11-17 |
| Procedure 11-16 To configure an ODUCTP                             | 11-18 |
| Procedure 11-17 To view the optical channel usage                  | 11-18 |
| Procedure 11-18 To discover client trails                          | 11-18 |

## 12 - 1830 PSS OTH facility management

| 12.1  | OTH facility overview                                        |
|-------|--------------------------------------------------------------|
| 12.2  | Transmitted trail trace identifier                           |
| 12.3  | OTUk facility                                                |
| 12.4  | ODUk and NIM facilities                                      |
|       | Non-terminated ODUs                                          |
|       | Terminated ODUs12-4                                          |
| 12.5  | ODUPTF facility                                              |
| 12.6  | OMS, OTS, OMSOCH, and OMSOCHIF facilities                    |
| 12.7  | OCH, GBE, and OCN facilities12-5                             |
| 12.8  | ODUk cross-connection                                        |
| 12.9  | Management of ODUk cross-connect configuration               |
|       | Procedure 12-1 To configure ODUk cross-connects              |
|       | Procedure 12-2 To sub-structure ODUk timeslots               |
| 12.10 | ODUk protection groups12-7                                   |
| 12.11 | Management of ODUk protection groups 12-8                    |
|       | Procedure 12-3 To configure ingress path overhead monitoring |
|       | Procedure 12-4 To configure ODUk protection groups           |
|       | Procedure 12-5 To configure protection switching 12-12       |
| 12.12 | Virtual OCH cross-connections 12-14                          |
|       |                                                              |

## 1830 PSS service management

| 13 — | 1830 | PSS VPLS management             | 13-1 |
|------|------|---------------------------------|------|
|      | 13.1 | VPLS management overview        |      |
|      |      | SAP                             |      |
|      |      | Service SAP types               |      |
|      | 13.2 | Configuring a VPLS Service      |      |
|      |      | Procedure 13-1 To create a VPLS |      |

12-1

|      | 13.3  | Split horizon group<br>Procedure 13-2 To configure an SHG<br>Procedure 13-3 To add ports to an SHG                                         | 13-5<br>13-5<br>13-5                     |
|------|-------|----------------------------------------------------------------------------------------------------|------------------------------------------|
|      | 13.4  | E-Tree services                                                                                                    | 13-6                                     |
| 14 — | 1830  | PSS optical transport service management                                                                                                   | 14-1                                     |
|      | 14.1  | Optical transport services overview<br>SR-SR optical transport service and trail<br>Highlight services and trails on physical topology map | 14-3<br>14-4<br>14-4                     |
|      | 14.2  | Optical protection<br>Protection level                                                                                                    | 14-4<br>14-4                             |
|      | 14.3  | ESNCP                                                                                                    | 14-4                                     |
|      | 14.4  | OPS protection<br>OCHP<br>OLP<br>OMSP<br>OPSB                                                                                              | 14-5<br>14-5<br>14-6<br>14-6<br>14-7     |
|      | 14.5  | Y-cable protection<br>Y-cable support on working and protection OTs                                                                        | 14-8<br>14-9                             |
|      | 14.6  | Client protection                                                                                                    | . 14-10                                  |
|      | 14.7  | Dual-stage multiplexing                                                                                                    | . 14-10                                  |
|      | 14.8  | Regeneration services on the 1830 PSS<br>DWDM-DWDM                                                                                         | . 14-10<br>. 14-11<br>14-11              |
|      |       | CWDM-B&W<br>CWDM-FOADM<br>DWDM-B&W                                                                                                    | . 14-12<br>. 14-12<br>. 14-12<br>. 14-12 |
|      | 14.9  | CDC-F ROADM service                                                                                                    | . 14-13                                  |
|      | 14.10 | Symmetric and asymmetric interworking services                                                                                             | . 14-13                                  |
|      | 14.11 | Multipoint services                                                                                                    | . 14-14                                  |
|      | 14.12 | Viewing optical services on the 5620 SAM GUI                                                                                               | . 14-14                                  |
|      | 14.13 | Deleting optical transport services and trails<br>Deleting optical transport services                                                      | . 14-15<br>. 14-15                       |
|      |       | Deleting optical trails                                                                                                    | . 14-16                                  |
|      | 14.14 | Administrative state transitions for service and trail                                                                                     | . 14-16                                  |
|      | 14.15 | Administrative and operational states determined by the 5620 SAM                                                                           | . 14-17                                  |
|      |       | Administrative states for service and ODU trails                                                                                           | . 14-18                                  |
|      |       | Administrative states for multipoint service                                                                                               | . 14-18                                  |
|      |       | Administrative states for unprotected SubGigE services                                                                                     | . 14-19                                  |
|      |       | Administrative states for Y-cable and OPSB protected services                                                                              | 14-19                                    |
|      |       | Operational states for service and trails                                                                                                  | 14-20                                    |
|      | 14.16 | AINS parameters for ports and facility objects                                                                                             | . 14-22                                  |
|      | 11.10 | OCS norts                                                                                                    | 14-22                                    |
|      |       | OCS facility objects                                                                                                    | 11-22                                    |
|      |       | WDM ports                                                                                                    | 14-22                                    |
|      |       | WDM facility abjects                                                                                                    | 14-22                                    |
|      | 1/ 17 | Procedures to configure entical transport convises                                                                                         | . 14-23<br>11 00                         |
|      | 14.17 | Procedures to configure optical transport services                                                                                         | . 14-23                                  |
|      |       | Procedure 14-1 To configure an optical transport service                                                                                   | . 14-23                                  |
|      |       | Procedure 14-2 To configure a multipoint transport service                                                                                 | . 14-27                                  |
|      |       | Procedure 14-3 To discover optical transport services                                                                                      | . 14-30                                  |
|      |       | Procedure 14-4 To unmanage an optical transport service                                                                                    | . 14-31                                  |

#### Contents

|       | Procedure 14-5 To remanage an unmanaged optical transport         |       |
|-------|-------------------------------------------------------------------|-------|
|       | service 1                                                         | 14-32 |
|       | Procedure 14-6 To configure path constraints for a service 1      | 14-32 |
|       | Procedure 14-7 To convert an unprotected service to an ESNCP      |       |
|       | service on a 4DPA4 FlexMux card 1                                 | 14-34 |
|       | Procedure 14-8 To convert an ESNCP service to an unprotected      |       |
|       | service on a 4DPA4 FlexMux card                                   | 14-35 |
|       | Procedure 14-9 To display services riding on external or internal |       |
|       | optical links                                                     | 14-35 |
|       | Procedure 14-10 To view the service hops                          | 14-36 |
| 14.18 | Procedures to configure service using 11DPM12, 11DPM8, and        |       |
|       | 11DPM4M cards 1                                                   | 14-37 |
|       | Procedure 14-11 To configure an unprotected service routing       |       |
|       | through an SNCN protected ODU trail on 11DPM12, 11DPM8,           |       |
|       | and 11DPM4M cards                                                 | 14-37 |
|       | Procedure 14-12 To extend a drop site on an unprotected           |       |
|       | multipoint service in an 11DPM12 card                             | 14-37 |
|       | Procedure 14-13 To configure an ODU timeslot assignment for       |       |
|       | 11DPM12 cards                                                     | 14-38 |
|       | Procedure 14-14 To associate a line-side I O-ODUk on the          |       |
|       | 11DPM12 card                                                      | 14-39 |
|       | Procedure 14-15 To configure OPTSG                                | 14-39 |
|       | Procedure 14-16 To delete an ODUk XC on the 11DPM12 card          | 14-40 |
| 14 19 | Procedures to configure OPS protection services                   | 14-40 |
|       | Procedure 14-17 To configure client-side OPS protection service   | 14-40 |
|       | Procedure 14-18 To configure an OMSP protection service           | 14-41 |
|       | Procedure 14-19 To configure an OCHP protection service           | 14-41 |
|       | Procedure 14-20 To configure an OLP service                       | 14-42 |
| 14 20 | Procedures to configure client protection services                | 14-43 |
|       | Procedure 14-21 To configure a client protected optical service   |       |
|       | on OCS devices                                                    | 14-43 |
|       | Procedure 14-22 To configure a client protected service with      |       |
|       | double add-drop                                                   | 14-43 |
| 14.21 | 112SDX11 card—OTN layer management and service configuration      | 14-44 |
|       | Dual-rate support                                                 | 14-44 |
|       | ISI trunking                                                      | 14-45 |
|       | SR-SR optical transport service using fan-out cable               | 14-45 |
|       | Procedure 14-23 To configure an OMSP protection service using     | 11 10 |
|       | 112SDX11                                                          | 14-46 |
|       | Procedure 14-24 To view the OCH cross-connect aroun from the NF   | 14-47 |
|       | Procedure 14-25. To view the OCH cross-connect group from the     |       |
|       | nrimary OCH trail                                                 | 14-48 |
|       | Procedure 14-26 To hind and collarse HO-ODI k timeslots           | 14-48 |
| 14 22 | Procedures to configure dual-stage muxing services                | 14-40 |
| 11.22 | Procedure 14-27 To configure dual-stage multiplexing services on  | /     |
|       | an 1830 PSS for keyed and unkeyed services                        | 14-49 |
|       | Procedure 14-28 To configure CWDM and DWDM single fiber           | /     |
|       | hidirectional service                                             | 14-51 |
| 14 23 | Procedures to configure APS groups                                | 14-52 |
| 11.20 | Procedure 14-29 To configure an APS group                         | 14-52 |
|       | Procedure 14-30 To modify the protection switch for an APS group  | 14-52 |
|       |                                                                   |       |

| 15 — | 1830 F | SS mirror service management                               | 15-1  |
|------|--------|------------------------------------------------------------|-------|
|      |        | Procedure 14-34 To configure VTS XCs on 11DPE12/E/A cards  | 14-57 |
|      |        | Procedure 14-33 To configure VTS maps on 11DPE12/E/A cards | 14-56 |
|      | 14.26  | Procedures to configure VTS maps and XCs                   | 14-56 |
|      |        | channelized cards                                          | 14-55 |
|      |        | Procedure 14-32 To configure a port-timeslot assignment on |       |
|      | 14.25  | Procedures to configure timeslots                          | 14-55 |
|      |        | Procedure 14-31 To configure 11DPE12A service using LAGs   | 14-54 |
|      | 14.24  | Procedures to configure services using LAGs                | 14-54 |
|      |        |                                                            |       |

|      | -                         |      |
|------|---------------------------|------|
| 15.1 | Mirror service management | 15-2 |

# 1830 PSS performance management

| 16 — | 1830 | ) PSS performance management                                          | 16-1  |
|------|------|-----------------------------------------------------------------------|-------|
|      | 16.1 | Performance monitoring overview                                       | 16-2  |
|      |      | PM thresholds                                                         | 16-2  |
|      |      | PM process                                                            | 16-2  |
|      | 16.2 | Performance statistics                                                | 16-3  |
|      |      | Bins and intervals                                                    | 16-3  |
|      |      | Statistics collection                                                 | 16-4  |
|      | 16.3 | Workflow for performance statistics collection                        | 16-4  |
|      | 16.4 | 1830 PSS statistics procedures                                        | 16-4  |
|      |      | Procedure 16-1 To configure an 1830 PSS Performance                   |       |
|      |      | Management Policy                                                     | 16-5  |
|      |      | Procedure 16-2 To configure an 1830 PSS OCS performance               |       |
|      |      | management policy                                                     | 16-6  |
|      |      | Procedure 16-3 To enable PMON configuration on an 1830 PSS            |       |
|      |      | OCS device                                                            | 16-7  |
|      |      | Procedure 16-4 To configure retention time for file-based statistics. | 16-7  |
|      |      | Procedure 16-5 To clear the 1830 PSS bins on an EC card               | 16-8  |
|      |      | Procedure 16-6 To clear the 1830 PSS bins on a port                   | 16-9  |
|      | 16.5 | PM profile types supported for line ports on amplifier cards          | 16-9  |
|      | 16.6 | Managing TCA profiles                                                 | 16-10 |
|      |      | TCA profiles                                                          | 16-10 |
|      |      | Procedure 16-7 To configure L2 card TCA profile                       | 16-10 |
|      |      | Procedure 16-8 To assign an Ethernet TCA profile to an L2 card        |       |
|      |      | port or SAP                                                           | 16-11 |
|      |      | Procedure 16-9 To assign TCA profiles to an EC card slot and          |       |
|      |      | other card ports                                                      | 16-13 |
|      |      | Procedure 16-10 To configure thresholds for NE and Card TCA           |       |
|      |      | profiles                                                              | 16-14 |
|      |      | Procedure 16-11 To configure an OCS TCA profile                       | 16-14 |
|      |      | Procedure 16-12 To assign an OCS TCA profile                          | 16-15 |
|      |      | Procedure 16-13 To configure thresholds for an OCS TCA profile        | 16-16 |

#### Contents

| 16.7 | Managing performance monitoring 16                        | 6-17 |
|------|-----------------------------------------------------------|------|
|      | Configuring PM 16                                         | 6-17 |
|      | Viewing PM data                                           | 6-17 |
|      | Displaying PM data for an EC card 16                      | 6-17 |
|      | Procedure 16-14 To enable PM TCA alerts                   | 6-18 |
|      | Procedure 16-15 To clear PM counters of a TCA profile bin |      |
|      | associated with a port or SAP on L2 card                  | 6-18 |
| 16.8 | Cards and ports that support PM data 16                   | 6-19 |

# 1830 PSS power management

| 17 — | 1830 | PSS power management 17                                                 | -1         |
|------|------|-------------------------------------------------------------------------|------------|
|      | 17.1 | Power management overview1                                              | 7-2        |
|      | 17.2 | Power management settings1                                              | 7-2        |
|      |      | LD port settings1                                                       | 7-2        |
|      |      | WR port settings1                                                       | 7-3        |
|      |      | WR20-TFM DGE configuration1                                             | 7-4        |
|      |      | WTOCM, WTOCMA, and WTOCM-F port settings1                               | 7-4        |
|      | 17.3 | Power chart1                                                            | 7-5        |
|      |      | Service power chart1                                                    | 7-5        |
|      |      | Port power chart1                                                       | 7-6        |
|      |      | OCH trail power chart1                                                  | 7-7        |
|      | 17.4 | Wavelength tracker and wave key    13                                   | 7-7        |
|      |      | Rekeying service                                                        | -13        |
|      | 17.5 | OSNR measurement 17-                                                    | -13        |
|      | 17.6 | OTDR scan 17-                                                           | -13        |
|      | 17.7 | Technology types 17-                                                    | -14        |
|      | 17.8 | Power management procedures 17-                                         | -15        |
|      |      | Procedure 17-1 To display optical power levels along a service path 17- | -15        |
|      |      | Procedure 17-2 To refresh the optical power chart display 17-           | -17        |
|      |      | Procedure 17-3 To configure automatic power adjustment rules on         |            |
|      |      | a 5620 SAM optical transport service 17-                                | -17        |
|      |      | Procedure 17-4 To perform an automatic power adjustment on              | 4.0        |
|      |      | an 1830 PSS 17-                                                         | -18        |
|      |      | Procedure 17-5 To manage the expected power level and                   | ~~         |
|      |      | deviation at a Wavelength Tracker detection point 17-                   | -20        |
|      |      | Procedure 17-6 To export optical power chart data to a CSV file 17-     | -22        |
|      |      | Procedure 17-7 To configure target power offset per direction 17-       | -22        |
|      |      | Procedure 17-8 To view and configure target power offset per            | 22         |
|      |      | Channel                                                                 | -23        |
|      |      | Procedure 17-9 To configure baseline types OPT and OPR on ports 17-     | -24<br>25  |
|      |      | Procedure 17-10 To manage wave keys using the 5020 SAM                  | -25<br>25  |
|      |      | Procedure 17-11 To receive an unreceived technology type                | -20<br>24  |
|      |      | Procedure 17-12 To create an unreserved technology type                 | -20        |
|      |      | cross-connects on the 1830 PSS                                          | _26        |
|      |      | Procedure 17-14 To configure an on-demand OSNR scan                     | -20        |
|      |      | Procedure 17-15. To configure an OTDR scan                              | -27<br>-28 |
|      |      |                                                                         | -20        |

## 1830 PSS fault management

#### 18 – 1830 PSS fault management 18-1 18.1 18.2 18.3 Procedure 18-4 To override an alarm severity at the system level ...... 18-8 Procedure 18-5 To override an alarm severity at the object level ...... 18-9 18.4 Procedure 18-6 To configure an OCS alarm profile ...... 18-11 Procedure 18-7 To assign an OCS alarm profile to objects ...... 18-12 18.5

## 1830 PSS policy management

| 19 — | 1830 | PSS QoS policy                                                      | 19-1  |
|------|------|---------------------------------------------------------------------|-------|
|      | 19.1 | QoS policy management on the 1830 PSS                               | 19-2  |
|      |      | QoS policies                                                        | 19-2  |
|      | 19.2 | Procedures to configure 1830 PSS QoS local policies                 | 19-3  |
|      |      | Procedure 19-1 To configure an 1830 PSS access ingress local policy | 19-3  |
|      |      | Procedure 19-2 To configure an 1830 PSS network local policy        | 19-7  |
|      |      | Procedure 19-3 To configure an 1830 PSS port access egress local    |       |
|      |      | policy                                                              | 19-10 |
|      |      | Procedure 19-4 To configure an 1830 PSS port scheduler local policy | 19-11 |
|      |      | Procedure 19-5 To configure an 1830 PSS network gueue local         |       |
|      |      | policy                                                              | 19-12 |
|      |      | Procedure 19-6 To configure an 1830 PSS WRED slope local policy     | 19-13 |
|      |      | Procedure 19-7 To associate a slope policy with a port              | 19-14 |
|      |      |                                                                     |       |

| 20 — | 1830 | 20-1                                                |  |
|------|------|-----------------------------------------------------|--|
|      | 20.1 | 1830 PSS ACL IP filter overview                     |  |
|      | 20.2 | Workflow to configure 1830 PSS WDM ACL IP filtering |  |

| 20.3 | 1830 PSS WDM ACL IP filter procedures                    |          |
|------|----------------------------------------------------------|----------|
|      | Procedure 20-1 To enable ACL configuration on an 1830 F  | PSS 20-3 |
|      | Procedure 20-2 To create an 1830 PSS ACL IP pattern      |          |
|      | Procedure 20-3 To create an 1830 PSS ACL IP filter       |          |
|      | Procedure 20-4 To assign an ACL IP filter to a port      |          |
| 20.4 | 1830 PSS OCS ACL IP filter                               |          |
|      | Procedure 20-5 To configure an 1830 PSS OCS ACL IP filte | er 20-6  |

## 1830 PSS network management

## 21 – 1830 PSS Ethernet OAM

#### 21-1

22-1

| 21.1 | Ethernet OAM overview21-2                                             |
|------|-----------------------------------------------------------------------|
|      | Ethernet CFM 21-2                                                     |
|      | CFM diagnostics tests 21-3                                            |
| 21.2 | Components of Ethernet CFM 21-4                                       |
|      | Maintenance domain (MD) or maintenance entity (ME)                    |
|      | Maintenance association (MA) or maintenance entity group (MEG)        |
|      | Maintenance end points (MEP)                                          |
| 21.3 | Ethernet CFM procedures                                               |
|      | Procedure 21-1 To configure Ethernet CFM                              |
| 21.4 | OAM diagnostic tests overview                                         |
| 21.5 | OAM diagnostic test procedures                                        |
|      | Procedure 21-2 To configure Ethernet OAM fault management mode 21-9   |
|      | Procedure 21-3 To create and run an on-demand CFM loopback test 21-10 |
|      | Procedure 21-4 To create and run an on-demand CFM link trace          |
|      | test                                                                  |
|      | Procedure 21-5 To create and run an on-demand CFM one-way             |
|      | delay test                                                            |
|      | Procedure 21-6 To create and run an on-demand and proactive           |
|      | CFM two-way delay test 21-15                                          |
|      | Procedure 21-7 To create and run an on-demand and proactive           |
|      | CFM two-way SLM test 21-17                                            |
|      | Procedure 21-8 To create and run an on-demand CFM LM test 21-19       |
| 21.6 | Smart SFP-RMD overview                                                |
| 21.7 | Configuring RMD 21-21                                                 |
|      | Procedure 21-9 To manually configure an RMD on a card 21-21           |
|      | Procedure 21-10 To automatically configure an RMD on a card           |
|      | Procedure 21-11 To reset the RMD                                      |
|      | Procedure 21-12 To configure the RMD ports                            |
|      | Procedure 21-13 To configure Ethernet CFM for an RMD 21-25            |
|      | Procedure 21-14 To configure TSoP device types                        |
|      |                                                                       |
|      |                                                                       |

## 22 - 1830 PSS NE routing and forwarding

| 22.1 | Protocol configuration overview |  |
|------|---------------------------------|--|
|      | OSPFv2                          |  |
|      | IGMPv2                          |  |

|      | 22.2                        | OSPFv2 configuration management                                                                                                    |                                                                             |
|------|-----------------------------|----------------------------------------------------------------------------------------------------|-----------------------------------------------------------------------------|
|      |                             | Procedure 22-1 To create a multi-area OSPFv2                                                                                                    | 22-3                                                                        |
|      |                             | Procedure 22-2 To create an OSPFv2 area range                                                                                                    |                                                                             |
|      |                             | Procedure 22-3 To modify a multi-area OSPFv2                                                                                                    |                                                                             |
|      |                             | Procedure 22-4 To delete a multi-area OSPFv2                                                                                                    |                                                                             |
|      | 22.3                        | 1830 PSS WDM network interface                                                                                                    |                                                                             |
|      |                             | Procedure 22-5 To configure a network interface on an 1830 PSS                                                                                                    |                                                                             |
|      |                             | WDM device                                                                                                    |                                                                             |
|      | 22.4                        | 1830 PSS OCS network interface                                                                                                    |                                                                             |
|      |                             | Procedure 22-6 To configure a network interface on an 1830 PSS                                                                                                    |                                                                             |
|      |                             | OCS device                                                                                                    |                                                                             |
|      |                             |                                                                                                    |                                                                             |
|      |                             |                                                                                                    |                                                                             |
| 23 — | 1830                        | PSS service tunnels                                                                                                    | 23-1                                                                        |
| 23 — | <b>1830</b><br>23.1         | PSS service tunnels                                                                                                    | <b>23-1</b>                                                                 |
| 23 — | <b>1830</b><br>23.1<br>23.2 | <b>PSS service tunnels</b><br>Service tunnels overview<br>Ethernet (G.8032) ring protection.                                                                                                    | <b>23-1</b><br>23-2                                                         |
| 23 — | <b>1830</b><br>23.1<br>23.2 | PSS service tunnels<br>Service tunnels overview<br>Ethernet (G.8032) ring protection<br>FRP overview                                                                                                    | <b>23-1</b><br>23-2<br>23-2<br>23-2                                         |
| 23 — | <b>1830</b><br>23.1<br>23.2 | PSS service tunnels<br>Service tunnels overview<br>Ethernet (G.8032) ring protection<br>ERP overview<br>FRP on NNI and UNI ports                                                                                                    | <b>23-1</b><br>23-2<br>23-2<br>23-2<br>23-2<br>23-3                         |
| 23 — | <b>1830</b><br>23.1<br>23.2 | PSS service tunnels<br>Service tunnels overview<br>Ethernet (G.8032) ring protection<br>ERP overview<br>ERP on NNI and UNI ports<br>ERP over LAG                                                                                                    | <b>23-1</b><br>23-2<br>23-2<br>23-2<br>23-3<br>23-3<br>23-3                 |
| 23 — | <b>1830</b><br>23.1<br>23.2 | PSS service tunnels<br>Service tunnels overview<br>Ethernet (G.8032) ring protection<br>ERP overview<br>ERP on NNI and UNI ports<br>ERP over LAG<br>ERP sub-rings                                                                                         | <b>23-1</b><br>23-2<br>23-2<br>23-2<br>23-3<br>23-3<br>23-3<br>23-3         |
| 23 — | <b>1830</b><br>23.1<br>23.2 | PSS service tunnels<br>Service tunnels overview<br>Ethernet (G.8032) ring protection<br>ERP overview<br>ERP on NNI and UNI ports<br>ERP over LAG<br>ERP sub-rings<br>Automatic Ethernet ring creation                                                     | <b>23-1</b><br>23-2<br>23-2<br>23-2<br>23-3<br>23-3<br>23-3<br>23-3<br>23-3 |
| 23 — | <b>1830</b><br>23.1<br>23.2 | PSS service tunnels<br>Service tunnels overview<br>Ethernet (G.8032) ring protection<br>ERP overview<br>ERP on NNI and UNI ports<br>ERP over LAG<br>ERP sub-rings<br>Automatic Ethernet ring creation<br>Service provisioning on Ethernet (G. 8032) rings | <b>23-1</b><br>23-2<br>23-2<br>23-2<br>23-3<br>23-3<br>23-3<br>23-3<br>23-  |
| 23 — | <b>1830</b><br>23.1<br>23.2 | PSS service tunnels<br>Service tunnels overview<br>Ethernet (G.8032) ring protection<br>ERP overview<br>ERP on NNI and UNI ports<br>ERP over LAG<br>ERP sub-rings<br>Automatic Ethernet ring creation<br>Service provisioning on Ethernet (G.8032) rings  | <b>23-1</b><br>23-2<br>23-2<br>23-2<br>23-3<br>23-3<br>23-3<br>23-3<br>23-  |

#### 

## 24 - 1830 PSS MC LAG group

#### 24-1

| 24.1 | MC LAG overview                                        |  |
|------|--------------------------------------------------------|--|
| 24.2 | MC LAG procedures                                      |  |
|      | Procedure 24-1 To configure an MC LAG                  |  |
|      | Procedure 24-2 To configure an MC LAG source on a card |  |
|      | Procedure 24-3 To configure an MC LAG peer on the card |  |

Contents

# Introduction

- 1 What's new?
- 2 1830 PSS overview

# 1 – What's new?

1.1 What's new in 5620 SAM Release 13.0 for 1830 PSS 1-2

### 1.1 What's new in 5620 SAM Release 13.0 for 1830 PSS

This section highlights new optical features for 5620 SAM Release 13.0 and provides pointers into the documentation for more information about using the features. Feature lists and high-level feature descriptions are also available in the *5620 SAM Release Description*.

#### Maintenance releases

Some releases may not be listed in this section, either because no new optical features are introduced, or the features introduced do not require documentation.

#### What's new in 5620 SAM Release 13.0 R1 for 1830 PSS

Table 1-1 lists the features and functions added in 5620 SAM Release 13.0 R1 for 1830 PSS support. See the *5620 SAM User Guide* for more information about non-1830 PSS features and functions.

| Feature ID             | Feature                                                                         | Description                                                                                                    | Reference                              |
|------------------------|---------------------------------------------------------------------------------|----------------------------------------------------------------------------------------------------|----------------------------------------|
| -                      | Configure optical link<br>as path constraints                                   | The 5620 SAM supports the configuration of optical links as path constraints during service and trail configurations.                                                                                                    | Procedures 11-9 and 14-6               |
| SAM-20339              | NTP server<br>authentication                                                    | The 5620 SAM supports authentication of NTP packets arriving from the NTP Server.                                                                                                    | Procedure 8-17                         |
| SAM-20917<br>SAM-55796 | Preview optical<br>transport service                                            | The 5620 SAM allows you to preview an optical transport service before it is deployed in the network.                                                                                                    | Procedure 14-1                         |
| SAM-30073              | TTI attributes for SR-SR<br>ODU and OTU trails                                  | The 5620 SAM allows you to configure the TTI attributes for the OTU-enabled SR ports during the SR-SR ODU and OTU trail configurations.                                                                                                    | Section 14.1                           |
| SAM-37266<br>SAM-37272 | On-demand DM for ODU trails                                                     | The 5620 SAM allows you to initiate the on-demand DM for ODU trails.                                                                                                    | Section 11.5                           |
| SAM-37561              | Software upgrade,<br>backup, and restore<br>progress indication for<br>1830 PSS | The 5620 SAM displays the status of software upgrade, backup, and restore operations for an 1830 PSS.                                                                                                    | Procedures 8-4, 8-5,<br>8-7, 8-8, 8-16 |
| SAM-46084              | 100GBASE-LR4 CFP<br>support                                                     | The 5620 SAM supports the configuration of dual-rate 100GBASE-LR4 CFP in the OTU4 mode on the L1 port.                                                                                                    | Section 14.21                          |
| SAM-49983              | Enhancements for<br>multipoint services for<br>1830 PSS OCS and WDM<br>devices  | <ul> <li>The 5620 SAM supports the following enhancements for multipoint transport services:</li> <li>configuration of unprotected multipoint transport services using the 11QPA4 card interworking with 1830 PSS OCS devices</li> <li>configuration or discovery of multipoint drop and continue services with a protection level of segment protected, using dual-stage multiplexing of the 4DPA4 card with the 11DPM12 card</li> </ul> | Section 14.11<br>Procedure 14-2        |

#### Table 1-1 5620 SAM Release 13.0 R1 1830 PSS features

(1 of 2)

| Feature ID             | Feature                                                                                                    | Description                                                                                                    | Reference             |
|------------------------|----------------------------------------------------------------------------------------------------|----------------------------------------------------------------------------------------------------|-----------------------|
| SAM-50083              | AINS parameters for<br>ports and facility<br>objects                                                                                         | The 5620 SAM supports the configuration of the AINS parameters for the 1830 PSS OCS and WDM ports and facility objects.                                                                                         | Section 14.16         |
| SAM-51807<br>SAM-51809 | Support discovery of<br>optical transport<br>service between two<br>7750 SR devices<br>connected to 112SDX11<br>cards on 1830 PSS<br>devices | The 5620 SAM discovers optical transport services<br>from SR to SR when one 100 GbE or one 40 GbE port<br>is connected to ten or four client ports of the<br>112SDX11 card, respectively, using fan-out cables. | Section 14.21         |
| SAM-51811              | Support ISL trunking on FC ports                                                                                                    | The 5620 SAM supports ISL trunking through client ports with FC400, FC800, or FC1600 rates on the 112SDX11 card.                                                                                                | Section 14.21         |
| SAM-52808              | 2AN40G card support                                                                                                    | The 5620 SAM supports the configuration of the I/O card 2AN40G on the 1830 PSS-36 and 1830 PSS-64 devices.                                                                                                    | Sections 9.8 and 9.10 |
| SAM-52817              | Improvement of optical<br>transport service<br>discovery                                                                                     | The 5620 SAM displays the status of an optical transport service discovery as In Progress in the Task Manager form, until all the sub-tasks are completed successfully.                                         | Procedure 14-3        |
| SAM-52819              | Support site name of<br>unmanaged NE in<br>optical link                                                                                      | You can configure the site name as the unmanaged NE identifier in an optical link.                                                                                                    | Procedure 9-14        |
| SAM-53613              | Service and trail deletion                                                                                                    | The 5620 SAM provides you an option of deleting the underlying trails when you delete an optical transport service or trail.                                                                                    | Section 14.13         |
| SAM-56130              | Filter alarms with severity Not Alarmed                                                                                                    | The 5620 SAM allows you to hide or display the alarms generated on the 1830 PSS device with severity as Not Alarmed from the alarm list of the 5620 SAM.                                                        | Section 18.3          |

(2 of 2)

#### 1 - What's new?

# 2 – 1830 PSS overview

- 2.1 1830 PSS OCS system overview 2-2
- 2.2 1830 PSS WDM system overview 2-2
- 2.3 About this guide 2-5
- 2.4 IP/Optical management workflow 2-7

## 2.1 1830 PSS OCS system overview

The OCS component of the 1830 Photonic Service Switch provides OTH switching and control functions using matrix cards. The 5620 SAM supports the 1830 PSS OCS product family of devices which includes:

- 1830 PSS-64
- 1830 PSS-36

See the current *5620 SAM Network Element Compatibility Guide* for information about the 1830 PSS support in a 5620 SAM release.

#### 1830 PSS-64 and 1830 PSS-36 devices

The OCS component uses 1830 PSS-64 and 1830 PSS-36 devices. The 1830 PSS-36 is used for lower bandwidth requirements. The 1830 PSS-64 is used for higher bandwidth requirements and switching. The devices handle interfaces of OTH, SDH, SONET, and Ethernet. These devices support agnostic matrix cards which enable switching of WDM and OCS traffic.

For more information about the hardware and capabilities that are supported by the shelves, see the *Alcatel-Lucent 1830 Photonic Service Switch Product Information and Planning Guide*.

### 2.2 1830 PSS WDM system overview

The 1830 Photonic Service Switch product family provides CWDM, DWDM, and OTN capabilities. Photonic networking increases flexibility and operational automation. The 5620 SAM supports the 1830 PSS WDM product family of devices which includes:

- 1830 PSS-32—central office device
- 1830 PSS-16—end office device
- 1830 PSS-4—edge device platform
- 1830 PSS-1—edge aggregation devices that collect lower rate signals for input to the 1830 PSS network, which include:
  - 1830 PSS-1 GBE edge device
  - 1830 PSS-1 MD4H edge device
  - 1830 PSS-1 AHP

See the current *5620 SAM Network Element Compatibility Guide* for information about the 1830 PSS support in a 5620 SAM release.

#### 1830 PSS-32 central office device/1830 PSS-16 end office device

The 1830 PSS-32 and 1830 PSS-16 provide multi-service and multi-reach solutions. The shelves are referred to collectively as the 1830 PSS-32/1830 PSS-16. They are scalable optical transport platforms for regional and metropolitan network transport and services delivery.

- The 1830 PSS-32 central office device provides a 32-slot platform for core, central office applications.
- The 1830 PSS-16 end office device provides a 16-slot platform that can be used for end office or smaller core office applications.

For information about the hardware and capabilities supported by the shelves, see the Alcatel-Lucent 1830 Photonic Service Switch 32/16 Product Information and Planning Guide.

The 1830 PSS-32 network consists of standalone NE, or two or more interconnected NEs that provide SDH/SONET/GigE aggregation and transport, 10G, FC (R1.1), or transponderless wavelength services in a metropolitan or regional networking environment.

The 1830 PSS-32 and 1830 PSS-16 support bidirectional transmission over a single fiber. The devices can be configured to support applications using CWDM filters. Each bidirectional transmission requires different CWDM wavelengths in each direction. Bidirectional transmissions over a single fiber is supported with the following filters and OTs:

| ٠ | SFC-2 | • | 11STAR1 |
|---|-------|---|---------|
|   |       |   |         |

- SFC-4 11STAR1A
  - SFC-8 11STMM10 4DPA4
    - 11DPE12(E)

See the Alcatel-Lucent 1830 Photonic Service Switch 36/32/16 Product Information and Planning Guide and the Alcatel-Lucent 1830 Photonic Service Switch 36/32/16 (PSS-36/PSS-32/PSS-16) User Provisioning Guide for more information.

#### 1830 PSS-4 edge device platform

The 1830 PSS-4 edge device platform is designed for installation near the edge of the metropolitan networks. The edge device platform provides a flexible, power saving, OTN-based solution for metropolitan and access applications. The target application provides OTN-based multiple service aggregation for CWDM and DWDM networks. The application can also be configured to provide an FOADM terminal, and in-line amplifier solution for the 1830 PSS-32 networks. The platform supports non-switched and electrical switched configurations, and ensures full interworking and compatibility with other 1830 PSS product platforms.

The 1830 PSS-4 supports bidirectional transmission over a single fiber. See the Alcatel-Lucent 1830 Photonic Service Switch 36/32/16 Product Information and Planning Guide and the Alcatel-Lucent 1830 Photonic Service Switch 36/32/16 (PSS-36/PSS-32/PSS-16) User Provisioning Guide for more information.

See the Alcatel-Lucent 1830 Photonic Service Switch 4 (PSS-4) User Guide for more information.

#### 1830 PSS-1 GBE edge device

The 1830 PSS-1 GBE edge device is a 1-RU device for installation in 19-in., ANSI, or ETSI racks. The device is based on a 12xGBE optical transponder that supports optional CWDM filters. The device provides an optimized WDM access platform that includes the following features:

- 1-RU height
- dc power (ac power adapter available)
- standard or temperature-hardened versions
  - standard 1830 PSS-1 GBE
  - hardened 1830 PSS-1 GBEH
- Black & White (B&W), CWDM, or DWDM optics
- in-band management using GCC
- stackable as a single NE
- alignment with the 1830 PSS service cards and operations
- support for single-fiber bidirectional transmission

See the 1830 Photonic Service Switch 1 (PSS-1) GBEH Edge Device User Guide for more information.

#### 1830 PSS-1 MD4H edge device

The 1830 PSS-1 MD4H edge device is a 1-RU device for installation in 19-in., ANSI, or ETSI racks. The MD4H designation represents the device as a multiservice dual module unit with 4 client ports per module, which is temperature hardened. The device is based on two 1830 PSS-32 4DPA4 optical transponders, which are remapped into an external device that also supports optional CWDM filters. The device provides an optimized WDM access platform that includes the following features:

- 1-RU height
- dc power (ac power adapter available)
- standard or temperature-hardened versions
- Black & White (B&W), CWDM, or DWDM optics
- in-band management using GCC
- alignment with the 1830 PSS service cards and operations
- support for single-fiber bidirectional transmission

See the Alcatel-Lucent 1830 Photonic Service Switch 1 (PSS-1) MD4H Edge Device User Guide for more information.

#### 1830 PSS-1 AHP

The 1830 PSS-1 AHP is a 1-RU edge device that supports an adapted amplifier. Two devices can be used to provide a low-cost ILA for the 1830 PSS. The 1830 PSS-1 AHP software provides the following enhanced capabilities:

- multi-shelf NE management
- IP routing (OSPF) over OSC links
- wave key assignment distribution over OSPF LSAs

- automatic/manual power management between devices
- keyed-unkeyed DWDM OCH XC provisioning and OCH trail management
- DCM shelf/card/port management

See the Alcatel-Lucent 1830 Photonic Service Switch 1 (PSS-1) AHP Amplifier User Guide for more information.

Before you can use the 5620 SAM to manage one or more 1830 PSS devices, the required 1830 PSS modules and quantities must be included in the 5620 SAM software license. See "Software and license configuration procedures" in the *5620 SAM System Administrator Guide* for information about viewing and updating the license information.

## 2.3 About this guide

This guide provides information about how to access the 5620 SAM to configure and manage the 1830 PSS network. The 5620 SAM guides describe the GUI operations associated with each function, and indicate whether the function is available, using the OSSI. See the *5620 SAM XML OSS Interface Developer Guide* for information about using the OSSI to perform a 5620 SAM function. The guide is intended for optical network planners, administrators, and operators and is to be used in conjunction with other guides in the 5620 SAM documentation suite where management of optical devices does not differ from other network elements. Procedures that are unique to managing the 1830 PSS are included in this document and make reference to configurable parameters described in the *5620 SAM Optical Parameter Reference*.

The document describes the features, and configurations, for the 1830 PSS-32, 1830 PSS-16 and 1830 PSS-4 as well as their hardware components, NEs, and networks. See the *Alcatel-Lucent 1830 Photonic Service Switch 36/32/16 Product Information and Planning Guide* and the *Alcatel-Lucent 1830 Photonic Service Switch 4 (PSS-4) User Guide* for more information.

A high-level overview of the 1830 PSS-1 edge devices is included. For more information about the 1830 PSS-1 edge devices, see the *Alcatel-Lucent* 1830 Photonic Service Switch 1 (PSS-1) GBEH Edge Device User Guide, the *Alcatel-Lucent* 1830 Photonic Service Switch 1 (PSS-1) MD4H Edge Device User Guide, and the *Alcatel-Lucent* 1830 Photonic Service Switch 1 (PSS-1) AHP Amplifier User Guide.

The guide contains the following volumes:

- Introduction—contains general 1830 PSS information such as the following:
  - features supported
  - a system overview
- System management—contains information about map management and discovery of the 1830 PSS devices using the 5620 SAM, such as the following:
  - device discovery
  - user security
  - GUI map management
  - navigation tree
  - CLI sessions and scripts

#### 2 – 1830 PSS overview

- Device and equipment management—contains information about the 1830 PSS device support and management tasks that can be performed using the 5620 SAM, such as the following:
  - in and out-of-band management
  - SONET/SDH mode switching
  - file backup and restore
  - upgrade management
  - object resynchronization
  - connection management
  - shelf, card slots, and port management
  - equipment management
  - equipment view
  - power management
- Policy management—contains information about configuring and applying 5620 SAM policies that define rules for 1830 PSS management, or 5620 SAM operation
- OTN layer management—contains information about various OTN layers that can be managed using the 5620 SAM, such as the following:
  - ODU
  - OTU
  - OCH
  - **OTS**
- Performance management—contains information about the 1830 PSS performance monitoring tasks performed using the 5620 SAM, such as the following:
  - performance statistics
  - TCA profiles
- Network management—contains information about the 1830 PSS network functions, such as the following:
  - Ethernet OAM
  - routing and forwarding
  - service tunnel management
  - MC LAG group
- Service management—contains information about the 1830 PSS devices managing the optical transport services, VPLS and mirror services using the 5620 SAM, such as the following:
  - service creation and configuration
  - transport service discovery
  - VPLS service management
  - mirror service management
- Fault management—contains troubleshooting information, such as the following:
  - alarm management
  - RCA audit

#### 1830 PSS reference documentation

See the following documents for more information about the 1830 PSS:

- Alcatel-Lucent 1830 Photonic Service Switch 1 (PSS-1) GBEH Edge Device User Guide
- Alcatel-Lucent 1830 Photonic Service Switch 1 (PSS-1) MD4H Edge Device User Guide
- Alcatel-Lucent 1830 Photonic Service Switch (PSS-1) AHP Amplifier User Guide
- Alcatel-Lucent 1830 Photonic Service Switch 4 (PSS-4) User Guide
- Alcatel-Lucent 1830 Photonic Service Switch User Provisioning Guide
- Alcatel-Lucent 1830 Photonic Service Switch Product Information and Planning Guide
- Alcatel-Lucent 1830 Photonic Service Switch Maintenance and Trouble-Clearing Guide
- Alcatel-Lucent 1830 Photonic Service Switch 32/16 (PSS-32/PSS-16) Installation and System Turn-Up Guide
- Alcatel-Lucent 1830 Photonic Service Switch (PSS) Safety Guide
- Alcatel-Lucent 1830 Photonic Service Switch (PSS) Command Line Interface Guide
- Alcatel-Lucent 1830 Photonic Service Switch (PSS) TL1 Commands and Messages Guide
- Alcatel-Lucent 1830 Photonic Service Switch (PSS) Engineering and Planning Tool User Guide
- Alcatel-Lucent 1830 Photonic Service Switch (PSS) Commissioning and Power Balancing Tool User Guide

## 2.4 IP/Optical management workflow

The following workflow describes the sequence of high-level tasks that are required to deploy the 1830 PSS and use the 5620 SAM for 1830 PSS management.

The 5620 SAM works in parallel to the planning and commissioning functions which are performed by EPT and CPB tools. There is no interaction between 5620 SAM and the EPT and CPB tools.

- 1 Plan the 1830 PSS deployment using the Engineering Planning Tool by considering, for example:
  - network parameters
  - sites
  - fiber connectivity
  - traffic patterns
  - run automatic design synthesis
  - create reports
  - divide the network into downloadable systems for automatic commissioning
  - create the commissioning files

See the *Alcatel-Lucent* 1830 PSS Engineering and Planning Tool User Guide for more information.

#### 2 – 1830 PSS overview

- 2 Install the CPB tool for provisioning, commissioning and power balancing functions of the 1830 PSS. See the *Alcatel-Lucent 1830 PSS Commissioning and Power Balancing Tool (CPB) User Guide* for more information.
- 3 Configure and manage the 1830 PSS device using the 5620 SAM.
  - i Use the 5620 SAM to discover the commissioned 1830 PSS devices; see chapter 7.
  - ii Configure SSH2 security for CLI sessions, if required; see chapter 6.
  - iii View, manage, and configure the discovered 1830 PSS device network objects.
    - device objects; see chapter 8
    - shelf, card, port, and LAG objects; see chapter 9
    - equipment view on a specified browser; see chapter 10
    - power levels; see chapter 17
  - iv Configure the 5620 SAM policies that specify the conditions for 5620 SAM management functions including:
    - QoS policy; see chapter 19
    - ACL IP filter; see chapter 20
  - v View, manage, and configure the OTN layers on 1830 PSS. See chapter 11
  - vi View, manage, and configure the network functions, as required
    - routing and forwarding; see chapter 22
    - service tunnels; see chapter 23
  - vii View, manage, and configure the services and related functions.
    - optical transport services; see chapter 14
    - VPLS services; see chapter 13
    - mirror services; see chapter 15
  - viii Collect 5620 SAM and 1830 PSS statistics see chapter 16 and the 5620 SAM Statistics Management Guide.

# 1830 PSS system management

- 3 1830 PSS user security
- 4 1830 PSS map management
- 5 1830 PSS equipment navigation tree
- 6 1830 PSS CLI sessions

# 3 – 1830 PSS user security

- 3.1 User security overview 3-2
- 3.2 5620 SAM user and user group security 3-2

## 3.1 User security overview

The 5620 SAM provides security functions for user groups, devices, and paths.

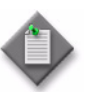

**Note** – The administrator can restrict the access of some operators to equipment and services in their domain, for example, transport or data.

## 3.2 5620 SAM user and user group security

You can use the 5620 SAM to configure user accounts, user groups, and spans of control, which define the 5620 SAM objects the users can view and manage. For more information about user security, see "5620 SAM user security tasks" in the *5620 SAM System Administrator Guide*.

#### Span of control

The span of control allows you to assign access permissions to a functional group of 5620 SAM server objects; for example, a group of NEs or services.

You can use the 5620 SAM to create a span of control, or to copy an existing span of control and modify the list of associated objects to create a span of control. The objects that are in a span of control, or that can be added to a span of control, are called span objects. The 5620 SAM has several pre-defined spans of control. Each new 5620 SAM object, for example, a discovered NE, is added to the corresponding pre-defined span of control. Optical objects, such as the wavelength service on the 1830 PSS, are added to the Default Transport Span.

For more information about the span of control, see "Span of control" in the 5620 SAM System Administrator Guide.

You can filter the objects the map or the list displays, based on the user span of control. By default, the GUI displays only the objects that are in the View Access and Edit Access spans of control of the user.

| Topics                                            | Chapter                      | Document                            |
|---------------------------------------------------|------------------------------|-------------------------------------|
| User account and group management                 | 5620 SAM user security tasks | 5620 SAM System Administrator Guide |
| User activity logging                             | 5620 SAM user security tasks | 5620 SAM System Administrator Guide |
| Sample span rule configuration                    | 5620 SAM user security tasks | 5620 SAM System Administrator Guide |
| Sample 5620 SAM user authentication configuration | 5620 SAM user security tasks | 5620 SAM System Administrator Guide |
| Remote authentication and authorization           | 5620 SAM user security tasks | 5620 SAM System Administrator Guide |
| 5620 SAM user security procedures                 | 5620 SAM user security tasks | 5620 SAM System Administrator Guide |

#### Table 3-1 User security references

# 4 – 1830 PSS map management

- 4.1 Map management overview 4-2
- 4.2 Network topology maps 4-2
- 4.3 Map management procedures 4-3

4 – 1830 PSS map management

### 4.1 Map management overview

This chapter describes the network topology and grouping in the 5620 SAM that apply to the 1830 PSS. The 5620 SAM uses map windows to represent network objects and paths. For the 1830 PSS, the 5620 SAM supports physical network topology maps. Each map displays network objects and information, and provides contextual menus to open forms that display additional information. See "5620 SAM topology map management overview" in the *5620 SAM User Guide* for more information about network topology.

## 4.2 Network topology maps

#### Service topology map

A service topology map can be viewed from the service properties form. See Procedure 4-1. If you move an NE in the service topology map view, the associated ports are also moved with the NE. To view the optical link properties from the topology map, double-click on the optical link. The Optical Link form opens.

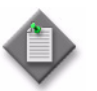

**Note** – The optical link properties are displayed on the topology map only for external optical links.

The active path (working path or protected path) of a service or trail is highlighted in green and the standby path in blue in the Topology view, when the service or trail is operationally up. For a protected service, when the working and protection ports of an APS group are switched, using the Protection Switch parameter, the colors of the active path and standby path also changes. If the service or trail is operationally down, then both active and standby paths are highlighted in red in the topology view.

#### Physical topology map

When the 5620 SAM client GUI starts, the physical topology map is open in the working panel by default. The default view displays the interconnections between IP and optical devices. The 5620 SAM allows you to filter the view to display only optical interconnections or IP interconnections. See Procedures 4-2 and 4-3. See the *5620 SAM Parameter Guide* for descriptions of the parameters.

| Topics                                       | Chapter                          | Document            |
|----------------------------------------------|----------------------------------|---------------------|
| 5620 SAM topology map management<br>overview | 5620 SAM topology map management | 5620 SAM User Guide |
| 5620 SAM topology map types                  | 5620 SAM topology map management | 5620 SAM User Guide |
| Basic 5620 SAM topology map procedures       | 5620 SAM topology map management | 5620 SAM User Guide |

5620 SAM topology map management

#### Table 4-1 5620 SAM topology map management references

5620 SAM User Guide

procedures

5620 SAM topology map management
## 4.3 Map management procedures

#### Procedure 4-1 To view a service topology map

- 1 Choose Manage→Service→Services from the 5620 SAM main menu. The Manage Services form opens.
- 2 Choose Optical Transport Service from the object drop-down menu. The list of optical transport services appears.
- 3 Choose an entry and click Properties. The Optical Transport Service (Edit) form opens.
- 4 Click Topology View. The service topology map appears.

#### Procedure 4-2 To view optical interconnections only

- 1 Open a physical topology map.
- 2 Click on the Filter icon. The Topology Filter Physical Topology form opens.
- 3 Choose Optical Link from the Object Filters to Add drop-down menu.
- 4 Click on the Add object filter icon. The Optical Link Filter panel appears.
- 5 Choose Endpoint A Type from the Attribute drop-down menu.
- 6 Choose EQUALS from the Function drop-down menu.
- 7 Choose Port from the Value drop-down menu.
- 8 Click on the Add to Filter icon.
- **9** Choose AND from the Operators drop-down menu. Repeat steps 5 to 8 to add Endpoint B Type.
- 10 Click Save. The Save Filter dialog box appears.
- **11** Enter a Filter Name and Description and click Save.
- 12 Choose Network Element from the Object Filters to Add drop-down menu.
- **13** Click on the Add object filter icon. The Network Element Filter panel appears.
- 14 Choose Chassis Type from the Attribute drop-down menu.
- **15** Choose EQUALS from the Function drop-down menu.
- **16** Choose the required 1830 PSS chassis from the Value drop-down menu.
- 17 Click on the Add to Filter icon. The Chassis Type appears on the Filter panel.
- **18** Choose AND from the Operators drop-down menu. Repeat steps 12 to 17 to add the different 1830 PSS chassis types.

- 19 Click Save, the Save Filter dialog box appears.
- 20 Enter a Filter Name and Description and click Save. The filter is saved.
- **21** Click Apply to apply the Optical Link filter. The Topology Filter Physical Topology form closes and the map view is refreshed to display only devices with optical interconnections.

#### Procedure 4-3 To view IP interconnections only

- 1 Open a physical topology map.
- 2 Click on the Filter icon. The Topology Filter Physical Topology form opens.
- 3 Choose Physical Link from the Object Filters to Add drop-down menu.
- 4 Click on the Add object filter icon. The Physical Link Filter panel appears.
- 5 Choose Chassis Type from the Attribute drop-down menu.
- 6 Choose NOT EQUAL from the Function drop-down menu.
- 7 Choose the required 1830 PSS chassis from the Value drop-down menu.
- 8 Click on the Add to Filter icon. The 1830 PSS chassis appears on the Filter panel.
- 9 Choose OR from the Operators drop-down menu to add other 1830 PSS chassis types. Repeat steps 5 to 7. The 1830 PSS chassis appears on the Filter panel.
- 10 Click Save, the Save Filter dialog box appears.
- 11 Enter a Filter Name and Description and click Save. The filter is saved.
- 12 Click Apply to apply the Physical Link filter. The Topology Filter Physical Topology form closes and the map view is refreshed to display only devices with IP interconnections.

# 5 – 1830 PSS equipment navigation tree

5.1 Equipment navigation tree overview 5-2

## 5.1 Equipment navigation tree overview

The view selector in the 5620 SAM navigation tree is a drop-down menu that lists the physical and logical network views. You can use the contextual menu for an object in the navigation tree to create, configure, and manage specific parameters for the object and child objects.

#### Using the 1830 PSS external element manager

You can start the 1830 PSS external element manager, ZIC interface, from the 5620 SAM GUI. The ZIC interface provides WebUI to access the 1830 PSS. The WebUI supports provisioning, administration, performance monitoring, and displaying alarms and conditions from the NE. For more information about using the WebUI with the 1830 PSS, see the *Alcatel-Lucent 1830 Photonic Service Switch 36/32/16 (PSS-36/PSS-32/PSS-16) User Provisioning Guide*. Procedure 5-1 describes how to start the 1830 PSS external element manager from the 5620 SAM GUI in the normal mode. Procedure 5-2 describes how to start the 1830 PSS external element manager from the 5620 SAM GUI in the secure mode.

## Procedure 5-1 To start the 1830 PSS external EMS browser in normal mode

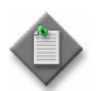

**Note** – The 1830 PSS external EMS browser is supported on Internet Explorer 6.0 or later or FireFox 3.6.

- 1 Choose Equipment from the navigation tree view selector. The navigation tree displays the Equipment view.
- 2 Right-click on an 1830 PSS device object and choose Launch External EMS Browser. The WebUI main view screen appears in the normal mode (http).

## Procedure 5-2 To start the 1830 PSS external EMS browser in secure mode

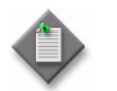

 $\mathbf{Note}-\mathbf{This}$  procedure requires actions to be performed both in the WebUI and the 5620 SAM GUI.

- 1 Start the 1830 PSS external EMS bowser in the normal mode. See Procedure 5-1. The WebUI main view screen appears.
- 2 Connect to the 1830 PSS device using admin credentials. The WebUI opens with the System Properties form displayed.
- 3 Choose Administration $\rightarrow$ Security $\rightarrow$ Encryption $\rightarrow$ SSH Key. The SSH KEY form opens.
- 4 Click Generate and click OK. The SSH key is generated.

- **5** Click Close. The SSH KEY form closes and the System Properties form reappears.
- 6 Configure the UI Mode parameter as Encrypted and click Submit.
- 7 Click OK. The 1830 PSS device reboots.
- 8 Connect to the 1830 PSS device using admin credentials. The WebUI opens with the System Properties form displayed and the UI Mode parameter set to Encrypted.
- **10** Click Create. The Create SNMP v3 Users form opens.
- **11** Configure the required parameters and click Apply.
- **12** Perform the remaining steps in the 5620 SAM GUI.

Create an SNMPv3 user account. See Procedure 7-3.

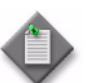

**Note** – Provide the same user name and password that was provided during the SNMPv3 user creation using the WebUI.

- **13** Create a new SNMP mediation security policy using the SNMPv3 user created in step 12. See Procedure "To configure NE mediation" in the *5620 SAM User Guide* for more information about configuring a SNMP mediation security policy.
- 14 Create a discovery rule using the new SNMP mediation security policy created in step 13. See Procedure "To configure a discovery rule" in the *5620 SAM User Guide* for more information about configuring a discovery rule.
- **15** Right-click on the discovered 1830 PSS device in the Equipment view and choose Launch External EMS Browser. The WebUI main view screen appears in the secure mode (https).

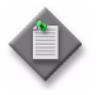

**Note** — The 1830 PSS external EMS browser is supported on Internet Explorer 6.0 or later or FireFox 3.6.

5 - 1830 PSS equipment navigation tree

# 6 – 1830 PSS CLI sessions

- 6.1 CLI sessions overview 6-2
- 6.2 1830 PSS CLI scripts 6-2

## 6.1 CLI sessions overview

You can perform most NE management functions using the 5620 SAM client GUI. The functions that require CLI access to a managed NE include:

- validating GUI configuration actions
- configuring items that cannot be configured using the GUI; for example, creating a community on the NE
- troubleshooting using device debug files

The 5620 SAM client GUI provides CLI access to the managed NEs from the main menu, and from NE contextual menus in topology maps and navigation trees. See the chapter Device CLI sessions of the 5620 SAM User Guide and the 1830 Photonic Service Switch (PSS-1) Command Line Interface Guide for more information.

## 6.2 1830 PSS CLI scripts

Before you perform the following procedure, you must change the user name and password in the mediation policy. See "Mediation and SNMP MIBs" in the *5620 SAM User Guide* for more information about the mediation policy. See the *5620 SAM Optical Parameter Reference* for more information about configuring the parameters.

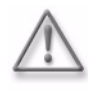

**Warning** – Scripts that are not correctly created or applied can cause serious damage to the network. Alcatel-Lucent recommends that the system administrators clearly define user responsibilities for CLI script usage, and ensure that the scripts are verified and validated before they are run on devices in a live network.

| Topics                                            | Chapter             | Document                                                                |
|---------------------------------------------------|---------------------|-------------------------------------------------------------------------|
| Device CLI sessions overview                      | Device CLI sessions | 5620 SAM User Guide                                                     |
| To configure the 5620 SAM CLI console preferences | Device CLI sessions | 5620 SAM User Guide                                                     |
| To open and close a 5620 SAM device CLI session   | Device CLI sessions | 5620 SAM User Guide                                                     |
| All topics                                        | All chapters        | 1830 Photonic Service Switch<br>(PSS-1) Command Line Interface<br>Guide |

#### Table 6-1 Device CLI session references

#### Procedure 6-1 To create, run and schedule an 1830 PSS CLI script

- 1 Choose Tools $\rightarrow$ Scripts from the 5620 SAM main menu. The Scripts form opens.
- 2 Choose CLI Script (Scripting) from the object drop-down menu and click Create. The CLI Script (Create) form opens.
- **3** Configure the required parameters.

Enable the Use Latest Version parameter to associate all of the targets of the script with the latest version of the CLI script.

You can set the Content Type parameter to one of the following:

- CLI
- Velocity

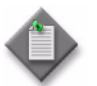

**Note** – If you choose Velocity, you can import a script by clicking on the Import button in the right panel of the Script Manager form.

- 4 Click the Add icon to add the NE types and click Apply.
- 5 Click on the Versions tab and click Create to create a script. The Script Editor *script\_name* form opens
- 6 Create a version for a set of commands that must be run on the 1830 PSS. The following commands can be created:
  - show version—displays the device software release information
  - show xc brief —lists the cross-connects on the NE
  - whoami—lists the user logged in to the NE
- 7 Click on the Targets tab and click Create. The Target Configuration form opens.
- 8 Click on the Add icon to add the target on which the created script must be run. The Select Network Elements form opens.
- **9** Choose the target and click OK. The specific target appears on the Target Configuration form.
- **10** Click OK. The target is created and the CLI Script (Edit) form opens.
- **11** Perform one of the following in the right panel to run the script:
  - a Click Execute to execute the script. Go to step 13.
  - **b** Click Schedule. The Script Scheduled Task (Create) form opens.
- **12** Schedule a script:
  - i Configure the required parameters.
  - ii From the Schedule panel, click Select. The Select Schedule Script Scheduled Task form opens.
  - iii Click Create. The SAM Schedule (Create) form opens.
  - iv Configure the required parameters in the Information, Time Settings, Schedule Settings, and Frequency Settings panel.
  - v Click OK. The Select Schedule Script Scheduled Task form opens.
  - vi Choose the schedule task and click Properties. The Script Scheduled Task (Create) form opens.

- vii Click Apply. The schedule is created and runs at the scheduled time.
- viii After the schedule is created, the Schedule tab appears on the CLI Script (Edit) form, which displays the schedule information.
- **13** Click Show Results to view the results of the executed script or the scheduled script.

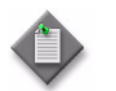

**Note** — The Schedule column displays the executed script as N/A. The scheduled script displays information about the Schedule manager and the script.

14 Close the forms.

# 1830 PSS device management

- 7 1830 PSS discovery
- 8 1830 PSS device management
- 9 1830 PSS equipment management
- 10 1830 PSS applications

# 7 – 1830 PSS discovery

- 7.1 Device discovery overview 7-2
- 7.2 TL1 management 7-3
- 7.3 SNMP management 7-3
- 7.4 Managing device discovery 7-4
- 7.5 1830 PSS user configuration 7-6

## 7.1 Device discovery overview

The 5620 SAM discovers the 1830 PSS devices and reconciles their properties with the contents of the database. The 5620 SAM discovers the WDM devices using SNMP and OCS devices using TL1.

The OCS device must be pre-provisioned before it can be manged by the 5620 SAM. When the pre-provisioning is complete, the 5620 SAM can discover the device. See the *Alcatel-Lucent 1830 PSS-64 Installation and System Turn-up Guide* for more information about pre-provisioning the device.

You can manage or unmanage an NE. Unmanaged NEs are displayed on the topology map of the 5620 SAM GUI as an unmanaged NE icon.

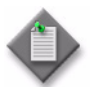

**Note** – If you unmanage an NE, all associated optical transport services are unmanaged. If the service is rediscovered, the name of the service reverts to the default name.

During the discovery process, the IP address that is used to discover an 1830 PSS device is the Loopback IP address (also called the system ID) of the 1830 PSS device. When the system ID is used to discover a device, the management is in-band. When the management IP address of the device management port is used to discover a device, the management is out-of-band. See section 8.2 for more information about in-band and out-of-band management.

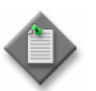

**Note 1** – Before device discovery, ensure that the SNMP Source parameter of the 1830 PSS device is set to Loopback IP only using the WebUI or CLI.

**Note 2** – If you need to change the system name and system ID of a device, you must unmanage and delete the device from the 5620 SAM before you change the system ID, and then rediscover the device. See Procedures "To manage, suspend, or unmanage a device" and "To delete a device" in the *5620 SAM User Guide* for information about unmanaging and deleting devices.

To discover the 1830 PSS devices, you must use the 5620 SAM Discovery Manager to create discovery rules and scan the network as specified by the rules. See "Device discovery procedures" in the *5620 SAM User Guide* for more information.

| Topics                                   | Chapter          | Document            |
|------------------------------------------|------------------|---------------------|
| To configure NE mediation                | Device Discovery | 5620 SAM User Guide |
| To discover devices                      | Device Discovery | 5620 SAM User Guide |
| To edit a discovery rule                 | Device Discovery | 5620 SAM User Guide |
| To manage, suspend, or unmanage a device | Device Discovery | 5620 SAM User Guide |
| To delete a device                       | Device Discovery | 5620 SAM User Guide |

#### Table 7-1 Device discovery references

## 7.2 TL1 management

The 5620 SAM discovers OCS devices using TL1 commands and stores the device properties in the 5620 SAM database. To discover one or more devices, use the 5620 SAM Discovery Manager to create a discovery rule, and scan the network for devices according to the IP addresses or address ranges specified in the rules.

#### Mediation

The 5620 SAM mediation policy for OCS NE mediation is based on the TL1 protocol. The NE mediation policy defines:

- TL1 transport protocol—Telnet or SSH
- TL1 user name
- TL1 password
- SSH user name (applicable when the transport protocol is SSH)

#### **Discovery rule**

A discovery rule contains rule elements that specify which devices or subnets are to be included in, or excluded from, the discovery process. For example, you can configure one rule element to discover a subnet and another to exclude specific IP addresses from the subnet.

## 7.3 SNMP management

The 1830 PSS-32/1830 PSS-16 supports the following SNMP functions:

- provisioning interface for equipment and parameters using SNMP v2c and v3
- alarm and trap reporting
- trap destination definition

For information about the 1830 PSS SNMP support, see the 1830 Photonic Service Switch 36/32/16 Product Information and Planning Guide and the 1830 Photonic Service Switch 36/32/16 User Provisioning Guide. For information about SSH security, see the chapter Device discovery of the 5620 SAM User Guide.

To configure admin SNMP users using the CLI or the WebUI, see the 1830 Photonic Service Switch (PSS-1) Command Line Interface Guide or the 1830 Photonic Service Switch 36/32/16 User Provisioning Guide.

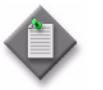

**Note** – The 5620 SAM supports SNMP v1, v2c, and v3 to manage the 1830 PSS devices.

#### 7 – 1830 PSS discovery

| Topics                                                                               | Chapter                                   | Document                                                             |
|--------------------------------------------------------------------------------------|-------------------------------------------|----------------------------------------------------------------------|
| SSH security                                                                         | Device Discovery                          | 5620 SAM User Guide                                                  |
| To configure SNMPv3 on a device                                                      | Device Discovery                          | 5620 SAM User Guide                                                  |
| To verify that SSH2 is enabled on a device                                           | Device Discovery                          | 5620 SAM User Guide                                                  |
| To enable SSH host key persistence on a device                                       | Device Discovery                          | 5620 SAM User Guide                                                  |
| SNMP authentication                                                                  | Security administration procedures        | 1830 Photonic Service Switch<br>36/32/16 User Provisioning Guide     |
| User management and administration procedures on the WDM application using the WebUI | Security administration procedures        | 1830 Photonic Service Switch<br>36/32/16 User Provisioning Guide     |
| config admin snmp users                                                              | Security, DCN, and DB Management commands | 1830 Photonic Service Switch (PSS-1)<br>Command Line Interface Guide |

Table 7-2 SNMP management references

## 7.4 Managing device discovery

#### Procedure 7-1 To configure NE mediation

Perform this procedure to configure the 5620 SAM to poll OCS devices at regular intervals.

- 1 Choose Administration→Mediation from the 5620 SAM main menu. The Mediation (Edit) form opens.
- 2 Click on the Mediation Security tab.
- 3 Click Create to create a new mediation security policy, or choose an existing policy and click Properties. The Mediation Policy form opens.
- 4 Configure the general mediation parameters.
- 5 Configure the SNMP v1/v2c parameters for WDM devices.
- 6 Configure the required parameters in the TL1 panel for OCS device discovery.
- 7 Retain the default values for all other parameters in the Mediation Policy (Edit) form.
- 8 Save your changes and close the form.

#### Procedure 7-2 To configure a discovery rule

- 1 Choose Administration→Discovery Manager from the 5620 SAM main menu. The Discovery Manager form opens.
- 2 Click Create. The Create Discovery Rule Specify General Attributes step form opens.
- **3** Configure the required parameters.

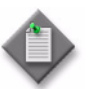

**Note** — When you close the Discovery Manager form, the 5620 SAM scans the network using the discovery rule, if the Administrative State parameter of the discovery rule is set to Up.

4 Select a equipment group.

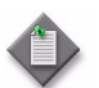

**Note** – If the selected equipment group reaches the maximum element limit, any additional discovered NEs are automatically added to the Discovered NEs group.

- **5** Configure the Discovery Protocol parameter to SNMP for WDM devices and TL1 for OCS devices.
- 6 Click Next. The Create Discovery Rule Add Rule Elements form opens.
- 7 Click Create to add a new rule element. The Topology Discovery Rule Element (Create) form opens.
- 8 Configure the required parameters and click OK.
- 9 Repeat steps 7 to 8 to create an additional rule element, if required.
- **10** Click Next. The Add Auto Discovery Rule Elements ACL form opens.
- 11 Click Create. The Auto Discovery Rule Element ACL (Create) form opens.
- 12 Configure the required parameters and click OK.
- **13** Repeat steps 11 to 12 to create an additional automatic discovery rule element, if required.
- 14 Click Next. The Create Discovery Rule Configure Mediation Security form opens.
- **15** Select the mediation security policy in the following panels, if required.
  - Read Access Mediation Policy
  - Write Access Mediation Policy
  - Trap Access Mediation Policy

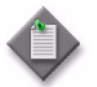

**Note** — The OCS NE mediation requires only the Read Access Mediation Policy for connection establishment. The other policies can retain the default values.

- **16** Retain the default values for all other parameters in the remaining step forms.
- 17 Click Finish.

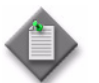

**Note** — When you close the Discovery Manager form, the 5620 SAM scans the network using the discovery rule, if the Administrative State parameter of the discovery rule is set to Up.

18 Save your changes and close the forms.

### 7.5 1830 PSS user configuration

The 5620 SAM supports configuration of SNMPv2 (console) and SNMPv3 users for 1830 PSS devices.

#### Procedure 7-3 To configure a user account on an 1830 PSS device

- 1 Choose Administration→Security→NE User Configuration from the 5620 SAM main menu. The NE User Configuration form opens.
- 2 Click Create. The NE User Global Policy (Create) form opens.
- **3** Perform one of the following:
  - a Configure the required parameters for SNMPv2 (Console) user.
  - **b** Configure the required parameters for SNMPv3 user.
- 4 Configure the authentication parameters if you have SNMPv3 permissions.
  - i Click on the SNMPv3 tab.
  - ii Configure the required parameters.

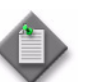

**Note** — The 1830 PSS supports only MD5 for the Authentication Protocol parameter and the AES128 for Privacy protocol parameter.

- iii Click OK.
- 5 Click Apply to save the changes and close the form.

You must distribute the users to specific devices, as described in Procedure 7-4.

#### Procedure 7-4 To distribute a user account to an 1830 PSS devices

- 1 Create the user as described in Procedure 7-3.
- 2 Choose Administration→Security→NE User Configuration. The NE User Configuration form opens.
- 3 Choose a user and click Properties. The NE User Global Policy (Edit) form opens.
- 4 When the Configuration Mode parameter is Draft, the Distribute button or the Distribute option under the More Actions button, is disabled and the policy cannot be distributed to the 1830 PSS devices. You must first release the policy for distribution. If the Configuration Mode parameter is Released, go to step 5.
  - i Click Switch Mode and a dialog box appears.
  - ii Click Yes and the configuration mode of the policy is changed to Released. The Release - SR Local User form opens with a list of available nodes.
  - iii Go to step 6.
- 5 Click Distribute. The Distribute SR Local User form opens.
- 6 Choose the 1830 PSS devices from the Available Nodes list and click on the right arrow icon. The devices move to the Selected Nodes list on the right side of the form.
- 7 Click Distribute. The policy is distributed to the devices.
- 8 Close the Distribute SR Local User form. The NE User Global Policy (Edit) form reappears.
- 9 Configure the distribution mode of the local definitions.
  - i Click Distribution Mode. The Distribution Mode SR Local User form opens.
  - **ii** Configure the Distribution Mode parameter. The local definitions that are configured with the specified distribution mode are listed.
  - iii Choose one ore more rows from the Available Nodes list.
  - iv Click on the right arrow icon. The devices move to the Selected Nodes list on the right side of the form.

#### 7 - 1830 PSS discovery

- v Click Sync With Global or Local Edit, depending on the distribution mode of the specified devices.
- vi Close the Distribution Mode SR Local User form. The NE User Global (Edit) form reappears.
- 10 Close the forms.

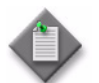

**Note** — The SNMPv3 users cannot be distributed on 1830 PSS devices discovered using SNMPv2.

#### Procedure 7-5 To configure local or global 1830 PSS user

- 1 Choose Administration→Security→NE User Configuration. The NE User Configuration form opens.
- 2 Choose an entry and click Properties. The NE User Global Policy (Edit) form opens.
- **3** Perform one of the following:
  - a Configure the global user.
    - i Configure the required parameters on the General tab.
    - ii Click on the SNMPv3 tab for SNMPv3 users.
    - iii Configure the required parameters.
    - iv Distribute the user account policy to specific devices. See Procedure 7-4.
  - **b** To modify local user definitions:
    - i Click on the Local Definitions tab. The 1830 PSS users are listed.
    - ii Choose an entry and click Properties. The NE User Local Policy (Edit) form opens.
    - iii Click Switch to change the Distribution Mode parameter to Local Edit Only.
    - iv Configure the required parameters.
    - v Click on the SNMPv3 tab for SNMPv3 users.

- vi Configure the required parameters.
- vii Click Apply to save the configuration and close the form.

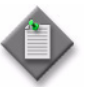

**Note** — Depending on the distribution mode of a local policy, when you modify a global policy using the 5620 SAM, the local instance is also updated to synchronize the policy instances. If a local policy differs from the corresponding global policy because of changes to the global policy, a warning alarm is generated for the local policy.

#### Procedure 7-6 To delete an 1830 PSS user configuration

- 1 Choose Administration→Security→NE User Configuration. The NE User Configuration form opens with a list of NE Users displayed.
- 2 Perform one of the following:
  - **a** Choose the user that needs to be deleted and click Delete.

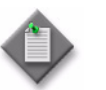

**Note** – If you delete a global policy, all of the local instances are deleted.

- **b** To delete a local user:
  - i Choose the global user containing the local user that needs to be deleted and click Properties. The NE User Global Policy (Edit) form opens.
  - ii Click on the Local Definitions tab. The 1830 PSS devices are listed.
  - iii Choose an entry and click Delete.

#### 7 – 1830 PSS discovery

## 8 – 1830 PSS device management

- 8.1 Device management overview 8-2
- 8.2 Out-of-band and in-band management 8-2
- 8.3 Switching modes between SONET and SDH 8-4
- 8.4 Backing up and restoring files on the 1830 PSS NEs 8-5
- 8.5 Managing NE software upgrades 8-12
- 8.6 Procedures to manage NE software upgrades 8-13
- 8.7 Managing an NTP server 8-22
- 8.8 Precision time protocol 8-24
- 8.9 BITS 8-25
- 8.10 OCS synchronization 8-28

### 8.1 Device management overview

The 1830 PSS device must be commissioned and preconfigured before the 5620 SAM can manage the device. When the preconfiguration is complete, the 5620 SAM can discover the device. See chapter 7 and the "Device discovery procedures" in the *5620 SAM User Guide* for more information about operations related to device discovery.

You can manage or unmanage an NE. Any unmanaged NEs are displayed on the topology map of the 5620 SAM GUI as an unmanaged NE icon. See the chapter *Device discovery* of the 5620 SAM User Guide for more information.

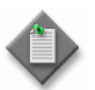

**Note** – If you unmanage an NE, all associated optical transport services are unmanaged. If the service is rediscovered the name of the service reverts to the default name.

#### Procedure 8-1 To view an invalid or stale optical link

- 1 Double-click on the optical link that links to the Unmanaged NEs icon on the Physical Topology map. The Physical Link Group List form opens with a list of invalid or stale optical link; for example, optical links from a managed NE to an Unmanaged NE in the 5620 SAM
- 2 Choose an invalid or stale optical link and click Properties. The Optical Link (Edit) form opens. Information about the Managed and Unmanaged NE is displayed. The Unmanaged NE Identifier parameter displays the link that leads to the unmanaged NE.

## 8.2 Out-of-band and in-band management

The 5620 SAM supports in-band and out-of-band management of devices for the 1830 PSS.

#### Out-of-band management

When you configure a device for out-of-band management only, management traffic between the 5620 SAM and the 1830 PSS device is transmitted through the management port of the device. The 5620 SAM sends management traffic to the management IP address of the 1830 PSS device.

When you configure a device for in-band and out-of-band management, one method provides redundancy for the other method. If the IP addresses are the same, redundancy is not supported. The out-of-band connection is called the primary connection and the in-band connection is called the secondary connection.

See "Device commissioning and management" of the 5620 SAM User Guide for out-of-band management information.

8 – 1830 PSS device management

#### In-band management

The network management system can manage an 1830 PSS-32 network by connecting to a single 1830 PSS-32 NE called a GNE. The GNE provides management connectivity to the other 1830 PSS-32 NEs in the network. The GNE communicates externally using an IP address. Non-GNE nodes are only in-band to each other. The network system does not specifically manage or configure the GNE.

The SONET, SDH, and OTN architectures support DCC and GCC, which are in-band channels that can be used for management. IP over DCC/GCC is an in-band management channel which can be used if a device is connected to a TRX-24000 client port.

Figure 8-1 shows NE 1 as the gateway NE for the ring that interconnects the cards which support OSC ports between the NEs providing inter-NE communication for network management.

See the Alcatel-Lucent 1830 Photonic Service Switch 32/16 (PSS-32/PSS-16) Installation and System Turn-Up Guide for more information.

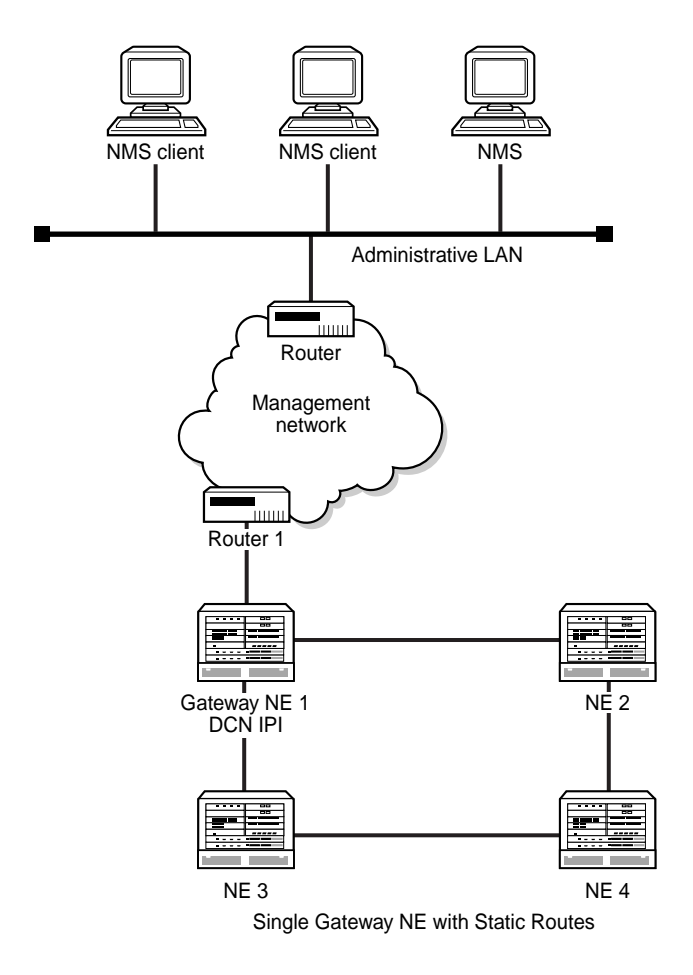

Figure 8-1 In-band management

21644

#### 8 – 1830 PSS device management

#### Prerequisites

You must configure the following on the 1830 PSS for a gateway NE with static routes:

- OAMP IP address
- OAMP IP address subnet mask
- Default route gateway IP address (which is redistributed)
- NE loopback IP address and subnet mask

You must configure the following for non-gateway:

• NE loopback IP address and mask

Although the 1830 PSS NEs do not exchange routing information with operating organization routers, an operating organization router that is attached to the gateway NE requires the following:

- The operating company router must have auto-negotiation enabled, or must be running in 10Mpbs half-duplex mode
- static route for the NE loopback IP address subnet

To configure the 1830 PSS to use in-band, out-of-band, or in-band and out-of-band polling at the intervals specified in a mediation policy, see the chapter Device commissioning and management of the *5620 SAM User Guide*. See the chapter Device discovery of the *5620 SAM User Guide* for information about configuring mediation policies.

| Table | 8-1 | Out-of-band | and | in-band | management | references |
|-------|-----|-------------|-----|---------|------------|------------|
|       |     |             |     |         |            |            |

| Topics                                     | Chapter                             | Document                                                                                                    |
|--------------------------------------------|-------------------------------------|----------------------------------------------------------------------------------------------------|
| In-band and out-of-band management         | Device commissioning and management | 5620 SAM User Guide                                                                                                 |
| Configure GNE for management system access | S1t1and-alone node set-up           | Alcatel-Lucent<br>1830 Photonic Service<br>Switch 32/16<br>(PSS-32/PSS-16) Installation<br>and System Turn-Up Guide |

## 8.3 Switching modes between SONET and SDH

The 1830 PSS can be set to SONET or SDH mode using the CLI command. You cannot change the SONET or SDH mode using the 5620 SAM GUI. If you switch modes between SONET and SDH, and the mode value is changed, you would need to perform a full manual resynchronization of the NE using the 5620 SAM GUI.

When the mode is changed using a tnSysSonetSdhMode CLI command, the 5620 SAM recognizes the NE mode change and generates an alarm. The alarm must be cleared by the user. See "Alarm management" in the *5620 SAM User Guide* for more information about clearing alarms.

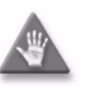

**Caution** – If the NE mode is changed to SONET or SDH, the configurations on the shelf, card, and port NE are lost. After the NE is restarted, the new mode must be reconfigured.

## 8.4 Backing up and restoring files on the 1830 PSS NEs

The WDM devices support SFTP and TFTP data transfer. The OCS devices support SFTP data transfer.

#### Encrypted file transfer

During the SFTP data transfer, the NE communicates with an external SSH server that runs on the database backup and software repository machine. The 5620 SAM runs on the same machine.

Previous configurations supported in the CLI are valid for software configuration or database configuration. The option is available in the transfer protocol field, and must be used to initiate an SFTP-based transfer.

For software and database downloads, the applications that run on the NE are SSH or SFTP clients which connect to an external SSH server. Authentication is password-based only. Public key-based authentication is not supported. As a result, you can initiate SFTP-based database and software download operations even when an encryption key is not generated.

For more information about backup and restore, see "5620 SAM database management" in the 5620 SAM System Administrator Guide.

#### Procedure 8-2 To configure an 1830 PSS WDM backup/restore policy

When the 5620 SAM performs a device configuration backup/restore, the 1830 PSS transfers files to and from the 5620 SAM server. See the *5620 SAM Optical Parameter Reference* and the *5620 SAM Parameter Guide* to configure the required parameters.

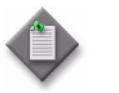

**Note** – The default backup policy is automatically assigned to 5620 SAM-managed NEs that do not have an assigned backup policy.

- 1 Choose Administration→NE Maintenance→Backup/Restore from the 5620 SAM main menu. The Backup/Restore form opens.
- 2 Click on the Backup/Restore Policy tab and click Create. The Backup Policy (Create) form opens.

#### 8 – 1830 PSS device management

- **3** Perform one of the following to specify whether backup functionality is enabled:
  - **a** Select the Enable Backup check box.
  - **b** Deselect the Enable Backup check box. Go to step 9.
- 4 Configure the Policy Type parameter as 1830 PSS Node.
- **5** Configure the required parameters in the Backup Triggering and Backup Purging panels.
- 6 Configure the required parameters in the PSS Backup/Restore Settings panel.

If the Transfer Protocol parameter is set to SFTP, the SFTP User ID, SFTP Password, and the Server IP parameter values must be authenticated.

- 7 Perform one of the following to configure the server to save the backup files:
  - **a** Select the Use Active Server check box.
  - **b** Deselect the Use Active Server check box and configure the Server IP parameter.
- 8 Save your changes and close the form.
- 9 Assign the policy to the 1830 PSS devices, as required.
  - i Choose the new policy in the list and click Properties. The Backup Policy (Edit) form opens.
  - ii Click on the Backup/Restore Policy Assignment tab. The Backup Policy (Edit) Filter form opens.
  - iii Configure the policy filter criteria, as required and click OK. The Backup Policy (Edit) Filter form closes.
  - iv Choose one or more 1830 PSS devices in the Unassigned Sites list and click on the right arrow key to move 1830 PSS devices to the Assigned Sites list.
  - v Save your changes and close the form.

#### Procedure 8-3 To configure an 1830 PSS OCS backup/restore policy

When the 5620 SAM performs a device configuration backup/restore, the 1830 PSS OCS transfers files to and from the 5620 SAM server.

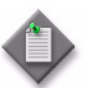

**Note** — The default backup policy is automatically assigned to 5620 SAM-managed NEs that do not have an assigned backup policy.

- 1 Choose Administration→NE Maintenance→Backup/Restore from the 5620 SAM main menu. The Backup/Restore form opens.
- 2 Configure the general backup policy parameters.

- 3 Click on the Backup/Restore Policy tab.
- 4 Click Create. The Backup Policy (Create) form opens.
- 5 Enable or disable the backup functionality:
  - a Select the Enable Backup check box.
  - **b** Deselect the Enable Backup check box. Go to step 8.
- 6 Configure the general backup policy parameters.

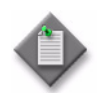

**Note** – Configure the Policy Type parameter as 1830 PSS OCS Node.

- 7 Configure the required parameters in the Backup Triggering and Backup Purging panels.
- 8 Configure the SFTP parameters in the PSS Backup/Restore Settings panel.
- **9** Configure the backup server:
  - **a** Select the Use Active Server parameter.
  - **b** Deselect the Use Active Server parameter and configure the Server IP and File Transfer Server Directory parameters.

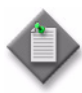

**Note 1** — The 5620 SAM appends the site name to the file transfer server directory configured in the PSS Backup/Restore Settings panel. Before performing the backup, you must ensure that the directory exists on the remote server.

- For example, if the File Transfer Server Directory parameter is configured as /user/ocs\_backup, and you are performing a backup of the site with Site Name as SITE\_123, then you must ensure that /usr/ocs\_backup/SITE\_123 directory exists in the remote server.
- If the File Transfer Server Directory parameter is not configured in the PSS Backup/Restore Settings panel, the default directory for the backup of the site with Site Name as SITE\_123 is /opt/5620sam/server/nms/samNodeBackup/1830OCS/SITE\_123.

Note  $2 - \ln$  case of remote server backup, the 5620 SAM does not compress the backup file.

**Note 3** – If a backup exists for an OCS device, then you must move the existing backup to another location, before performing the next backup for a particular OCS device.

- **10** Save your changes and close the form.
- 11 Assign the policy to the 1830 PSS OCS devices.
  - i Choose the new policy from the list in the Backup/Restore form and click Properties. The Backup Policy (Edit) form opens.
  - ii Click on the Backup/Restore Policy Assignment tab. The Backup Policy (Edit) Filter opens.
  - iii Apply the filter criteria as required.
  - iv Choose one or more OCS devices from the Unassigned Sites list and click on the right arrow button to move OCS devices to the Assigned Sites list.
  - v Save your changes and close the forms.

#### Procedure 8-4 To perform an on-demand 1830 PSS backup

- 1 Choose Administration→NE Maintenance→Backup/Restore from the 5620 SAM main menu. The Backup/Restore form opens.
- **2** Perform one of the following.
  - a For OCS devices:
    - i Click on the Backup/Restore Policy tab.
    - ii Choose the OCS backup policy and click Properties. The Backup Policy (Edit) form opens.
    - iii Configure the required parameters in the PSS Backup/Restore Settings panel.
    - iv Click OK to confirm. The Backup/Restore form reappears.
  - **b** Go to step 3 for WDM devices.
- 3 Click on the Backup/Restore Status tab, choose an OCS or a WDM device, and click Backup.
- 4 Confirm the changes to start the backup and close the form after successful backup.

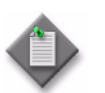

**Note** – The status of the backup is displayed in the Last Operation Details column of the Backup/Restore form.

8 – 1830 PSS device management

## Procedure 8-5 To restore a WDM device configuration backup other than the most recent

You can choose to restore an older version of the device configuration to meet special network requirements.

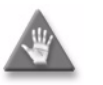

**Caution 1** — Older backups do not have the most recent network information. Restoring an older device configuration may be service-affecting.

**Caution 2** – Ensure that you back up the current device configuration using Procedure 8-4 before you proceed.

- 1 Choose Administration→NE Maintenance→Backup/Restore from the 5620 SAM menu. The Backup/Restore form opens.
- 2 Click on the Backup/Restore Status tab. The managed devices are listed.
- **3** Double-click on a device from the list. The NE Backup/Restore Status form for the selected device opens.
- 4 Click on the Backups tab. A list of configuration backups for the selected device appears, ordered from the oldest to the most recent.
- 5 Select a backup in the list and click Restore. A dialog box appears.
- 6 Click Yes.
- 7 Right-click on the device on the navigation tree and choose Resync and ensure that the latest network information is available.

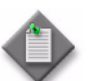

**Note** – The status of the restore is displayed in the Last Operation Details column of the Backup/Restore form.

8 Close the form.

#### Procedure 8-6 To import a device backup to the 5620 SAM database

- 1 Choose Administration→NE Maintenance→Backup/Restore from the 5620 SAM menu. The Backup/Restore form opens.
- 2 Click on the Backup/Restore Status tab. The managed devices are listed.
- **3** Double-click on a device from the list. The NE Backup/Restore Status form for the selected device opens.
- 4 Click Import. If the Import button is not visible, click on the More Actions button and choose Import. A file navigator form opens.
- **5** Use the form to specify the directory that contains the device backup and click OK.

If the directory contains a backup for this NE, the 5620 SAM imports the backup files into the 5620 SAM database and the import is successful. Otherwise, a dialog box appears, and the import fails. Click OK to close the dialog box.

- 6 Close the NE Backup/Restore Status form.
- 7 Close the Backup/Restore form.

## Procedure 8-7 To restore an OCS device configuration backup other than the most recent

You can choose to restore an older version of the device configuration to meet special network requirements.

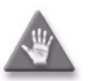

**Caution 1** — Older backups do not have the most recent network information. Restoring an older device configuration may be service-affecting.

**Caution 2** — Ensure that you back up the current device configuration using Procedure 8-4 before you proceed.

- 1 Choose Administration→NE Maintenance→Backup/Restore from the 5620 SAM menu. The Backup/Restore form opens.
- 2 Click on the Backup/Restore Policy tab.
- **3** Choose the OCS backup policy and click Properties. The Backup Policy (Edit) form opens.
- 4 Configure the required parameters in the PSS Backup/Restore Settings panel:
  - SFTP User ID
  - SFTP Password
  - Confirm Password
- 5 Click OK. A dialog box appears.
- 6 Click Yes. The dialog box closes and the Backup/Restore form reappears.
- 7 Click on the Backup/Restore Status tab. The managed devices are listed.
- 8 Double-click on a device from the list. The NE Backup/Restore Status form for the selected device opens.
- 9 Click on the Backups tab to list the configuration backups for the selected device, sorted from the oldest to the most recent.
- **10** Select the specific backup in the list and click Restore. A dialog box appears.
- 11 Click Yes.

**12** Right-click on the device on the navigation tree and choose Resync and ensure that the latest network information is available.

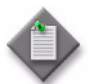

**Note** – The status of the restore is displayed in the Last Operation Details column of the Backup/Restore form.

13 Close the Backup/Restore form.

#### Procedure 8-8 To force restore a device configuration

You can choose to restore a device configuration using the configuration of another 1830 PSS OCS or WDM (1830 PSS-32) device to meet special network requirements by importing that device configuration and performing a forced restore. The default restore rejects the OCS device configuration if the loopback IP address and region parameter values do not match. You can perform a force restore where the 5620 SAM requests the NE to override the following validations and restores the device configuration despite the existence of failure conditions.

- Software release identifier mismatch
- SID mismatch
- Time stamp mismatch
- Region mismatch

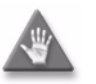

**Caution 1** — Older backups do not have the most recent network information. Restoring an older device configuration may be service-affecting.

**Caution 2** — Ensure that you back up the current device configuration using Procedure 8-4 before you proceed.

- 1 Import the device configuration from a specific node. See Procedure 8-6.
- 2 Choose Administration→NE Maintenance→Backup/Restore from the 5620 SAM menu. The Backup/Restore form opens.
- 3 Click on the Backup/Restore Status tab. The managed devices are listed.
- 4 Double-click on a device from the list. The NE Backup/Restore Status form for the selected device opens.
- 5 Click on the Backups tab. A list of configuration backups for the selected device appears, ordered from the oldest to the most recent.
- 6 Select the specific backup in the list and click on the Force Restore. A dialog box appears.
- 7 Click Yes.

8 Right-click on the device on the navigation tree and choose Resync and ensure that the latest network information is available.

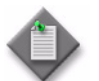

**Note** – The status of the restore is displayed in the Last Operation Details column of the Backup/Restore form.

9 Close the Backup/Restore form.

#### Procedure 8-9 To export a device backup to a file

- 1 Choose Administration→NE Maintenance→Backup/Restore from the 5620 SAM menu. The Backup/Restore form opens.
- 2 Click on the Backup/Restore Status tab. The managed devices are listed.
- **3** Double-click on a device from the list. The NE Backup/Restore Status form for the selected device opens.
- 4 Click on the Backups tab. A list of configuration backups for the selected device appears, ordered from the oldest to the most recent.
- 5 Select the specific backup in the list and click Export. A file navigator form opens.
- 6 Use the form to specify the directory that is to contain the exported device backup and click OK. The NE configuration backup is saved to the specified directory.
- 7 Close the NE Backup/Restore Status form.
- 8 Close the Backup/Restore form.

### 8.5 Managing NE software upgrades

When an 1830 PSS device needs a software upgrade to another software version, you can use the 5620 SAM to perform an on-demand or scheduled NE software upgrade using a software upgrade policy. You can create and configure multiple software upgrade policies and assign them to multiple NEs. You cannot delete a software upgrade policy that is assigned to an NE. The information in a software upgrade policy includes the following:

- whether to activate the software after the software is transferred to the NE
- whether to reinitialize the NE after the upgrade

During a software upgrade, the 5620 SAM performs checks to ensure that the new software is compatible with the device type and that the required files are present. The 5620 SAM initiates a device software upgrade only when the required conditions exist. You can use the 5620 SAM to roll back a software upgrade to the previous version if an upgrade fails.

For more information about software upgrades, see the Alcatel-Lucent 1830 Photonic Service Switch 36/32/16 (PSS-36/PSS-32/PSS-16) User Provisioning Guide and the 5620 SAM System Administrator Guide.

### 8.6 Procedures to manage NE software upgrades

When an OCS device requires a software upgrade to another version, you can use the 5620 SAM to perform an on-demand or scheduled NE upgrade using a software upgrade policy. You can create and configure multiple software upgrade policies and assign them to multiple NEs. You cannot delete a software upgrade policy that is assigned to an NE. The information in a software upgrade policy includes the following:

- whether to activate the software after the software is transferred to the NE
- whether to reinitialize the NE after the upgrade

During the software upgrade, the 5620 SAM checks for the software label. The remaining validations are done by the network element during the upgrade procedure from the 5620 SAM. Whether the files are missing from the directory will not be known until the upgrade procedure is performed and the network element generates the error message.

For more information about the error descriptions, see the following guides:

- Alcatel-Lucent 1830 Photonic Service Switch 36 Installation and System Turn-up Guide
- Alcatel-Lucent 1830 Photonic Service Switch 64 Installation and System Turn-up Guide
- 5620 SAM System Administrator Guide
- Alcatel-Lucent 1830 Photonic Service Switch 36/32/16 (PSS-36/PSS-32/PSS-16) User Provisioning Guide

Use the following procedures to perform 1830 PSS software upgrades.

## Procedure 8-10 To import 1830 PSS WDM device software image files to the 5620 SAM database

1 Copy or move the device software to a directory that is accessible to the 5620 SAM. The directory can be on the local server or an accessible remote server.

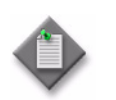

**Note** – The directory must contain a valid and complete set of device software files. See the *1830 PSS Release Notes* for a complete list of files.

- 2 Choose Administration→NE Maintenance→Software Upgrade from the 5620 SAM main menu. The Software Upgrade form opens.
- 3 Click on the Software Images tab, then on the PSS Software Images tab.

- 4 Perform one of the following:
  - **a** To import image files from the 5620 SAM directory on the local server:
    - i Click Import. The Select import PSS Software window appears.
    - ii Navigate to the directory that contains the software image file and select the image directory.

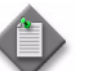

**Note** – Ensure that the image directory name is in the following format:

<1830PSSxx-software version/>

where xx can be: 4, 16, or 32, depending on the device variant that you are upgrading. For example: 1830PSS4-6.0-37/. In this example, the device is a 1830 PSS-4 and the software version is 6.0-37.

- iii Click Open. The Import Image dialog box appears.
- iv Click Yes. When the import is complete, an entry for the image file appears in the list.
- **b** To import 1830 PSS software from a remote location with FTP support:

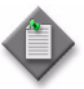

**Note 1** — The remote system address is the server IP address that is configured in the policy of the associated NE. See Procedure 8-12 for more information about creating a software upgrade policy.

Note 2- When using FTP, the default user login directory is typically  $^{\prime\prime}/var/ftp''$  .

- i Click Remote Path. A Remote Path notification box appears.
- ii Click Yes. The Software Directory Path form opens.
- iii Enter the Remote Software Path. The software upgrade files must have the last directory specified in the path, as follows:
  - For the 1830 PSS-4 and a default login directory of "/var/ftp": </EC/1830PSS4-software version>
  - For the 1830 PSS-16 or 1830 PSS-32 and a default login directory of "/var/ftp":

</EC/1830PSSxx-software version>

where xx is 16 or 32, depending on the device variant that you are upgrading.

For example: /EC/1830PSS16-6.0-42. Here the default login directory is "/var/ftp", the device is a 1830 PSS-16, and the software version is 6.0-42.
When the remote path import is complete, an entry for the image file appears in the list.

5 Save your changes and close the forms.

# Procedure 8-11 To import 1830 PSS OCS device software image files to the 5620 SAM database

1 Copy or move the device software to a directory that is accessible to the 5620 SAM. The directory can be on the local server or an accessible remote server.

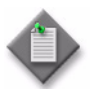

**Note** — The directory must contain a valid and complete set of device software files. See the 1830 PSS 36/64 Release Notes for a complete file listing.

- 2 Choose Administration→NE Maintenance→Software Upgrade from the 5620 SAM main menu. The Software Upgrade form opens.
- 3 Click on the Software Images tab.
- 4 Click on the OCS Software Images tab.
- **5** Perform one of the following:
  - **a** To import image files from the 5620 SAM directory on the local server:
    - i Click Import. The Select Import PSS Software window appears.
    - **ii** Navigate to the directory that contains the software image file and select the image directory.

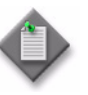

**Note** – Ensure that the image directory name is in the following format:

<software version/>

- iii Click Open. The Import Image dialog box appears.
- iv Click Yes. When the import is complete, an entry for the image file appears in the list.
- **b** To provide a remote path for the 1830 PSS OCS software:

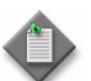

**Note** — Ensure that the server IP address is configured in the software upgrade policy of the associated NE. See Procedure 8-12 for information about creating a software upgrade policy.

- i Click Remote Path. A Remote Path notification box appears.
- ii Click Yes to continue. The Software Directory Path dialog box appears.
- iii Enter the Remote Software Path. The software upgrade files must have the last directory specified in the path, as follows:

/root/FLC/software version/>

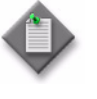

**Note 1** — Ensure that the format of the software version is "xx.xx.xx".

**Note 2** — See the current *5620 SAM Network Element Compatibility Guide* for more information about the load that you need to upgrade or downgrade.

6 Close the Software Upgrade form.

# Procedure 8-12 To create a software upgrade policy

The 5620 SAM uses an 1830 PSS-specific software upgrade policy to download 1830 PSS software. A default 1830 PSS software upgrade policy is created when the 5620 SAM initializes.

Use the following procedure to create a policy that you can use to perform an on-demand or scheduled device software image upgrade. Contact your Alcatel-Lucent technical support representative for information about downgrades.

Ensure that:

- you validate the default user directory at login to determine the appropriate path for WDM devices. When using FTP, you can run pwd to display the default login directory. A typical return example would be "/var/ftp"
- appropriate FTP accounts are configured and available on the devices to which you intend to apply the policy for WDM devices
- device configuration files are backed up for OCS and WDM devices
- 1 Perform Procedure 8-10 to import the 1830 PSS OCS device software image file or Procedure 8-11 for 1830 PSS WDM device.
- 2 Choose Administration→NE Maintenance→Software Upgrade from the 5620 SAM main menu. The Software Upgrade form opens.
- 3 Click Create. The Software Upgrade Policy (Create) form opens.
- 4 Configure the 1830 PSS Node for the Policy Type parameter, if your are configuring a WDM device, and 1830 PSS OCS Node for an OCS device.
- 5 Configure the required parameters in the PSS Based Setting panel.
- 6 If you deselect the Use Active Server parameter in step 5, configure the Server IP parameter.
- 7 Configure the required parameters in the PSS Audit Setting panel, if you are configuring a WDM device.

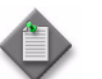

**Note** – If you want to use the Revert function, ensure that you select the Node Backup check box.

8 Save your changes and close the forms.

# Procedure 8-13 To assign a software upgrade policy to an 1830 PSS

- 1 Choose Administration→NE Maintenance→Software Upgrade from the 5620 SAM main menu. The Software Upgrade form opens.
- 2 Choose a software upgrade policy from the list and click Properties. The Software Upgrade Policy (Edit) form opens.
- **3** Click on the Software Upgrade Policy Assignment tab and configure the filter parameters, as required. Click OK.
- 4 Choose one or more NEs in the Unassigned Sites list and click on the right arrow to move the NEs to the Assigned Sites list.
- 5 Save your changes and close the forms.

## Procedure 8-14 To perform an immediate software upgrade

Before you perform the steps, ensure that:

- the required software image files are imported to the 5620 SAM database. See Procedure 8-10 to import the 1830 PSS OCS device software image file or Procedure 8-11 for 1830 PSS WDM device.
- the node is assigned to the appropriate software upgrade policy. See Procedure 8-13.
- 1 Choose Administration→NE Maintenance→Software Upgrade from the 5620 SAM main menu. The Software Upgrade form opens.
- 2 Perform one of the following:
  - **a** If you are configuring an OCS device:
    - i Choose the OCS upgrade policy and click Properties. The Software Upgrade Policy (Edit) form opens.
    - ii Configure the required parameters in the PSS Based Setting panel.
    - iii Click OK to confirm the changes and the Software Upgrade form reappears.
    - iv Click on the Software Images tab, then on the OCS Software Images tab.
  - **b** If you are configuring a WDM device, click on the Software Images tab, then on the PSS Software Images tab.
- **3** Perform one of the following:
  - **a** To perform the node level upgrade as separate audit, load and activate tasks, go to step 4.
  - **b** To perform the node level upgrade as a single task, go to step 5.
  - c To perform the node level upgrade as a scheduled task, see Procedure 8-15.

- 4 Perform the audit, load, and activate as separate tasks. See the *1830 PSS User Provisioning Guide* for more information about the audit, load, and activate tasks.
  - i Audit the 1830 PSS software image file. The audit is performed to verify the software load on the 5620 SAM local server or remote server.
    - Choose the appropriate 1830 PSS software image file from list and click Audit. The Confirm Audit settings dialog box appears.
    - Choose an option from the Audit Settings and click OK. The Audit Select Sites form opens.

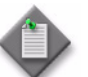

**Note** — If you choose the Default Audit Settings option, the policy level settings are used.

- Select the node that you need to audit and click OK. The Audit Select Sites form closes.
- Click on the Software Upgrade Status tab to view the progress of the audit. Verify that the software is successfully audited before you go to step ii.
- ii Load audited software on the device.
  - Click Load. The Load Select Sites form opens displaying a list of nodes with successfully audited software.
  - Select the node where you need to load the software and click OK. The Load dialog box appears. Click Yes.

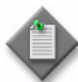

**Note** – The load operation may take considerable time to complete.

 Click on the Software Upgrade Status tab to view the status of the load as it progresses. Verify that the audited software is successfully loaded before you go to step iii.

iii Activate software loaded on the node.

- Click Activate. The Activate Select Sites form opens with a list of nodes that are ready to be activated displayed.
- Select the node where you need to activate the software and click OK. The Activate dialog box appears, informing you that activation results in a warm reboot of the NE. Click Yes.

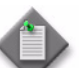

**Note** – The activate operation may take considerable time to complete.

iv Go to step 6.

#### 8 – 1830 PSS device management

- **5** Perform the audit, load, and activate as a single task.
  - i Choose the appropriate 1830 PSS software image file from list and click Auto Upgrade. The Confirm Audit settings dialog box appears.
  - ii Choose an option from the Audit Settings and click OK. The AutoUpgrade -Select Sites form opens.

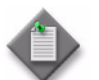

**Note** – If you choose the Default Audit Settings option, the policy level settings are used.

- iii Select the node that you need to upgrade and click OK. The Audit Select Sites form closes.
- iv Click on the Software Upgrade Status tab to view the progress.
- 6 Perform one of the following:
  - **a** Commit the activated software release to the node.
    - i Click Commit. The Commit Select Sites form opens with a list of nodes that are supported for the selected software image file.

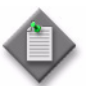

**Note** – You can commit the active release at any time after the software release has been activated.

- ii Select the node where you need to commit the activated software release and click OK. The Commit dialog box appears.
- iii Click Yes.
- **b** Revert the node to the previously committed software release.
  - i Click Revert. The Revert Select Sites form opens with a list of nodes that are supported for the selected software image file.

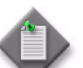

**Note** – You can revert to a previously committed software release at any time.

- ii Select the node where you need to revert the software release and click OK. The Revert dialog box appears.
- iii Click Yes.
- 7 Save your changes and close the forms.

8 – 1830 PSS device management

# Procedure 8-15 To schedule an automatic software upgrade

See "5620 SAM-based schedule procedures" in the *5620 SAM User Guide* for information about creating schedules. Before you perform the procedure, ensure that the required software image files are imported to the 5620 SAM database (see Procedure 8-10 to import the 1830 PSS OCS device software image file or Procedure 8-11 for 1830 PSS WDM device), and that the node is assigned to the appropriate software upgrade policy (see Procedure 8-13).

- 1 Choose Administration→NE Maintenance→Software Upgrade from the 5620 SAM main menu. The Software Upgrade form opens.
- 2 Choose the appropriate software upgrade policy and click on the Software Images tab.

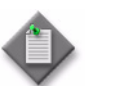

**Note** — The 5620 SAM performs the upgrade according to the configuration in the software upgrade policy that is assigned to the NE.

- 3 Choose a software image in the list and click Schedule. The Confirm Audit Settings dialog box appears.
- 4 Choose an option from the Audit Settings and click OK. The AutoUpgrade Select Sites form opens.

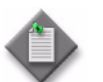

**Note** – If you choose the Default Audit Settings option, the policy level settings are used.

- 5 Select the node that you need to upgrade and click OK. The Select Schedule Select Schedule form opens.
- 6 Choose a schedule in the list and click OK. The Schedule Upgrades dialog box appears. See the *5620 SAM User Guide* for information about creating schedules.
- 7 Click Yes. The 5620 SAM schedules the upgrade.

- 8 Perform one of the following:
  - **a** Commit the activated software release to the node.
    - i Click Commit. The Commit Select Sites form opens with a list of nodes that have activated software displayed.
    - ii Select the node where you need to commit the activated software release and click OK. The Commit dialog box appears.
    - iii Click Yes.
  - **b** Revert the node to the previously committed software release.
    - i Click Revert. The Revert Select Sites form opens with a list of nodes that have activated software displayed.
    - ii Select the node where you need to revert the software release and click OK. The Revert dialog box appears.
    - iii Click Yes.
- 9 Save your changes and close the forms.

#### Procedure 8-16 To view the status of a software upgrade

- 1 Choose Administration→NE Maintenance→Software Upgrade from the 5620 SAM main menu. The Software Upgrade form opens.
- 2 Click on the Software Upgrade Status tab.
- **3** Choose the node from the list and click Properties. The Software Upgrade Status (View) form opens.
- 4 Click on the Software Upgrade tab. The values of the Last Operation Status and Last Operation Percentage Completed parameters represent the status of the software upgrade.
- 5 Close the forms.

# 8.7 Managing an NTP server

The 5620 SAM provides a list of NTP servers configured on the 1830 PSS. The NTP servers are used for time of day synchronization when the NTP is enabled. The 5620 SAM supports the creation and deletion of an NTP server. Up to three NTP servers are supported on the 1830 PSS.

# Procedures to manage an NTP server

## Procedure 8-17 To configure an NTP server

- 1 On the equipment tree, expand Network $\rightarrow$ 1830 PSS.
- 2 Right-click on the 1830 PSS device object and choose Properties. The Network Element (Edit) form opens.
- **3** Click on the NTP tab and on the Server sub-tab.
- 4 Click Create. The NTP Server (Create) form opens.
- 5 Configure the required parameters and click OK.

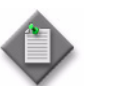

**Note** – The options for the Index parameter are 1, 2, and 3. The value represents the number of NTP servers that can be added.

6 Click on the General tab and select the NTP Enabled check box for WDM devices.

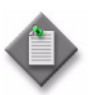

 $\mathbf{Note}-\mathbf{There}\ \mathbf{must}\ \mathbf{be}\ \mathbf{at}\ \mathbf{least}\ \mathbf{one}\ \mathbf{NTP}\ \mathbf{server}\ \mathbf{added}\ \mathbf{to}\ \mathbf{select}\ \mathbf{the}\ \mathbf{NTP}\ \mathbf{Enabled}\ \mathbf{check}\ \mathbf{box}.$ 

- **7** To request the WDM devices to authenticate NTP packets arriving from an NTP server:
  - i Click on the Authentication tab and click Create.
  - ii Configure the required parameters.
  - iii Click OK.
- 8 Click Apply to save your changes and close the form.

## Procedure 8-18 To delete an NTP server

- 1 On the equipment tree, expand Network $\rightarrow$ 1830 PSS.
- 2 Right-click on an 1830 PSS and choose Properties. The Network Element (Edit) form opens.
- 3 Click on the NTP tab and on the Server tab. The configured NTP servers are listed.

4 Choose the NTP server to be deleted and click Delete.

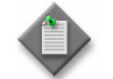

**Note** – If all of the NTP servers are deleted, the NTP Enabled check box in the General tab is automatically deselected, which means the NTP is automatically disabled.

5 Close the form.

# 8.8 Precision time protocol

PTP is used to distribute time of day and a common epoch or frequency. PTP maintains synchronization between master and slave clocks, distributes the time to slaves using multicast.

The 5620 SAM supports IEEE 1588 PTP clocks for packet-based timing synchronization from a master clock to one or more slave clocks in a network. You can configure IEEE 1588 PTP clocks on the 1830 PSS device with an ordinary master, an ordinary slave, or a boundary clock.

The following cards support PTP on the 1830 PSS:

- PTPCTL, which implements the physical layer clock (syncE) to distribute frequency and the PTP clock to distribute time or phase across the network
- PTPIO, which provides adaptation for transport of PTP over WDM links
- IEEE 1588 PTP-capable OTs (currently only 11DPE12A)

#### Procedures to manage PTP

#### Procedure 8-19 To configure TOD on the PTPCTL cards

- 1 On the equipment tree, expand Network $\rightarrow$ 1830 PSS $\rightarrow$ Shelf $\rightarrow$ PTPCTL $\rightarrow$ TOD port.
- 2 Right-click on the TOD port and choose Properties. The Physical Port (Edit) form opens.
- **3** Click on the Port Specifics tab configure the required parameters in the TOD Attributes panel.
- 4 Save your changes and close the form.

#### Procedure 8-20 To configure an IEEE 1588 PTP clock

- 1 On the equipment tree, expand Network $\rightarrow$ 1830 PSS $\rightarrow$ Shelf $\rightarrow$ PTPCTL or 11DPE12A card.
- 2 Right-click on the card object and choose Properties. The Card Slot (Edit) form opens.
- 3 Click on the PTP tab. The General tab appears.
- 4 Configure the required parameters and click OK to save the changes.
- 5 Click on the Clock tab, choose an entry, and click Properties. The IEEE 1588 PTP Clock (Edit) form opens.

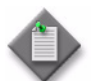

**Note** – A PTP clock is automatically created when the Clock Mode is changed from PTP Disabled to any other mode.

- 6 Configure the required parameters in the General tab.
- 7 Click on the Port tab and click Create. The IEEE 1588 PTP Port (Create) form opens.
- 8 Select an associated physical port.
- 9 Select a PTP IO timing port.

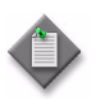

**Note 1** — For an 11DPE12A card, if the Clock Mode is Ordinary Clock - Master or Ordinary Clock - Slave, only one PTP port can be configured. If the Clock Mode is Boundary Clock, up to 14 PTP ports can be configured.

**Note 2** — For a PTPCTL card, if the Clock Mode is Boundary Clock, up to 6 PTP ports can be created.

- 10 Configure the Associated VLAN ID parameter.
- 11 Save your changes and close the forms.

# 8.9 BITS

The BITS input and output ports provide external input and output station clock interfaces. The 5620 SAM provides BITS input and output ports on the PTPCTL and 11DPE12A cards. The BITS ports are automatically created and deleted with the card. See Procedure 8-21 for more information about configuring the BITS attributes.

# Procedure 8-21 To configure BITS attributes

- 1 On the equipment tree, expand Network $\rightarrow$ 1830 PSS $\rightarrow$ Shelf $\rightarrow$ PTPCTL or 11DPE12A card $\rightarrow$  BITS1 or BITS2 port.
- 2 Right-click on the BITS1 or BITS2 port object and choose Properties. The Physical Port (Edit) form opens.

**3** Click on the Port Specifics tab and configure the required parameters in the BITS Attributes panel.

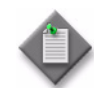

**Note 1** — The Signal Type parameter is configured to 2 MHz for the PTPCTL card and cannot be configured if the SONET/SDH Mode parameter is configured to SONET on the 1830 PSS device. For the 11DPE12A card, if the SONET/SDH Mode parameter is configured to SONET on the 1830 PSS device, the Signal Type parameter can be configured as DS1 SF or DS1 ESF.

If the SONET/SDH Mode parameter is configured to SDH on the 1830 PSS device, the Signal Type parameter can be configured as follows for the PTPCTL and the 11DPE12A cards:

- 2 MHz
- Unframed E1
- Framed E1
- Framed E1 with SSM

**Note 2** — The Line Impedance parameter can be configured as 75 ohms or 120 ohms for the PTPCTL card in SONET or SDH mode.

For the 11DPE12A card, the Line Impedance parameter is configured to 100 ohms and cannot be configured in SONET mode. The parameter can be configured as 75 ohms or 120 ohms in SDH mode.

Note 3 - The SA Bit parameter can be configured when the Signal Type parameter is configured to Framed E1 with SSM in SDH mode.

**Note 4** — The Transmitted SSM and AIS Mode parameters can be configured on the BITS1 port of the PTPCTL card when the Signal Type parameter is set to Framed E1 with SSM in SDH mode.

The Transmitted SSM and AIS Mode parameters can be configured on the BITS1 port of the 11DPE12A card, when the Signal Type parameter is configured to DS1 ESF in SONET mode or Framed E1 with SSM in SDH mode.

**Note 5** — The Line Code parameter can be configured only for the 11DPE12A card when the Signal Type parameter is configured to DS1 ESF or DS1 SF in SONET mode.

**Note 6** — The LBO parameter can be configured only on the BITS1 port of the 11DPE12A card when the Signal Type parameter is configured to DS1 ESF or DS1 SF in SONET mode.

4 Save your changes and close the form.

# 8.10 OCS synchronization

An 1830 PSS device synchronizes various signals using a single timing source. The synchronization can be performed using external line references. An 1830 PSS can perform external line reference synchronization using the two BITS ports on the PSFC card on the 1830 PSS-36 device and the PSF3T8 card on the 1830 PSS-64 device. The BITS ports can be viewed and configured on these cards only on the main shelf of the 1830 PSS OCS devices.

By default, the synchronization is set to the internal time reference that is provided by the oscillators on the agnostic matrix cards. The 5620 SAM allows you to configure the attributes on the BITS ports of the power filter cards, assign these ports to the external time references, and use one of these external time references for the purpose of synchronization.

# Procedure 8-22 To configure BITS attributes on an 1830 PSS OCS device

The two BITS ports supported on the 1830 PSS OCS devices are:

- BITS 0—PSFC card in card slot 44 of the 1830 PSS-36 shelf and PSF3T8 card in card slot 91 of the 1830 PSS-64 shelf
- BITS 1—PSFC card in card slot 45 of the 1830 PSS-36 shelf and PSF3T8 card in card slot 94 of the 1830 PSS-64 shelf

You can view BITS ports only on the main shelf and not on the extension shelves.

- 1 On the equipment tree, expand Network→NE→Shelf→PSFC or PSF3T8 card→PSFC or PSF3T8 BITS port.
- 2 Right-click on the PSFC or PSF3T8 BITS port and choose Properties. The Physical Port (Edit) form opens.

- **3** Click on the Port Specifics tab and perform one of the following:
  - a Configure the required parameters on the BITS Attributes panel for the 1830 PSS OCS device in SDH mode:

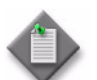

**Note** — The SA Bit parameter can be configured when the Signal Type parameter is set as 2MBIT SSM.

**b** Configure the required parameters on the BITS Attributes panel for the 1830 PSS OCS device in SONET mode:

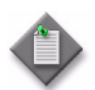

**Note** — The Line Code parameter can be configured when the Signal Type parameter is set as DS1 ESF or DS1 ESF no SSM.

4 Save your changes and close the forms.

# Procedure 8-23 To configure synchronization on an 1830 PSS OCS shelf

- 1 On the equipment tree, expand Network $\rightarrow$ NE $\rightarrow$ Shelf.
- 2 Right-click on the shelf object and choose Properties. The Shelf (Edit) form opens.
- 3 Click on the Synchronization tab and configure the Sync Messaging parameter.
- 4 Select an alarm profile.
- 5 Choose External Line Ref 0 in the Line Timing panel and click Properties. The LineReference (Edit) form opens.
- 6 Select a port in the Assigned Port panel.
- 7 Configure the required parameters on the General tab.
- 8 Click OK. The LineReference (Edit) form closes and the Shelf (Edit) form reappears with the Assigned Port listed for the External Line Ref 0.
- 9 Repeat steps 5 to 8 for External Line Ref 1, if required.

- **10** Configure the required parameters:
  - Switch To Timing Reference
  - Switch Request

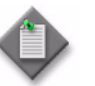

**Note** – By default, the Switch to Timing Reference parameter is set as Sync0/Internal. You can configure it as External Line Ref 0 or External Line Ref 1 after configuring the external line references as described in steps 5 to 9.

**11** Save the changes and close the forms.

- 9.1 Equipment management overview 9-2
- 9.2 Workflow to manage the 1830 PSS equipment 9-2
- 9.3 Working with objects 9-3
- 9.4 11DPM12 card and port objects 9-4
- 9.5 Managing ROADM OADM and mesh connections (degree 2+) 9-5
- 9.6 Managing One-device Anydirection and Two-device Anydirection configuration connections 9-8
- 9.7 Managing shelves 9-11
- 9.8 Managing cards 9-16
- 9.9 Managing cards for OPS protection 9-25
- 9.10 Managing ports 9-27
- 9.11 OCS topological links 9-34
- 9.12 Configuring OCS topological links 9-37
- 9.13 1830 PSS and generic NE optical links 9-38
- 9.14 Managing LAGs 9-38

# 9.1 Equipment management overview

The 5620 SAM equipment management interface consists of:

- a main menu
- contextual menus
- a navigation tree
- managed objects
- property forms to configure object parameters

The 5620 SAM is used to create, configure, and manage a device with the child objects that must be part of a network. Equipment, for example, the routers, which are at the top of the hierarchy, have properties that are configured using the CLI and are discovered when the 5620 SAM discovery process is run.

After the device is discovered, you use properties forms to configure specific parameters for the child objects of the discovered device. See the *5620 SAM User Guide* for more information about equipment management.

# 9.2 Workflow to manage the 1830 PSS equipment

The workflow is used to manage the 1830 PSS. See the 5620 SAM User Guide for more information about managing devices.

- 1 To manage the 1830 PSS equipment using the navigation tree:
  - i Use the 5620 SAM to discover the 1830 PSS.
  - ii Right-click on the Discovered NEs equipment group in the Equipment view of the navigation tree and choose List. You can also double-click on the Discovered NEs icon on the topology map to open the Discovered NEs form.
  - iii Drag the 1830 PSS to the network icon in the Equipment view of the navigation tree or to the topology map.
  - iv Right-click on the 1830 PSS device in the navigation tree and choose an option. See the *5620 SAM User Guide* for a list of contextual menu options.
  - v Use the Properties option in the Equipment view to perform any of the following, as required:
    - Modify the device parameters
    - Create card objects in the shelf. See section 9.8 for more information.
    - View the parameters of the port objects that were created automatically with the card object. See section 9.10 for more information.
    - Modify the parameters of the created objects.
- 2 Verify that the 1830 PSS devices are configured before they are discovered by the 5620 SAM.
- **3** Access the 1830 PSS device and start the configuration and management.

From the 5620 SAM, choose Manage  $\rightarrow$  Equipment  $\rightarrow$  Equipment. The Manage Equipment form opens. The network administrators and operators can:

- filter views and information for the managed devices
- view and use a graphical representation of the shelf to configure equipment
- view objects and get statistical information about the NEs in their administrative domain
- view the services that traverse or terminate on equipment
- provision and pre-provision equipment to prepare the equipment for the creation of subscriber services
- view, configure, monitor the state of, and manage the following physical elements of the hardware:
  - a managed device
  - each device that has at least one physical shelf
  - internal and external storage devices (flash memory)
  - physical links
  - current OLC state
- configure network and access policies for network objects; for example, ingress buffer policies for a port
- view and manage APS groups
- manage hardware fault conditions

# 9.3 Working with objects

Objects in the 5620 SAM have parent/child relationships that are contained within a hierarchy. For example, a card in a card slot is the parent object of a daughter card. The parameters for each object are configured for a specific function. The parameters can be managed to meet the needs of the service. Objects are created and managed using the properties forms of the Equipment view.

The network is the top object in the navigation tree. The device object is the discovered device at the top of the hierarchy in the navigation tree, directly below the network icon. The child objects are created automatically in the navigation tree after the device is discovered.

# **Resynchronization of objects**

The Resync option of the contextual menu specifies that SNMP MIB and CLI information bases are reread to synchronize them with the 5620 SAM, which also synchronizes the network management settings with the device. The changes in the values for some of the read-only parameters from the 1830 PSS are not updated automatically. The parameters are identified by the resync icon that is beside each parameter. Click on the resync icon to display the updated parameter values.

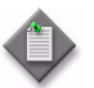

**Note** – The port operational state is updated automatically.

# 9.4 11DPM12 card and port objects

The 11DPM12 card and port objects of 1830 PSS devices Release 5.5 and later appear differently than the other 1830 PSS cards on the navigation tree of the 5620 SAM. When you expand the 11DPM12 card object, the following objects appear on the navigation tree:

- eight ODU1PTFs
- two line ports
- 12 client ports
- two VA ports

## Line port objects

The 5620 SAM supports the creation of two 11DPM12 line ports with OTU2 as the Assigned Rate parameter option on the General tab under the Port Specifics tab of the Physical Port (Edit) form. Each OTU2 line port contains an ODU2 object below the OTU2 line port on the navigation tree. The ODU2 object allows you to configure multiple low-order ODU objects below the ODU2 objects by clicking on the Configure Timeslots button on the General tab under the Port Specifics tab of the Physical Port (Edit) form. The timeslots are numbered from 1 to 8. The number of low-order ODU objects that can be created depends on the container type.

# **ODU1PTF** objects

The 5620 SAM displays the ODU1PTF objects on the navigation tree after the 11DPM12 card is configured. The eight ODU1PTF objects are mapped to 12 client ports. An 11DPM12 card is divided into four client port groups with three client ports per group. Each port group can use two ODU1PTFs to map to the OPTSG client ports. Table 9-1 lists the client ports and the assigned ODU1PTFs.

| Table 9-1 ODU1PTF mapping |
|---------------------------|
|---------------------------|

| Port groups | Client ports      | ODU1PTF               |
|-------------|-------------------|-----------------------|
| 1           | C1, C2, and C3    | ODU1PTF1 and ODU1PTF2 |
| 2           | C4, C5, and C6    | ODU1PTF3 and ODU1PTF4 |
| 3           | C7, C8, and C9    | ODU1PTF5 and ODU1PTF6 |
| 4           | C10, C11, and C12 | ODU1PTF7 and ODU1PTF8 |

The OPTSG objects are either configured manually or created automatically by the 5620 SAM.

To manually configure the OPTSG objects, configure the timeslots for ODU1 container type as described in Procedure 14-13. Associate the line-side LO-ODUk facility as described in Procedure 14-14. Right-click on the ODU1PTF object and choose the Configure ODU1PTF Timeslots option to configure ODU1PTF timeslots which appear as OPTSG objects under the ODU1PTF object.

During optical transport service creation, the 5620 SAM automatically creates ODU1 container on the line-side, configures the appropriate ODU1PTF objects, associates with the line-side, creates OPTSG objects, and creates the cross connect between the client port and the OPTSG object. The cascading cross connects between ODU1PTF objects across port groups are also created as required. The OPTSG objects are created when you choose OC3 or OC12 for the Rate parameter on the General tab of the Optical Transport Service (Create) form. The Assigned Rate parameter option of the client port must be set to OC3 or OC12 on the General tab under the Port Specifics tab of the Physical Port (Edit) form which automatically configures the container type as OPTSG.

The timeslots are numbered from 1 to 16. The OC3 requires one timeslot and OC12 requires four timeslots. The number of OPTSG objects created depends on the Rate parameter value.

# **Client port objects**

The twelve client ports support the following signal rates:

| ٠ | 1GbE  | • | HDSDI |
|---|-------|---|-------|
| • | 3GSDI | • | OC3   |
| • | FC100 | • | OC12  |
| • | FC200 | • | OC48  |
| • | FC400 | ٠ | OTU1  |
| • | FE    | • | SDSDI |

The ODU0, ODU1, ODUflex, and OPTSG containers are mapped to the signal rate as follows:

- ODU0—1GbE, FE, FC100, SDSDI, OC3 or OC12
- ODU1—FC200, HDSDI, OC48, or OTU1
- ODUflex—3GSDI, or FC400
- OPTSG—OC3, or OC12

Depending on the Assigned Rate parameter option that is specified on the General tab under the Port Specifics tab of the Physical Port (Edit) form, the corresponding client port objects appear on the navigation tree with the container type displayed.

# VA port objects

The 11DPM12 cards contain two eVOA ports that are used for wavelength tracking and power adjustment. The eVOA ports appear as VA objects on the navigation tree.

# 9.5 Managing ROADM OADM and mesh connections (degree 2+)

The ROADM OADM (degree 2) faces the east and west directions. Some traffic from the optical lines may be added or dropped and at least one single wavelength passes through transparently. The configuration can be used as an optical add or drop multiplexer in linear networks.

The WR8-88A supports up to degree 5 mesh connections without the need for additional mesh cards. For the connectivity, the mesh output port (MESHOUT(1-3)) of a WR8-88A card is connected directly to the add input port (ADDIN(1-8)) of another WR8-88A. Three mesh outputs are required for degree 5 connectivity. See Table 9-2 for more information.

The ROADM OADM mesh (degree 3 to 8) faces more than two line directions. Individual channels enter from one line and may be added or dropped or transit transparently to any one of the other lines.

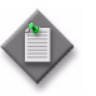

**Note** – If the 1830 PSS-32 network contains WR8-88A and CWR cards, use the Exclusion option in the Path Constraints tab to accelerate the path search and transport service creation. See Procedure 14-1 for more information.

See the Alcatel-Lucent 1830 Photonic Service Switch Product Information and Planning Guide for more information.

| From port    | To port     | From          | То          |
|--------------|-------------|---------------|-------------|
| WR1 DROPOUT  | -           | -             | ITLU+SFD    |
| WR1 THRU Out | -           | -             | WR2 THRU In |
| WR1 MESHOUT1 | -           | -             | WR3 ADDIN3  |
| WR1 MESHOUT2 | -           | -             | WR4 ADDIN3  |
| WR1 MESHOUT3 | MESH4 SIGIN | MESH4 SIGOUT1 | WR5 ADDIN3  |
| WR1 MESHOUT3 | MESH4 SIGIN | MESH4 SIGOUT2 | WR6 ADDIN3  |
| WR1 MESHOUT3 | MESH4 SIGIN | MESH4 SIGOUT3 | WR7 ADDIN3  |
| WR1 MESHOUT3 | MESH4 SIGIN | MESH4 SIGOUT4 | WR8 ADDIN3  |
| WR2 DROPOUT  | -           | -             | ITLU+SFD    |
| WR2 THRU Out | -           | -             | WR1 THRU In |
| WR2 MESHOUT1 | -           | -             | WR3 ADDIN4  |
| WR2 MESHOUT2 | -           | -             | WR4 ADDIN4  |
| WR2 MESHOUT3 | MESH4 SIGIN | MESH4 SIGOUT1 | WR5 ADDIN4  |
| WR2 MESHOUT3 | MESH4 SIGIN | MESH4 SIGOUT2 | WR6 ADDIN4  |
| WR2 MESHOUT3 | MESH4 SIGIN | MESH4 SIGOUT3 | WR7 ADDIN4  |
| WR2 MESHOUT3 | MESH4 SIGIN | MESH4 SIGOUT4 | WR8 ADDIN4  |
| WR3 DROPOUT  | -           | -             | ITLU+SFD    |
| WR3 THRU Out | -           | -             | WR4 THRU In |
| WR3 MESHOUT1 | -           | -             | WR1 ADDIN3  |
| WR3 MESHOUT2 | -           | -             | WR2 ADDIN3  |
| WR3 MESHOUT3 | MESH4 SIGIN | MESH4 SIGOUT1 | WR5 ADDIN5  |
| WR3 MESHOUT3 | MESH4 SIGIN | MESH4 SIGOUT2 | WR6 ADDIN5  |

#### Table 9-2 ROADM-2 Degree 8 ROADM connectivity

(1 of 3)

| From port    | To port     | From          | То          |
|--------------|-------------|---------------|-------------|
| WR3 MESHOUT3 | MESH4 SIGIN | MESH4 SIGOUT3 | WR7 ADDIN5  |
| WR3 MESHOUT3 | MESH4 SIGIN | MESH4 SIGOUT4 | WR8 ADDIN5  |
| WR4 DROPOUT  | -           | -             | ITLU+SFD    |
| WR4 THRU Out | -           | -             | WR3 THRU In |
| WR4 MESHOUT1 | -           | -             | WR1 ADDIN4  |
| WR4 MESHOUT2 | -           | -             | WR2 ADDIN4  |
| WR4 MESHOUT3 | MESH4 SIGIN | MESH4 SIGOUT1 | WR5 ADDIN6  |
| WR4 MESHOUT3 | MESH4 SIGIN | MESH4 SIGOUT2 | WR6 ADDIN6  |
| WR4 MESHOUT3 | MESH4 SIGIN | MESH4 SIGOUT3 | WR7 ADDIN6  |
| WR4 MESHOUT3 | MESH4 SIGIN | MESH4 SIGOUT4 | WR8 ADDIN6  |
| WR5 DROPOUT  | -           | -             | ITLU+SFD    |
| WR5 THRU Out | -           | -             | WR6 THRU In |
| WR5 MESHOUT1 | -           | -             | WR1 ADDIN5  |
| WR5 MESHOUT2 | -           | -             | WR2 ADDIN5  |
| WR5 MESHOUT3 | MESH4 SIGIN | MESH4 SIGOUT1 | WR3 ADDIN5  |
| WR5 MESHOUT3 | MESH4 SIGIN | MESH4 SIGOUT2 | WR4 ADDIN5  |
| WR5 MESHOUT3 | MESH4 SIGIN | MESH4 SIGOUT3 | WR7 ADDIN7  |
| WR5 MESHOUT3 | MESH4 SIGIN | MESH4 SIGOUT4 | WR8 ADDIN7  |
| WR6 DROPOUT  | -           | -             | ITLU+SFD    |
| WR6 THRU Out | -           | -             | WR5 THRU In |
| WR6 MESHOUT1 | -           | -             | WR1 ADDIN6  |
| WR6 MESHOUT2 | -           | -             | WR2 ADDIN6  |
| WR6 MESHOUT3 | MESH4 SIGIN | MESH4 SIGOUT1 | WR3 ADDIN6  |
| WR6 MESHOUT3 | MESH4 SIGIN | MESH4 SIGOUT2 | WR4 ADDIN6  |
| WR6 MESHOUT3 | MESH4 SIGIN | MESH4 SIGOUT3 | WR7 ADDIN8  |
| WR6 MESHOUT3 | MESH4 SIGIN | MESH4 SIGOUT4 | WR8 ADDIN8  |
| WR7 DROPOUT  | -           | -             | ITLU+SFD    |
| WR7 THRU Out | -           | -             | WR8 THRU In |
| WR7 MESHOUT1 | -           | -             | WR1 ADDIN7  |
| WR7 MESHOUT2 | -           | -             | WR2 ADDIN7  |
| WR7 MESHOUT3 | MESH4 SIGIN | MESH4 SIGOUT1 | WR3 ADDIN7  |
| WR7 MESHOUT3 | MESH4 SIGIN | MESH4 SIGOUT2 | WR4 ADDIN7  |
| WR7 MESHOUT3 | MESH4 SIGIN | MESH4 SIGOUT3 | WR5 ADDIN7  |
| WR7 MESHOUT3 | MESH4 SIGIN | MESH4 SIGOUT4 | WR6 ADDIN7  |
| WR8 DROPOUT  | -           | -             | ITLU+SFD    |
| WR8 THRU Out | -           | -             | WR7 THRU In |
| WR8 MESHOUT1 | -           | -             | WR1 ADDIN8  |

(2 of 3)

| From port    | To port     | From          | То         |
|--------------|-------------|---------------|------------|
| WR8 MESHOUT2 | -           | -             | WR2 ADDIN8 |
| WR8 MESHOUT3 | MESH4 SIGIN | MESH4 SIGOUT1 | WR3 ADDIN8 |
| WR8 MESHOUT3 | MESH4 SIGIN | MESH4 SIGOUT2 | WR4 ADDIN8 |
| WR8 MESHOUT3 | MESH4 SIGIN | MESH4 SIGOUT3 | WR5 ADDIN8 |
| WR8 MESHOUT3 | MESH4 SIGIN | MESH4 SIGOUT4 | WR6 ADDIN8 |

(3 of 3)

# 9.6 Managing One-device Anydirection and Two-device Anydirection configuration connections

You can manage the following configuration connections:

- One-device Anydirection
- Two device Anydirection

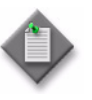

**Note** – Service provisioning, discovery and topological views are supported for protected and unprotected services for One-device Anydirection and Two-device Anydirection configurations. See Procedure 14-1 for more information.

# **One-device Anydirection configuration**

For one-device anydirection configuration, the Add drop block and the connection block are on the same device. The configuration that can be used is the Mesh card (optional) with WR8, WR8-88A and CWR8-88 cards.

# Two-device Anydirection configuration

Two-device Anydirection configuration is supported on two devices for Add and Drop blocks at the terminal on one device and connection blocks on the other device. The following configurations are supported in the Add and Drop blocks and the connection blocks. Figure 9-1 shows the Two-device Anydirection configuration.

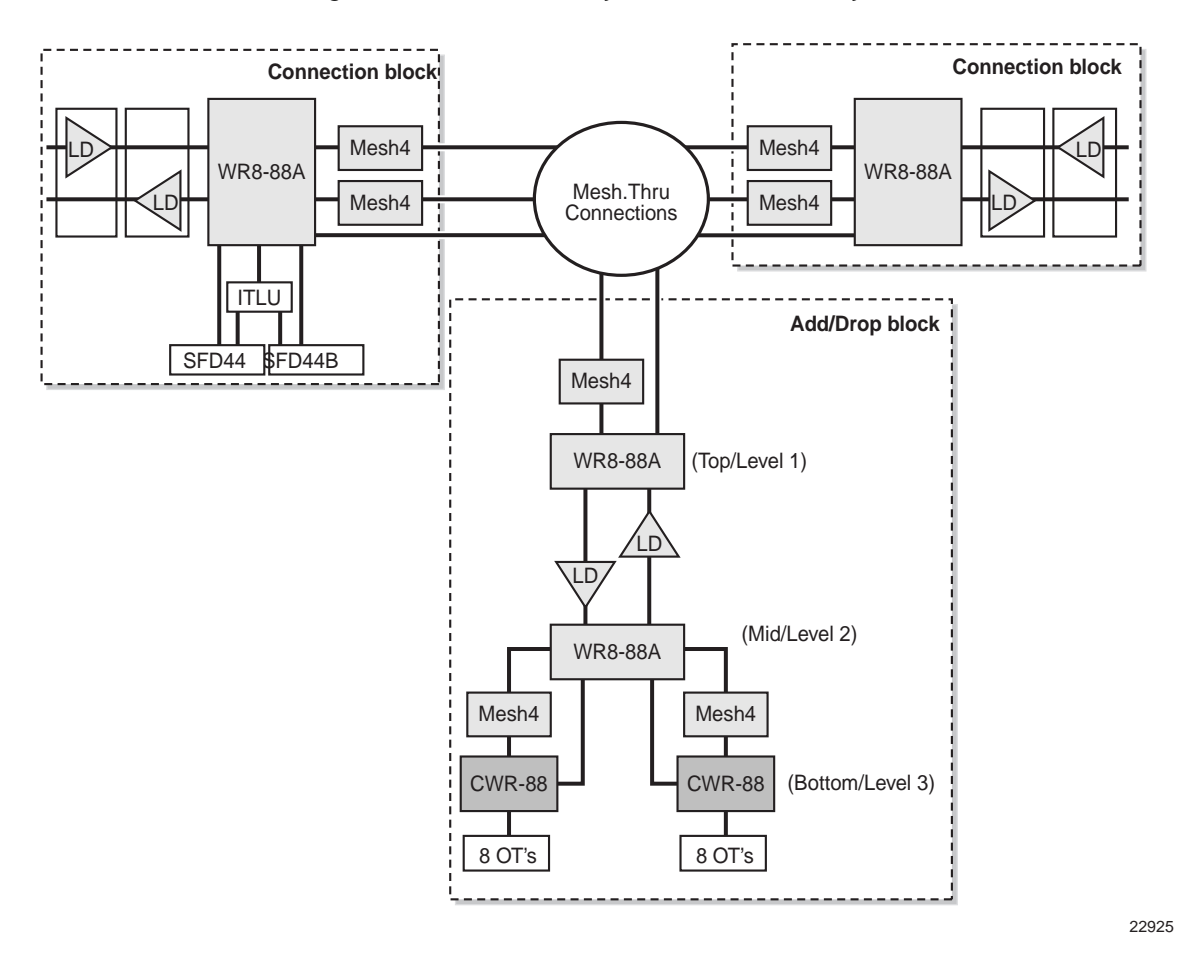

Figure 9-1 Two-device Anydirection connectivity

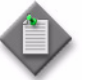

**Note** – Regeneration is possible inside the Add and Drop blocks.

#### Two devices with no MESH4 card in Add path

Figure 9-2 shows two devices with no MESH4 card in Add path. With this configuration, the limitations in degrees are:

- N<=5 with configuration not allowing in-service upgrade to higher degrees
- N<=4 with configuration allowing in–service upgrade to higher degrees

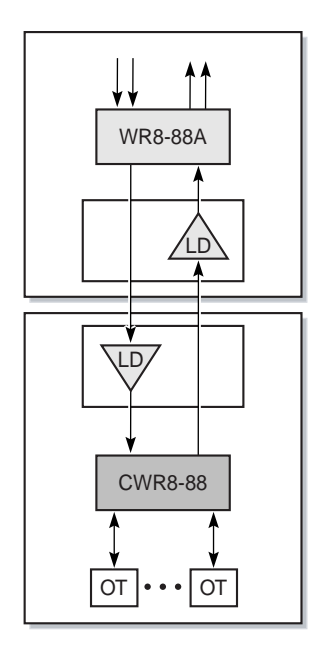

Figure 9-2 Two devices with no MESH4 card support

22923

#### Two devices with one MESH4 card in Add path

The Add and Drop block allows a configuration up to degree 8+2 as shown in Figure 9-3.

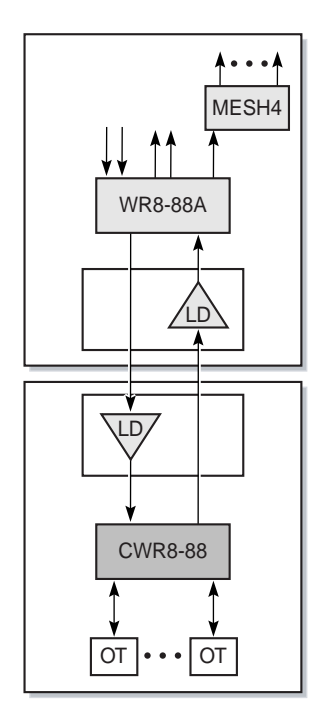

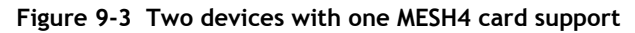

22924

# 9.7 Managing shelves

The 1830 PSS-32 and 1830 PSS-16 shelves provide the framework for the configuration of the 1830 PSS-32 / 1830 PSS-16 NEs. A universal shelf provides card slots, fiber management trays, backplane, power distribution, and cooling for the NE. The NEs can be deployed in a shelf or expanded to multiple interconnected universal shelves.

The first universal shelf of an NE becomes the master shelf, which provides the management and control connections to the operations systems for the cluster of shelves in a multi-shelf NE. Expansion shelves connect to the master shelf using a protected internal LAN communication link. The shelves provide extended slot capacity managed by the database that resides in the master shelf.

The universal shelf is the basic building block for the 1830 PSS-32 NE. The shelf provides a framework for the active modules in a system, for example, the controller and interface cards.

Each universal shelf has a shelf ID that can be configured using a physical mechanism (for example, a rotary dial) on the backplane. Up to eight bits of information can be set. The shelf ID determines the identity of each universal shelf in the cluster. The most significant bit of the rotary dial determines whether the shelf is the main shelf or an extension shelf.

Each shelf is equipped with mandatory modules. Some of the shelves are equipped with optional modules.

The mandatory equipment must be automatically provisioned regardless of whether the equipment is present. Each shelf includes the following mandatory equipment:

- one shelf controller (EC) in slot 1 or 18
- two power modules (PF)
- a fan module (FAN)

The user interface panel (USRPNL) is mandatory and can only reside on the main shelf. Mandatory equipment is provisioned without an AINS state. The AINS allows newly provisioned entities to be inserted later without generating alarms. Therefore, if a mandatory equipment (without AINS) is inserted later, alarms are generated.

A DCM enclosure can hold up to 16 DCMs. The system manages each DCM as a separate shelf.

See the Alcatel-Lucent 1830 Photonic Service Switch Product Information and Planning Guide and the Alcatel-Lucent 1830 Photonic Service Switch User Provisioning Guide for more information. See the 5620 SAM Optical Parameter Reference for more information about parameters.

The 1830 PSS-36 and 1830 PSS-64 shelves provide the framework for the configuration of the 1830 PSS-36 and 1830 PSS-64 devices. The main shelf provides card slots, fiber management trays, backplane, power distribution, and cooling for the devices.

The 1830 PSS-36 and 1830 PSS-64 are composed of a main shelf and expansion shelves. Expansion shelves connect to the main shelf using a protected internal LAN communication link. The main shelf provides a framework for the active modules in a system, for example, the controller and interface cards. Switching can be performed until the matrix card capacity is reached.

See the Alcatel-Lucent 1830 Photonic Service Switch Product Information and Planning Guide and the Alcatel-Lucent 1830 Photonic Service Switch User Provisioning Guide for more information.

# 1830 PSS-36 shelves

The 1830 PSS-36 has one high-speed backplane with 16 I/O card slots. The dedicated card slots on the 1830 PSS-36 support the following cards:

- MT1T9C—matrix cards
- FLC36EA—first-level controller cards
- BT36—bus termination cards
- PSFC—power supply, filter, and clock interface cards
- FAN3T8—fan unit

See the Alcatel-Lucent 1830 Photonic Service Switch Product Information and Planning Guide and the Alcatel-Lucent 1830 Photonic Service Switch User Provisioning Guide for more information.

## 1830 PSS-64 shelves

The 1830 PSS-64 has one high-speed and two low-speed backplanes with 32 I/O card slots. The dedicated card slots on the 1830 PSS-64 support the following cards:

- MT1T9—matrix cards
- FLC64—first-level controller cards
- BT3T8/BTC3T8—bus termination cards
- PSF3T8—power supply, filter, and clock interface cards
- FAN3T8—fan units

See the Alcatel-Lucent 1830 Photonic Service Switch Product Information and Planning Guide and the Alcatel-Lucent 1830 Photonic Service Switch User Provisioning Guide for more information.

## 1830 PSS-32 shelves

The 1830 PSS-32 system supports the following types of shelves: Universal, DCM, ITLB, and ITLU. The 1830 PSS-32 universal shelf contains 32 replaceable slots.

The SFD44 (44-channel DWDM static filter) is modelled as an OMD shelf with an SFD44 card. Other shelves that can be configured from the 5620 SAM are: SFD40, SFD40B, SFD44B, and ITLB.

The DCM and OMD shelves are passive module shelves that can contain DCMs and SFD44 modules. The modules provide dispersion compensation and the optical mux/demux function that is associated with core optics modules that is, line drivers and CWR8, respectively that are installed in the universal shelf. Each 1830 PSS-32 includes up to 8 universal shelves, and up to 24 DCM and OMD shelves.

Each 1830 PSS-32 universal shelf contains 32 slots for function cards. Two additional slots are reserved for controller cards that are configured for redundant control. Two more slots are reserved for the power filter cards. The top of the shelf contains a fan tray for cooling, a customer interface panel, and two timing interface cards that provide a redundant connection to synchronization references. See the Alcatel-Lucent *1830 Photonic Service Switch Product Information and Planning Guide* and the Alcatel-Lucent *1830 Photonic Service Switch User Provisioning Guide* for more information.

# 1830 PSS-16 shelves

In addition to the slots for the two power filters and two controller cards, the 1830 PSS-16 shelf contains 16 function card slots. The 1830 PSS-16 supports the following types of shelves: PSS 16, DCM, ITLB, and ITLU. The slots at the top of the shelf can hold two function cards or the user interface panel on units that are used as main shelves. A fan tray for cooling is located at the bottom of the shelf. The 5620 SAM supports up to eight extension shelves. See the Alcatel-Lucent *1830 Photonic Service Switch Product Information and Planning Guide* and the Alcatel-Lucent *1830 Photonic Service Switch User Provisioning Guide* for more information.

## 1830 PSS-4 shelves

The 1830 PSS-4 provides a modular platform with four universal slots that can be used for cards that support ILAs, and various FOADM and terminal configurations. The 1830 PSS-4 supports DCM shelves. The 1830 PSS-4 shelf is two RU high and can be mounted in EIA, ETSI, or WECO racks. See the *Alcatel-Lucent 1830 Photonic Service Switch 4 (PSS-4) User Guide* for more information.

# 1830 PSS-1 AHP shelves

The 1830 PSS-1 AHP system supports the following types of shelves: Universal and DCM.

# **MSH8-FSM** shelf

The Mesh 8 degrees Fiber Shuffle Module is a rack mounted, 3 RU, passive shelf. All of the front plate optical connectors are Multi-Push On fiber connectors with 12 fibers. The MSH8-FSM card is used to provide fiber shuffle between degrees, to and from the multicast switch add-drop blocks, and to the expansion layer of the CDC-F configuration. The 5620 SAM supports the configuration of the MSH8-FSM shelf on the 1830 PSS-32 devices.

The MSH8-FSM card, the MPO ports, and the LC ports are automatically configured during the shelf configuration.

The 5620 SAM supports modifying and viewing the following MPO port attributes on the MSH8-FSM card:

- WSS(1-8)ADD1OUT
- WSS(1-8)DROP1IN
- WSS(1-8)ADD2OUT
- WSS(1-8)DROP2IN
- WSS1TO4AD(1-12)
- WSS5T08AD(1-12)

The eight LC ports are dimmed and not available for configuration.

# Working with shelves on the 1830 PSS

Shelf objects represent the hardware that is configured on a shelf. When you choose the shelf object in the navigation tree and click on Properties in the contextual menu, you can view the following information about the shelf:

- general information
- fan tray state and speed
- power supply tray statuses
- LED statuses
- card slots
- hardware environment
- timing

- statistics
- dry contacts
- faults
- port segregation
- software control module
- software bank
- cross-connects

# Procedure 9-1 To configure a WDM shelf

- 1 On the equipment tree, expand Network $\rightarrow$ 1830 PSS.
- 2 Right-click on the 1830 PSS device object and choose Configure Shelf. The Shelf, Configure Shelf, (Create) form opens.
- **3** Configure the required parameters in the Shelf Details panel.

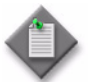

**Note** – During the creation of an ITLB shelf, one ITLB card slot is automatically provisioned.

4 Save your changes and close the form.

# Procedure 9-2 To configure an OCS shelf

- 1 On the equipment tree, expand Network $\rightarrow$ 1830 PSS.
- 2 Right-click on an 1830 PSS device object and choose Configure Shelf. The Shelf, Configure Shelf (Create) form opens.
- **3** Configure the required parameters in the Shelf Details panel.
- 4 If the Shelf Type parameter is configured as 1830 PSS 36 Shelf in step 3, configure the Air Flow parameter, then go to step 6.
- **5** If the Shelf Type parameter is configured as 1830 PSS 64 Shelf in step 3, configure the required parameters:
  - TRU Type
  - TRU Shelf ID

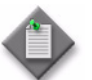

**Note** – The TRU Shelf ID parameter can be configured as a value between 128 to 255, if the TRU Type parameter is not None.

When an 1830 PSS-64 device is configured with TRU shelf, the HPCFAP card is configured automatically under the 1830 PSS TRU Shelf on the navigation tree. See the *Alcatel-Lucent 1830 Photonic Service Switch Product Information and Planning Guide* for more information about the HPCFAP card.

- 6 Select an Alarm Profile.
- 7 Configure the Matrix Size (Gbps) parameter in the Switching Capacity panel.
- 8 Save your changes and close the form.

#### Procedure 9-3 To remove a shelf

- 1 On the equipment tree, expand Network $\rightarrow$ 1830 PSS.
- 2 Right-click on the shelf and choose Remove Shelf. A dialog box appears.
- **3** Click on View Dependencies. An Information form displays the dependencies that affect the removal of the shelf.
- 4 Select "I understand the implications of this action" check box and click Yes. The shelf is removed from the network object.

# 9.8 Managing cards

This section describes the procedures for slot and card level provisioning. The 5620 SAM GUI supports view, modify, create, and delete card level functions, and the pre-provisioning of a card in an empty slot. See Table 16-1 for transmission cards supported on the universal shelf. See Table 16-2 for dedicated cards required to boot the 1830 PSS. See the *5620 SAM Optical Parameter Reference* for more information about parameters.

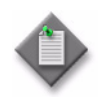

Note 1 - You must use filler blanks in slots that are not used for the required airflow and cooling.

**Note 2** – To provision two-slot height cards and two-slot width cards, the adjacent slots must be empty.

#### OCS cards

This section describes the procedures for card slot provisioning. The 5620 SAM GUI supports viewing, modifying, creating, and deleting card slot level functions, and configuring a card in an empty slot.

The following dedicated cards can be viewed on the 5620 SAM GUI for the OCS shelves:

- agnostic matrix
- first-level controller
- power supply filter
- fan unit
- bus termination card

#### Agnostic matrix cards

The matrix cards on the 1830 PSS-36 and 1830 PSS-64 OCS shelves can operate as a 1+1 redundant pair. One of the matrix cards is active and the other is standby. The following parameters are selected by default in the Secondary State information under the States panel of the Card Specifics tab of the card properties form:

- Working—for the active matrix card
- Standby Hot—for the standby matrix card

In the navigation tree of the 5620 SAM, two MT1T9C cards are configured by default in card slots 11 and 15 on the 1830 PSS-36 device and two MT1T9 cards in card slots 71 and 72 on the 1830 PSS-64 device.

#### First-level controller cards

In the navigation tree of the 5620 SAM, two FLC36EA cards are configured by default in card slots 23 and 40 on the 1830 PSS-36 device and two FLC64 cards in card slots 73 and 75 on the 1830 PSS-64 device.

#### Bus termination cards

In the navigation tree of the 5620 SAM, two BT36 cards are configured by default in card slots 42 and 43 on the 1830 PSS-36 device, four BT3T8 cards in card slots 81, 82, 85, and 86 on the 1830 PSS-64 device, and two BTC3T8 cards in card slots 83 and 84 on the 1830 PSS-64 device.

#### Power supply filter cards

In the navigation tree of the 5620 SAM, two PSFC cards are configured by default in card slots 44 and 45 on the 1830 PSS-36 device and two PSF3T8 cards in card slots 91 and 94 on the 1830 PSS-64 device.

#### Fan units

In the navigation tree of the 5620 SAM, one FAN3T8 card is configured by default in card slot 41 on the 1830 PSS-36 device and two FAN3T8 cards in card slots 92 and 93 on the 1830 PSS-64 device.

#### I/O cards

The I/O cards signal and transport varying data formats and rates across the network. The I/O cards that can be configured using the 5620 SAM on the 1830 PSS-36 and 1830 PSS-64 devices include:

- 1AN100G •
- 2AN40G

4AN10G

8ET1GB

٠

• 100TH10G

10ET10G

- 24ANM
- 24ET1GB
- 10AN10G 24ET1G

The 1AN100G card can be configured on the 1830 PSS-36 or 1830 PSS-64, Release 7.0.1 or later.

#### Uplink cards

The uplink cards are used for connecting and interworking with the WDM systems. On the 1830 PSS-64, the uplink cards are configured on the lower row by default, that is, from card slot 33 to card slot 64. You can also configure the uplink cards on the upper row, that is, from card slot 1 to 16, by configuring the Environmental Conditions Restricted parameter. See Procedure 9-6 for more information about configuring uplink cards on the upper row of the 1830 PSS-64 device.

The following uplink cards are supported on the 1830 PSS-36 and 1830 PSS-64 devices:

- 11QCUP
- 11QCUPC
  - 43SCUP

- 130SCUP
- 130SCUPB
- 130SCUPC

The 130SCUPC card is similar to the 130SCUP and 130SCUPB cards, but has a faster payload restructuring. The 130SCUPC can interwork with the following OTs and uplink cards in the L0 control plane:

- 112SCA1(AFEC only with asymmetric flag set)
- 112SCX10 (AFEC only with asymmetric flag set)
- 112SNA1 (AFEC only with asymmetric flag set)
- 112SNX10 (AFEC only with asymmetric flag set)
- 130SCUP,130SCUPB (SDFEC only)
- 130SCUPC (SDFEC only)
- 130SCX10 (SDFEC only)
- 130SNX10 (SDFEC only)
- 260SCX2 in 130G mode (SDFEC only)

#### Filter card

The SFC8 filter card can be configured in any I/O card slot on the 1830 PSS-36 and 1830 PSS-64.

For more information about the cards supported on the 1830 PSS-36 and 1830 PSS-64 devices, see the *Alcatel-Lucent 1830 Photonic Service Switch Product Information and Planning Guide*.

# ASWG and A4PWSG cards

The 5620 SAM supports viewing and modifying the ASWG and A4PWSG ports that function as unidirectional LD ports with the following additional functions:

- The EDFA module monitors both low and medium power gain ranges.
- The OTDRRX and OTDRTX ports provide connections to an OTDR card. OTDR monitoring is used for characterization of the fiber plant, and for locating fiber cuts.

The following ports are automatically configured during the card configuration:

- LINEIN
- OTDRRX
- OTDRTX
- LINEOUT
- OSCSFP
- OSC

The received optical power of the OSC is displayed for the OSCSFP port. If the OSCSFP port on the ASWG or A4PWSG card is assigned, the LINEIN port can only be connected as an external connection. The A4PWSG is a Raman amplifier with four Raman pumps unlike the AWSG card, which is not a Raman amplifier.

## OTDR card

The 5620 SAM supports configuration of the Connected LD OTDR Port parameter on OTDR P (1-8) ports. The P (1-8) ports are automatically created and deleted with the card. The OTDR card is used with the LD cards that has OTDR ports. The supported card and port types include:

- OTDRRX ports for the LD card types: A4PSWG and ASWG
- OTDRTX ports for the LD card types: A4PSWG and ASWG

#### MVAC card

The 5620 SAM supports configuring the VOA Mode parameter to either Power or Attenuation on the Port Specifics—General tab of the Physical Port (Edit) form for the G1 to G8 ports on the MVAC card. When the VOA Mode parameter is configured to Power, the Attenuation (dB) parameter cannot be configured. When the VOA Mode parameter is configured to Attenuation, you can configure the Attenuation (dB) parameter from 0 to 10 dB, allowing you to increase the optical power at the receiving end of the fiber link. The default value is 0 dB.

You can also connect the supported ingress LD ports to the MVAC G ports by selecting the ports on the Connected to Port panel of the Port Specifics $\rightarrow$ General tab of the Physical Port (Edit) form.

You can configure the VOA Mode parameter when:

- there are no internal optical links to or from the port
- the port Administrative State parameter value is Down or Maintenance

You can configure the Attenuation (dB) parameter when:

- the VOA Mode parameter is set to Attenuation
- port Administrative State parameter value is Up or Maintenance

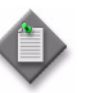

**Note** – When the port Administrative State parameter value changes from Up to Down or Maintenance, the configured attenuation value is retained.

When the VOA Mode parameter is set to Attenuation:

- ensure that the Pluggable Module Type parameter is configured to sVOA on the Physical Port (Edit) form
- receive power and transmit power are not applicable
- connection information attributes are not applicable
- opposite direction port is not applicable
- wave key encoder attributes are not applicable
- performance monitoring is not supported

## MCS8-16 card

The MCS8-16 card is a multicast switch card used with the AAR-8A card to provide MCS add-drop blocks for the colorless, directionless, and contentionless flexible grid ROADM configuration.

The 5620 SAM supports modifying and viewing the following ports:

- MCS8-16 AD (1-16) ports
- MCS8-16 SIG (1-8) ports
- MCS8-16 AAR1 port
- MCS8-16 AAR2 port

The AD ports direct the signals to SIG ports in the add direction and receive signals from SIG ports in the drop direction. The Force Routing Add/Drop parameter on the Port Specifics $\rightarrow$ General tab of the Physical Port (Edit) form is configured to route the signal to a specific SIG port.

The SIG ports combine signals from the AD ports and direct the signals to AAR-8A cards. The SIG ports also receive signals from an AAR-8A packs and split the signals to the AD ports for selection.

The MPO ports AAR1 and AAR2 amplify signals to and from the MCS add/drop blocks.

# AAR-8A card

The AAR-8A card is connected between the MSH8-FSM and the MCS8-16 to provide add-drop direction amplification in the CDC-F ROADM configuration. The AAR-8A card provides four drop paths and four add paths. On each path, a nominal fixed-gain EDFA optical amplifier amplifies the signal.

The 5620 SAM supports modifying and viewing the following ports:

- AAR-8A AMPIN(1-8) ports
- AAR-8A AMPOUT(1-8) ports
- AAR-8A FSM port
- AAR-8A MCS port

The 1-4 AMPIN and AMPOUT ports are used for drop amplification, and the 5-8 ports are used for add amplification. The ASE Mode parameter on the Port Specifics tab of the AMPOUT Physical Port (Edit) form can be configured to Yes to provide constant power. If you set the ASE Mode to Yes, the Operating Mode parameter is automatically set to Power. If you set the ASE Mode parameter to No, the Operating Mode parameter is automatically set to Gain. The Power Setting parameter can be configured only when the ASE Mode is set to Yes.

The FSM port connects to the AD ports on the MSH8-FSM. The MCS port connects to the MCS8-16 at the AAR1 or AAR2 port in its MCS add-drop block.

#### WR20-TFM card

The WR20-TFM card is a twin 1x20 WSS flex capable card with MPO connectors.
The 5620 SAM supports modifying and viewing the following ports of the WR20-TFM card:

- SIG port
- two 1x20 wavelength selective switches in a single optical module, called twin WSS. Eight ports are used for add, drop, or through paths and the remaining 12 ports are used for add-drop paths.
  - ADT(1-8) ports
  - AD(9-20) ports

The 20 ports are connected to the four MPO ports.

• MPO ports

The MPO port is known as a multi-port and supports 12 positions where the underlying ports connect. Some of the positions are not used on a specific multi-port.

- DROP1OUT
- DROP2OUT
- ADD1IN
- ADD2IN

## Procedure 9-4 To configure a card on a WDM shelf

- 1 On the equipment tree, expand Network $\rightarrow$ 1830 PSS $\rightarrow$ Shelf.
- 2 Right-click on an empty Card Slot object choose Configure Card. The Card Slot (Create) form opens.

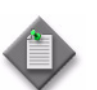

**Note** – Due to mechanical limitation of E1 cable, the 1DPP24M card can be provisioned or inserted only in slots 7 and 8 of the PSS-4 shelf.

- **3** Configure the required parameters on the General tab.
- 4 Click Apply to save the changes. The form name changes to Card Slot (Edit) form.
- 5 Click on the Card Specifics tab. The General sub-tab appears.
- 6 Configure the required parameters on the Card Details panel.
- 7 Configure the Card Rate Mode parameter for the 11DPE12 card.
- 8 Configure the required parameters on the Ethernet Loopback panel for the 11DPE12A cards.
- **9** Configure the Optical Intrusion Detection parameters for the AM2318A and AM2125B cards. An external topological link must be configured on a line port.
- 10 Configure the required parameters on the Temperature panel.
- **11** Configure the Card Mode parameter for 4DPA4, 112SCA1, 112SNA1, and 1DPP24M cards. The 1DPP24M card is configured only on the 1830 PSS-4 device.

The 1DPP24M card supports the card modes, Master and Slave. The master mode provides 21 E1 access points and one line port (STM-1). The master mode can support 42 E1 access points (21 E1 from master mode and 21 E1 from slave mode 1DPP24M). The slave mode provides 21 E1 access points. The Line port of the slave mode is always set to the unassigned state and is connected to the master mode through the backplane.

- **12** Configure the SyncE parameter for the following cards installed on the 1830 PSS-4, 1830 PSS-16, or 1830 PSS-32 devices:
  - 11DPE12A
  - 11DPE12E
  - 11QPE24
  - 110PE8
  - 11QCE12X

The Line Timing, Sync Alarm Profile, and Performance sub-tabs appear.

- i Click on the Line Timing tab and choose a Line Reference, and click Properties. The LineReference (Edit) form opens.
- ii Configure the required parameters. Table 9-3 lists the ports and line references for the 11DPE12A and the 11DPE12E cards.

| Table 9-3 Line re | ferences and | ports |
|-------------------|--------------|-------|
|-------------------|--------------|-------|

| Cards    | Ports        | Line reference |
|----------|--------------|----------------|
| 11DPE12A | C(1-12)      | Line Ref 0     |
|          | C(1-12)      | Line Ref 1     |
|          | L1           | Line Ref 2     |
|          | L2           | Line Ref 3     |
| 11DPE12E | C(1-4, 9-12) | Line Ref 0     |
|          | C(5-8)       | Line Ref 1     |
|          | L1           | Line Ref 2     |
|          | L2           | Line Ref 3     |

- iii Click OK to save the changes. The LineReference (Edit) form closes.
- iv Click on the General tab and configure the required parameters in the Sync0 Settings panel
- 13 Save your changes and close the form.

### Procedure 9-5 To configure a card on an OCS shelf

Full-slot I/O cards can be configured in the following card slots:

- 2 to 9, 12, 13, and 16 to 21 on the 1830 PSS-36 device
- 1 to 16 and 33 to 48 on the 1830 PSS-64 device

The uplink cards can be configured in card slots 33 to 48 on the 1830 PSS-64. See Procedure 9-6 to configure the uplink cards in card slots 1 to 16 of the 1830 PSS-64.

The dedicated cards, such as the matrix cards, power supply filter cards, bus termination cards, fan units, and first-level controller cards are configured in the default card slots automatically when a shelf is configured.

- 1 On the equipment tree, expand Network $\rightarrow$ 1830 PSS $\rightarrow$ Shelf.
- 2 Right-click on an empty Card Slot object and choose Configure Card. The Card Slot (Create) form opens.
- **3** Configure the required parameters on the General tab.
- 4 Click Apply to save the changes. The form name changes to Card Slot (Edit) form.
- 5 Click on the Card Specifics tab.
- 6 Configure the required parameters on the Card Details panel, if required.
- **7** Click on the IO Card tab and configure the Administrative State parameter, if required.
- 8 To view more information about the configured card:
  - Click on the Port Group tab to view the port groups. For more information about port groups, see section 9.10.
  - Click on the Ports tab to view the ports on the card.
  - Click on the Statistics tab to view the statistics policies associated with the card.
  - Click on the Faults tab to view the alarms on the card.
- 9 Click OK to confirm and close the forms.

See the ENT-EQPT State Mismatches subsection in the Alcatel-Lucent 1830 Photonic Service Switch TL1 Commands and Messages Guide (Switching Applications) Guide for more information about the card slot restrictions.

# Procedure 9-6 To configure uplink cards on the upper row of the 1830 PSS-64

By default, you cannot configure uplink cards on the upper row, that is, in card slots 1 to 16 of the 1830 PSS-64 device. Configure the uplink cards on the upper row as follows:

- 1 On the equipment tree, expand Network $\rightarrow$ 1830 PSS-64.
- 2 Right-click on the 1830 PSS-64 device and choose Properties. The Network Element (Edit) form opens.
- 3 Click on the NE Specifics tab.
- 4 Select the Environmental Conditions Restricted check box.
- 5 Click OK to confirm and close the form.
- 6 On the equipment tree, expand Network→1830 PSS-64→Shelf. Right-click on the empty upper row card slot and choose Properties. The Card Slot (Create) form opens.
- 7 Perform steps 3 to 9 of Procedure 9-5 to configure the required uplink card.

See the ENT-EQPT State Mismatches subsection in the *Alcatel-Lucent 1830 Photonic Service Switch TL1 Commands and Messages Guide (Switching Applications) Guide* for more information about the card slot restrictions.

### Procedure 9-7 To remove a card

- 1 On the equipment tree, expand Network $\rightarrow$ 1830 PSS $\rightarrow$ Shelf $\rightarrow$ Card.
- 2 Right-click on the card object and choose Remove Card. A dialog box appears.
- 3 Select the "I understand the implications of this action" check box and click Yes. The card is removed from the navigation tree.

### Procedure 9-8 To configure card firmware

- 1 Choose Manage  $\rightarrow$  Equipment  $\rightarrow$  Equipment from the 5620 SAM main menu. The Manage Equipment form opens.
- 2 Choose Card Firmware (Physical Equipment) from the Object drop-down menu and click Search. A list of cards managed appears.
- 3 Choose an entry and click Properties. The Card firmware form opens.
- 4 Select the provisioned release for the equipped card.
- 5 Click Properties beside the Slot parameter. The Card Slot (Edit) form opens.

- 6 Click on the IO Card tab and set the Administrative State parameter to Down.
- 7 Click Apply to save the changes and close the Card Slot (Edit) form. The Card firmware Slot form reappears.
- 8 Click Apply to save the changes and close the Card firmware Slot form. The list of card reappears.
- **9** Choose the specific card from the list and click Reboot. After the card is rebooted successfully, the Provisioned Release parameter is updated with the firmware profile.

### Dry contacts

A dry contact is a contact of a relay that does not make or break a current. Usually another relay or device starts or stops the current. For example, a reed relay matrix switch is usually switched with all contacts dry. After the contacts are connected, a wire spring relay connects a supervisory scan point through which the current flows.

### Procedure 9-9 To configure 1830 PSS dry contact sensors

- 1 On the equipment tree, expand Network→NE→Shelf→Card Slot (USRPNL User Interface Panel)
- 2 Right-click on the card slot and choose Properties. The Card Slot (User Interface Panel) (Edit) form opens.
- **3** Click on the External Control tab. The dry contacts are listed.
- 4 Choose an entry and click Properties. The DryContact (Edit) form opens.
- **5** Configure the required parameters.
- 6 Click Apply to save the changes and close the form.

## 9.9 Managing cards for OPS protection

### Procedure 9-10 To configure an OPSA card

- 1 On the equipment tree, expand Network $\rightarrow$ NE $\rightarrow$ Shelf $\rightarrow$ Card Slot (OPSA: Enhanced Optical Protection Switch Card).
- 2 Right-click on the card slot and choose Properties. The Card Slot OPSA: Enhanced Optical Protection Switch Card (Edit) form opens.

**3** Click on the Card Specifics tab and choose OMSP or OLP from the Protection Mode drop-down menu, as applicable.

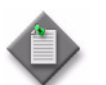

**Note** – The default value for the Protection Mode parameter is OCHP.

4 Click Apply to save the changes and close the form.

### Procedure 9-11 To configure an OPSB card

1 Configure the OPSB card. See Procedure 9-4 for information about configuring a card.

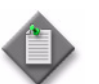

**Note** – The A, B, and SIG ports are automatically created when the OPSB card is configured.

2 Configure an optical link from either the OPSB A port or OPSB B port to the OT. See Procedure 9-14 for information about creating an optical link.

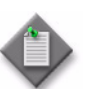

**Note** – The following configuration rules apply for the client ports when creating an optical link.

- Set the Assigned Rate, Transmit Frequency, Pluggable Module Type, and OPR mode to be same at the client ports of the working and protection OTs.
- Set the LOS Propagation to LASER OFF.
- Encapsulation Mode can be the same or different at the client ports of the working and protection OTs.
- Set the Transmit Frequency to either 1310 or 1550.
- **3** Create an APS group. See Procedure 14-29 for information about creating an APS group.

# 9.10 Managing ports

The 5620 SAM supports a physical topology view that allows you to create a fiber connection by selecting two ports on the displayed shelves. The connection can be between two ports on the same shelf or different shelves.

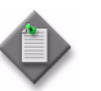

**Note** – You can create a fiber connection only with ports that are not already part of a fiber connection.

For an interface (that is, a shelf, slot, or port), you can specify that the interface is:

- connected to another interface on the network element
- connected to an external interface within or outside of the 1830 PSS network
- unconnected

To define the network topology, you first configure the fiber topology on each network element in the network. You can then connect the external interfaces on each of the network elements to create the network.

## **OCS** ports

The 5620 SAM supports the following for a port on 1830 PSS-36 and 1830 PSS-64 devices:

- configure port group
- configure the pluggable module type
- assign a rate
- configure TCA and alarm profiles
- view ODUk cross-connects, optical transport services, and APG groups associated with a port

#### Port groups

Port groups are automatically configured when cards are configured on the OCS shelves, with PWRSV or UNIVTRM as the default port group mode. Each port group is identified by the first port in the group, and each group has a specific mode that is mapped to a specific signal type.

The value of the port group mode must be changed before any port in the group is configured. The mapping of port group modes to signal types is as follows:

- OTH—OTU2, OTU2e, OTU3, OTU3e2, and OTU4
- ETHSTH—10GbE LAN, STM64, and STM256
- STH—STM1, STM4, and STM16
- UNIVTRM—100 GbE LAN and OTU4
- PWRSV—power save mode does not have a rate associated with it. It is used to change the port mode, if required.

Table 9-4 lists the cards and the corresponding port groups.

| Card name                     | Port group modes | Port group ID | Ports in the group |  |
|-------------------------------|------------------|---------------|--------------------|--|
| 1AN100G                       | UNIVTRM          | 1             | 1                  |  |
| 2AN40G ETHSTH<br>OTH<br>PWRSV | ETHSTH           | 1             | 1                  |  |
|                               | OTH<br>PWRSV     | 2             | 1                  |  |
| 4AN10G                        | ETHSTH           | 1             | 1, 2               |  |
|                               | OTH<br>PWRSV     | 3             | 3, 4               |  |
| 8ET1GB                        | ETHSTH<br>PWRSV  | 1             | 1 to 8             |  |
| 10AN10G                       | ETHSTH           | 1             | 1, 2               |  |
|                               |                  | 3             | 3, 4               |  |
|                               | 1 101(3)         | 5             | 5, 6               |  |
|                               |                  | 7             | 7, 8               |  |
|                               |                  | 9             | 9, 10              |  |
| 10ET10G                       | ETHSTH           | 1             | 1, 2               |  |
| 1                             | PWRSV            | 3             | 3, 4               |  |
|                               |                  | 5             | 5, 6               |  |
|                               |                  | 7             | 7, 8               |  |
|                               |                  | 9             | 9, 10              |  |
| 100TH10G                      | ETHSTH           | 1 1, 2        | 1, 2               |  |
| OTH<br>PWRSV                  |                  | 3             | 3, 4               |  |
|                               | PVVRSV           | 5             | 5, 6               |  |
|                               |                  | 7             | 7, 8               |  |
|                               |                  | 9             | 9, 10              |  |
| 11QCUP                        | OTH<br>PWRSV     | 1             | 1, 2               |  |
|                               |                  | 3             | 3, 4               |  |
| 11QCUPC                       | OTH<br>PWRSV     | 1             | 1, 2               |  |
|                               |                  | 3             | 3, 4               |  |
| 24ANM                         | ETHSTH           | 1             | 1 to 8             |  |
|                               | PWRSV            | 9             | 9 to 16            |  |
|                               | 51H              | 17            | 17 to 24           |  |
| 24ET1GB                       | ETHSTH           | 1             | 1 to 8             |  |
| P۷                            | PWRSV            | 9             | 9 to 16            |  |
|                               |                  | 17            | 17 to 24           |  |
| 24ET1G                        | ETHSTH           | 1             | 1 to 8             |  |
|                               | PWRSV            | 9             | 9 to 16            |  |
|                               |                  | 17            | 17 to 24           |  |

### Table 9-4 Port groups

(1 of 2)

| Card name | Port group modes | Port group ID | Ports in the group |
|-----------|------------------|---------------|--------------------|
| 43SCUP    | OTH<br>PWRSV     | 1             | 1                  |
| 130SCUP   | ОТН              | 1             | 1                  |
| 130SCUPB  | ОТН              | 1             | 1                  |
| 130SCUPC  | OTH              | 1             | 1                  |

(2 of 2)

### LAN ports

LAN ports are used for management network connections and debug purposes. The 1830 PSS OCS devices have the following LAN ports:

- CIT port on the FLC card
- OAMP port on the FLC card
- ES1 and ES2 ports on the matrix cards

See the Alcatel-Lucent 1830 Photonic Service Switch Product Information and *Planning Guide* for more information about external communication through LAN port interfaces.

## Procedure 9-12 To configure a port

- 1 On the equipment tree, expand Network $\rightarrow$ NE $\rightarrow$ Shelf $\rightarrow$ Card $\rightarrow$ Port.
- 2 Right-click on the port object and choose Properties. The Physical Port (Edit) form opens.
- 3 Configure the required parameters in the General and Port Specifics tabs. Configure the Transmit Frequency parameter as required in the OT panel. Ensure that the administrative state of the port is down before configuring the transmit frequency.

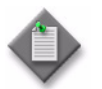

**Note** – If the transmit frequencies are already configured on the ports, the Receive Frequency parameter is updated automatically, when a bidirectional service is created between two nodes.

- 4 Click on the States tab and configure the Administrative State parameter.
- 5 Save your changes and close the form.

## Procedure 9-13 To configure a port on an OCS device

- 1 On the equipment tree, expand Network $\rightarrow$ 1830 PSS $\rightarrow$ Shelf $\rightarrow$ Card $\rightarrow$ Port.
- 2 Right-click on the port you want to configure, and choose Properties. The Physical Port (Edit) form opens.

- 3 Click on the Port Specifics tab.
- 4 Click Properties beside the Port Group Mode parameter. The Port Group (Edit) form opens.
- **5** Configure the Mode parameter as required.
- 6 Save your changes and close the form.
- 7 Configure the required parameters in the Physical Port (Edit) form.

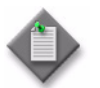

**Note 1** — The Assigned Rate parameter can only be configured after configuring the Pluggable Module Type parameter.

**Note 2** — The Pluggable Module Type parameter is not applicable for uplink cards.

- 8 Click on the States tab and configure the Administrative State parameter, if required.
- 9 Save your changes and close the form.

### Procedure 9-14 To configure an optical link between ports

- 1 Perform one of the following to create an optical link between two ports on the same shelf:
  - **a** From the 5620 SAM main menu.
    - i Choose Create→OTN→Optical Link (OTS/OS) from the 5620 SAM main menu. The Optical Link (Create) form opens.
    - ii Configure the Endpoint A Type or Endpoint B Type parameters as Unmanaged NE, if required.
  - **b** On the equipment tree, expand Network $\rightarrow$ NE $\rightarrow$ Shelf $\rightarrow$ Card.
    - i Choose two ports, one from each device.
    - ii Right-click on the selected ports and choose Create Optical Link. The Optical Link (Create) form opens.

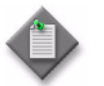

**Note** — When you choose two ports from the equipment tree, the port properties are automatically populated for endpoint A and B.

- **2** Perform the following steps if the value of Endpoint A Type and Endpoint B Type parameters are configured to Port:
  - i Select a port in the Endpoint A Port panel.
  - ii If a rate is not assigned to the endpoint A port, click Properties on the Endpoint A Port panel. The Physical Port (Edit) form opens.

- iii Click on the Port Specifics→General tab and configure the Assigned Rate parameter.
- iv Perform steps i to iii for Endpoint B Port panel.
- **3** Perform one of the following if either Endpoint A Type or Endpoint B Type parameter is configured to Unmanaged NE:
  - a Configure Unmanaged NE Identifier in the Endpoint A UnManaged NE panel.
  - **b** Configure Unmanaged NE Identifier in the Endpoint B UnManaged NE panel.

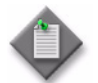

**Note** — The Unmanaged NE Identifier parameter can be configured as **Site ID Shelf/Slot/Port** or **Site Name Shelf/Slot/Port**. For example, 123.45.56.78 1/2/3 or SiteA 1/2/3.

4 Save your changes and close the form.

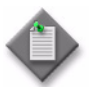

**Note** – You can set the transmit frequency on the ports, even after you create an optical link, if the administrative state of the port is down. See Procedure 9-12 for more information.

#### Procedure 9-15 To delete an optical link

- 1 Perform one of the following to list the optical links:
  - **a** List the optical links to be deleted from the 5620 SAM main menu:
    - i Choose Manage  $\rightarrow$  Equipment  $\rightarrow$  Equipment. The Manage Equipment form opens.
    - ii Choose Optical Link (Optical Management) from the object type drop-down menu.
    - iii Go to Step 2.
  - **b** Double-click on an optical link in the Physical Topology Network view. The Physical Link Group List form opens
- 2 Choose the optical link to be deleted and click Delete.
- 3 Close the form.

## Procedure 9-16 To configure the card mode on the 260SCX2 card

The 260SCX2 card operates in the following modes:

- 130G
- 260G

The 130G mode transmits only one 100GbE client (C1) signal on the CH1 channel. The 100GbE client signal is mapped to the OTU4 rate on the line port.

The 260G mode transmits up to two 100GbE client (C1 and C2) signals on the CH1 and CH2 channels. The two 100GbE client signals are mapped to the OTU4x2 rate on the line port.

To configure the card mode by assigning the rate on the line port of the 260SCX2 card perform as follows:

- 1 On the equipment tree, expand Network $\rightarrow$ 1830 PSS $\rightarrow$ Shelf.
- 2 Configure the 260SCX2 card on the required card slot. See Procedure 9-4.
- 3 Expand the card slot object to view the ports of the card.
- **4** Right-click on the line port and choose Properties. The Physical Port (Edit) form opens.
- 5 Click on the Port Specifics tab.
- 6 Configure the Assigned Rate parameter to one of the following:
  - OTU4
  - OTU4x2
- 7 Click Apply.
- 8 Expand the L1 line port object on the navigation tree to view the port objects.
  - If the value for the Assigned Rate parameter is configured as OTU4 in step 6, the CH1 object appears below the line port. This is the 130G mode for the 260SCX2 card.
  - If the value for the Assigned Rate parameter is configured as OTU4x2 in step 6, the CH1 and CH2 objects appear below the line port. This is the 260G mode for the 260SCX2 card.

- **9** To change the mode of the 260SCX2 card:
  - i Click on the Port Specifics tab and configure the Assigned Rate parameter as Unassigned.
  - ii Click Apply.
  - iii Perform steps 6 to 8 to change the mode of the card from 130G to 260G as applicable.
- **10** Save your changes and close the form.

# Procedure 9-17 To enable interworking between different generations of coherent 100G OTU4 cards

Perform the following procedure to enable interworking between second-generation 100G OTU4 cards such as the 130SCA1, 130SCX10 and legacy 100G OTU4 cards such as the 112SCX10 and 112SNX10 cards. You can create an optical trail or service between these cards only when the second-generation cards are in the AFEC mode and asymmetric interworking is enabled on all the cards.

- 1 On the equipment tree, expand to the required line port level of the 130SCA1 or 130SCX10 card.
- 2 Right-click on the line port and choose Properties. The Physical Port (Edit) form opens.
- 3 Click on the Port Specifics tab.
- 4 Configure the FEC Mode parameter as AFEC.

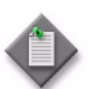

**Note** – By default, the value of the FEC Mode parameter is AFEC for the legacy 100G cards, such as 112SX10 and 112SNX10.

- 5 Select the Asymmetric Interworking Enabled check box.
- 6 Save your changes and close the form.

### Procedure 9-18 To auto-disable a CIT port on an EC card

The CIT port can be set to auto-disabled after the 1830 PSS is installed. See the *Alcatel-Lucent 1830 Photonic Service Switch User Provisioning Guide* for more information.

- 1 On the equipment tree, expand Network→NE→Shelf→Card Slot (EC: Equipment Controller Card)→Port CIT (Local Ethernet Port).
- 2 Right-click on the CIT port and choose Properties. The Physical Port (Edit) form opens.
- 3 Click on the Port Specifics tab.
- 4 Configure the 5620 SAM server IP in the Source IP field in the Auto-Disable port Status panel and click Apply. The Disable Port Automatically check box is enabled.
- 5 Save your changes and close the form.

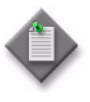

**Note** — As long as the 1830 PSS can reach the 5620 SAM server, the CIT port remains in the disabled state. The 1830 PSS checks the communication link between the 5620 SAM server every 30 s. If the server is unreachable, the NE waits for 300 s before the CIT port is enabled for local access.

# 9.11 OCS topological links

The 5620 SAM supports configuration of the following topological links for OCS devices:

- bidirectional internal topological link
- bidirectional external topological link
- bidirectional compound topological link

See Procedure 9-14 for more information about configuring an OCS topological link.

### Bidirectional internal topological link

The bidirectional internal topological link is configured between the ports within an OCS device. The ports that are not already part of an optical link are available for creating a new link. The link is configured between two ports on the same shelf or on different shelves.

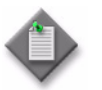

**Note** – Unidirectional internal topological links are not supported in the 5620 SAM for OCS devices.

## Bidirectional external topological link

The bidirectional external topological link is configured from a port within an OCS device to a port in another OCS or WDM device. The ports that are not already part of an optical link are available for creating a new link.

## Inter-compound topological link

The inter-compound topological link is configured from an OCH port of the WDM device to a port in an OCS uplink card.

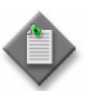

**Note** – Inter-compound topological links are always bidirectional.

The OCS and WDM devices interwork as partners where the OCS uplink ports and optical channels are integrated into the WDM domain using virtual OCONNs and PXCs. The WDM-OCS partner pairing is configured in the 5620 SAM as follows:

- On the OCS device—configure the Partner NE parameter, that is, the IP address of the participating WDM device, before configuring the inter-compound topological link. The parameter can be viewed on the NE Specifics tab of the Network Element (Edit) form.
- On the WDM device—configure the OCS IP parameter, that is, the IP address of the participating OCS device, before configuring the inter-compound topological link. The parameter can be viewed on the NE Specifics tab of the Network Element (Edit) form.

The 5620 SAM automatically creates a compound node object named Compound\_OCS node name on the navigation tree and on the physical topology map after the WDM-OCS partner pair is configured. The characteristics of the compound node object are:

- created automatically after WDM-OCS partner pair configuration
- consists of the participating OCS and WDM nodes
- only the compound node object can have the prefix Compound\_. The 5620 SAM does not allow the configuration of a new group in the equipment view of the navigation tree and on the appropriate topology maps with the object name prefixed by Compound\_.
- you cannot delete the compound node object and it is automatically deleted when the WDM-OCS partner pairing is de-provisioned or modified
- you cannot move the elements out of the compound node object or add elements into the compound node object

The WDM-OCS partner pairing is de-provisioned by deleting the inter-compound topological link and configuring the Partner NE and OCS IP parameters with the value 0.0.0.0 or any other IP address. The WDM-OCS partner pairing can also be configured using the WebUI. See the *Alcatel-Lucent Photonic Service Switch User Provisioning Guide* for more information about connecting an OCS application to WDM application from the WebUI.

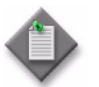

**Note** – Ensure that the inter-compound topological link is deleted before modifying the partner IP from the node.

The UCM is the WDM module responsible for WDM to OCS communication, and for integrating OCS uplink data into the WDM system. The WDM UCM interface supports the following OCS uplink cards:

- 11QCUP
- 11QCUPC
- 43SCUP

- 130SCUP
- 130SCUPB
- 130SCUPC

Table 9-5 lists the cards and ports that support inter-compound topological links between a WDM compound and an OCS uplink card. See Procedure 9-14 for more information about configuring OCS topological links.

| Card type | Ports           |
|-----------|-----------------|
| CWR8      | CLS 1 to 8      |
| CWR8-88   | CLS 1 to 8      |
| OPSA      | SIG             |
| PSC1-6    | A to E (1 to 6) |
| SFD5x     | channel ports   |
| SFD8x     | channel ports   |
| SFD40     | channel ports   |
| SFD40B    | channel ports   |
| SFD44     | channel ports   |
| SFD44B    | channel ports   |

#### Table 9-5 Supported cards and ports

The cross-connect provisioned for the configuration terminates on the SFD or CWR port, because the uplink card is not managed by the WDM device.

# 9.12 Configuring OCS topological links

## Procedure 9-19 To configure an OCS topological link

Ensure that the following parameters are configured before configuring the inter-compound topological link:

- the Partner NE parameter, that is, the IP address of the participating WDM device, is configured on the NE Specifics tab of the Network Element (Edit) form of the OCS compound
- the OCS IP parameter, that is, the IP address of the participating OCS device, is configured on the NE Specifics tab of the Network Element (Edit) form of the WDM compound
- **1** Perform one of the following:
  - **a** From the 5620 SAM main menu:
    - i Choose Create $\rightarrow$ OTN $\rightarrow$ Optical Link (OTS/OS). The Optical Link (Create) form opens.
    - ii Configure the required parameters.
    - iii Select a port in the Endpoint A Port panel.
    - iv If a rate is not assigned to the endpoint A port, click Properties on the Endpoint A Port panel. The Physical Port (Edit) form opens.
    - v Click on the Port Specifics→General tab and configure the Assigned Rate parameter.
    - vi Perform steps i to v for the Endpoint B Port panel.
  - **b** From the equipment tree:
    - i Choose a port and press CTRL to choose the second port. The two participating ports are selected.
    - **ii** Right-click and choose Create Optical Link. The Optical Link (Create) form opens with the parameters automatically populated.
- 2 Save your changes and close the form.

The Notes Parameter on the Optical Link (Edit) form displays the type of topological link.

The inter-compound topological link configuration results in the creation of a compound node object named as Compound\_OCS node name, on the equipment tree and consists of the participating WMD and OCS device objects.

# 9.13 1830 PSS and generic NE optical links

The 5620 SAM supports establishing an optical link between an 1830 PSS WDM or OCS device and a non-Alcatel-Lucent transport device or generic NE.

# Procedure 9-20 To create a physical link between an 1830 PSS device and a GNE

- 1 Right-click on the Physical Topology map and choose Equipment→Create Optical Link. The Optical Link (Create) form opens.
- 2 Configure the required parameters.
- **3** Configure the Endpoint A Type parameter as Port.
- 4 Configure the Endpoint B Type parameter as Generic NE Interface.
- **5** Select a port in the Endpoint A Port panel.
- 6 Select a GNE in the Endpoint B Generic NE Interface panel.
- 7 Save your changes and close the form.

# 9.14 Managing LAGs

Link aggregation aggregates one or more links to form a Link Aggregation Group (LAG), such that a MAC client can consider the LAG as if it were a single link. The 5620 SAM supports LAG through LACP on the following supported ports and cards, where all the member ports have the same signal rate.

| Card     | Ports                   |
|----------|-------------------------|
| 11DPE12A | C(1-12)                 |
| 110PE8   | X(1-6), C(1-2), M(1-4)  |
| 11QCE12X | X(1-4), C(1-12), M(1-4) |
| 11QPE24  | X(1-4), C(1-22)         |

Table 9-6 Supported cards and ports

LAGs are used for link protection of Ethernet services on UNIs, specifically with a signal rate of 10 GbE. The LAGs can also be used as a form of linear protection for NNI ports. A maximum of four ports can be aggregated to form one LAG.

# Procedure 9-21 To configure LAG on 110PE8, 11QCE12X, and 11QPE24 cards

- 1 On the equipment tree, expand Network $\rightarrow$ NE $\rightarrow$ Shelf $\rightarrow$ Card Slot $\rightarrow$ LAGs.
- **2** Right-click on the LAGs object and choose Create LAG. The Create LAG step form appears.
- **3** Configure the required parameters:
  - LAG ID

L2Uplink

- Auto Assign ID
- Encap Type

Description

- Administrative State
- Configured Address
- 4 Select a split horizon group, if required. See Procedure 13-2 for more information about configuring a split horizon group
- 5 Click Next. The Configure LAG Parameters step appears.
- 6 Configure the Port Threshold parameter.
- 7 Click Next. The Configure LACP step appears.
- 8 Configure the required parameters:
  - LACP Enabled
  - LACP Transmit Interval
  - LACP Transmit Standby
  - Hold Time Down (100s of milliseconds)
- **9** Configure the required parameters in the Selection Criteria panel:
  - Active Sub-Group Selection Criteria
  - Slave to Partner
- **10** Click Next. The Configure LAG Members step appears.
- **11** Click Create to add client ports to the LAG. The Create LAG Member step form with the Only show compatible ports step appears.
- 12 Configure the required parameters:
  - Show only Compatible Ports
  - Class
- **13** Click Next. The Select Ports step appears with the list of ports.

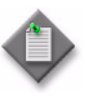

**Note** – If you configure the Show only Compatible Ports and Class parameters in step 12, only the ports that are compatible with the selected class appear in the Select Ports form. Only those LAGs with compatible ports can be used during service configuration.

14 Choose the compatible ports from the list and click Next. The Specify the Member Properties step appears.

- **15** Configure the required parameters:
  - Priority
  - Sub-Group ID
- **16** Click Finish. A list of the selected ports appears in the Configure LAG members step of the Create LAG step form.

The Specify Member Properties form closes and the Configure LAG Members form reappears. A dialog box appears.

- 17 Click OK.
- **18** Click Finish. The Configure LAG Members form closes and the Create LAG form reappears.
- 19 Click Close.
- 20 On the equipment tree, expand Network→NE→Shelf→Card Slot→LAGs→LAG. Right-click on the created LAG object and choose Properties to view information about the created LAG or to modify LAG parameters.
  - The General tab displays the LAG ID, description, and the configured MAC address.
  - The Link Aggregation Group tab displays the parameters selected during LAG creation, Number of selected ports, Number of attached ports, and size.
  - The States tab displays the administrative state, which is the LAG enabled or disabled state on the node.
  - The LACP tab displays the LACP parameters, such as LACP mode, Actor Administration Key, Actor Operational Key, Partner Operational Key, Actor System ID, Partner System ID, Actor System Priority, and Partner System Priority.
  - The LAG Members tab allows you to add the LAG member ports.
  - Statistics, terminations, and fault information is available from the appropriate tabs.
- **21** Expand the LAG object in the equipment tree to view the created LAG and the LAG members.

## Procedure 9-22 To create a LAG on an 11DPE12A card

- 1 On the equipment tree, expand Network $\rightarrow$ NE $\rightarrow$ Shelf $\rightarrow$ Card Slot $\rightarrow$ LAGs.
- 2 Right-click on the LAGs object and choose Create LAG. The Create LAG step form appears.

- **3** Configure the required parameters:
  - LAG ID
  - Auto Assign ID
  - Description
  - Administrative State
  - MTU (bytes)
- 4 Click Next. The Configure LAG Parameters step appears.
- **5** Configure the required parameters:
  - Size
  - SVLAN Tag Protocol ID
  - LOS Propagation
  - LPT Consequent Action
- 6 Click Next. The Configure LACP step appears.
- 7 Configure the required parameters:
  - Actor Administration Key
  - Actor System Priority
- 8 Click Next. The Configure LAG Members step appears.
- **9** Click Create to add client ports to the LAG. The Create LAG Member step form with Select Ports step appears.
- **10** Choose the ports from the list and click Next. The Specify the Member Properties step appears.
- **11** Configure the required parameters:
  - Priority
  - Admin State
- **12** Click Finish. A list of the selected ports appears in the Configure LAG members panel of the Create LAG step form.

The Specify Member Properties form closes and the Configure LAG Members form reappears. A dialog box appears.

- 13 Click OK.
- **14** Click Finish. The Configure LAG Members form closes and the Create LAG form reappears.
- 15 Click Close.

- 16 Choose Network→NE→Shelf→Card Slot→LAGs→LAG. Right-click on the newly created LAG and choose Properties to view information about the created LAG or to modify LAG parameters.
  - The General tab displays the LAG ID, description, and the configured MAC address.
  - The Link Aggregation Group tab displays the parameters selected during LAG creation, including Number of selected ports, Number of attached ports, size, SVLAN Protocol ID, LOS propagation, LPT Consequent action and Bandwidth Attributes.
  - The States tab displays the administrative state, which is the LAG enabled or disabled state on the node.
  - The LACP tab displays the LACP parameters such as LACP mode, Actor Administration Key, Actor Operational Key, Partner Operational Key, Actor System ID, Partner System ID, Actor System Priority and Partner System Priority.
  - The LAG Members tab allows you to add the LAG member ports.
  - The VTS map tab displays the VTS map parameters such as VTS Map Number, VTS Direction, Classification Mode, CE-VLAN ID, and SVLAN ID.
  - Statistics, terminations, and fault information is available from the appropriate tabs.
- **17** Expand the LAG object in the equipment tree to display the created LAG and LAG members.

# 10 – 1830 PSS applications

- 10.1 1830 PSS equipment view 10-2
- 10.2 1830 PSS optical service view 10-2
- 10.3 Procedures to start the applications from the 5620 SAM 10-2

## 10.1 1830 PSS equipment view

The equipment view is a 5620 SAM application that provides a graphical representation of the 1830 PSS shelves, cards, ports and the interconnections.

You can launch the 5620 SAM equipment view from the 5620 SAM GUI. See Procedure 10-1 for information about launching the 5620 SAM equipment view from the 5620 SAM GUI.

# 10.2 1830 PSS optical service view

The optical service view is a 5620 SAM application that provides a three dimensional graphical representation of an optical transport service and the underlying OTN layers.

You can launch the 5620 SAM optical service view from the 5620 SAM GUI. See Procedure 10-2 for information about launching the 5620 SAM optical service view from the 5620 SAM GUI.

## 10.3 Procedures to start the applications from the 5620 SAM

# Procedure 10-1 To start the equipment view application on a specific web browser

- 1 To specify the web browser for equipment view:

  - ii Click Browse beside the Browser Path parameter. The Browser Path form opens.
  - iii Choose the exe file from the appropriate folder and click Open.
  - iv Close the forms.

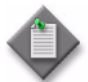

Note 1 - Perform step 1 to set the web browser path when the client is used for the first time.

**Note 2** — The 5620 SAM applications are supported on the latest version of Mozilla Firefox and Google Chrome, and the latest release of Internet Explorer.

- **2** Perform one of the following.
  - **a** Choose equipment from the 5620 SAM navigation tree view selector. The navigation tree displays the navigation tree objects.
  - **b** Choose an 1830 PSS object in the Physical topology map.
- **3** Right-click on the 1830 PSS object and choose Equipment View. The 5620 SAM equipment view appears in the specified web browser.

# Procedure 10-2 To start the optical service view application on a specific web browser

- 1 To specify the web browser for equipment view:

  - ii Click Browse beside the Browser Path parameter. The Browser Path form opens.
  - iii Choose the exe file from the appropriate folder and click Open.
  - iv Close the forms.

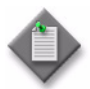

Note 1 - Perform step 1 to set the web browser path when the client is used for the first time.

Note 2 - The 5620 SAM applications are supported on the latest version of Mozilla Firefox and Google Chrome, and the latest release of Internet Explorer.

- 2 On the 5620 SAM main menu, navigate to Manage→Service→Services. The Manage Services form opens.
- **3** Choose the Optical transport Service (Optical Management) option from the object contextual menu. The optical transports services are listed.

- 4 Perform one of the following.
  - a Choose an entry and click Optical Transport Service→Multi-Layer Service Map. The Optical Service View application opens in the specified browser.
  - **b** From the Optical transport Service (Edit) form.
    - i Choose an entry and click Properties. The Optical Transport Service (Edit) form opens.
    - ii Click Multi-Layer Service Map. The Optical Service View application opens in the specified browser.
- 5 Choose a service from the Service drop-down menu. The three dimensional view of the optical transport service and the underlying OTN layers appear.

# 1830 PSS OTN layer management

- 11 1830 PSS optical trail configuration
- 12 1830 PSS OTH facility management

11.1 OTN 11-2

- 11.2 Forward error correction 11-2
- 11.3 OTN layers 11-2
- 11.4 OTN layer management using the 5620 SAM 11-3
- 11.5 Delay measurement for OTH path 11-7
- 11.6 Optical trail configuration procedures 11-8

## 11.1 OTN

OTN is an ITU-T standard (G.709) that describes a method for wrapping signals of different protocols for transport across an optical network. OTN provides transport, multiplexing, routing, management, supervision, and survivability functions for optical channels that carry client signals.

OTN has the following advantages over SDH and SONET:

- stronger forward error correction mechanisms
- · more levels of tandem connection monitoring
- transparent transport of client signals
- switching scalability

## 11.2 Forward error correction

Forward error correction is a method to lower the BER of an optical line signal by adding redundant information, which can be used to correct bit errors that occur when the signal is transmitted over long distances.

The 5620 SAM allows the following forward error correction options for 1830 PSS devices:

- SDFEC RSFEC
  - AFEC EFEC
- UFEC EFEC2

SDFEC provides higher error correction when compared to AFEC. The 130SCX10 OT card supports configuration of SDFEC on the line port.

The latency on the 11DPE12A, 11OPE8, 11QCE12X, and 11QPE24 cards is optimized by setting the FEC Mode parameter to No FEC under the Port Specifics tab of the respective Physical Port (Edit) forms.

## 11.3 OTN layers

The following layers are defined in OTN.

- OPU—information structure that is used to encapsulate client information for transport over an optical channel.
- ODU—consists of the OPU information payload and the ODU-specific overhead.
- OTU—information structure that is required to transport an ODU over an optical channel.
- OCH—an optical channel that transports a digital client signal between re-amplification, re-shaping, and re-timing (3R) regeneration points.
- OMS—provides multiplexing of several wavelengths.
- OTS—provides transmission of optical signals across various types of optical media.

# 11.4 OTN layer management using the 5620 SAM

In the context of the 5620 SAM, the optical layers such as OTU, ODU, OCH, OTS, or OMS are called trails. The 5620 SAM supports configuration of the following optical trails:

- configuring OTU trails—see Procedure 11-1
- auto-configuring OMS trails—see Procedure 11-2
- auto-discovering OTU trails—see Procedure 11-3
- configuring ODU trails—see Procedure 11-4
- configuring ODU trails—see Procedure 11-5
- viewing OTS trails—see Procedure 11-6

## Navigating optical trail configuration forms

The optical trail configuration forms allow you to create optical trails in the 5620 SAM. You can access the optical trail configuration forms from the Create menu or the Manage menu. Figures 11-1 and 11-2 show both methods of accessing optical trail configuration forms.

| ODU Trail - LiveOCS216:ODU2-1/71/1LiveOCS219:ODU2-1/71/1. Trail ID - 1 [Edit] |                                                                      |  |  |
|-------------------------------------------------------------------------------|----------------------------------------------------------------------|--|--|
| E- OE Sites                                                                   | 🖹 ODU Trail Path 3, Mode : Un 🕑 🗙                                    |  |  |
| Old Site A End: (LiveOCS216, N/.                                              | General Hops A to Z Hops Z to A SNC Segment                          |  |  |
| Com      Site Z End: (LiveOCS219, N/                                          | No Filter 🔻 🏹 <table-cell></table-cell>                              |  |  |
|                                                                               | Hop V Port Description Rate Channel                                  |  |  |
| - OII Ha OTU Trail Path 3, Mode : Unp                                         | 1 ODU2-1/71/1 ODU2 None                                              |  |  |
|                                                                               | 2 10AN10G OTUODU2-1/ ODU2 None 3 10AN10G 1/5/6 H6 OT 0TU2 None       |  |  |
|                                                                               | 4 10AN10G 1/5/6 H6 OTU2 OTU2 9170                                    |  |  |
|                                                                               | 5 10AN10G 1/6/1 H1 OTU2 OTU2 9170<br>6 10AN10G 1/6/1 H1 OT OTU2 None |  |  |
|                                                                               | 7 10AN10G OTUODU2-1/ ODU2 None                                       |  |  |
|                                                                               | 8 0002-1//1/1 0002 None                                              |  |  |

Figure 11-1 Optical trail configuration form navigation from Create menu

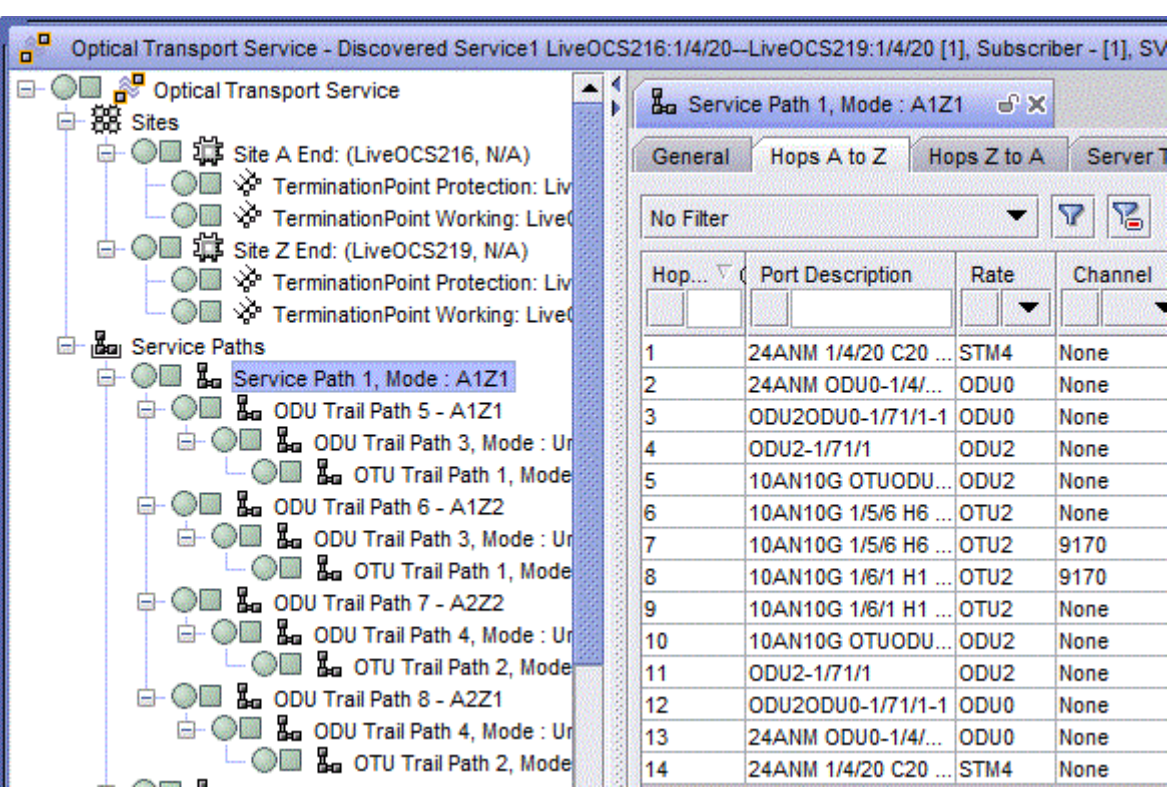

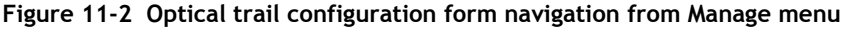

## Optical trail configuration form - navigation tree objects

The navigation tree of an optical trail configuration form lists the sites, termination points, and trail paths that are configured for the optical trail.

Table 11-1 describes the objects on the navigation tree of the optical trail configuration form, which the 5620 SAM allows you to create and manage.

| Object                                                                                                    | Description                                                                                                   |
|----------------------------------------------------------------------------------------------------|----------------------------------------------------------------------------------------------------|
| Sites                                                                                                    | Contains the Site A and Site Z attribute information                                                          |
| Site A End<br>Site Z End                                                                                       | Child objects of the Sites object                                                                             |
| Termination Point                                                                                              | Located under the Site A End and Site Z End objects.<br>Contains the termination point attribute information. |
| Termination Point Working                                                                                      | Child objects of the Termination Point object.                                                                |
| Trail Paths                                                                                                    | Contains the optical trail path attribute information.                                                        |
| <odu och="" otu=""> Trail Path, Mode: Working<br/><odu och="" otu=""> Trail Path, Mode: Protection</odu></odu> | Child object of the Trail Paths object.                                                                       |

#### Table 11-1 Navigation tree objects

Figure 11-3 shows the navigation tree objects that you can manage in the optical trail configuration forms.

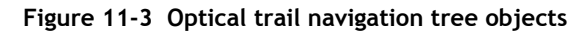

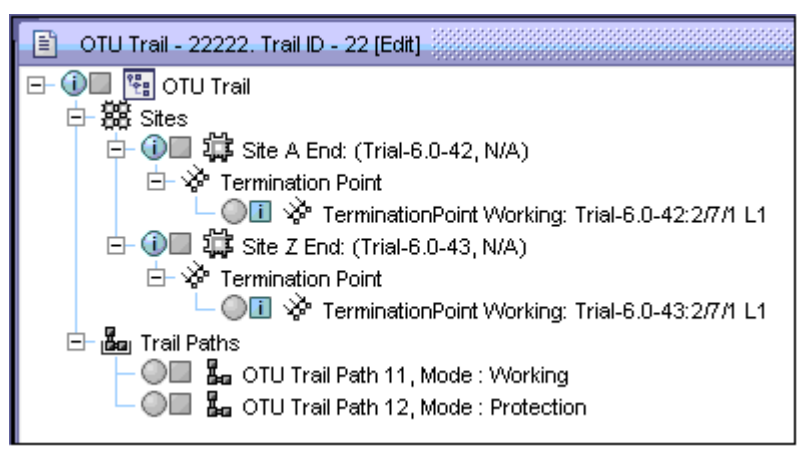

## OTN layer navigation from service and trail configuration forms

The 5620 SAM allows you to navigate to the underlying OTN layers from the Service or Trail Paths of the Optical Transport Service, Multipoint Transport Service, ODU Trail, and OTU Trail configuration forms. Figure 11-4 shows the trail hierarchy on the navigation tree of the Optical Transport Service form and Figure 11-5 shows the trail hierarchy on the navigation tree of the ODU Trail form.

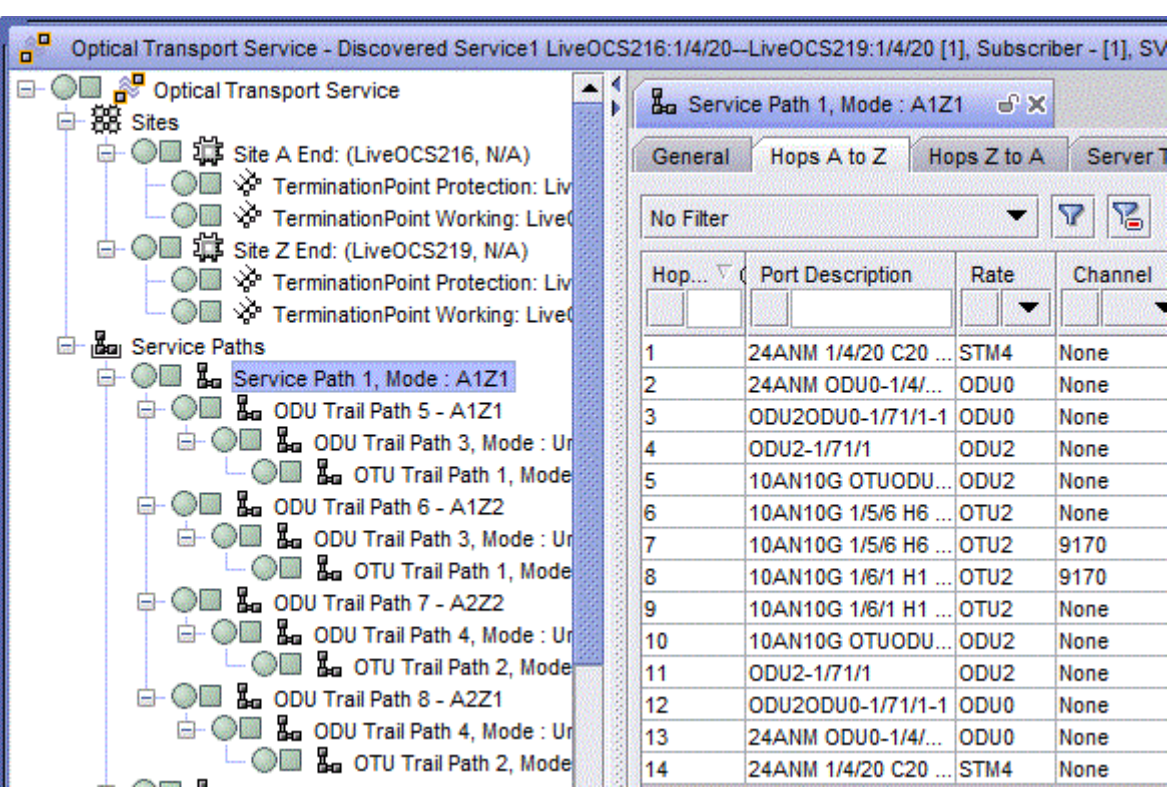

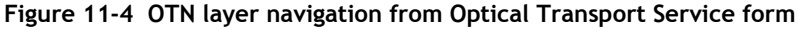

Figure 11-5 OTN layer navigation from trail ODU Trail form

| ODU Trail - LiveOCS216:0DU2-1/71/1LiveOCS219:0DU2-1/71/1. Trail ID - 1 [Edit] |           |                         |      |              |
|-------------------------------------------------------------------------------|-----------|-------------------------|------|--------------|
| □ □ □ □ □ □ □ □ □ □ □ □ □ □ □ □ □ □ □                                         |           | Frail Path 3, Mode : Un | e x  |              |
| E Com Site A End: (LiveOCS216, N/                                             | General   | Hops A to Z Hops Z      | to A | SNC Segments |
| - Oliver TerminationPoint Working                                             |           |                         | _ 0  |              |
| Site Z End: (LiveOCS219, N/                                                   | No Filter |                         | • r  | n⊜ Span      |
|                                                                               | Hop∇      | Port Description        | Rate | Channel      |
| 🔄 🔘 🖬 ODU Trail Path 3, Mode : Unp                                            |           |                         | -    | -            |
| - OTU Trail Path 1, Mode :                                                    | 1         | ODU2-1/71/1             | ODU2 | None         |
|                                                                               | 2         | 10AN10G OTUODU2-1/      | ODU2 | None         |
|                                                                               | 3         | 10AN10G 1/5/6 H6 OT     | OTU2 | None         |
|                                                                               | 4         | 10AN10G 1/5/6 H6 OTU2   | OTU2 | 9170         |
|                                                                               | 5         | 10AN10G 1/6/1 H1 OTU2   | OTU2 | 9170         |
|                                                                               | 6         | 10AN10G 1/6/1 H1 OT     | OTU2 | None         |
|                                                                               | 7         | 10AN10G OTUODU2-1/      | ODU2 | None         |
|                                                                               | 8         | ODU2-1/71/1             | ODU2 | None         |

## Force XC creation

The 5620 SAM allows you to create OCH XCs even while the power commissioning is in progress. This option is available during the configuration of:

- OTU trails
- ODU trails
- OCH trails
- optical transport service
- multipoint transport service

During a service or trail configuration, you can enable the Force Create OCH XC check box on the configuration forms and bypass the check to ensure that the OCH XCs are successfully power commissioned.

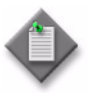

**Note** – The 5620 SAM displays a deployment error if you attempt to configure a service or an optical trail when the power commissioning is in progress. The deployment error will not halt service or trail creation.

After a service or trail configuration, you can enable the Force Create OCH XC check box on the configuration forms and click Complete service or Complete Trail to complete the service or trail configuration.

# 11.5 Delay measurement for OTH path

The 5620 SAM allows you to initiate an on-demand delay measurement for an ODU trail. The following OTs can perform an on-demand delay measurement of ODU trails:

- 11QPA4
- 11QPEN4
- 112SDX11

- 130SCX10
- 130SNX10
- 260SCX2

To initiate a delay measurement, click More Actions on the ODU Trail (Edit) form and choose Delay Measurement→Start. Upon retrieval of the delay measurement values, the DM Current Status and the DM Current Value (us) parameters are updated in the ODU Trail (Edit) form.

To stop the delay measurement, click More Actions on the ODU Trail (Edit) form and choose Delay Measurement—Stop.

The line ports also display the following delay measurement parameters on the General tab of the Physical Port (Edit) form:

- Connection Monitoring End Point Mode
- DM Current Status
- DM Current Value (us)

The Connection Monitoring End Point Mode parameter can be set to ByPass, Source, or Destination. The value is set to ByPass by default.

# 11.6 Optical trail configuration procedures

## Procedure 11-1 To configure an OTU trail

Perform the following before creating an OTU trail.

- Configure the rate and frequency of the terminating sites.
- Create optical links between the terminating sites.

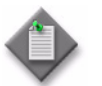

**Note** — The OTU trail is created automatically, when you configure an optical link between two OT line ports.

- 1 Choose Create→OTN→OTU Trail from the 5620 SAM main menu. The OTU Trail (Create) form opens.
- 2 Select a customer in the Customer panel and configure the required parameters.

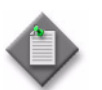

**Note** — The Trail ID parameter is configurable when the Auto-Assign ID parameter is disabled.

- 3 Configure the required parameters in the OCH panel.
- 4 Configure the required parameters in the TTI Attributes panel.

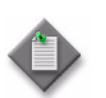

**Note 1** — Configure the A-Z Source Tx TTI, Z-A Source Tx TTI, A-Z Destination TTI, and Z-A Destination TTI parameters for OCS nodes.

**Note 2** — Configure the A-Z Transmitted TTI, Z-A Transmitted TTI, A-Z Expected TTI, and Z-A Expected TTI parameters for WDM nodes.

- 5 Configure the Administrative State parameter in the States panel.
- 6 Right-click on the Sites object on the navigation tree and choose Create Trail Site. The Select Network Elements - OTU Trail form opens with a list of 1830 PSS devices.
- 7 Choose two sites from the list and click OK. The site objects appear on the navigation tree.
- 8 Right-click on the Site A End object and choose Create Trail Termination Point. The Select Termination Point form opens.
- **9** Choose the termination point and click OK. The Termination Point object appears on the navigation tree below the Site A End object.
- **10** Repeat steps 8 to 9 to configure the Site Z End.
- **11** Expand the Site A End and Site Z End objects to view the termination points added on the navigation tree.
- 12 Click Apply to save the changes. The form name changes to OTU Trail (Edit) form.
- **13** Expand the Trail Paths object on the navigation tree and click on the OTU Trail Path object to view the properties of the OTU trail.
- 14 Close the OTU Trail (Edit) form.

## Procedure 11-2 To auto-configure an OMS trail

- 1 Configure an internal topological link between the line port of a hybrid card in the OCS device and an SFC channel port in the same OCS device. See Procedure 9-19 for more information about configuring topological links.
- 2 Configure one of the following to auto-configure an OMS trail:
  - a an external topological link from the OMD port of the participating SFC card in the OCS device to the OMD port of an SFC card in another OCS device. See Procedure 9-19 for more information about configuring topological links.
  - **b** an external topological link from the OMD port of the participating SFC card in the OCS device to the OMD port of an SFC card in a WDM device. See Procedure 9-19 for more information about configuring topological links.
- **3** To view the auto-configured OMS trail, choose Manage $\rightarrow$ OTN $\rightarrow$ OTN Trails from the 5620 SAM main menu. The Manage OTN Trails form opens.
- 4 Choose OMS Trail (Optical Management) from the object drop-down menu. The auto-created OMS trail is listed.

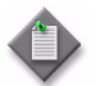

**Note** – The OMS trails are deleted when the external topological links configured in step 2 are deleted.

**5** Close the Manage OTN Trails form.

## Procedure 11-3 To auto-discover an OTU trail

- 1 Configure internal topological links between the line port of a hybrid card (OCS) or OT card (WDM) and an SFC channel port. See Procedure 9-19 for more information about configuring topological links.
- 2 Configure an external topological link between the OMD ports of the participating OCS SFC cards. See Procedure 9-19 for more information about configuring topological links.
- 3 Choose Manage→OTN→OTN Trails from the 5620 SAM main menu. The Manage OTN Trails form opens.
- 4 Click Discover Optical Trails. The Discover Optical Trails form opens with a list of equipment groups.

- 5 Choose a equipment group and click OK. The OTN trails are listed in the Manage OTN Trails form.
- 6 Close the Manage OTN Trails form.

## Procedure 11-4 To configure an ODU trail

Ensure that the rate and transmit frequency are configured before creating the ODU trail.

- 1 Choose Create→OTN→ODU Trail from the 5620 SAM main menu. The ODU Trail (Create) form opens.
- 2 Select a customer in the Customer panel and configure the required parameters.

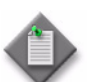

**Note 1** — The Trail ID parameter is configurable when the Auto-Assign ID parameter is disabled.

**Note 2** — If you configure the Protection Type parameter as Segment Protected, the Path Search Option parameter is set to User Defined by default and cannot be configured.

**Note 3** – If you configure the Protection Type parameter as Segment Protected, the path constraints need to be configured. See step 12.

- 3 Configure the Wave Key Assign Mode parameter in the OTU/OCH Details panel.
- 4 Configure the required parameters in the ODUk Attributes panel.
- 5 Configure the required parameters in the TTI Attributes panel.

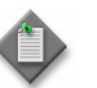

**Note 1** — Configure the A-Z Source Tx TTI, Z-A Source Tx TTI, A-Z Destination Tx TTI, and Z-A Destination Tx TTI parameters for OCS nodes.

**Note 2** — Configure the A-Z Transmitted TTI, Z-A Transmitted TTI, A-Z Expected TTI, and Z-A Expected TTI parameters for WDM nodes.

- 6 Configure the Administrative State parameter in the States panel.
- 7 Right-click on the Sites object on the navigation tree and choose Create Trail Site. The Select Network Elements - ODU Trail form opens with a list of 1830 PSS WDM and OCS devices.
- 8 Select two sites and click OK. The site objects appear on the navigation tree.
- **9** Right-click on the Site A End object on the navigation tree and choose Create Trail Termination Point. The Select Termination Point ODU Trail form opens.
- **10** Choose the termination point and click OK. The termination point objects appear on the navigation tree.
- **11** Repeat steps 9 to 10 to configure the Site Z End.

- **12** Configure the path constraints, if required. See Procedure 11-9.
- **13** Click Apply. The form name changes to ODU Trail (Edit) form.
- 14 Expand the Trail Paths object on the navigation tree and click on the ODU Trail Path object to view the properties of the ODU trail.
- 15 Close the ODU Trail (Edit) form.

## Procedure 11-5 To configure an OCH trail

The following points should be considered before creating the OCH trail:

- Configure the rate, transmit frequency, and receive frequency of the terminating sites.
- Create optical links between the terminating sites.
- 1 Choose Create→OTN→OCH Trail from the 5620 SAM main menu. The OCH Trail (Create) form opens.
- 2 Select a customer in the Customer panel and configure the required parameters.

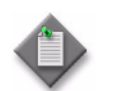

 $\mathbf{Note}-\mathbf{The}\ \mathrm{Trail}\ \mathrm{ID}\ \mathrm{parameter}\ \mathrm{is}\ \mathrm{configurable}\ \mathrm{when}\ \mathrm{the}\ \mathrm{Auto-Assign}\ \mathrm{ID}\ \mathrm{parameter}\ \mathrm{is}\ \mathrm{disabled}.$ 

- 3 Configure the required parameters in the OCH panel.
- 4 Configure the Administrative State parameter in the States panel.
- 5 Right-click on the Sites object on the navigation tree and choose Create Trail Site. The Select Network Elements - OCH Trail form opens.
- 6 Choose two sites from the list and click OK. The site objects are added on the navigation tree.
- 7 Right click on the Site A End object on the navigation tree and choose Create Trail Termination Point. The Select Termination Point OCH Trail form opens.
- 8 Choose the termination point and click OK. The termination point objects appear on the navigation tree.
- 9 Repeat steps 7 to 8 to configure the Site Z End.
- 10 Click Apply. The form names changes to OCH Trail (Edit) form.
- **11** Expand the Trail Paths object on the navigation tree and click on the OCH Trail Path object to view the properties of the OCH trail.
- 12 Close the OCH Trail (Edit) form.

#### Procedure 11-6 To view an OTS trail

- 1 Choose Manage $\rightarrow$ OTN $\rightarrow$ OTN Trails from the 5620 SAM main menu. The Manage OTN Trails form opens.
- 2 Choose OTS Trail (Optical Management) from the object drop-down menu. A list of OTS trails appears.
- 3 Choose an OTS trail and click Properties. The OTS Trail (Edit) form opens.

#### Procedure 11-7 To discover optical trails

- 1 Choose Manage→OTN→OTN Trails from the 5620 SAM main menu. The Manage OTN Trails form opens.
- 2 Click Discover Optical Trails. The Discover Optical Trails form opens with a list of equipment groups.
- **3** Choose a equipment group and click OK. A list of optical trails in the group appears.
- 4 Close the Manage OTN Trails form.

#### Procedure 11-8 To discover services associated with ODU trails

- 1 Choose Manage $\rightarrow$ OTN $\rightarrow$ OTN Trails from the 5620 SAM main menu. The Manage OTN Trails form opens.
- 2 Choose ODU Trail (Optical Management) from the object drop-down menu. A list of ODU trails appears.
- 3 Choose an ODU trail and click Properties. The ODU Trail (Edit) form opens.
- 4 Click on the Transported Services tab and click Discover Services. The service is listed in the ODU Trail (Edit) form and the Used By a Service check box of the Manage OTN Trails Form is selected.
- **5** Close the Manage OTN Trails form.

#### Procedure 11-9 To configure path constraints for ODU trails

- **1** Perform one of the following:
  - **a** To configure path constraints during an optical trail configuration:
    - i Configure an ODU trail. See Procedure 11-4.
    - ii Click on the Path Constraints tab on the ODU Trail (Create) form.
  - **b** To configure path constraints for an existing ODU trail:
    - i Choose Manage  $\rightarrow$  OTN  $\rightarrow$  OTN Trails from the 5620 SAM main menu. The Manage OTN Trails form opens.
    - ii Choose ODU Trail (Optical Management) from the object drop-down menu. The OTU trails are listed.
    - iii Choose an ODU trail and click Properties. The OTU/ODU/OCH Trail (Edit) form opens.
    - iv Click on the Path Constraints tab.
- 2 Click Create. The Optical Path Constraint (Create) form opens.
- **3** Configure the required parameters.

Choose Exclusion to exclude the constraint element from the trail path and choose Inclusion to include the constraint element in the trail path.

ODUk Rate is applicable only when the Constraint Element is ODUk Timeslot.

- 4 Configure the Service Path Type parameter for the Protected ODU trail.
- **5** Perform one of the following:
  - **a** If the constraint element is a port:
    - i Select a site on the Site panel.
    - ii Select a port on the Port panel.
  - **b** If the constraint element is a site, select a site on the Site panel.
  - c If the constraint element is a trail, select a trail on the Trail panel.
  - d If the constraint element is an ODUk timeslot:
    - i Configure the ODUk Rate parameter.
    - ii Select a site on the Site panel.
    - iii Select an ODUk Timeslot on the ODUk Timeslot panel.
  - e If the constraint element is an optical link:
    - i Select a site on the Site panel.
    - ii Select an optical link on the Optical Link panel.

- 6 Click OK. The Optical Path Constraint (Create) form closes and the ODU Trail (Edit) form reappears.
- 7 Click Apply to save the changes.
- 8 Expand the Trail Paths object on the navigation tree and expand the ODU Trail Path object.
- **9** Click on the Hops A to Z tab to verify the inclusion or exclusion of the path constraint.
- 10 Close the form.

#### Procedure 11-10 To delete an ODU trail

- 1 Choose Manage $\rightarrow$ OTN $\rightarrow$ OTN Trails from the 5620 SAM main menu. The Manage OTN Trails form opens.
- 2 Choose ODU Trail (Optical Management) from the object drop-down menu.
- 3 Choose the trail that you need to delete and click Delete. A dialog box appears if the services are routed through the ODU trails.
- 4 Click Yes. The ODU trail is deleted.

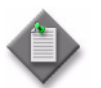

**Note** — If optical transport services are routed through the ODU trails, the ODU trails cannot be deleted. See section 14.13 for more information about deleting optical trails.

## Procedure 11-11 To modify the protection and route of an ODU trail

The 5620 SAM supports the following modifications of protection and route of the HO-ODU and LO-ODU trails:

- unprotected to SNCN protected
- SNCN protected to unprotected
- unprotected to segment protected
- segment protected to unprotected
- route modification for HO-ODU (OCS to OCS and OCS to 1830 PSS-32 in the intermediate nodes only)
- route modification for LO-ODU (OCS to OCS and OCS to 1830 PSS-32)
- 1 Choose Manage→OTN→OTN Trails from the 5620 SAM main menu. The Manage OTN Trails form opens.
- 2 Choose ODU Trail (Optical Management) from the object drop-down menu.

- 3 Choose an ODU trail and click Properties. The ODU Trail (Edit) form opens.
- 4 Configure the required parameters.

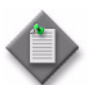

**Note** – The modification of the Protection Type parameter results in the deletion of the APS groups.

- 5 Configure path constraints, as required. See Procedure 11-9 for more information about configuring the path constraints.
- 6 Click Apply.
- **7** Expand the Trail Paths object on the navigation tree to view the trail path attributes.

# Procedure 11-12 To convert an SNCNC protected ODU trail to an unprotected ODU trail

- 1 Perform steps 1 to 5 of the Procedure 11-14.
- 2 Configure the Path Preference parameter to indicate the path that needs to be retained as the unprotected path.

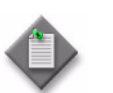

**Note** – The conversion results in the deletion of the APS groups.

- 3 Save your changes.
- 4 Expand the Trail Paths object on the ODU trail tree. Only the unprotected path object appears instead of the working and protection path objects.

# Procedure 11-13 To convert an unprotected ODU trail to an SNCNC protected ODU trail

Before performing this procedure, ensure that the optical links exists between objects, as required.

- 1 Choose Manage $\rightarrow$ OTN $\rightarrow$ OTN Trails from the 5620 SAM main menu. The Manage OTN Trails form opens.
- 2 Choose ODU Trail (Optical Management) from the object drop-down menu.
- 3 Choose the unprotected trail that you need to convert and click Properties. The ODU Trail (Edit) form opens.

11 – 1830 PSS optical trail configuration

- 4 Configure the Protection Type parameter to SNCNC Protected.
- **5** Right click on the Site A End and choose Create Trail Termination Point. The Select Termination Point ODU Trail form with a list of termination points opens.
- 6 Choose a termination point from the list and click OK. The Select Termination Point - ODU Trail form closes and the termination point is added to the ODU Trail navigation tree.
- 7 Perform steps 5 and 6 on Site Z End and add termination point, as required.
- 8 Click on the Path Constraints tab and click Create. The Optical Path Constraint (Create) form opens.
- **9** Configure the Constraint Element parameter.
- **10** Configure the Service Path Type parameter as Protected. See Procedure 11-9 to configure path constraints. Click OK. The Optical Path Constraint (Create) form closes and ODU Trail (Edit) form reappears.
- 11 Perform steps 8 to 10 to configure the path constraint for each protected path.
- 12 Click Apply.
- **13** Expand the Trail Paths object on the navigation tree. The working and the protection path objects appear for each path. The unprotected path is converted into the working path. The protection path appears only if a path already exits for protection.

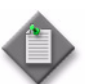

**Note** – If no protection path is available, the conversion is unsuccessful and an error message appears.

- 14 Click on the working path object on the navigation tree, to view the properties of the working path.
- **15** Click on the protection path object on the navigation tree, to view the properties of the protection path.
- **16** Click on the ODU Trail object on the navigation tree and click on the APS Groups tab, to view the APS groups.

# Procedure 11-14 To convert a protected ODU trail to an unprotected ODU trail

- 1 Choose Manage→OTN→OTN Trails from the 5620 SAM main menu. The Manage OTN Trails form opens.
- 2 Choose ODU Trail (Optical Management) from the object drop-down menu.
- 3 Choose the protected trail that you need to convert and click Properties. The ODU Trail (Edit) form opens.

- 4 Configure the Protection Type parameter to Unprotected.
- 5 Configure the Path Preference parameter to indicate whether the working path or the protected path needs to be retained as the unprotected path.

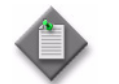

**Note** – The conversion results in the deletion of the APS groups.

- 6 Click Apply.
- 7 Expand the Trail Paths object on the navigation tree. Only the unprotected path object appears instead of the working and the protection path objects.

# Procedure 11-15 To convert an unprotected ODU trail to a protected ODU trail

- 1 Choose Manage $\rightarrow$ OTN $\rightarrow$ OTN Trails from the 5620 SAM main menu. The Manage OTN Trails form opens.
- 2 Choose ODU Trail (Optical Management) from the object drop-down menu.
- 3 Choose the unprotected trail that you need to convert and click Properties. The ODU Trail (Edit) form opens.
- 4 Configure the Protection Type parameter.
- 5 Click Apply.
- 6 Expand the Trail Paths object on the navigation tree. The working and the protection path objects appear. The unprotected path is converted into the working path. The protection path appears only if a path already exits for protection.

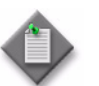

**Note** – If no protection path is available, the conversion is unsuccessful and an error message appears.

- 7 Click on the working path object on the navigation tree, to view the properties of the working path.
- 8 Click on the protection path object on the navigation tree, to view the properties of the protection path.
- **9** Click on the ODU Trail object on the navigation tree and click on the APS Groups tab, to view the APS groups created.

#### Procedure 11-16 To configure an ODUCTP

- 1 On the equipment tree, expand Network→1830 PSS→Shelf→Card→Line Port→ODU.
- 2 Right-click on the ODU object and choose Properties. The Odu Ctp (Edit) form opens.
- 3 Configure the required parameters in the ODUk Attributes panel.
- 4 Configure the required parameters in the TTI Attributes panel.

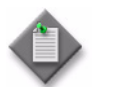

**Note** — You can enter the Transmitted TTI and Expected TTI values up to 15 characters for 1830 PSS devices and up to 64 characters for other devices.

5 Save your changes and close the form.

#### Procedure 11-17 To view the optical channel usage

- 1 Choose Manage→OTN→OTN Trails from the 5620 SAM main menu. The Manage OTN Trails form opens.
- 2 Choose Optical Channel Usage (Optical Management) from the object drop-down menu. The optical channel usage list appears.
- **3** Choose a channel and click Properties. The Optical Channel Usage (View) form opens.

#### Procedure 11-18 To discover client trails

When an OTU trail exists between the client port of a 130SCX10 card and a line port of a 11DPM12 card on the same device, you can discover the client trail from the OTU Trail (Edit) form.

- 1 Choose Manage→OTN→OTN Trails from the 5620 SAM main menu. The Manage OTN Trails form opens.
- 2 Choose OTU Trail (Optical Management) from the object drop-down list. A list of OTU trails appears.
- **3** Choose the required OTU trail and click Properties. The OTU Trail (Edit) form opens.
- 4 Click on the OTU Trail object on the navigation tree of the OTU Trail (Edit) form.
- **5** Click Discover Client Trails and click on the HO-ODU Trails tab. The discovered ODU trail is listed on the HO-ODU Trails tab.

- 6 Close the OTU Trail (Edit) form. The Manage OTN Trails form reappears.
- 7 Choose ODU Trail (Optical Management) from the object drop-down list. A list of ODU trails appears. The ODU trail discovered on the OTU Trail form is displayed in the list.
- 8 Close the Manage OTN Trails form.

11 - 1830 PSS optical trail configuration

# 12 – 1830 PSS OTH facility management

- 12.1 OTH facility overview 12-2
- 12.2 Transmitted trail trace identifier 12-2
- 12.3 OTUk facility 12-3
- 12.4 ODUk and NIM facilities 12-3
- 12.5 ODUPTF facility 12-4
- 12.6 OMS, OTS, OMSOCH, and OMSOCHIF facilities 12-4
- 12.7 OCH, GBE, and OCN facilities 12-5
- 12.8 ODUk cross-connection 12-5
- 12.9 Management of ODUk cross-connect configuration 12-5
- 12.10 ODUk protection groups 12-7
- 12.11 Management of ODUk protection groups 12-8
- 12.12 Virtual OCH cross-connections 12-14

## 12.1 OTH facility overview

The 5620 SAM supports auto-configuration of the following OTH facilities:

- OTUk
  - ODUk
- OCH
- GBE
- ODEOCN

- ODUPTF
- OMS

OTS

- OMSOCH
- OMSOCHIF
- •

## 12.2 Transmitted trail trace identifier

The 5620 SAM supports configuration of the following TTI parameters for the OTH facilities.

- Transmit SAPI—transmit source access point identifier, valid for terminated TCM only.
- Expected SAPI—expected incoming source access point identifier, valid for termination and non-intrusive monitoring.
- Transmit DAPI—transmit destination access point identifier, valid for terminated TCM only.
- Expected DAPI—expected incoming destination access point identifier, valid for termination and non-intrusive-monitoring.

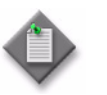

**Note** – The NIM facility objects only have Expected SAPI and Expected DAPI.

The configurations of the TTI parameters can be performed using hexadecimal string format or quoted ASCII string format.

- Hexadecimal string format consists of 31 ASCII characters, that is, X followed by 30 hexadecimal characters. The 15 byte TTI encodes into 30 half-byte characters in hexadecimal format. The string starts after the all-zero header byte generated by the device.
- Quoted ASCII string format consists of 0-15 ASCII valid input characters. If the value consists of all ASCII NULLs, then 15 "." characters is displayed. See *Alcatel-Lucent 1830 Photonic Service Switch TL1 Commands and Messages Guide* for more information.

When the Region parameter on the Network Element (Edit) form is set to ETSI, the TTI parameters can be configured without any restrictions.

When the Region Parameter is set to ANSI and the Command Mode parameter is set to Normal on the Network Element (Edit) form, the TTI parameters cannot be configured. The Command Mode parameter needs to be set to Forced to configure the TTI parameters.

The STMN (STM1, STM4, STM16, STM64) facilities can be configured for the ETSI region nodes. The OCN facilities can be configured for the ANSI region nodes.

## 12.3 OTUk facility

The 5620 SAM auto-configures the OTUk facility object when the OTUk signal rate is configured on the line or client ports.

## 12.4 ODUk and NIM facilities

An ODUk entity is used for non-intrusive monitoring (NIM). NIM is a method for reporting defects and performance monitoring for an intermediate path on non-terminated add-drop and through connections.

The 5620 SAM supports the following ODUk facility objects in the physical and virtual planes of the OCS device as listed in Table 12-1. The facilities in the physical plane are associated with an OT or client/line card. The facilities in the virtual plane are associated with the internal shelf matrix. The object IDs for these facilities have slot number as 71.

| ODU facility object                                | GUI naming convention                                                | Example           |
|----------------------------------------------------|----------------------------------------------------------------------|-------------------|
| Non-terminated<br>HO-ODUs in the<br>physical plane | OTUODUk- <shelf>/<slot>/<port></port></slot></shelf>                 | OTUODU2-3/3/H1    |
| Non-terminated<br>LO-ODUs in the virtual<br>plane  | ODUmODUn- <shelf>/71/<ho-odu#>-<lo-odu#></lo-odu#></ho-odu#></shelf> | ODU4ODU1-1/71/1-3 |
| Client-transparent<br>ODUs                         | ODUk- <shelf>/<slot>/<client port=""></client></slot></shelf>        | ODU1-1/2/C1       |
| Terminated HO-ODUs in the virtual plane            | ODUk- <shelf>/71/<odu#></odu#></shelf>                               | ODU4-2/71/1       |

#### Table 12-1 ODU facility objects on the 1830 PSS-32s device

## Non-terminated ODUs

The 5620 SAM supports the following types of non-terminated ODU facilities:

- HO-ODU in the physical plane—OTUODUn The 5620 SAM auto-configures the HO-ODU facility object below the OTU facility object on the navigation tree, when the port is configured.
- LO-ODU in the virtual plane—ODUmODUn-(1-xx)-(1-xx) The 5620 SAM auto-configures the ODU facility when the terminated HO-ODU is auto-configured as a result of a cross-connect between a non-terminated HO-ODU and an ODUPOOL.

The 5620 SAM supports auto-configuration of the following NIM facilities when the signal rates of the I/O card ports are configured:

- 130SCUP, 130SCUPB, or 130SCUPC—OTU4 with an unterminated higher order ODU4 (higher order ODU4 NIM)
- 11QCUPC—OTU2 with an unterminated higher order ODU2 (higher order ODU2 NIM)
- 43SCUP—OTU3e2 with an unterminated higher order ODU3e2 (higher order ODU3e2 NIM)
- 10AN10G—OTU2 with an unterminated higher order ODU2 (higher order ODU2 NIM)
- 4AN10G—OTU2 with an unterminated higher order ODU2 (higher order ODU2 NIM).

## **Terminated ODUs**

The 5620 SAM supports the following types of terminated ODU facilities:

- Client transparent ODU—ODUk The 5620 SAM auto-configures the ODU facility in the physical plane when a non-OTN port is configured.
- HO-ODU in the virtual plane—ODUk-(1-xx) The 5620 SAM auto-configures the ODU facility in the virtual plane when a cross-connect is configured between a non-terminated HO-ODU and an ODUPOOL.

## 12.5 ODUPTF facility

The 5620 SAM auto-configures the ODUPTF when a cross-connect is configured between a non-terminated ODUn and an ODUPOOL.

The 5620 SAM auto-configures the ODUPTF facility when a transparently transported GBE10, STM-64, OC-192, STM-16, OC-48, GBE is created.

## 12.6 OMS, OTS, OMSOCH, and OMSOCHIF facilities

The 5620 SAM auto-configures the OMSOCHIF on the SFC8 channel port when an internal bidirectional optical link is configured from a 10AN10G or a 4AN10G line port to the SFC8 channel port.

The 5620 SAM auto-configures the OMS, OTS, and OMSOCH facilities on the OMD port of the SFC8 OMD port when an internal bidirectional optical link is configured from a 10AN10G or a 4AN10G port to an SFC8 channel port and an external optical link is configured from the OMD port of the same SFC card to an SFC8 OMD port of a WDM or an OCS node.

## 12.7 OCH, GBE, and OCN facilities

The 5620 SAM auto-configures the OCH facility when the OCH signal rate is configured on the line or client ports.

The 5620 SAM auto-configures the GBE facility when 1, 10, or 100 GbE signal rates are configured on the line or client ports.

The 5620 SAM auto-configures the OCN facility when OC3, OC12, OC48, or OC192 signal rates are configured on the line or client ports.

## 12.8 ODUk cross-connection

The 5620 SAM allows you configure the ODUk cross-connect from:

- manage menu—parameter values are not inherited
- shelf object—the site and shelf parameter values are inherited from the current device

For more information about configuring an ODUk cross-connect, see Procedure 12-1.

The 5620 SAM auto-configures the HO-ODUs in the virtual plane when the cross-connects are configured between the non-terminated HO-ODUs and the ODUPOOLs. The ODUs are listed in the Virtual Plane tab of the Shelf (Edit) form. The 5620 SAM supports sub-structuring of the ODUs. See Procedure 12-2 for more information about sub-structuring the ODUs.

## 12.9 Management of ODUk cross-connect configuration

## Procedure 12-1 To configure ODUk cross-connects

- 1 Perform one of the following to open the ODUk Cross Connect (Create) form.
  - a Open the ODUk Cross Connect (Create) form from the 5620 SAM main menu.
    - i Choose Manage $\rightarrow$ OTN $\rightarrow$ ODUk Cross Connects. The Manage ODUk Cross Connects form opens.
    - ii Click Create. The ODUk Cross Connect (Create) form opens.
    - iii Go to step 2.
  - **b** Open the ODUk Cross Connect (Create) form from the Shelf object on the navigation tree.
    - i On the equipment tree, expand Network $\rightarrow$ NE $\rightarrow$ Shelf.
    - ii Right-click on the Shelf object and choose Properties. The Shelf (Edit) form opens.
    - iii Click on the ODUk Cross Connects tab.

- iv Click Create. The ODUk Cross Connect (Create) form opens.
- **v** Go to step 4.
- 2 Select a site for the ODUk cross connect in the Site panel.
- **3** Select a shelf for the ODUk cross connect in the Shelf panel.
- 4 Configure the required parameters.
- 5 If A or Z end needs to terminate on the ODU pool, configure the Termination on ODUPOOL parameter for A or Z end.
- 6 Select an HO-ODU facility in the A-End and Z-End panels.
- 7 Save your changes and close the forms.

## Procedure 12-2 To sub-structure ODUk timeslots

- 1 On the equipment tree, expand Network $\rightarrow$ NE $\rightarrow$ Shelf.
- 2 Right-click on the Shelf object and choose Properties. The Shelf (Edit) form opens.
- 3 Click on the Virtual Plane tab. The HO-ODUks are listed.

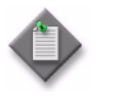

**Note** — The HO-ODUk is auto-configured in the virtual plane when a cross-connect is configured between an ODUPOOL and a non-terminated HO-ODU. See Procedure 12-1 for more information about configuring ODUk cross-connects.

- 4 Choose an HO-ODUk from the list and click Properties. The ODU Path Termination (Edit) form opens.
- 5 Click on the ODU Structure tab.
- 6 Choose the LO-ODUs based on the timeslot mapping in Table 12-2 and click Bind Timeslots. The LO-ODUk Configuration form opens.

| Table 12 | 2-2 ODUk | timeslot | mapping |
|----------|----------|----------|---------|
|----------|----------|----------|---------|

| Auto-configured<br>HO-ODUk | Rate | No of LO-ODUs to bind timeslots | No of<br>timeslots | Size of the tributary slot |
|----------------------------|------|---------------------------------|--------------------|----------------------------|
| ODU2                       | ODU0 | 1 ODU0                          | 1                  | 1.25G                      |
|                            | ODU1 | 2 ODU0s                         | 2                  | 1.25G                      |
|                            |      | 1 ODU01                         | 1                  | 2.5G                       |

(1 of 2)

12 – 1830 PSS OTH facility management

| Auto-configured<br>HO-ODUk | Rate  | No of LO-ODUs to bind timeslots | No of<br>timeslots | Size of the tributary slot |
|----------------------------|-------|---------------------------------|--------------------|----------------------------|
| ODU3e2                     | ODU0  | 1 ODU0                          | 1                  | 1.25G                      |
|                            | ODU1  | 2 ODU0s                         | 2                  | 1.25G                      |
|                            | ODU2  | 8 ODU0s or 4 ODU1s              | 8                  | 1.25G                      |
|                            | ODU2e | 8 ODU0s or 4 ODU1s              | 8                  | 1.25G                      |
|                            | ODU3  | 32 ODU0s, 16 ODU1s, or 4 ODU2s  | 32                 | 1.25G                      |
| ODU4                       | ODU0  | ODUO                            | 1                  | 1.25G                      |
|                            | ODU1  | 2 ODU0s                         | 2                  | 1.25G                      |
|                            | ODU2  | 8 ODU0s or 40DU1s               | 8                  | 1.25G                      |
|                            | ODU2e | 8 ODU0s or 40DU1s               | 8                  | 1.25G                      |
|                            | ODU3  | 31 ODU0s                        | 31                 | 1.25G                      |

(2 of 2)

- 7 Configure the required parameters and click OK.
- 8 Scroll to the bottom of the list to view the newly created timeslot.
- **9** Choose a bound timeslot and click Collapse Timeslots to retrieve the initial timeslots.
- 10 Save your changes and close the forms.

## 12.10 ODUk protection groups

The 5620 SAM supports the configuration of the ODUk protection groups. The ODUk protection group represents a path protected cross-connection in the 5620 SAM. The ODUk protection group can be configured for the rate facilities:

- ODUPOOL
- ODUk NIM
- client transparent ODUk

The ODUPOOL path terminated entity is configured as the client facility of the ODUk protection group.

The protected and protecting ingress POMs (Path Overhead Monitoring) needs to be enabled when the ODUk protection group is configured using the ODUk NIM entities. See Procedure 12-3 for more information about configuring the POMs.

The working and protecting facilities must be configured as the client transparent ODUk facilities, to configure an SNCNC protection type of ODUk protection group. The client transparent facilities can be configured as working and protecting, if they are configured with the SDH or SONET signals rates.

#### 12 – 1830 PSS OTH facility management

The 5620 SAM allows you configure the ODUk protection groups from the:

- manage menu
- OCS device object
- shelf object (by choosing the unprotected cross-connect)
- port object
- ODU facility object

For more information about configuring a protection group, see Procedure 12-4.

The 5620 SAM supports configuration of protection switching to configure either the working or protection path as active or standby. See Procedure 12-5 for more information about configuring a protection switch.

## 12.11 Management of ODUk protection groups

#### Procedure 12-3 To configure ingress path overhead monitoring

- 1 On the equipment tree, expand Network $\rightarrow$ 1830 PSS $\rightarrow$ Shelf $\rightarrow$ Port.
- 2 Right-click on the port object and choose Properties. The Physical Port (Edit) form opens.
- **3** Click on the OTUODUk tab, then on the NIM tab. The OTUODU2 source and sink entries are listed.
- 4 Choose the sink and click Properties. The ODU NIM Point (Edit) form opens.
- **5** Select the Path Overhead Monitoring check-box and click OK.
- 6 Save your changes and close the forms.

## Procedure 12-4 To configure ODUk protection groups

- 1 Perform one of the following to open the ODUk Protection Group (Create) form.
  - **a** Open the ODUk Protection Group (Create) form from the 5620 SAM main menu.
    - i Choose Manage $\rightarrow$ OTN $\rightarrow$ ODUk Protection Groups. The Manage ODUk Protection Groups form opens.
    - ii Click Create. The ODUk Protection Group (Create) form opens.
    - iii Go to step 2.

- **b** Open the ODUk Protection Group (Create) form from the equipment tree.
  - i On the equipment tree, expand Network $\rightarrow$ 1830 PSS.
  - ii Right-click on the 1830 PSS object and choose Properties. The Network Element (Edit) form opens.
  - iii Click on the APS Groups tab.
  - iv Click Create and choose ODUk APS Group. The ODUk Protection Group (Create) form opens.
  - v Go to step 4.
- c Open the ODUk Protection Group (Create) form from the list of ODUk cross-connects on a shelf object or an ODU facility object.
  - i On the equipment tree, expand Network→NE→Shelf object or Network→NE→Shelf→Card→Port→ODU facility object.
  - ii Perform one of the following:
    - Right-click on the Shelf object and choose Properties. The Shelf (Edit) form opens.
    - Right-click on the ODUk object and choose Properties. The ODU Path Termination (Edit) form opens.
    - Right-click on the OTUODUk object and choose Properties. The ODU NIM (Edit) form opens.
  - iii Click on the ODUk Cross Connects tab.
  - iv Choose an unprotected ODUk cross-connect and click Protect. The ODUk Protection Group (Create) form opens.
  - v Go to step 10.
- **d** Open the ODUk Protection Group (Create) form from the port object on the navigation tree.
  - i On the equipment tree, expand Network $\rightarrow$ 1830 PSS $\rightarrow$ Shelf $\rightarrow$ Port.
  - ii Right-click on the port object and choose Properties. The Physical Port (Edit) form opens.

- iii Click on the APS Groups tab.
- iv Click Create and choose ODUk APS Group. The ODUk Protection Group (Create) form opens.
- **e** Open the ODUk Protection Group (Create) form from the ODU facility object on the navigation tree.
  - i On the equipment tree, expand Network→NE→Shelf→Card→Port→ODU object.
  - ii Perform one of the following:
    - Right-click on the ODUk object and choose Properties. The ODU Path Termination (Edit) form opens.

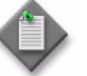

**Note** — Ensure that the selected facilities are SONET or SDH rates, if you are configuring client transparent facilities for the working and protection parameters.

• Right-click on the OTUODUk object and choose Properties. The ODU NIM (Edit) form opens.

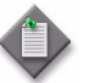

**Note** — Ensure that the ingress POM is configured before configuring the ODUk protection group for the ODUk NIM entities. See Procedure 12-3 for more information about configuring the ingress POM.

- iii Click on the APS Group tab.
- iv Click Create. The ODUk Protection Group (Create) form opens.
- 2 Click Select beside the Name parameter in the Site panel. The Select Site ODUk Protection Group form opens with a list of 1830 PSS devices.
- 3 Choose a site and click OK. The Select Site ODUk Protection Group form closes and the ODUk Protection Group (Create) form reappears with the site information in the Site panel.
- 4 Click Select beside the Shelf ID parameter in the Shelf panel. The Select Shelf ODUk Protection Group form opens.
- 5 Choose a shelf and click OK. The Select Shelf ODUk Protection Group form closes and the ODUk Protection Group (Create) form reappears with the shelf information in the Shelf panel.
- **6** Perform one of the following:
  - **a** Configure the Client on ODUPOOL parameter. Go to step 8.
  - **b** Click Select beside the Name parameter in the Client panel. The Select Client ODUk Protection Group form opens. Go to step 7.
- 7 Choose a client and click OK. The Select Client ODUk Protection Group form closes and the ODUk Protection Group (Create) form reappears with the client information in the Client panel.

8 Click Select beside the Name parameter in the Working Facility panel. The Select Facility - ODUk Protection Group form opens.

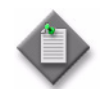

**Note** — Configure the working facility as HO-ODU NIM, if the Client on ODUPOOL parameter is configured.

- **9** Choose an ODU facility and click OK. The Select Facility ODUk Protection Group form closes and the ODUk Protection Group (Create) form reappears with the ODU facility information in the Working panel.
- **10** Click Select beside the Name parameter in the Protection Facility panel. The Select Facility ODUk Protection Group form opens.

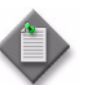

**Note** — Configure the protection facility as HO-ODU NIM, if the Client on ODUPOOL parameter is configured.

**11** Configure the Protection Method parameter.

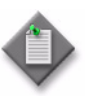

Note 1 — Configure the Protection Method parameter as PNIM if the protection type is SNCN or SNCNC.

**Note 2** — Configure the Protection Method parameter as PADAPT for SNCI protection type.

- **12** Choose an ODU facility and click OK. The Select Facility ODUk Protection Group form closes and the ODUk Protection Group (Create) form reappears with the ODU facility information in the Protection panel.
- **13** Configure the required parameters in the APS Configuration panel.

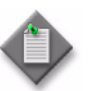

**Note** — Configure the Protection Type parameter as SNCNC, if client transparent ODU facilities are configured as working and protection facilities.

14 Save your changes and close the form.

## Procedure 12-5 To configure protection switching

- 1 Perform one of the following to open the ODUk Protection Group (Edit) form.
  - **a** Open the ODUk Protection Group (Create) form from the 5620 SAM main menu.
    - i Choose Manage→OTN→ODUk Protection Groups. The Manage ODUk Protection Groups form opens.
    - ii Choose a protection group and click Properties. The ODUk Protection Group (Edit) form opens.
  - **b** Open the ODUk Protection Group (Create) form from the 1830 PSS device object on the equipment tree.
    - i On the equipment tree, expand Network $\rightarrow$ 1830 PSS.
    - ii Right-click on the 1830 PSS object and choose Properties. The Network Element (Edit) form opens.
    - iii Click on the APS Groups tab.
    - iv Choose an entry and click Properties. The ODUk Protection Group (Edit) form opens.
  - **c** Open the ODUk Protection Group (Create) form from the port object on the equipment tree.
    - i On the equipment tree, expand Network $\rightarrow$ 1830 PSS $\rightarrow$ Shelf $\rightarrow$ Port.
    - ii Right-click on the port object and choose Properties. The Physical Port (Edit) form opens.
    - iii Click on the APS Groups tab.
    - iv Choose an entry and click Properties. The ODUk Protection Group (Edit) form opens.
  - **d** Open the ODUk Protection Group (Create) form from the ODU facility object on the equipment tree.
    - i On the equipment tree, expand Network→NE→Shelf→Card→Port→ODU object.
    - ii Perform one of the following:
      - Right-click on the ODUk object and choose Properties. The ODU Path Termination (Edit) form opens.
      - Right-click on the OTUODUk object and choose Properties. The ODU NIM (Edit) form opens.
    - iii Click on the APS Group tab.
    - iv Choose an entry and click Properties. The ODUk Protection Group (Edit) form opens.

2 Configure the required parameters in the Protection Management panel.

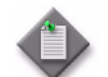

 $\mathbf{Note}-\mathbf{Configure}$  the Request For parameter to specify the path that needs to be switched.

**3** Save your changes and close the form.

12 – 1830 PSS OTH facility management

## 12.12 Virtual OCH cross-connections

The 5620 SAM auto-configures a virtual OCH cross-connection when an internal topological link is configured from a line port of the client-line card to a channel port of an SFC8 card. The virtual cross-connections that are auto-configured for an OCS node are listed on the OCH Cross-Connects tab on the Network Element (Edit) form. You can choose an entry and click Properties to open the Virtual Cross Connect (Edit) form.

The 5620 SAM auto-configures working and protection virtual OCH cross-connections during trail (OCH, OTU, or ODU) or service configuration or discovery, involving:

- OPSA card that is configured with the OCHP mode and located in one node with the OPSA A and B ports connected to the filter card in an another node
- OPSA card that is configured with the OMSP mode and located in one node with the OPSA A and B ports connected to the OPSA A and B ports on another node.

# 1830 PSS service management

- 13 1830 PSS VPLS management
- 14 1830 PSS optical transport service management
- 15 1830 PSS mirror service management

# 13 – 1830 PSS VPLS management

- 13.1 VPLS management overview 13-2
- 13.2 Configuring a VPLS Service 13-3
- 13.3 Split horizon group 13-5
- 13.4 E-Tree services 13-6

## 13.1 VPLS management overview

VPLS is a class of virtual private network multipoint L2 service that provides connections to multiple customer sites in a single bridged domain contained within the service provider-managed IP/MPLS network. A VPLS service provides connectivity between two or more SAPs. Customer sites in the VPLS appear to be on the same LAN, even when the sites are geographically dispersed.

The 5620 SAM supports configuration of VPLS service on the following cards:

- 110PE8
- 11QCE12X
- 11QPE24

The following conditions apply for the VPLS service configured using the L2 cards.

- VPLS is configured at the card level (and not at the NE level).
- A VLAN ID is only applicable when the SAP type is dot1q-preserve.
- A VPLS cannot be deleted if SAPs are defined for the service.

#### SAP

Each subscriber service type is configured with a minimum of one service access point (SAP). A SAP identifies the customer interface point for a service. The 5620 SAM supports SAPs for the following cards:

- 11OPE8
- 11QCE12X
- 11QPE24

The SAP configuration requires that slot and port information be specified. The slot and port parameters must be configured prior to provisioning a service. A SAP is a local entity to the cards and is uniquely identified by:

- physical Ethernet port or LAG
- encapsulation identifier (ID)

Depending on the port encapsulation, a physical port can have one or more SAPs associated with it. The SAPs are created on ports designated as access or uplink. The 5620 SAM supports the following port encapsulations on access Ethernet ports:

- Null—supports a single service on the port
- Dot1Q—supports multiple services for one or more customers.
- Q in Q—adds an IEEE 802.1ad or 802.1Q tag to the 802.1Q tagged packets entering the access port to expand the VLAN space, producing a double-tagged frame.

The 5620 SAM supports only Q in Q encapsulation on the uplink ports.

## Service SAP types

VPLS service requires a service SAP type that specifies the SAPs configured in the service. The following SAP types are supported by the 5620 SAM:

- null-star—choose the option if the SAP in the service can be Null, Dot1Q or Q in Q.
- dot1q-preserve—choose the option if the SAP in the service is Dot1Q. The Dot1Q ID is retained after packets match the SAP.
- any—choose the option if the system processes and forwards only packets with no VLAN tag. All other packets with one or more VLAN tags are not processed are dropped.

## 13.2 Configuring a VPLS Service

The following needs to be configured for a basic VPLS service:

- Customer ID
- two SAPs specifying access port, uplink port, and encapsulation values.

## Procedure 13-1 To create a VPLS

- 1 Choose Create $\rightarrow$ Service $\rightarrow$ VPLS from the 5620 SAM main menu. The VPLS Service (Create) form opens.
- 2 Select a customer to associate with the VPLS.
- 3 Configure the required general service parameters.
- 4 On the equipment tree, right-click on the Sites object and choose Create VPLS Site. The Select Network Elements VPLS Service form opens with a list of available sites.
- **5** Choose a site and click OK. The Select ELAN Elements form opens with a list of supported cards.
- 6 Choose a card and click OK. The VPLS Site (Create) form opens and the VPLS site information is updated in the Network Element panel.
- 7 Configure the required general VPLS site parameters.
- 8 If you configure the SAP Type parameter to dot1q-preserve in Step 7, configure the Customer VID parameter.
- 9 If you want to configure MC LAG, select the Enable MC LAG Binding check box.
- **10** Click OK. The VPLS Site (Create) form closes and the VPLS Service (Create) form opens.
- 11 Click Apply to save the changes.

- **12** Click on the newly created Site object on the equipment tree to view the following:
  - The Forwarding Control tab displays the MFIB, FIB, and L2 Access Interface FIB information.
  - The Multicast tab displays the IGMP Snooping parameters.
  - Statistics, scripts, and fault information is available from the appropriate tabs.
- 13 Right-click on the VPLS Service→Sites→Site→L2 Access Interfaces object on the VPLS service tree and choose Create VPLS L2 Access Interface. The VPLS L2 Access Interface (Create) form opens.
- 14 Configure the required general VPLS L2 access interface parameters.
- **15** Select a SAP TCA profile.
- 16 Click on the Port tab.
- 17 Select a terminating port for the L2 access interface.
- **18** Select an Ethernet ring for the L2 access interface.
- **19** Configure the Enable Split Horizon parameter, if required.

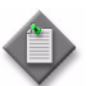

Note 1- Enabling the split horizon parameter creates a split horizon group for the VPLS instance.

**Note 2** — Ensure that the Enable Split Horizon parameter is configured for the inter-connect site during the manual configuration of a control service for a virtual sub-ring.

- **20** Click OK. The VPLS L2 Access Interface (Create) form closes and the VPLS Service (Edit) form reappears.
- 21 Click Apply to save the changes.
- 22 Click on the newly created VPLS L2 Access Interface object on the navigation tree to view the following:
  - The Forwarding Control tab displays the FIB information.
  - The IGMP Snooping tab displays the IGMP Snooping parameters
  - The port tab displays the terminating port, encapsulation type, Ethernet ring, and LLF values.
  - The QoS tab displays the QoS policy information.
  - Statistics, scripts, and fault information is available from the appropriate tabs.

## 13.3 Split horizon group

An SHG prevents loops in the network by not allowing traffic in one SAP to be forwarded to other members of the group in the same service. The 5620 SAM supports the configuration of SHGs on the following cards:

- 11QPE24
- 110PE8
- 11QCE12X

You can add ports and LAGs to an SHG. A LAG member cannot be added to the group and the ports in a group cannot become a LAG member. A port and a LAG can only be in one SHG.

#### Procedure 13-2 To configure an SHG

- 1 On the equipment tree, expand Network $\rightarrow$ 1830 PSS $\rightarrow$ Shelf $\rightarrow$ Card.
- 2 Right-click on the Card object and choose Properties. The Card Slot (Edit) form opens.
- **3** Click on the Split Horizon Groups tab, then click Create. The Split Horizon Group (Create) form opens.
- 4 Configure the required parameters.
- **5** Save your changes and close the forms.

## Procedure 13-3 To add ports to an SHG

The following conditions must be met before you add a port to an SHG:

- The Assigned Rate parameter must be configured on the port.
- The port must not be used in a service.
- The port must be in the Shut Down state.
- 1 On the navigation tree, expand Network $\rightarrow$ 1830 PSS $\rightarrow$ Shelf $\rightarrow$ Card $\rightarrow$ Port.
- 2 Right-click on a port where the SHG is configured and choose Properties. The Physical Port (Edit) form opens.
- **3** Select an SHG in the Split Horizon Group panel and click OK. The Select Split Horizon Group form closes and the Physical Port (Edit) form reappears.
- 4 Repeat steps 2 to 3 for each additional port that you need to assign to the SHG.
- 5 Save your changes and close the form.

## 13.4 E-Tree services

An E-Tree service is a type of Ethernet service that is based on a rooted-multipoint Ethernet virtual connection. An E-Tree service provides a single root for multiple leaf UNIs. Each leaf UNI exchanges data with only the root UNI. A service frame sent from one leaf UNI with a destination address for another leaf UNI is not delivered. The E-Tree service is used for Internet access or video over IP applications, such as multicast or broadcast packet video.

The 5620 SAM supports E-Tree configurations consisting of:

- roots—VPLS service with SAPs not in an SHG
- leaves—VPLS service with SAPs in an SHG

See Procedure 13-1 for more information about configuring a VPLS service and Procedure 13-2 for more information about configuring an SHG. The 5620 SAM supports the following E-Tree services:

- EP-Tree—Ethernet private tree service on the ports that are null-encapsulated
- EVP-Tree—Ethernet virtual private tree service on ports that support other services such as EVPL or EVP-LAN

An E-Tree root can be on the same card as the leaves, or on a different card. There can be more than one root in the network for redundancy. The leaves of the E-Tree are configured on one card in the network to provide the required isolation. The leaf ports are in the same SHG and leaf SAPs are in the same service as that of the leaves and roots. The E-Tree functions are described in Table 13-1.

| Function                  | Description                                                                                            |
|---------------------------|----------------------------------------------------------------------------------------------------|
| E-Tree with ERP           | The E-Tree is configured over ERP with leaf ports on one node and roots on one or more other nodes.    |
| E-Tree with LAG           | The E-Tree leaves are LAGs, or individual ports, or both. The roots are individual ports or LAGs.      |
|                           | The roots can be members of an MC LAG.                                                                 |
| E-Tree with CFM           | Monitoring of an E-Tree is performed using up-MEPs on each root and leaf SAPs in the same association. |
|                           | On the card with the leaves, the CFM association has only the roots listed as remote MEPs.             |
|                           | On a card with a root, the association has the leaves and other roots listed as remote MEPs.           |
|                           | CFM monitoring is not required when roots and leaves are in the same card.                             |
| E-Tree with IGMP snooping | IGMP snooping is used on E-Tree leaves to further optimize the tree for specific multicast groups.     |

#### Table 13-1 E-Tree functions

# 14 — 1830 PSS optical transport service management

- 14.1 Optical transport services overview 14-3
- 14.2 Optical protection 14-4
- 14.3 ESNCP 14-4
- 14.4 OPS protection 14-5
- 14.5 Y-cable protection 14-8
- 14.6 Client protection 14-10
- 14.7 Dual-stage multiplexing 14-10
- 14.8 Regeneration services on the 1830 PSS 14-10
- 14.9 CDC-F ROADM service 14-13
- 14.10 Symmetric and asymmetric interworking services 14-13
- 14.11 Multipoint services 14-14
- 14.12 Viewing optical services on the 5620 SAM GUI 14-14
- 14.13 Deleting optical transport services and trails 14-15
- 14.14 Administrative state transitions for service and trail 14-16

| 14.15 | Administrat | ve and operational states determined by the |
|-------|-------------|---------------------------------------------|
|       | 5620 SAM    | 14-17                                       |

- 14.16 AINS parameters for ports and facility objects 14-22
- 14.17 Procedures to configure optical transport services 14-23
- 14.18 Procedures to configure service using 11DPM12, 11DPM8, and 11DPM4M cards 14-37
- 14.19 Procedures to configure OPS protection services 14-40
- 14.20 Procedures to configure client protection services 14-43
- 14.21 112SDX11 card—OTN layer management and service configuration 14-44
- 14.22 Procedures to configure dual-stage muxing services 14-49
- 14.23 Procedures to configure APS groups 14-52
- 14.24 Procedures to configure services using LAGs 14-54
- 14.25 Procedures to configure timeslots 14-55
- 14.26 Procedures to configure VTS maps and XCs 14-56
## 14.1 Optical transport services overview

An optical transport service is a wavelength that traverses the network between two endpoints, which can be tandem wavelengths in some cases. The path that the service takes through the network is defined by the 5620 SAM using shortest path algorithm and the NE adjacencies.

The 5620 SAM supports the configuration of a WDM node with an OCS uplink card. The configuration is supported with DWDM FOADM, ROADM, and TOADM nodes. The following OCS card types are supported:

- 11QCUP—One-degree FOADM
- 11QCUPC—FOADM, ROADM, and TOADM
- 130SCUP—FOADM, ROADM, and TOADM

The connection between a DWDM node and an uplink card is supported on the following port types:

- SFD channel ports (FOADM, ROADM, and TOADM configurations)
- CWR8 and CWR8-88 CLS ports (TOADM configurations)

The cross-connect provisioned for this configuration terminates on the SFD or CWR port, because the uplink card is not managed by the WDM system.

An XC is the path that the service takes through an NE. A cross-connect is defined by the ingress and egress points for the service on the NE. The NE physical topology defines the internal path that the service takes through the NE.

The 5620 SAM supports the following:

- identification of adjoining XCs and management of linked XCs as an optical transport service
- creation, deletion, and discovery of optical transport services, when there are no XCs
- discovery of optical transport service between OTs of the vendor network

Each service is assigned a trail identifier and a pair of Wavelength Tracker wave keys. The trail identifier and ITU channel number (wavelength) and wave key pair, are unique in the network. See Tables 17-3, 17-4, and 17-5 for wave key information.

Because optical transport services create transport connectivity between router ports, they must be created before IP services. Services are created by selecting the endpoints. See Procedures 14-1 and 14-2 to create services. The 5620 SAM supports optical transport services between:

- two 1830 PSS devices
- two non-1830 PSS devices, that is, 7750 SR, 7450 ESS, 7705 SAR, 7210 SAS, and 7950 XRS
- an 1830 PSS device and a non-1830 PSS device, that is, 7750 SR, 7450 ESS, 7705 SAR, 7210 SAS, and 7950 XRS

#### SR-SR optical transport service and trail

During the SR-SR ODU and OTU trail configurations, the TTI attributes are available for configuration only for the OTU-enabled SR ports. The TTI attributes configured during the trail configuration can also be viewed on the Optical Transport Channel Unit tab of the Physical Port (Edit) form for the OTU-enabled SR ports.

#### Highlight services and trails on physical topology map

The 5620 SAM allows you to highlight the service, trail, or path on the physical topology map to indicate working, protection, nominal, actual and alarm status. Click Navigate on the trail or service configuration form and choose Physical View : Highlight Path to open the physical topology map with the highlights. Click Legend and choose Highlight Sessions to view the highlight sessions for the current map. See the *5620 SAM User Guide* for more information about the highlight function in the 5620 SAM.

## 14.2 Optical protection

The 5620 SAM supports the following protection types:

- Diverse route protection
- ESNCP protection
- OPS protection
- Y-Cable protection
- Client protection

#### **Protection level**

Services or trails display the protection level as Unprotected, Protected or Segment Protected on the service and trail configuration forms.

The protection level is displayed as Protected if the service or trail is protected by ESNCP, Y-Cable or OPS, or if all server connections of the service or trail are protected. If only a few or none of the server connections are protected, the protection level of the service or trail is displayed as Unprotected and Segment Protected respectively.

### 14.3 ESNCP

ESNCP is a line side (network side) protection mechanism which protects against loss of the line signal due to an OTM failure, fiber interruption, or a malfunction of an intermediate NE node. The 5620 SAM supports ESNCP protection on the following OTs:

- 4DPA2
- 4DPA4

11DPE12

- 11DPE12E
- 11DPM12
- 11QPA4
- 11DPE12A 11QPEN4

ESNCP protection is implemented by permanent head-end bridging and dynamic tail-end selection.

The 5620 SAM supports ESNCP across mate 11DPE12A cards. LAG is available on a single card and cannot be used in conjunction with ESNCP across cards.

## 14.4 OPS protection

The OPS cards provide photonic protection switching in DWDM configurations for channels supported in the C-band, allowing users to provide 1+1 APS protection. There are two types of OPS cards:

- OPSA
- OPSB

The following are the protection modes for the OPSA card:

- OLP
- OCHP
- OMSP

For OPS protected service provisioning, you can only specify the following ports as termination points:

- 11STAR1 client port
- 11STAR1A client port
- 11STGE12 client port
- 11STMM10 client port
- 11QPA4 client port
- 11QPEN4 client port
- 112SNX10 client port

- 112SNA1 client port
- 112SCA1 client port
- 112SCX10 client port
- 112SNA1 client port
- 112SCA1 client port
- 260SCX2 client port
- OPSA SIG

#### OCHP

The Protection Mode parameter on the Card Specifics form of the OPSA card is OCHP by default. The Assigned Rate parameter for the SIG, A, and B ports is OCH. See Procedure 14-19 to configure an OCHP protected service. The following OT cards support OCHP protection:

- 112SCA1
- 112SNA1
- 112SCX10
- 112SNX10

- 130SCX10
- 130SNX10
- 260SCX2

#### OLP

The Protection Mode parameter on the Card Specifics form of the OPSA card is set to OLP. The Assigned Rate parameter for the SIG, A, and B ports is OTS. The OLP is a 1+1 protection type that provides two separate fiber connections between adjacent network elements. The OLP provides optical bridging at the source end and switch selection of one of the two signals at the receiving end. The 5620 SAM supports OLP as the protection type for 1830 PSS-32 and 1830 PSS-16 in the ROADM configuration using WR2-88, WR8-88A, and WR8-88AF. The OLP is supported with manual power management. The following OT cards support OLP protection:

- 112SNA1 11DPE12A
  - 112SNX10
- 11STAR1A

11DPE12E
110PA4

11DPM12

• 11QPA4

See Procedure 14-20 to configure an OLP protected service.

#### OMSP

The Protection Mode parameter on the Card Specifics form of the OPSA card is set to OMSP. The Assigned Rate parameter for the SIG, A, and B ports is OTS. When the OPSA card is used in OMSP protection mode, in the transmit direction, the SFD and ITLB total output channels are separated into two optical multiplex sections routed to different DWDM lines. In the receive direction, the OPSA selector selects one of the two lines as the active path based on power monitoring or manual selection.

The 5620 SAM support for OMSP protection includes:

- configuration of OMSP protection on the OPSA cards. See Procedure 9-10 for information about configuring OMSP protection on the OPSA card.
- creation of OMSP protected service for FOADM configuration.
   See Procedure 14-18 for information about configuring an optical transport service.

See Procedure 14-23 for information about configuring an optical transport service using 112SDX11 card.

The following SFDs and ITLB cards are supported with OMSP protection:

- SFD-5
- SFD-8
- SFD-40

- SFD-40B
  - SFD 44
  - SFD 44B

• ITLB

The following OT cards support OMSP protection:

- 112SCX10
- 11QPA4
- 11STAR1
- 112SDX11

- 11STMM10
- 11DPM12
- 11QPEN4

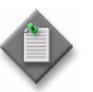

**Note** – See section 14.18 for more information about service configuration and OTN layer management of the 112SDX11 card.

#### OPSB

OPSB is an optical protection switch card supporting client-side OPS protection. The OPSB card uses non-latching switch, which means that upon power failure, the OPSB automatically switches back to the default path. The protection mode for the OPSB card is OTUP.

When a pair of transponder cards are part of a client-side OPS protection configuration, the following rules apply.

- The assigned rate, frequency, and OPR mode parameters need to be the same at the client ports of the working and protection OTs.
- The LOS propagation mode is set to LASER OFF.
- The encapsulation mode can be the same or different at the client ports of the working and protection OTs.
- The frequencies supported at the client port that connects to OPSB A and B ports are 1310 nm and 1550 nm.
- When the pair of OTs are 112SCA1 or 112SNA1 cards, and the clients are provisioned for 100 GbE, the errored frame drop mode and LOS propagation parameters need to be the same for both cards.
- When the pair of OTs are 112SCA1 or 112SNA1 cards, and the clients are provisioned for OTU4 signal rate, the FEC Mode and TTI (at both the OTU4 and ODU4 layers) parameters need to be the same for both cards.

The 5620 SAM support for client-side OPS protection includes:

- configuration of client-side OPS protection on the OPSB cards. See Procedure 9-11 for information about configuring client-side OPS protection on the OPSB cards.
- creation of client-side OPS protection service using the OPSB cards. See Procedure 14-17 for information about creating the client-side OPS protected optical transport service.

• creation of client-side OPS protection service using the OPSB card linked to an OT of an 1830 PSS device and another OT of a third-party device. The OT of the 1830 PSS device is linked to the A port of the OPSB card and the OT of the third-party device is linked to the B port of the OPSB card.

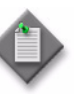

**Note** – The third-party device is transparent to 5620 SAM. Hence an optical link needs to be created from the B port of OPSB card of an 1830 PSS device to the B port of the OPSB card of another 1830 PSS device.

The following OT cards support client-side OPS protection:

- 11QPA4 112SNA1
- 11STAR1
- 11STAR1A

- 112SCA1130SCA1
- 11STMM10
- 130SCA1
- 260SCX2

The following combinations of OTs as working and protection are supported in the client-side OPS protection:

- 11STAR1 with 11STAR1
- 11STAR1A with 11STAR1
- 11STAR1A with 11STAR1A
- 130SCA1 with 130SCA1
- 130SCA1 with 112SNA1
- 130SCA1 with 112SCA1
- 130SCA1 with 260SCX2

- 11STMM10 with 11STMM10
- 112SNA1 with 112SNA1
- 112SCA1 with 112SCA1
- 11QPA4 with 11QPA4
- 11QPA4 with 11STAR1
- 11QPA4 with 11STAR1A
- 260SCX2 with 260SCX2

## 14.5 Y-cable protection

The Y-cable protection is a network side protection mechanism that protects the line card, client side laser, network side laser, and network side fibers. The protection is based on a pair of OT cards at the near end and far end of the network. The protection can be used with any supported type of OT, but the near-end working OT must be connected to the far-end working OT and the near-end protection OT must be provisioned for the same signal rate, and format and must be configured with the same threshold values at both ends of the network.

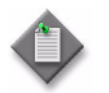

**Note 1** – The working and protection OTs must be the same type. The 5620 SAM does not allow service creation when card types are different.

**Note 2** – The near-end and far-end OTs must be the same type. The 5620 SAM allows service creation when card types are different.

### Y-cable support on working and protection OTs

#### 43SCX4E card

The Y-cable protection is supported on the 43SCX4E OT card. The 43SCX4E is a double width variant, full height card that is supported on the 1830 PSS-32. The card is similar in functionality to the 43SCX4 card.

#### 11QPEN4 card

The Y-cable protection is supported on the 11QPEN4 OT card. The working and protection OTs must be the same type at the near and far end. For example, there must be an 11QPEN4 card at each end, and near-end port C1 must be connected to the far-end port C1. The same applies to port C2. Unidirectional Y-cable is supported with CBR client mapping, but is not supported with GFP-F client mapping. Up to two protection groups can be created on the 11QPEN4 card. A protection group consists of two line ports and one client port. Each protection group operates independently of the other group, with its protection state.

The 11QPEN4 and the 11QPA4 cards are channels in the Y-cable protection group and are independent channels on working and protection boards. The channel numbering at one end may not be the same as the channel numbering at the other end. For example, channel C1 and L1 in the near-end working and protection pairs can connect to channel L2 and C2 at the far-end working. The protection pairs form an end-to-end protected service.

An 11QPEN4 OTU2 client port (OT A) can be connected to 11DPE12 and 11DPE12E line ports (OT B). Up to four 11DPE12 and 11DPE12E OTs can be connected to one 11QPEN4 card. The configuration is encrypted for GbE services.

An 11QPEN4 OTU2 client port (OT A) can be connected to an 11DPM12 line port (OT B). Up to four 11DPM12 OTs can be connected to one 11QPEN4 card. The configuration is encrypted for GbE, FC100, FC200, and FC400 services.

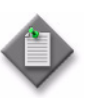

**Note 1** – The operational mode on the 11QPEN4 line port is add-drop only.

**Note 2** – The client ports on the 11QPEN4 card cannot be assigned to the OC192/STM64 rate.

**Note 3** – The E-SNCP and Y-cable must not coexist on the 11QPEN4 card. For example, if at least one E-SNCP protection group is created on a board, the Y-cable protection must not be on the board and vice versa.

#### 11DPE12A

The 5620 SAM supports Y-cable (for 1 GigE client ports) on mate 11DPE12A cards.

## 14.6 Client protection

You can configure a client protected optical transport service between I/O cards with OC or STM rates over SNCNC protected lower-order ODU trails, which are configured between I/O cards with OTU rates on OCS devices. See Procedure 14-21 to configure a client protected service with double add-drop cross-connects, select working and protection ports, or trails, or ODUk timeslots as constraints for each of the termination points of the service. See Procedure 14-22.

The 5620 SAM allows configuration of an SNCNC protected trail or a client protected optical service with three termination points. In such a configuration, if Site A has one termination point, Site Z has two termination points; or if Site A has two termination points, Site Z has one termination point. In case of a unidirectional SNCNC protected trail with three termination points, the source site must have two termination points and destination site must have one termination point.

If you configure two termination points on each of the sites (A and Z), four paths created after a trail or service is configured; namely, A1Z1, A1Z2, A2Z1, and A2Z2. Only one of these paths is active at a time. You can modify the active path by modifying the Protection Switch parameter of the APS group. See Procedure 14-30.

## 14.7 Dual-stage multiplexing

Dual-stage multiplexing is supported on the 1830 PSS-16 and 1830 PSS-32 shelves. A signal is added to an OT client port and multiplexed on a line port with a larger bandwidth. The signal is added a second time at a higher rate OT and multiplexed to the line port. The reverse path occurs if the signal is dropped. See Procedure 14-27 and the *Alcatel-Lucent 1830 Photonic Service Switch User Provisioning Guide* for more information.

## 14.8 Regeneration services on the 1830 PSS

The 1830 PSS supports provisioning, discovery, and a topological view of the following regeneration services.

- DWDM–DWDM
- DWDM–CWDM
- CWDM–B&W
- DWDM–B&W

To provision the services, see Procedure 14-1. To discover the services, see Procedure 14-3. To view the services in the topological view, see the *5620 SAM User Guide*. The Regen check box is automatically selected when a regen service is created. You can view the Regen parameter on the General tab of the Service Path form.

#### DWDM-DWDM

DWDM–DWDM single channel OEO regeneration is supported with back-to-back OTs connected through the client ports. Keyed and unkeyed services are supported on the configuration. The following OTs are supported:

• 11STAR1

11STAR1A

- 43STA1P
- 43STX4P

260SCX2

• 43STX4

 $\diamond$ 

**Note** – For regeneration on the 43STA1P, the client port rate must be OC768 or STM256. Do not use OTU3.

The regeneration is supported with two single port OTs that have line port operational modes configured for regeneration. Client ports are not used in the configuration. The following OTs are supported:

- 112SA1L (drop shelf only)
- 112SCA1
- 112SNA1
- 112SCX10
- 112SNX10
- 112SX10L (drop shelf only)
- 260SCX2
- 43SCA1
- 43SCGE1
- 43SCX4
- 43SCX4E
- 43SCX4L (drop shelf only)

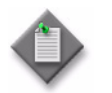

**Note** – For this configuration, the channels can be different on each SFD or CWR port.

#### DWDM-CWDM

The 1830 PSS-32 supports single channel regeneration for CWDM and DWDM connections and configurations for CWDM bidirectional transmission with DWDM-CWDM (dual-fiber) regeneration, when regeneration OTs are supported. The rate supported for the service is FC200. Keyed and unkeyed services are supported on the configuration. The following OTs are supported:

- 11STAR1 and 11STAR1A OT—line port is connected to the DWDM signal and the client port is connected to the CWDM signal
- 4DPA4 OT (FlexMux only)—one line and an eVOA port are connected to the DWDM signal; the other line and eVOA port are connected to the CWDM signal. The line ports are configured for CrossRegen mode.
- 11QPA4 OT—a line and an eVOA port are connected to the DWDM signal and the associated client port is connected to the CWDM signal

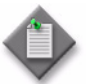

**Note** – 11QPEN4 supports regeneration services with the 11QPA4 as the A end and Z end of the service.

#### CWDM-B&W

The CWDM-B&W single channel OEO regeneration is supported when the 1830 PSS-32 and 1830 PSS-1 GBEH devices are operational. The rate supported for the service is 1Gbe. Unkeyed service is supported on the configuration and no cross-connects are created. The following OTs are supported:

- 4DPA4 OT (FlexMux only)—one line and an eVOA port are connected to the CWDM signal and the other line port is connected to the B&W signal. The line ports are configured for CrossRegen mode.
- 11QPA4 OT—a line port is connected to the CWDM signal and the associated client port is connected to the B&W signal.

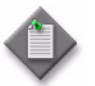

**Note** – The 11QPEN4 card supports regeneration services with the 11QPA4 as the A end and Z end of the service.

#### CWDM-FOADM

Degree-2 CWDM-FOADM is supported on the 1830 PSS. Any symmetrical combination of OMD-based end terminal configuration is supported. The following configurations are supported:

- SFC-2—SFC-2
- SFC-4—SFC-4
- SFC-8—SFC-8

The following OTs are supported:

- 4DPA4
- 11DPE12

#### DWDM-B&W

The DWDM-B&W single channel OEO regeneration is supported when the 1830 PSS-32, and 1830 PSS-1 GBEH devices are operational. The rate supported for the service is 1Gbe. The following OTs are supported:

- 11STAR1 and 11STAR1A OT—the line port is connected to the DWDM signal and the client port is connected to the B&W signal. Regeneration occurs from client to line.
- 4DPA4 OT (FlexMux only)—one line and an eVOA port is connected to the DWDM signal and the other line port is connected to the B&W signal. The line ports are configured for CrossRegen mode
- 11QPA4 OT—a line and an eVOA port are connected to the DWDM signal and the associated client port is connected to the B&W signal

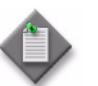

**Note** – The 11QPEN4 card supports regeneration services with the 11QPA4 as the A end and Z end of the service.

## 14.9 CDC-F ROADM service

The 5620 SAM supports the configuration of colorless, directionless, and contentionless flexible grid ROADM service that provides:

- optical channel add-drop for up to 88 50 GHz spaced channels per degree to the add-drop section of the node
- contentionless add-drop using multicast switches in each add-drop block
- coherent optical demultiplexing at the OT and uplink receivers
- support for eight degree configurations
- support for 12 MCS add-drop blocks
- support for 16 add-drop channels per add-drop block for a maximum of 192 add-drop channels for the node
- hardware readiness for transmission spectrum of 96 50 GHz spaced channels per degree
- hardware readiness for flexible grid operation
- · hardware readiness for expansion to add up to 20 additional add-drop blocks

The 5620 SAM supports the following cards in the CDC-F configuration:

- WR20 TFM
- MCS8-16
- AAR-8A
- OTDR
- 260SCX2
- 130SCUPB

- MSH8-FSM
- A4PSWG
- ASWG
- 130SNX10
- 130SCUPC

## 14.10 Symmetric and asymmetric interworking services

The 5620 SAM supports the configuration of symmetric and asymmetric interworking optical transport services. WDM devices configured with OTH supported cards or OCS devices can interwork with WDM devices configured with non-OTH cards.

The interworking is symmetric when both the OTH and non-OTH ends are configured with the same rates (for example, ODU0).

The interworking is asymmetric when the OTH end is configured with a lower rate (for example, ODU0) and the non-OTH end is configured with a higher rate (for example, ODU2). The Asymmetric Interworking parameter is configured on the ODU trail (Create) form during the ODU trail configuration of an asymmetric interworking service.

## 14.11 Multipoint services

Multipoint transport service is primarily used to transmit video signals to multiple destinations. The client signals to be transmitted are added at the Add site. The multipoint transport service is categorized in one of the following types:

- Drop and Continue
- Multicast

In drop and continue multipoint transport service, some signals are dropped at the intermediate drop and continue sites. The remaining signals are dropped at the drop site. In the multicast multipoint transport service, intermediate drop and continue sites do not exist.

The 5620 SAM supports the creation of multipoint transport services using 11QPA4 cards interworking with 1830 PSS OCS devices by creating HO-ODU trails where required and creating a multipoint service on top of the HO-ODU trails. The LO-ODU trails are created automatically after the service is created. However, Extend Drop Site and Delete Drop Site is not supported.

You can discover or configure a segment protected drop and continue service using dual stage multiplexing of the 4DPA4 card with the 11DPM12 card. You must create the segment protected unidirectional LO-ODU trail over the required HO-ODU trail, before creating the drop and continue service with the 4DPA4 client port at the Add Site.

The 1830 PSS OCS devices are not used as Add, Drop and Continue, and Drop sites. The 1830 PSS OCS devices are used as the intermediate devices through which regeneration services are created. See Procedure 14-2 for information about creating a multipoint optical transport service.

## 14.12 Viewing optical services on the 5620 SAM GUI

The 5620 SAM client GUI provides multiple ways of viewing optical transport services. See Table 14-1.

| Method                                | Steps                                                                                                    |
|---------------------------------------|----------------------------------------------------------------------------------------------------|
| From NEs on the physical topology map | Right-click on one or more NEs and choose Show Services $\rightarrow$ Optical Transport Services or Optical Multipoint Transport Services                                                                                                    |
| From NEs on the navigation tree       | Right-click on one or more NEs and choose Show Services $\rightarrow$ Optical Transport Services or Optical Multipoint Transport Services                                                                                                    |
| From the NE properties form           | <ul> <li>Right-click on an NE on the navigation tree or the physical topology map<br/>and choose Properties</li> <li>Click on the Services tab on the Card Slot (Edit) form</li> <li>Click on the Optical Transport Services tab or the Optical Multipoint<br/>Transport Services tab</li> </ul> |

#### Table 14-1 Multiple ways of viewing optical transport services

(1 of 2)

| Method                        | Steps                                                                                                    |
|-------------------------------|----------------------------------------------------------------------------------------------------|
| From the card properties form | <ul> <li>Expand the equipment navigation tree to the card level</li> <li>Right-click on a card and choose Properties</li> <li>Click on the Services tab on the Card Slot (Edit) form</li> <li>Click on the Optical Transport Services tab or the Optical Multipoint Transport Services tab</li> </ul> |
| From the 5620 SAM main menu   | <ul> <li>Choose Manage→Service→Services from the 5620 SAM main menu. The Manage Services form opens.</li> <li>Choose the Optical Transport Service (Optical Management) option from the drop-down menu and click Search. A list of optical transport services appears.</li> </ul>                     |

(2 of 2)

## 14.13 Deleting optical transport services and trails

When you choose to delete an optical transport service from the Manage Services form, the following check boxes are available. You can select either both check boxes or only the second check box.

- Also delete unused trail and XCs
- I understand the implications of this action

### Deleting optical transport services

While deleting an optical transport service between two 1830 PSS WDM devices with non-OTH rate cards, if you select both of the preceding check boxes, the optical transport service, underlying ODU and OTU trails, and cross-connects are all deleted. However, if you select only the I understand the implications of this action check box, only the optical transport service is deleted, and the underlying trails and cross-connects are retained. This optical transport service can be rediscovered. If you delete an optical transport service with SubGigE rate or an optical transport service that involves LAG, the VTS XCs are deleted, so the services cannot be rediscovered.

While deleting an optical transport service between two 1830 PSS WDM devices with OTH rate cards, if you select both of the preceding check boxes, the optical transport service, underlying LO-ODU and HO-ODU trails, and cross-connects are all deleted. However, if you select only the I understand the implications of this action check box, only the optical transport service and the LO-ODU trail are deleted, and the HO-ODU trail and cross-connects are retained. If you delete an optical transport service involving 11DPM12 OPTSG service with an LO-ODU trail that is also used by another optical transport service, deletion of the service does not delete the LO-ODU trail. You cannot rediscover the optical transport service in this case.

While deleting an optical transport service between two 1830 PSS OCS devices, irrespective of either selecting both the options or only the second option, the HO-ODU trail is never deleted.

#### Deleting optical trails

While deleting an ODU trail between two 1830 PSS WDM devices with non-OTH rate cards, if you select both of the preceding check boxes, the ODU trail, underlying OTU trail, and cross-connects are all deleted. However, if you select only the I understand the implications of this action check box, only the ODU trail is deleted, and the underlying OTU trail and cross-connects are retained.

While deleting an LO-ODU trail between two 1830 PSS WDM devices with OTH rate cards, if you select both of the preceding check boxes, the LO-ODU trail, underlying HO-ODU trail, and cross-connects are all deleted. However, if you select only the I understand the implications of this action check box, only the LO-ODU trail is deleted, and the HO-ODU trail and cross-connects are retained.

While deleting an LO-ODU trail between two 1830 PSS OCS devices, irrespective of either selecting both the options or only the second option, the HO-ODU trail is never deleted.

### 14.14 Administrative state transitions for service and trail

This section describes the administrative state transitions for services and trails.

| Transitions                                                   | Termination<br>points                    | Intermediate<br>1830 PSS OT ports<br>(client, line, VA,<br>and MVAC G) | осн хс | VTS XC <sup>(8)</sup> |
|---------------------------------------------------------------|------------------------------------------|------------------------------------------------------------------------|--------|-----------------------|
| Service state changed to<br>Maintenance                       | Maintenance <sup>(1)</sup>               | Maintenance                                                            | Down   | Down                  |
| ODU trail state changed to<br>Maintenance                     | Maintenance <sup>(1)</sup>               | Maintenance                                                            | Down   | -                     |
| Service state changed from Maintenance to Up <sup>(2)</sup>   | Up                                       | Up                                                                     | Up     | Up                    |
| ODU trail state changed from Maintenance to Up <sup>(2)</sup> | Up                                       | Up                                                                     | Up     | -                     |
| Service state changed to AINS                                 | Up with Port AINS enabled <sup>(3)</sup> | Up with Port AINS enabled <sup>(4)</sup>                               | Up     | Up                    |
| ODU trail state changed to AINS                               | Up with Port AINS enabled <sup>(3)</sup> | Up with Port AINS enabled <sup>(4)</sup>                               | Up     | -                     |
| Service state changed from<br>AINS to Up                      | Up <sup>(5)</sup>                        | Up <sup>(5)</sup>                                                      | -      | Up                    |
| ODU trail state changed from<br>AINS to Up                    | Up <sup>(5)</sup>                        | Up <sup>(5)</sup>                                                      | -      | -                     |
| Service state changed from AINS to Down                       | Down <sup>(6)</sup>                      | Up <sup>(5)</sup>                                                      | -      | Down                  |
| ODU trail state changed from AINS to Down                     | Down                                     | Up <sup>(5)</sup>                                                      | -      | -                     |
| Service state changed from<br>Down to Up                      | Up                                       | -                                                                      | -      | Up                    |

#### Table 14-2 Administrative state transitions for service and trail

(1 of 2)

| Transitions                                            | Termination<br>points | Intermediate<br>1830 PSS OT ports<br>(client, line, VA,<br>and MVAC G) | осн хс | VTS XC <sup>(8)</sup> |
|--------------------------------------------------------|-----------------------|------------------------------------------------------------------------|--------|-----------------------|
| ODU trail state changed from Down to Up <sup>(7)</sup> | Up                    | Up                                                                     | -      | -                     |
| Service state changed from<br>Up to Down               | Down                  | -                                                                      | -      | Down                  |
| ODU trail state changed from<br>Up to Down             | Down                  | -                                                                      | -      | -                     |

#### (2 of 2)

Notes

- <sup>(1)</sup> When the termination point is an 1830 PSS port.
- (2) When a service or ODU trail administrative state is changed from maintenance state to Up or AINS state, the 5620 SAM checks if a loopback is configured on any of the OT or MVAC G ports involved in the service or ODU trail. If a loopback is detected on any of the ports, the administrative state change is unsuccessful.
- <sup>(3)</sup> Port AINS can be enabled only when the termination ports are 1830 PSS ports and the Administrative State parameter is not set to Up.
- <sup>(4)</sup> Port AINS can be enabled only when the Administrative State parameter is not set to Up.
- (5) Port AINS is disabled.
- <sup>(6)</sup> The administrative state of the termination points of a SubGigE service is unchanged.
- <sup>(7)</sup> When the ODU trail state is changed from Down to Up, then the states of intermediate 1830 PSS non-OT ports change to Up.
- <sup>(8)</sup> The administrative state of a VTS XC cannot be changed when the VTS XC is a part of a protection group. Hence, the administrative state of the ESNCP SubGigE service does not affect the administrative state of the VTS XC.

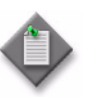

**Note 1** – The 5620 SAM does not support service administrative state transition from Maintenance state to Down state.

**Note 2** – The Port AINS state of a physical port is indicated on the hop objects.

# 14.15 Administrative and operational states determined by the 5620 SAM

This section explains how the 5620 SAM determines the administrative state and operational state of a service or ODU trail during the service discovery.

#### Administrative states for service and ODU trails

| Service or ODU trail | Termination point A | Termination point Z |
|----------------------|---------------------|---------------------|
| Up                   | Up                  | Up                  |
| Down                 | Down                | Down                |
| Down                 | Down                | Up                  |
| Down                 | Up                  | Down                |

#### Table 14-3 Administrative states for service and ODU trails

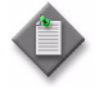

**Note 1** – If the administrative state of the OT or MVAC G ports that are part of a service path, is changed to maintenance, the service administrative state is changed to maintenance with an inconsistency message in the Optical Transport Service (Edit) form.

**Note 2** – If the administrative state of the OT or MVAC G ports that are part of an ODU trail, is changed to maintenance, the administrative state of the ODU trail and all associated services is changed to maintenance with an inconsistency message in the Optical Transport Service (Edit) form of all the associated services.

**Note 3** – If none of the OT or MVAC G ports that are part of a service path, is in maintenance state and Port AINS is enabled on one of the ports, the service administrative state is changed to AINS with an inconsistency message in the Optical Transport Service (Edit) form.

**Note 4** – If none of the OT or MVAC G ports that are part of an ODU trail, is in maintenance state and Port AINS is enabled one of the ports, the administrative state of the ODU trail and all associated services is changed to AINS with an inconsistency message in the Optical Transport Service (Edit) form of all the associated services.

#### Administrative states for multipoint service

| Service | Add site | Drop site A | Drop site B |
|---------|----------|-------------|-------------|
| Up      | Up       | Up          | Down        |
| Up      | Up       | Down        | Up          |
| Down    | Up       | Down        | Down        |
| Down    | Down     | Down        | Down        |

#### Table 14-4 Administrative states for multipoint service

## Administrative states for unprotected SubGigE services

| Service <sup>(1)</sup> | Source termination point | Destination<br>termination point | Source VTS XC | Destination VTS XC |
|------------------------|--------------------------|----------------------------------|---------------|--------------------|
| Up                     | Up                       | Up                               | Up            | Up                 |
| Down                   | Up                       | Up                               | Up            | Down               |
| Down                   | Up                       | Up                               | Down          | Up                 |
| Down                   | Up                       | Up                               | Down          | Down               |
| Down                   | Up                       | Down                             | Up            | Up                 |
| Down                   | Up                       | Down                             | Up            | Down               |
| Down                   | Up                       | Down                             | Down          | Up                 |
| Down                   | Up                       | Down                             | Up            | Up                 |
| Down                   | Up                       | Down                             | Down          | Down               |
| Down                   | Down                     | Up                               | Up            | Up                 |
| Down                   | Down                     | Up                               | Up            | Down               |
| Down                   | Down                     | Up                               | Down          | Up                 |
| Down                   | Down                     | Up                               | Down          | Down               |
| Down                   | Down                     | Down                             | Up            | Up                 |
| Down                   | Down                     | Down                             | Up            | Down               |
| Down                   | Down                     | Down                             | Down          | Up                 |
| Down                   | Down                     | Down                             | Down          | Down               |

#### Table 14-5 Administrative states for unprotected SubGigE services

#### Note

<sup>(1)</sup> The administrative state of a VTS XC cannot be changed when the VTS XC is a part of a protection group. The administrative state of the ESNCP SubGigE service does not affect the administrative state of the VTS XC.

### Administrative states for Y-cable and OPSB protected services

#### Table 14-6 Administrative states for Y-cable and OPSB protected services

| Service | Working path source | Protection path source | Working path destination | Protection path destination |
|---------|---------------------|------------------------|--------------------------|-----------------------------|
| Up      | Up                  | Up                     | Up                       | Up                          |
| Up      | Up                  | Up                     | Up                       | Down                        |
| Up      | Up                  | Up                     | Down                     | Up                          |
| Up      | Up                  | Down                   | Up                       | Up                          |
| Up      | Down                | Up                     | Up                       | Up                          |
| Up      | Up                  | Down                   | Up                       | Down                        |

(1 of 2)

| Service | Working path source | Protection path source | Working path destination | Protection path destination |
|---------|---------------------|------------------------|--------------------------|-----------------------------|
| Up      | Down                | Up                     | Down                     | Up                          |
| Down    | Up                  | Up                     | Down                     | Down                        |
| Down    | Up                  | Down                   | Down                     | Up                          |
| Down    | Down                | Up                     | Up                       | Down                        |
| Down    | Down                | Down                   | Down                     | Up                          |
| Down    | Down                | Down                   | Up                       | Down                        |
| Down    | Down                | Up                     | Down                     | Down                        |
| Down    | Up                  | Down                   | Down                     | Down                        |
| Down    | Down                | Down                   | Down                     | Down                        |

(2 of 2)

## Operational states for service and trails

#### Table 14-7 Operational states for service and ODU trail

| Service | Termination point A | Termination point Z |
|---------|---------------------|---------------------|
| Up      | Up                  | Up                  |
| Up      | Maintenance         | Maintenance         |
| Up      | Up                  | Maintenance         |
| Up      | Maintenance         | Up                  |
| Down    | Down                | Down                |
| Down    | Down                | Maintenance         |
| Down    | Maintenance         | Down                |
| Down    | Down                | Up                  |
| Down    | Up                  | Down                |

#### Table 14-8 Operational states for protected multipoint service

| Service | Working path | Protection path |
|---------|--------------|-----------------|
| Up      | Up           | Up              |
| Down    | Down         | Down            |
| Up      | Down         | Up              |
| Up      | Up           | Down            |

| Service | Working path source | Protection path source | Working path destination | Protection path destination |
|---------|---------------------|------------------------|--------------------------|-----------------------------|
| Up      | Up (maintenance)    | Up (maintenance)       | Up (maintenance)         | Up (maintenance)            |
| Up      | Up (maintenance)    | Up (maintenance)       | Up (maintenance)         | Down                        |
| Up      | Up (maintenance)    | Up (maintenance)       | Down                     | Up (maintenance)            |
| Up      | Up (maintenance)    | Down                   | Up (maintenance)         | Up (maintenance)            |
| Up      | Down                | Up (maintenance)       | Up (maintenance)         | Up (maintenance)            |
| Up      | Up (maintenance)    | Down                   | Up (maintenance)         | Down                        |
| Up      | Down                | Up (maintenance)       | Down                     | Up (maintenance)            |
| Down    | Up (maintenance)    | Up (maintenance)       | Down                     | Down                        |
| Down    | Up (maintenance)    | Down                   | Down                     | Up (maintenance)            |
| Down    | Down                | Up (maintenance)       | Up (maintenance)         | Down                        |
| Down    | Down                | Down                   | Down                     | Up (maintenance)            |
| Down    | Down                | Down                   | Up (maintenance)         | Down                        |
| Down    | Down                | Up (maintenance)       | Down                     | Down                        |
| Down    | Up (maintenance)    | Down                   | Down                     | Down                        |
| Down    | Down                | Down                   | Down                     | Down                        |

The transport service operational state and additional information are assigned separately for working paths and for protection paths. The operational state of a path can be Down as a result of many reasons such as:

- Cross Connect Down—at least one of the cross-connections on the path has an operational state set to Down
- Missing Cross Connect—there is a missing cross-connect on the path
- Wavekey Mode Mismatch—there is a wavekey mismatch on the path
- Port (that is not part of CrossConnect) Down—a port that is not part of the cross-connect is operationally Down
- VTS Connection is Down
- Missing VTS Connection
- Missing ODUk Connection

You can click Complete Transport Service to re-create the cross-connections and APS groups if entries are missing and to complete the creation of the service.

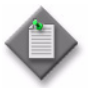

Note 1 - You can view the administrative state and operational state information on the hops tab in the protection or working paths in the service.

**Note 2** – When you set the administrative state to Down, the 5620 SAM does not generate transport service down or ODU trail down alarms.

Note 3 - If the administrative state of the ODU trail is set to Up from SAM, then the administrative states of all the hops are set to Up.

**Note 4** – If the administrative states of the termination points of an OPSB service is set to Up or Down, then the administrative states of the client and SIG ports of the OPSB card is also set to Up or Down respectively.

## 14.16 AINS parameters for ports and facility objects

You can configure AINS parameters using the Turn Up/AINS option on the equipment tree port object for ports and facility object for OTU or ODU facility objects.

#### **OCS** ports

The Port Specifics→General tab of the Physical Port (Edit) form displays the facility and the equipment AINS parameters. The ports of the uplink cards do not have the equipment AINS parameters. The Turn Up/AINS button is also available on the Physical Port (Edit) form. The Administrative State parameter is automatically set to Up when the Turn Up/AINS option is chosen of the equipment tree port object. The AINS mode is disabled when the Turn Up option is chosen from contextual menu of the equipment tree port object.

#### **OCS** facility objects

You can configure AINS parameters using the Turn Up/AINS option on the equipment tree facility object. The States tab of the facility object form displays the facility AINS parameters. The Administrative State parameter is automatically set to Up when the Turn Up/AINS option is chosen of the equipment tree facility object. The AINS mode is disabled when the Turn Up option is chosen from the contextual menu of the equipment tree facility object.

#### WDM ports

You can configure AINS parameters using the Turn Up/AINS option on the equipment tree port object. The Port Specifics→General tab of the Physical Port (Edit) form displays the facility AINS parameters. The Turn Up/AINS button is also available on the Physical Port (Edit) form. The Turn Up/AINS parameter is dimmed when the Administrative State parameter is set to Up.

#### WDM facility objects

You can configure AINS parameters using the Turn Up/AINS option on the equipment tree facility object. The States tab of the facility object form displays the facility AINS parameters. The Turn Up/AINS parameter is dimmed when the Administrative State parameter is set to Up.

## 14.17 Procedures to configure optical transport services

#### Procedure 14-1 To configure an optical transport service

The following points should be considered before creating the service:

- Configure the rate, transmit frequency, and receive frequency of the terminating sites.
- Configure optical links between the terminating sites.
- Configure ODU trails before configuring the optical transport service for OCS devices.
- 1 Choose Create→Service→Optical→Transport Service from the 5620 SAM main menu. The Optical Transport Service (Create) form opens.
- 2 Click Select. The Select Customer Optical Transport Service form opens.
- 3 Choose a customer for the optical transport service and click OK. The Select Customer Optical Transport Service form closes and the Optical Transport Service (Create) form reappears with the customer information displayed on the General tab.

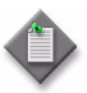

**Note** — You can create a template for the service at every stage by using the Apply or OK button before you specify the optical sites and termination points. You can use the service template to create a service by adding optical sites and termination points. See steps 7 to 10 to create an optical site.

4 Configure the required parameters.

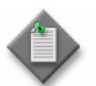

**Note** — If you select the Bidirectional check box, bidirectional cross-connects are created and hops from A to Z and Z to A are displayed after service creation

If you deselect the Bidirectional check box, unidirectional cross-connects are created and hops from A to Z are displayed after service creation

**5** Configure the Rate parameter.

Use the SubGigE option of the Rate parameter to configure a sub rate, QinQ or full rate service. See Table 14-10 for the parameters of the SubGigE services.

| Service           | Parameters                                                                                                    |                                                                                                    |  |  |
|-------------------|----------------------------------------------------------------------------------------------------|----------------------------------------------------------------------------------------------------|--|--|
| SubRate Service   | <ul> <li>CE-VLANID</li> <li>Committed Info Rate - AZ (Mbps)</li> <li>Peak Info Rate - AZ (Mbps)</li> <li>Committed Info Rate - ZA (Mbps)</li> <li>Peak Info Rate - ZA (Mbps)</li> </ul>                                                                                                    | <ul> <li>Committed Burst Size - AZ<br/>(Kbytes)</li> <li>Peak Burst Size - AZ (Kbytes)</li> <li>Committed Burst Size - ZA<br/>(Kbytes)</li> <li>Peak Burst Size - ZA (Kbytes)</li> </ul>                                     |  |  |
| QinQ Service      | QinQ Push-Pop parameters                                                                                                    |                                                                                                    |  |  |
|                   | <ul> <li>Is Untagged Traffic Supported</li> <li>CE-VLANID - AZ <sup>(1)</sup></li> <li>CE-VLANID - ZA <sup>(2)</sup></li> <li>Stack-VLANID - AZ <sup>(2)</sup></li> <li>Stack-VLANID - ZA <sup>(2)</sup></li> <li>Committed Info Rate - AZ (Mbps)</li> <li>Peak Info Rate - AZ (Mbps)</li> <li>Committed Info Rate - ZA (Mbps)</li> </ul> | <ul> <li>Peak Info Rate - ZA (Mbps)</li> <li>Committed Burst Size - AZ<br/>(Kbytes)</li> <li>Peak Burst Size - AZ (Kbytes)</li> <li>Committed Burst Size - ZA<br/>(Kbytes)</li> <li>Peak Burst Size - ZA (Kbytes)</li> </ul> |  |  |
|                   | QinQ Keep parameters                                                                                                    |                                                                                                    |  |  |
|                   | <ul> <li>Stack-VLANID - AZ <sup>(2)</sup></li> <li>Stack-VLANID - ZA <sup>(2)</sup></li> <li>Committed Info Rate - AZ (Mbps)</li> <li>Peak Info Rate - AZ (Mbps)</li> <li>Committed Info Rate - ZA (Mbps)</li> <li>Peak Info Rate - ZA (Mbps)</li> </ul>                                                                                  | <ul> <li>Committed Burst Size - AZ<br/>(Kbytes)</li> <li>Peak Burst Size - AZ (Kbytes)</li> <li>Committed Burst Size - ZA<br/>(Kbytes)</li> <li>Peak Burst Size - ZA (Kbytes)</li> </ul>                                     |  |  |
| Full Rate Service | <ul> <li>Stack-VLANID - AZ <sup>(2)</sup></li> <li>Stack-VLANID - ZA <sup>(2)</sup></li> <li>Committed Info Rate - AZ (Mbps)</li> <li>Peak Info Rate - AZ (Mbps)</li> <li>Committed Info Rate - ZA (Mbps)</li> <li>Peak Info Rate - ZA (Mbps)</li> </ul>                                                                                  | <ul> <li>Committed Burst Size - AZ<br/>(Kbytes)</li> <li>Peak Burst Size - AZ (Kbytes)</li> <li>Committed Burst Size - ZA<br/>(Kbytes)</li> <li>Peak Burst Size - ZA (Kbytes)</li> </ul>                                     |  |  |

| Table | 14-10 | VLAN | configuration | parameters | for SubGigE | services |
|-------|-------|------|---------------|------------|-------------|----------|
|       |       |      |               |            |             |          |

#### Notes

- <sup>(1)</sup> For a line SVID configuration with a QinQ Service Stack-VLAN Tagging Configuration of Push-Pop, the value of CE-VLANID AZ and CE-VLANID ZA must be the same.
- <sup>(2)</sup> For a line SVID configuration, the value of Stack-VLANID AZ and Stack-VLANID ZA must be the same.

You cannot choose OTU rates for service creation. OTU rates can be configured for OTU trail creation. See Procedure 11-1 for information on creation of an OTU trail.

See the **5620 SAM Optical Parameter Reference** guide for rates applicable that apply to specific cards.

6 Configure the Protection Type parameter. Table 14-11 lists the parameters:

| Option            | Description                                                                                                    |                                                                                                    |  |
|-------------------|----------------------------------------------------------------------------------------------------|----------------------------------------------------------------------------------------------------|--|
| Unprotected       | No protection                                                                                                    |                                                                                                    |  |
| Diverse Route     | <ul> <li>Diverse Route Details panel: <sup>(1)</sup> <sup>(2)</sup> <sup>(3)</sup></li> <li>Select the Use Existing Unprotected Services check box and choose up to two existing unprotected services.</li> <li>Enter a Service Name for the Working Path Service.</li> <li>Enter a Service Name for the Protection Path Service.</li> <li>When a diverse route service is created, the existing unprotected services are deleted.</li> </ul> |                                                                                                    |  |
| ESNCP Protected   | ESNCP Protected ESNCP service supports the following cards and configurations:                                                                                                    |                                                                                                    |  |
|                   | <ul> <li>4DPA2</li> <li>4DPA4</li> <li>11QPA4</li> <li>11QPEN4</li> <li>11DPE12</li> </ul>                                                                                                    | <ul> <li>11DPE12A</li> <li>11DPE12E</li> <li>1830 PSS-1 GBE</li> <li>1830 PSS-1 MD4H</li> </ul>                     |  |
| OPS Protected     | f the following cards along with                                                                                                    |                                                                                                    |  |
|                   | <ul> <li>11STAR1</li> <li>11STAR1A</li> <li>11STGE12</li> <li>11STMM10</li> <li>11QPA4</li> <li>11QPEN4</li> </ul>                                                                                                    | <ul> <li>112SNX10</li> <li>112SNA1</li> <li>112SCA1</li> <li>112SCX10</li> <li>130SCX10</li> <li>260SCX2</li> </ul> |  |
| Y-Cable Protected | Configure the required parameters in the APS Group panel: <ul> <li>Revert Mode</li> <li>APS Direction</li> <li>Wait to Restore (minutes)</li> </ul>                                                                                                    |                                                                                                    |  |
|                   | Y-Cable service supports the following cards:                                                                                                    |                                                                                                    |  |
|                   | <ul> <li>11DPM12</li> <li>11QPEN4</li> <li>112SCX10</li> <li>130SCX10</li> <li>11QPA4</li> </ul>                                                                                                    |                                                                                                    |  |

Table 14-11 Protection Type parameter options

#### Notes

- <sup>(1)</sup> You can also create a diverse route service by choosing two termination points on the A end site, and two termination points on the Z end site.
- <sup>(2)</sup> Diverse route services can only be created by using the 5620 SAM and the services are not part of the service discovery operation.
- (3) If you unmanage a diverse route and run the discover transport services operation, the 5620 SAM discovers two unprotected services instead of a diverse route service.
- 7 Right-click on the Sites object in the optical transport service tree and choose Create Optical Site. The Select Network Elements - Optical Transport Service form opens with a list of sites.

8 Choose two sites and click OK. The Select Network Elements - Optical Transport Service form closes and the Site A End and Site Z End objects appear on the optical transport service tree below the Sites object.

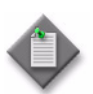

**Note** — You can also create an optical transport service by selecting one or more sites from the physical topology map or the equipment tree. With this method, you do not configure the end site for the chosen site. However, you must configure the termination point for the chosen site. See steps 7 to 10 for information about configuring the termination point for the chosen site.

- **9** Right-click on the Site A End object and choose Create Termination Point. The Select Termination point form opens.
- **10** Choose a port and click OK. The Select Termination Point form closes and the Optical Transport Service (Create) form reappears.

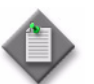

Note  $1 - \ln$  this form, only the termination points that can be configured with the specified service rates are displayed.

**Note 2** – If a termination point is used in another service, the termination point is not displayed (except for SubGigE services).

**Note 3** - If a termination point is configured with another valid rate, the termination point is not displayed.

- **11** Repeat steps 9 to 10 to configure the Site Z End.
- **12** Expand the Site A End and Site Z End objects on the optical transport service tree to view the termination points created.
- **13** See Procedure 14-6 to create a path constraint for the service.
- **14** To configure the preview of the optical transport service:
  - i Configure the Service Deployment Mode parameter on the General tab of the Optical Transport Service (Create) form as Preview, and click Apply. The preview of the path that the 5620 SAM will take when the service is deployed, is displayed.
  - ii To select the option to include or exclude a path, click on the Service Paths→Preview Path object on the navigation tree and click on the Hops A-Z or Hops Z-A tab.

iii Choose an entry and click Include Constraint or Exclude Constraint, as required, to add a new path or to exclude an existing path, and perform the path search again.

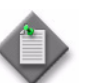

Note  $\mathbf{1}$  — The service preview information is lost when the form is closed.

**Note 2** — When the underlying trails are not configured, only the physical hops are displayed in the preview path and not the logical hops.

Note 3 — The APS groups are not displayed in the preview.

**Note 4** — The underlying trails are listed in the Server Trails tab only if the trails are configured before the service configuration.

**Note 5** — For the optical services that require the configuration of ODU trails as a prerequisite for service configuration, the preview can only be generated if the trails are configured.

- iv Configure the Service Deployment Mode parameter on the General tab of the Optical Transport Service (Create) form as Deploy, to deploy the service on the network.
- **15** Click Apply to create the service.

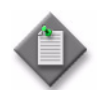

**Note** – Up to two sites can be specified to create an optical transport service. The sites are named Site A End and Site Z End by the 5620 SAM.

#### Procedure 14-2 To configure a multipoint transport service

The following are the prerequisites for 11QPA4 multipoint drop and continue service creation:

- For unprotected multipoint drop and continue service, the termination points must have their administrative state set to down.
- Create the APS group on the 1830 PSS. See Procedure 14-29.
- The APS group must be created manually on the drop and continue and drop sites for configuring 11QPA4 ESNCP protected service. The working port must be assigned a rate and the protection port must be unassigned.
- Set the Operational Mode parameter to Drop Continue on the line port when you create a drop and continue multipoint service.
- Set the Operational Mode parameter to Add Only on the line ports of the Add site and to Drop And Continue on the Drop and Continue sites.

- Configure the rate, transmit frequency, and receive frequency of the terminating sites.
- Create optical links between the terminating sites.
- 1 Choose Create→Service→Optical→Multipoint Transport Service from the 5620 SAM main menu. The Multipoint Transport Service (Create) form opens.
- 2 Click Select. The Select Customer Multipoint Transport Service form opens.
- **3** Choose a customer and click OK. The Select Customer Optical Transport Service form closes and the Multipoint Transport Service (Create) form reappears.

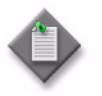

**Note** — You can create a template for the service at operational state by using the Apply or OK button before you specify the optical sites and termination points. You can use the service template to create a service by adding optical sites and termination points. See "Managing templates" in the *5620 SAM Scripts and Templates Developer Guide* for the procedure to create a service from a template.

4 Configure the required parameters.

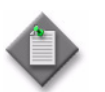

**Note** – You cannot configure the Administrative State parameter for a protected service.

**5** Configure the Rate parameter. Table 14-12 lists the rates supported on 11PDM12 and 11QPA4 cards.

| Cards   | Service type      | Rate supported |  |
|---------|-------------------|----------------|--|
| 11DPM12 | Drop and Continue | 1 GbE          |  |
|         |                   | HDSDI          |  |
|         |                   | SDSDI          |  |
| 11QPA4  | Drop and Continue | 10GbE LAN      |  |
|         | Multicast         | 10GbE LAN      |  |
| 4DPA4   | Drop and Continue | 1 GbE          |  |
|         |                   | HDSDI          |  |
|         |                   | SDSDI          |  |

#### Table 14-12 Rate supported on OT cards

- 6 Right-click on the Sites object in the navigation tree and choose Create Add Site. The Select Network Elements - Multipoint Transport Service form opens with a list of sites.
- 7 Choose a site and click OK. The Select Network Elements Multipoint Transport Service form closes.
- 8 Right-click on the Site Add object in the multipoint transport service tree and choose Create Termination Point. The Select Termination Point form opens.

**9** Choose a port and click OK. The Select Termination Point form closes and the Multipoint Transport Service (Create) form reappears.

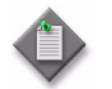

**Note** – The Select Termination Point form lists only the termination points that can be configured for the Rate parameter value configured in Step 5.

10 Repeat steps 8 to 9 to configure drop and continue and drop sites.

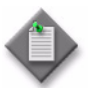

**Note** – Configure two drop sites for an ESNCP service.

- 11 Go to step 12 for ESNCP service and step 14 for unprotected service.
- 12 Configure one of the drop sites as working and the other as protection. Click on the Site Drop object on the multipoint transport service tree. The properties of the drop site appears in the right panel.
- **13** Configure the required parameters for the drop sites.
- 14 To create path constraints, click on the Multipoint Transport Service object on the multipoint transport service tree.
- **15** Click on the Path Constraints tab and click Create. The Optical Path Constraint (Create) form opens.
- 16 Click Select in the Site panel. The Select Site Optical Path Constraint form opens.
- 17 Choose the drop and continue sites as path constraints.
- **18** Click OK. The Select Site Optical Path Constraint form closes.
- **19** Click Select in the Port panel. The Select Port Optical Path Constraint form opens.
- 20 Choose the port as path constraints.
- 21 Save your changes and close the forms.

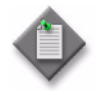

**Note 1** — If the termination points are not added for any of the drop and continue sites during service creation, repeat steps 6 to 9 to add the termination points after the service is created. The path constraints are updated automatically.

**Note 2** — If you need to delete any of the termination points in a drop and continue site, right-click on the termination point and choose Delete. The path constraints are updated automatically.

#### Procedure 14-3 To discover optical transport services

The optical transport services are not discovered automatically during NE discovery. The discovery of an optical transport service includes sub-tasks such as discovery of ODU trails, OTU trails, and OCH trails. The status of an optical transport service discovery is displayed as In Progress in the Task Manager form, until all the sub-tasks are completed successfully. The status also displays the number of new optical transport services, ODU trails, OTU trails, and OCH trails, and OCH trails discovered. See the *5620 SAM User Guide* for more information about monitoring the 5620 SAM task manager.

Perform this procedure after all of the 1830 PSS devices are synchronized in the 5620 SAM.

- **1** Perform one of the following:
  - **a** From the Manage menu for services:
    - i Choose Manage→Service→Services from the 5620 SAM main menu. The Manage Services form opens.
    - ii Click Optical Transport Service and select Discover Transport Services. The Discover Transport Services form opens with a list of equipment groups displayed.
    - iii Choose a physical equipment group and click OK. The Discover Transport Services form closes and the Manage Services form reappears with a list of discovered optical transport services within the specified group.
  - **b** From the Manage menu for trails:
    - i Choose Manage $\rightarrow$ OTN $\rightarrow$ OTN Trails from the 5620 SAM main menu. The Manage OTN Trails form opens.
    - ii Choose ODU Trail (Optical Management) from the object drop-down menu. A list of ODU trails appears.
    - iii Choose an ODU trail from the list and click Discover Transport Services. The discovered service is listed in the Manage Services form.

- **c** From the physical topology map:
  - i If the physical topology map is not open, choose Application→Physical Topology from the 5620 SAM main menu. The physical topology map opens.
  - ii Right-click on an NE or on the empty space in the map and choose Discover Transport Services in Group. The Manage Services form opens with a list of discovered optical transport services within the group to which the NE belongs.
- **d** On the equipment tree, right-click on the equipment group object, NE object, or multiple NE objects, and choose Discover Transport Services in Group. The Manage Services form opens with a list of discovered optical transport services within the group to which the NE belongs.
- 2 Close the form.

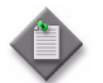

**Note** – You can perform the same procedure to discover services created in 1354 PhM.

#### Procedure 14-4 To unmanage an optical transport service

- 1 Choose Manage→Service→Services from the 5620 SAM main menu. The Manage Services form appears.
- 2 Choose Optical Transport Service (Optical Management) option.
- 3 Choose the optical transport service that you need to unmanage and click Optical Transport Service, then choose Unmanage Service.
- 4 Save your changes. The optical transport service is unmanaged. The optical transport service appears on the Manage Services form with the Managed check box deselected.

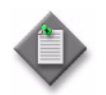

**Note** – The deselected Managed check box indicates the following:

- The APS groups and VTS XCs are disassociated from the service.
- The service paths are removed.
- The sites with the termination points are retained.
- The information on the General tab of the Optical Transport Service (Edit) form is retained.

## Procedure 14-5 To remanage an unmanaged optical transport service

- 1 Choose Manage→Service→Services from the 5620 SAM main menu. The Manage Services form appears.
- 2 Choose Optical Transport Service (Optical Management) option and click Search. A list optical transport services on the 1830 PSS appears on the Manage Services form.
- **3** Perform one of the following:
  - a From the Manage Services form:
    - i Choose the unmanaged service and click Optical Transport Service.
    - ii Choose Complete Transport Service.
    - iii Save your changes and close the form.
  - **b** From the Optical Transport Service (Edit) form:
    - i Choose the unmanaged optical transport service from the Manage Services form and click Properties. The Optical Transport Service (Edit) form opens.
    - ii Click Complete Transport Service.
    - iii Save your changes and close the form.

#### Procedure 14-6 To configure path constraints for a service

- 1 Perform one of the following:
  - **a** To configure path constraints during service configuration:
    - i Configure an optical transport service or a multipoint transport service. See Procedure 14-1 and 14-2.
    - **ii** Click on the Path Constraints tab in the Optical or Multipoint transport Service (Create) form.
  - **b** To configure path constraints for a configured service:
    - i Choose Manage→Service→Services from the 5620 SAM main menu. The Manage Services form opens.
    - ii Choose Optical Transport Service and click Search.
    - iii Choose an optical or multipoint transport service and click Properties. The Optical or Multipoint Transport Service (Edit) form opens.
    - iv Click on the Path Constraints tab.
- 2 Click Create. The Optical Path Constraint (Create) form opens.

**3** Configure the required parameters.

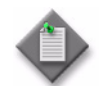

**Note** — Configure the Constraint Type parameter as Exclusion to exclude the constraint element from the service path, and as Inclusion to include the constraint element in the service path

- 4 Perform one of the following:
  - a The constraint element is a port:
    - i Select a site on the Site panel.
    - ii Select a port on the Port panel.
  - **b** Select a site on the Site panel, if the constraint element is a site.
  - c Select a trail on the Trail panel, if the constraint element is a trail.
  - **d** The constraint element is an ODUk timeslot:

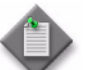

**Note 1** — Ensure that you have configured the ODUk timeslots. See Procedure 14-13.

**Note 2** — The constraint element, ODUk timeslot, is available for configuration only on the 1830 PSS, Release 5.5 and later.

- i Configure the ODUk Rate parameter.
- ii Select a site on the Site panel.
- iii Select an ODUk Timeslot on the ODUk Timeslot panel.
- e The constraint element is an OPTSG timeslot:

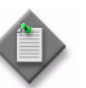

Note 1 — Ensure that you have configured the OPTSG timeslots. See Procedure 14-15.

Note 2 – This option is applicable only for an optical transport service.

Note 3 - The constraint element, OPTSG timeslot, is available for configuration only on the 1830 PSS Release 5.5 and later.

- i Select a site in the Site panel.
- ii Select an OPTSG timeslot in the OPTSG Timeslot panel.
- f The constraint element is an optical link:
  - i Select a site on the Site panel.
  - ii Select an optical link on the Optical Link panel.
- 5 Click OK. The Optical Path Constraint (Create) form closes and the Optical Transport Service (Edit) form reappears. Go to step 7.

- 6 Perform the following for 4DPA4 card:
  - i On the optical transport service tree, expand Sites $\rightarrow$ Site A End $\rightarrow$ Termination Point $\rightarrow$ TerminationPoint Working. The TP form opens.
  - ii Click Properties. The Physical Port (Edit) form opens.
  - iii Click Configure Time Slots. The Configure Time Slots for: 4DPA4 form opens.
  - iv Configure the Select Line Port parameter and choose the L1 or L2 timeslots based on the configured line port.
  - v Click OK. The Configure Time Slots for: 4DPA4 form closes and the Physical Port (Edit) form reappears.
  - vi Click OK. The Physical Port (Edit) form closes and the TP form reappears.
  - vii Save your changes.
- 7 On the optical transport service tree, expand Service Paths→Service Path and click on the Hops A to Z tab to view the changes in the path hops due to the path constraints modifications.
- 8 Close the form.

## Procedure 14-7 To convert an unprotected service to an ESNCP service on a 4DPA4 FlexMux card

- 1 Choose Manage→Service→Services from the 5620 SAM main menu. The Manage Services form opens.
- 2 Choose Optical Transport Service from the drop-down menu and click Search.
- 3 Choose an unprotected optical transport service and click Properties. The Optical Transport Service (Edit) form opens.
- 4 Configure the Protection Type parameter to ESNCP Protected.
- **5** Save your changes.
- 6 On the optical transport service tree, expand Service Paths. The protection path is added as a service path.

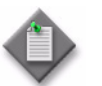

**Note** – If no protection path is available, the conversion is unsuccessful and an error message appears.

7 Close the forms.

## Procedure 14-8 To convert an ESNCP service to an unprotected service on a 4DPA4 FlexMux card

- 1 Choose Manage→Service→Services from the 5620 SAM main menu. The Manage Services form opens.
- 2 Choose Optical Transport Service and click Search.
- **3** Choose an ESNCP Protected optical transport service and click Properties. The Optical Transport Service (Edit) form opens.
- **4** Perform one of the following to convert an ESNCP service to an unprotected service.
  - **a** Convert an ESNCP Protected service to an Unprotected service and retain the working path:
    - i Configure the Protection Type parameter to Unprotected.
    - ii Configure the Path Preference parameter to Retain Working Path.
    - iii Click Apply.
  - **b** Convert an ESNCP Protected service to an Unprotected service and retain the protection path:
    - i Configure the Protection Type parameter to Unprotected.
    - ii Configure the Path Preference parameter to Retain Protection Path.
    - iii Click Apply to save the changes.
    - iv Perform step 6 of Procedure 14-6 to configure the timeslots manually.
- 5 Close the forms.

## Procedure 14-9 To display services riding on external or internal optical links

- 1 From the Physical Topology Network view, double-click on an external or internal optical link. The Physical Link Group List form opens.
- 2 Choose an external or internal optical link and click Properties. The Optical Link (Edit) form opens.

- **3** Choose the Optical Transport Services option and click Search.
- 4 Choose a service and click Properties. The Optical Transport Service (Edit) form opens.

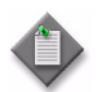

**Note 1** — You can view optical services on an OCH cross-connect. Choose NE $\rightarrow$ Properties $\rightarrow$ OCH CrossConnects $\rightarrow$ Choose a cross connect $\rightarrow$ Properties. The OCH Cross Connect (Edit) form opens. Click on the Optical Transport Services tab to view the optical services on the selected cross-connect.

**Note 2** — You can also view optical services on ports from the Physical Port (Edit) form by clicking on the Optical Transport Services tab.

Note 3 - The services must be discovered in the 5620 SAM in order to view services on the external and internal optical links, the OCH cross-connect, and the ports.

#### Procedure 14-10 To view the service hops

- 1 Choose Manage→Service→Services from the 5620 SAM main menu. The Manage Services form opens.
- 2 Choose Optical Transport Service and click Search.
- **3** Choose an optical transport service and click Properties. The Optical Transport Service (Edit) form opens.
- 4 On the optical transport service tree, expand Service Paths→Service Path. The Service Path form opens.
- 5 Click on the Hops A to Z, Hops Z to A, ODU Hops A to Z, and ODU Hops Z to A tabs, as required, to view the hops in a service along the service path and ODU trail.

# 14.18 Procedures to configure service using 11DPM12, 11DPM8, and 11DPM4M cards

Procedure 14-11 To configure an unprotected service routing through an SNCN protected ODU trail on 11DPM12, 11DPM8, and 11DPM4M cards

1 Perform Procedure 11-4 to configure an SNCN protected LO-ODU trail. Choose SNCN Protected as the option for the Protection Type parameter.

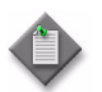

**Note** – You can configure an unprotected OPTSG service through the SNCN protected ODU1PTF LO-ODU trails by choosing ODU1 as the value for the Assigned Rate parameter and ODU1PTFs as termination points on the 11DPM12 card.

**2** Perform Procedure 14-1 and configure an unprotected optical transport service routing through the LO-ODU trail configured in Step 1.

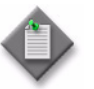

**Note 1** — You can route the service through the LO-ODU trail by choosing the client ports used in the ODU trail configuration as the termination points.

**Note 2** — You can configure an unprotected OPTSG service through the SNCN protected ODU1PTF LO-ODU trails. Choose the OC3 or OC12 as the value for the Assigned rate parameter and client ports used in the ODU trail configuration as the termination points on the 11DPM12 card.

## Procedure 14-12 To extend a drop site on an unprotected multipoint service in an 11DPM12 card

- 1 Choose Manage→Service→Services from the 5620 SAM main menu. The Manage Services form opens.
- 2 Choose Optical Transport Service from the drop-down menu.
- 3 Choose an unprotected multipoint service from the list and click Properties. The Multipoint Transport Service (Edit) form opens.
- 4 On the navigation tree, right-click on the Site Drop object and choose Extend Drop Site. The Extend Drop Site form opens.
- 5 Select the new drop site. The new drop site object is added on the navigation tree.
- **6** Right-click on the newly created Site Drop object and choose Create Termination Point. The Select Termination Point form opens.

- 7 Choose a termination point and click OK. The Termination Point object appears on the navigation tree.
- 8 Click Apply. The extended drop site changes into a drop and continue site.

## Procedure 14-13 To configure an ODU timeslot assignment for 11DPM12 cards

- 1 On the equipment tree, expand Network $\rightarrow$ NE $\rightarrow$ Shelf $\rightarrow$ Card $\rightarrow$ Line Port.
- 2 Right-click on the line port and choose Properties. The Physical Port (Edit) form opens.
- 3 Click Configure Timeslots. The Timeslot Assignments form opens.
- 4 Specify the required timeslot configuration. Table 14-13 lists the timeslot mapping.

| Client signal type | ODU0 XC<br>(default) | ODU1 XC (TS) | ODUFlex XC<br>(TS) | OPTSG XC (TS) |
|--------------------|----------------------|--------------|--------------------|---------------|
| FC100              | 1                    | _            | _                  | _             |
| OC3/STM1           | 1                    | _            | _                  | 1             |
| OC12/STM4          | 1                    | _            | _                  | 4             |
| GbE                | 1                    | -            | _                  | _             |
| SDSDI              | 1                    | -            | _                  | _             |
| FE                 | 1                    | _            | _                  | _             |
| OTU1               | _                    | 2            | _                  | _             |
| OC48/STM64         | _                    | 2            | _                  | _             |
| HDSDI              | -                    | 2            | _                  | _             |
| FC200              | _                    | 2            | _                  | _             |
| FC400              | -                    | -            | 4                  | _             |
| 3GSDI              | -                    | -            | 3                  | _             |

Table 14-13 12xANY timeslot mapping

**5** Save your changes and close the forms.
## Procedure 14-14 To associate a line-side LO-ODUk on the 11DPM12 card

- 1 Configure the timeslots as described in Procedure 14-13.
- 2 Perform one of the following:
  - a 1830 PSS Release 5.5 and later.
    - i On the equipment tree, expand Network→1830 PSS→Shelf→Card→ODUPTF.
    - ii Right-click on the ODUPTF Object and choose Associate Line Side LO-ODUk Facility. The ODU1Ptf Association with Line side LO-ODUk (Create) form opens.
  - **b** Earlier releases of the 1830 PSS device.
    - i On the equipment tree, expand Network $\rightarrow$ 1830 PSS $\rightarrow$ Shelf $\rightarrow$ Card.
    - ii Right-click on the Card object and select Properties. The Card Slot (Edit) form opens.
    - iii Click on the ODU1PTF Objects tab, choose an ODU1PTF and click Properties. The ODU1PTF (Edit) form opens.
    - iv Click Associate Line Side LO-ODUk Facility. The ODU1Ptf Association with Line side LO-ODUk (Create) form opens.
- 3 Select a line-side LO-ODUk facility in the Line Side LO-ODUk Facility panel.

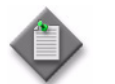

**Note** – You can sub-structure the ODU1PTF object to create OPTSG objects only when ODU1PTF is associated with Line side LO-ODUk.

4 Click OK to confirm, save your changes, and close the forms.

#### Procedure 14-15 To configure OPTSG

- 1 Configure the ODU1 timeslots as described in Procedure 14-13.
- 2 Associate an ODU1PTF object with the line port ODUk facility object to create the cross-connect as described in Procedure 14-14. The ODU1PTF can be associated only with the ODU1 container (with two timeslots) on a line port.
- 3 On the equipment tree, expand Network $\rightarrow$ 1830 PSS $\rightarrow$ Shelf $\rightarrow$ Card $\rightarrow$ ODUPTF

- 4 Right-click on the ODUPTF object and choose Configure ODU1PTF Timeslots. The Timeslot Assignments form opens.
- 5 Configure the timeslots and click OK.

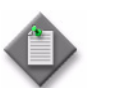

**Note** – OPTSG configuration is applicable for keyed and unkeyed services.

#### Procedure 14-16 To delete an ODUk XC on the 11DPM12 card

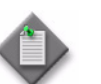

**Note** – You cannot delete an ODUk XC when it is associated with a service or an APS Group.

- 1 On the equipment tree, expand Network→1830 PSS
- 2 Right-click on the 1830 PSS object and choose Properties. The Network Element (Edit) form opens.
- 3 Click on the ODUk Cross Connects tab, choose the cross-connect to be deleted, and click Delete. A Warning dialog box appears.
- 4 Select the check box on the Warning dialog box and click Yes. The ODUk XC deleted and disassociates the client port from the line port.

### 14.19 **Procedures to configure OPS protection services**

#### Procedure 14-17 To configure client-side OPS protection service

- 1 Configure an OPSB card. See Procedure 9-11.
- 2 Configure a protected optical transport service. See Procedure 14-1 for more information about configuring an optical transport service.

- **3** Choose OPS Protected as the Protection Type parameter option on the Optical Transport Service (Create) form in step 6 of Procedure 14-1.
- 4 Upon completion of service creation, the Optical Translator Unit Protection check box is automatically enabled on the Optical Transport Service (Edit) form.

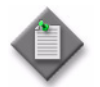

**Note** – If the 5620 SAM detects a port configuration mismatch during optical transport service creation, an error message appears and the service creation is unsuccessful.

When the mismatch is corrected, the service creation is successful.

If the mismatch is detected during service discovery, the mismatch is indicated on the General tab of the Optical Transport Service form and cleared when the mismatch is corrected.

#### Procedure 14-18 To configure an OMSP protection service

- 1 Configure the OPSA cards as described in Procedure 9-10.
- 2 Configure the Protection Mode parameter as OMSP on the Card Specifics tab of the OPSA cards.
- 3 Configure the optical links for the following as described in Procedure 9-14.

OT (line port) $\leftarrow \rightarrow$ SFD (Channel port): SFD (OMD) $\leftarrow \rightarrow$ OPSA (SIG port): OPSA (A port) $\leftarrow \rightarrow$ AMP1 (SIG port): AMP1 (LINE port) $\leftarrow \rightarrow$ AMP1 (LINE port): AMP1 (SIG port)  $\leftarrow \rightarrow$ OPSA (A port): OPSA (SIG port) $\leftarrow \rightarrow$ SFD (OMD): SFD (Channel port) $\leftarrow \rightarrow$ OT (line port)

OT (line port) $\leftarrow \rightarrow$ SFD (Channel port): SFD (OMD) $\leftarrow \rightarrow$ OPSA (SIG port): OPSA (B port) $\leftarrow \rightarrow$ AMP2 (SIG port): AMP2 (LINE port) $\leftarrow \rightarrow$ AMP2 (LINE port): AMP2 (SIG port)  $\leftarrow \rightarrow$ OPSA (B port): OPSA (SIG port) $\leftarrow \rightarrow$ SFD (OMD): SFD (Channel port) $\leftarrow \rightarrow$ OT (line port)

4 Configure an unprotected optical transport service as described in Procedure 14-1 between the client ports of the OTs used in the configuration in step 3.

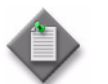

**Note** — The OPS Protected OTU trail is created automatically by the 5620 SAM.

#### Procedure 14-19 To configure an OCHP protection service

- 1 Configure the OPSA cards as described in Procedure 9-10.
- **2** Configure the Protection Mode parameter as OCHP on the Card Specifics tab of the OPSA cards.

**3** Configure the optical links for the following as described in Procedure 9-14:

OT (line port) $\leftarrow \rightarrow$ OPSA (SIG port): OPSA (A port) $\leftarrow \rightarrow$ SFD1 (Channel port): SFD1 (OMD port) $\leftarrow \rightarrow$ AMP1 (SIG port): AMP1 (LINE port) $\leftarrow \rightarrow$ AMP1 (LINE port): AMP1 (SIG port) $\leftarrow \rightarrow$ SFD1 (OMD port): SFD1 (Channel port) $\leftarrow \rightarrow$ OPSA (A port): OPSA (SIG port) $\leftarrow \rightarrow$ OT (line port)

OT (line port) $\leftarrow \rightarrow$ OPSA (SIG port): OPSA (B port) $\leftarrow \rightarrow$ SFD2 (Channel port): SFD2 (OMD port) $\leftarrow \rightarrow$ AMP2 (SIG port): AMP2 (LINE port) $\leftarrow \rightarrow$ AMP2 (LINE port): AMP2 (SIG port) $\leftarrow \rightarrow$ SFD2 (OMD port): SFD2 (Channel port) $\leftarrow \rightarrow$ OPSA (B port): OPSA (SIG port) $\leftarrow \rightarrow$ OT (line port)

4 Configure an unprotected optical transport service as described in Procedure 14-1 between the client ports of the OTs used in the configuration in step 3.

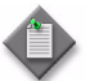

**Note** — The OPS Protected OTU trail is created automatically by the 5620 SAM.

#### Procedure 14-20 To configure an OLP service

- 1 Configure the OPSA cards as described in Procedure 9-10.
- 2 Configure optical links for the following as described in Procedure 9-14:

OT $\rightarrow$ SFD $\rightarrow$ AMP (line port) $\rightarrow$ OPSA (A port) $\rightarrow$ OPSA (A port) $\rightarrow$ AMP (line port) $\rightarrow$ SFD $\rightarrow$ OT

OT $\rightarrow$ SFD $\rightarrow$ AMP (line port) $\rightarrow$ OPSA (B port) $\rightarrow$ OPSA (B port) $\rightarrow$ AMP (line port) $\rightarrow$ SFD $\rightarrow$ OT

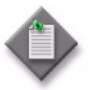

**Note** — The OTS trail is automatically created when the optical link is configured from OPSA (A port) to OPSA (A port) and OPSA (B port) to OPSA (B port). The OTS trail cannot be deleted.

3 Configure an unprotected optical transport service as described in Procedure 14-1, routing through the OTU trails automatically created in step 2.

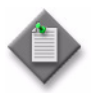

**Note** – You can route the service through the OTU trails by choosing the client port of the OTs used for creating optical links in step 2 as termination points.

### 14.20 Procedures to configure client protection services

## Procedure 14-21 To configure a client protected optical service on OCS devices

Before performing this procedure, ensure that you configure the I/O cards with the OTU rates in card slots 33 to 48 on an 1830 PSS-64 device, or in any I/O card slots of an 1830 PSS-36 device.

- 1 Perform Procedure 11-1 to configure an unprotected higher-order OTU trail between two I/O cards, with the Rate parameter configured as OTU2.
- 2 Perform Procedure 11-4 to configure an unprotected higher-order ODU trail between the sites containing the I/O cards used in step 1, with the Rate parameter configured as ODU2 and termination points as the ODUPOOLS of the sites.
- **3** Configure the required I/O cards with OC or STM rates on the sites used in steps 1 and 2.
- 4 Perform one of the following:
  - **a** Configure the lower-order ODU trail and discover the client protected service:
    - i Perform Procedure 11-4 to configure an SNCNC protected lower-order ODU trail between the two client ports of I/O cards configured in step 3, with the Rate parameter configured as ODU0.
    - ii Perform Procedure 14-3 to discover the service between the termination points used in step i. Before discovering the optical service, ensure that the necessary optical links are configured as required.
  - **b** Perform Procedure 14-1 to configure a client protected service between the two client ports of I/O cards configured in step 3, with the Rate parameter set to an OC or STM rate, as required. Before configuring the optical service, ensure that the necessary optical links are configured as required. The lower-order ODU trail between the two client ports of I/O cards configured in step 3 is created automatically.

## Procedure 14-22 To configure a client protected service with double add-drop

Before performing this procedure, ensure that you configure the I/O cards with the OTU rates in card slots 33 to 48 on an 1830 PSS-64 device, or in any of the I/O card slots of an 1830 PSS-36 device.

- 1 Perform steps 1 and 2 of Procedure 14-21, twice, to create two unprotected OTU and ODU trails.
- **2** Perform steps 3 and 4 of Procedure 14-21.

- 3 Click on the Path Constraints tab and configure one of the OTU trails as the Working constraint and the other as Protection constraint.
- 4 Save your changes and close the form.

# 14.21 112SDX11 card—OTN layer management and service configuration

The 112SDX11 card has an OTM-0.4v4 interface carrying a four-lane optical signal containing one OTU4. The L1 port of the 112SDX11 card is configured with the signal rate of OTL4.4. The OTL4.4 signal is mapped to four optical transport lane carriers or OTLC physical ports, L1 to L4. The four OTLC signals are multiplexed into one OTLC group, identified as OTLCG. The L1 to L4 ports belong to one OTLCG and the optical attributes of the ports are provisioned only on the first port. The frequency and primary state of the L2, L3, and L4 port are determined by the parameters provisioned on the L1 port.

The OTLCG signal is mapped to an OPSMnk. The OPSMnk is a physical optical signal consisting of four multilanes using wavelength division multiplexing for n = 4 and containing one OTU4 signal. The OPSMnk signal is sent to the OTM-0.4v4 interface.

The 5620 SAM supports configuration of the OCH cross-connect groups on the 112SDX11 card. The OCH cross-connect groups are automatically created during a service configuration and the OCH cross-connect group comprises the OCH cross-connects. See Procedure 14-24 for more information about viewing the OCH cross-connect groups for an 1830 PSS device.

The 5620 SAM automatically creates the underlying optical trails during service configuration. One LO-ODU trail, one HO-ODU trail, one OTU trail, and four OCH trails—one each from the L1 to L4 ports—are created during the service configuration and can be viewed from the 5620 SAM.

The first OCH trail (associated with the L1 port) is called the primary OCH trail and the remaining three OCH trails (associated with the L2 to L4 ports) are called sibling OCH trails. You can view the OCH cross-connect groups from the primary OCH trail. The sibling OCH trails display only the OCH cross-connects. See Procedure 14-25 for more information about viewing the OCH cross-connect groups from the primary OCH trail.

#### Dual-rate support

The 112SDX11 card supports the configuration of dual-rate (default 100GbE and OTU4) 100GBASE-LR4 CFP in the OTU4 mode on the L1 port to interconnect with the external OTN networks. The Pluggable Module Type parameter of the L1 port is set to C113G4Cd on the Port Specifics→General tab of the Physical Port (Edit) form. When the 112SDX11 card is configured with the CFP module on a line port, the device be connected to the external OTN network with another device configured with the same 100GBASE-LR4 CFP. The external OTN network provides an unterminated ODU4 connection between the 112SDX11 cards.

#### **ISL trunking**

The 5620 SAM supports ISL trunking through client ports assigned with rates FC400, FC800, or FC1600 on the 112SDX11 card. To establish ISL trunking using 5620 SAM:

- Configure the same Link Group ID on the client ports with rates FC400, FC800, or FC1600 on the 112SDX11 cards of two 1830 PSS devices.
- Configure an optical transport service with one of the client ports from each of the 1830 PSS devices as termination points.

#### SR-SR optical transport service using fan-out cable

The 5620 SAM allows you to discover an optical transport service between two 7750 SR devices that are connected to two 1830 PSS devices using a fan-out cable. One end of the fan-out cable is connected to a 100GbE port on a 7750 SR device and the other ten ends are connected to ten client ports, each with the CBR10G3 rate of the 112SDX11 card configured on an 1830 PSS device. You must first configure an optical transport service between the two 1830 PSS devices, then discover the service on the 7750 SR devices.

- Before configuring the optical transport service between the two 1830 PSS devices, set the Link Group ID parameter to the same value on all ten client ports of the 112SDX11 card connected to the fan-out cable on each of the 1830 PSS devices. The Link Group ID parameter is on the OT panel of the General sub-tab of the Port Specifics tab of the physical port properties form.
- Before creating the service, delete the optical links between the client ports of 112SDX11 cards on the 1830 PSS devices and the 100GbE cards on the 7750 SR devices. Create an optical transport service, with a rate of CBR10G3, between two client ports of the two 112SDX11 cards on the 1830 PSS devices. The 5620 SAM automatically creates nine more optical transport services.
- After configuring the optical transport service between the two client ports of the 112SDX11 cards, recreate the optical link between the client ports of the 112SDX11 cards, used to create the optical transport service, and the ports of the 100GbE cards on the 7750 SR devices. Choose Optical Transport Service →Discover Transport Services on the Manage Services form. The services from the remaining client ports of the 112SDX11 cards are discovered by 5620 SAM. All the client ports are extended to the 7750 SR device and one of the termination points of all the ten services is the same port of the 100GbE card on the 7750 SR device.

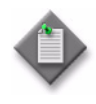

**Note** – You can also discover optical transport services in the same way, when one end of the fan-cable is connected to a 40GbE port on a 7750 SR device and the other four ends are connected to four client ports, each with the CBR10G3 rate of the 112SDX11 card configured on an 1830 PSS device.

## Procedure 14-23 To configure an OMSP protection service using 112SDX11

- 1 Configure the OPSA cards as described in Procedure 9-10.
- **2** Configure the Protection Mode parameter as OMSP on the Card Specifics tab for the OPSA cards.
- 3 Configure the optical links for the following as described in Procedure 9-14:

OT (L1 to L4) $\leftarrow \rightarrow$ MVAC8B (C1 to C4): MVAC8B (L1 to L4) $\leftarrow \rightarrow$ SFD (Channel port): SFD (OMD) $\leftarrow \rightarrow$ OPSA (SIG port): OPSA (A port) $\leftarrow \rightarrow$ AMP1 (SIG port): AMP1 (LINE port) $\leftarrow \rightarrow$ AMP1(LINE port): AMP1 (SIG port)  $\leftarrow \rightarrow$ OPSA (A port): OPSA (SIG port) $\leftarrow \rightarrow$ SFD (OMD): SFD (Channel port) $\leftarrow \rightarrow$ MVAC8B (C1 to C4): MVAC8B (L1 to L4) $\leftarrow \rightarrow$ OT (L1 to L4)

OT (L1 to L4) $\leftarrow \rightarrow$ MVAC8B (C1 to C4): MVAC8B (L1 to L4) $\leftarrow \rightarrow$ SFD (Channel port): SFD (OMD) $\leftarrow \rightarrow$ OPSA (SIG port): OPSA (B port) $\leftarrow \rightarrow$ AMP2 (SIG port): AMP2 (LINE port) $\leftarrow \rightarrow$ AMP2 (LINE port): AMP2 (SIG port)  $\leftarrow \rightarrow$ OPSA (B port): OPSA (SIG port) $\leftarrow \rightarrow$ SFD (OMD): SFD (Channel port) $\leftarrow \rightarrow$ MVAC8B (C1 to C4): MVAC8B (L1 to L4) $\leftarrow \rightarrow$ OT (L1 to L4)

See steps 4 and 5 for more information about the sequence of configuring the optical links for unkeyed and keyed services respectively.

#### Unkeyed service

- 4 To configure the optical links between 112SDX11 L(1 to 4) ports to the SFD channel ports for an unkeyed service:
  - i Configure four optical links, from the 112SDX11 card line ports L1 to L4 to the SFD channel ports.

If the L1 port does not have the frequency set, the 1830 PSS creates a connection and automatically sets the port frequency to the SFD channel frequency value.

ii Configure L1 optical links before L2 to L4 links because only the wavelength of L1 can be configured. The L1 optical link must be deleted after L2 to L4 links are deleted.

If the L1 to L4 ports are configured with a frequency that is different from the SFD channel, the 1830 PSS does not create a connection.

#### **Keyed service**

- **5** Perform one of the following for a keyed service.
  - **a** To configure the optical links between the 112SDX11 L(1 to 4) ports to the MVAC8B C(1 to 8) ports and the SFD channel ports:
    - The optical link from the MVAC8B line to the SFD must be created before the optical link from the OT line to the MVAC8B client is created.
    - The optical link from the OT line to the MVAC8B client must be deleted before the optical link from the MVAC8B line to the SFD channel is created.
    - If the L1 to L4 ports have the frequency set to a different value than the MVAC8B line frequency, the 1830 PSS does not create the connection.
    - If the L1 port does not have the frequency set, the 1830 PSS creates a connection and automatically sets the port frequency to the SFD or MVAC8B line frequency value.
  - **b** To configure the optical links between the 112SDX11 L(1 to 4) ports to the MVAC G(1 to 8) ports and the SFD channel ports:
    - The optical link from the MVAC G port to the SFD must be created before the optical link from the 112SDX11 line to the MVAC G port is created.
    - The optical link from the 112SDX11 line to the MVAC G port must be deleted before the optical link from the MVAC G port to the SFD channel is created.
    - If the 112SDX11 L1 to L4 ports have the frequency set to a different value than the MVAC G frequency, the 1830 PSS does not create the connection.
    - If the L1 port does not have the frequency set, the 1830 PSS creates a connection and automatically sets the port frequency to the SFD or MVAC G frequency value.
- 6 Configure an unprotected optical transport service as described in Procedure 14-1 between the client ports of the OTs used in the configuration in step 3.

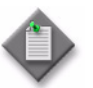

**Note** — The OPS Protected OTU trail is created automatically by the 5620 SAM.

#### Procedure 14-24 To view the OCH cross-connect group from the NE

- 1 On the equipment tree, expand Network $\rightarrow$ 1830 PSS.
- 2 Right-click on the 1830 PSS object and choose Properties. The Network Element (Edit) form opens.

- 3 Click on the OCH Cross-Connect Groups tab, choose an OCH cross-connect group, and click properties. The OCH Cross Connect Group (Edit) form opens.
- 4 Click on the OCH Cross-Connects tab. The OCH cross-connects are listed.

#### Procedure 14-25 To view the OCH cross-connect group from the primary OCH trail

- 1 Choose Manage $\rightarrow$ OTN $\rightarrow$ OTN Trails from the 5620 SAM main menu.
- 2 Choose OCH Trail (Optical Management) from the object drop-down menu. The OCH trails are listed.
- 3 Choose the primary OCH trail and click Properties. The OCH Trail (Edit) form opens.
- 4 Click on the Trail Paths and on the OCH Trail Path object on the OCH trail tree. The OCH trail path attributes appear on the right panel.
- 5 Click on the OCH CrossConnect tab, choose an OCH cross-connect group, and click Properties. The OCH Cross Connect Group (Edit) form opens.
- Click on the OCH CrossConnects tab. The OCH cross-connects are listed. 6

#### Procedure 14-26 To bind and collapse HO-ODUk timeslots

- 1 On the equipment tree, expand Network $\rightarrow$ 1830 PSS $\rightarrow$ Shelf $\rightarrow$ Card $\rightarrow$ Port $\rightarrow$ ODU.
- 2 Perform one of the following:
  - To open the ODU NIM (Edit) form, right-click on the OTUODUk object and a choose Properties.
  - b To open the ODU Path Termination (Edit) form, right-click on the ODUk object and choose Properties.
- Click on the ODU Structure tab. 3
- 4 Choose two ODU0s, eight ODU0s, or four ODU1s, and click Bind Timeslots. The LO-ODUk Configuration form opens.

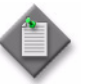

**Note** – Bind timeslots as follows:

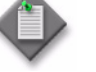

- Two ODU0s to form one ODU1.
- Four ODU1s or eight ODU0s to form one ODU2.
- 5 Configure the required parameters and click OK.

- 6 Scroll to the bottom of the list to view the newly created timeslot.
- **7** Choose a bound timeslot and click Collapse Timeslots to retrieve the initial timeslots.

### 14.22 Procedures to configure dual-stage muxing services

## Procedure 14-27 To configure dual-stage multiplexing services on an 1830 PSS for keyed and unkeyed services

Dual-stage multiplexing service support is provided on the 1830 PSS 16/32 shelves for the following cards:

- 11DPM12 OTU1 client port (OT A) connected to a 4DPA4 line port (OT B). Up to four 4DPA4 OTs can be connected to one 11DPM12.
- 11QPEN4 client port (OT A) connected to an 11DPE12A line port (OT B). Up to four 11DPE12A OTs can be connected to one 11QPEN4.
- 11QPEN4 client port (OT A) connected to an 11OPE8 line port (OT B). Up to four 11OPE8 OTs can be connected to one 11QPEN4.
- 11QPEN4 client port (OT A) connected to an 11QPE24 line port (OT B). Up to four 11QPE24 OTs can be connected to one 11QPEN4.
- 11STMM10 OTU1 client port (OT A) connected to a 4DPA4 line port (OT B). Up to four 4DPA4 OTs can be connected to one 11STMM10.
- 43SCX4 and 43SCX4E OTU2 client port (OT A) connected to an 11DPM12 line port (OT B). Up to four 11DPM12 OTs can be connected to one 43SCX4 or 43SCX4E.
- 43SCX4E client port (OT A) connected to an 11DPE12A line port (OT B). Up to four 11DPE12A OTs can be connected to one 43SCX4E.
- 43SCX4E client port (OT A) connected to an 11OPE8 line port (OT B). Up to four 11OPE8 OTs can be connected to one 43SCX4E.
- 43SCX4E client port (OT A) connected to an 11QPE24 line port (OT B). Up to four 11QPE24 OTs can be connected to one 43SCX4E.
- 43STX4P OTU2 client port (OT A) connected to an 11DPM12 line port (OT B). Up to four 11DPM12 OTs can be connected to one 43STX4P.
- 112SCX10 OTU2 client port (OT A) connected to an 11DPM12 line port (OT B). Up to ten 11DPM12 OTs can be connected to one 112SCX10.
- 112SCX10 OTU2 client port (OT A) connected to an 11QPEN4 line port (OT B). Up to ten 11QPEN4 OTs can be connected to one 112SCX10.
- 112SDX11 OTU2 client port (OT A) connected to an 11DPM12 line port (OT B). Up to ten 11DPM12 OTs can be connected to one 112SDX11.
- 112SNX10 OTU2 client port (OT A) connected to an 11DPM12 line port (OT B). Up to ten 11DPM12 OTs can be connected to one 112SNX10.
- 112SNX10 OTU2 client port (OT A) connected to an 11QPEN4 line port (OT B). Up to ten 11QPEN4 OTs can be connected to one 112SNX10.
- 112SNX10 client port (OT A) connected to an 11DPE12A line port (OT B). Up to ten 11DPE12A OTs can be connected to one 112SNX10.

- 112SNX10 client port (OT A) connected to an 11OPE8 line port (OT B). Up to ten 11OPE8 OTs can be connected to one 112SNX10.
- 112SNX10 client port (OT A) connected to an 11QPE24 line port (OT B). Up to ten 11QPE24 OTs can be connected to one 112SNX10.
- 130SCX10 OTU2 client port (OT A) connected to an 11QPEN4 line port (OT B). Up to ten 11QPEN4 OTs can be connected to one 130SCX10.
- 130SCX10 OTU2 client port (OT A) connected to an 11DPM12 line port (OT B). Up to ten 11DPM12 OTs can be connected to one 130SCX10.
- 130SCX10 client port (OT A) connected to an 11DPE12A line port (OT B). Up to ten 11DPE12A OTs can be connected to one 130SCX10.
- 130SCX10 client port (OT A) connected to an 110PE8 line port (OT B). Up to ten 110PE8 OTs can be connected to one 130SCX10.
- 130SCX10 client port (OT A) connected to an 11QPE24 line port (OT B). Up to ten 11QPE24 OTs can be connected to one 130SCX10.

Prerequisites:

- An internal topological link is provisioned between the OT A client port and the OT B line port.
- The cross-connect terminates on the OT A line port. The OT B is not included in the cross-connect.
- Because there is no wave key encoding on OT B, the eVOA port is not used.
- There is no alarm correlation between OT A and OT B.

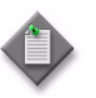

**Note 1** — Dual Trans mode and Flex Mux mode are supported on the 4DPA4 card.

**Note 2** – Keyed and unkeyed services are supported in the Wave key Assign mode.

See Procedure 14-1 to create an optical service. See Procedure 13-1 to create a VPLS service. See Procedure 23-1 to create an Ethernet ring.

Figure 14-1 shows the dual-stage multiplexing.

#### Figure 14-1 Dual-stage multiplexing

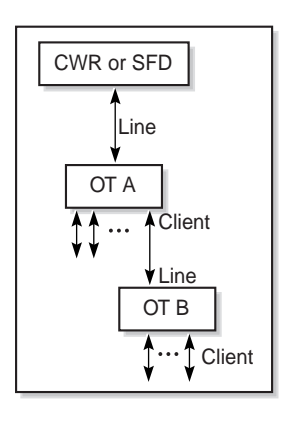

22756

## Procedure 14-28 To configure CWDM and DWDM single fiber bidirectional service

You can configure single fiber, bidirectional service on the 5620 SAM by creating two unidirectional trails between the same client ports using SFDs or SFCs. Each bidirectional transmission requires different CWDM or DWDM wavelengths in each direction. This is accomplished with two fiber connections in the transmit and receive directions from the OT to two adjacent wavelengths connections on the MUX (in) side of the filter.

The CWDM single fiber, bidirectional unkeyed service support on the 1830 PSS-4/16/32 is provided for the following fiber and OT cards:

- SFC-2
- SFC-4
- SFC-8
- 4DPA4

- 11STAR1
- 11STAR1A
- 11STMM10
- 11DPE12(E)

The DWDM single fiber, bidirectional, keyed and unkeyed service support on the 1830 PSS-4/16 is provided for the following fiber and OT cards:

- SFD-4
- SFD-8
- SFD-44 (1830 PSS-16)
- 11QPA4
- 11DPM12

- 112SDX11 (1830 PSS-16)
- 130SCA1 (1830 PSS-16)
- 4DPA4
- AHPHG (keyed service)

Prerequisites:

• The SFC must be connected in a OneFiber MuX mode. The default is TwoFiberMux. You must set the mode before you create an optical link. The mode can be configured on the Card Specifics tab of the Card (Edit) form. See Procedure 9-4 for more information.

- You can only create unidirectional internal optical links between the OT and filter channels.
- External optical links are always bidirectional. After the service is created, you can view the channel, frequency used, and direction in the topology view.

Perform Procedure 14-1 to configure an optical service.

For more information about single fiber, bidirectional services, see the *Alcatel-Lucent* 1830 Photonic Service Switch Product Information and Planning Guide.

### 14.23 Procedures to configure APS groups

#### Procedure 14-29 To configure an APS group

- 1 On the equipment tree, expand Network $\rightarrow$ 1830 PSS.
- 2 Right-click on the 1830 PSS object and choose Properties. The Network Element (Edit) form opens.
- **3** Click on the APS Groups tab, then click Create. The APS Group (Create) form opens.
- 4 Configure the required parameters in the Protection Attributes panel:
- **5** Select a port in the Port panel, if applicable.
- **6** Select a working LO-ODUk facility in the Working LO-ODUk facility panel, if applicable.
- **7** Select a protection LO-ODUk facility in the Protection LO-ODUk facility panel, if applicable.
- 8 Select a working port in the Working Port panel, if applicable.
- 9 Select a protection port in the Protection Port panel, if applicable.
- **10** Configure the required parameters as applicable:
  - Channel
  - Working VTS
  - Protection VTS
- 11 Click OK. The APS Group (Create) form closes.

#### Procedure 14-30 To modify the protection switch for an APS group

You can modify the protection switch from the Network Element (Edit) form or from the Optical Transport Service (Edit) form.

- 1 Perform one of the following to open the APS Group (Edit) form.
  - **a** From the Network Element (Edit) form:
    - i Choose Equipment from the navigation tree view selector. The navigation tree displays the Equipment view.
    - ii Choose Network $\rightarrow$ 1830 PSS.
    - iii Right-click on the 1830 PSS device object and choose Properties. The Network Element (Edit) form opens.
    - iv Click on the APS Groups tab. A list of APS groups appears.
    - v Choose an entry and click Properties. The APS Group (Edit) form opens.
  - **b** From the Optical Transport Service (Edit) form.
    - i Choose Manage $\rightarrow$ Service $\rightarrow$ Services from the 5620 SAM main menu.
    - ii Choose Optical Transport Service from the drop-down menu.
    - iii Click Search and choose the protected optical transport service for which the protection switch needs to be modified.
    - iv The Optical Transport Service (Edit) form opens.
    - v Click on the APS Groups tab. A list of APS groups appears.
    - vi Choose an entry and click Properties. The APS Group (Edit) form opens.
- 2 Choose the protection switch type based on the working or protection path in the Protection Switch drop-down menu of the Protection Management panel. The options for Protection Switch parameter are:
  - Protection Lockout
  - Forced Switch to Protection
  - Forced Switch to Working
  - Manual Switch to Protection
  - Manual Switch to Working
  - No Cmd

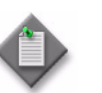

**Note** — The Protection Switch drop-down menu is active only when the card on which the protection port is present is equipped on the 1830 PSS device.

**3** Click OK. The APS Group (Edit) form closes.

### 14.24 Procedures to configure services using LAGs

#### Procedure 14-31 To configure 11DPE12A service using LAGs

- 1 Create LAGs on SR. See Procedure "To create a LAG" in the *5620 SAM User Guide* for information about creating LAGs on an SR.
- 2 Create LAGs on an 11DPE12A card. See Procedure 9-22.
- 3 Create optical links between the SR and 11DPE12A LAG ports. See Procedure 9-14.
- 4 Choose Create→Service→Optical→Create Transport Service from the 5620 SAM main menu. The Optical Transport Service (Create) form opens.
- 5 Click Select in the Customer panel to choose a customer to associate with the optical transport service. The Select Customer Optical Transport Service form opens.
- 6 Choose a customer for the optical transport service and click OK. The Select Customer Optical Transport Service form closes and the Optical Transport Service (Create) form reappears with the customer information displayed on the General tab.
- 7 Configure the required parameters:
  - Service Name
  - Description
  - Service ID
- 8 Set the Rate parameter to SubGigE.
- **9** Configure the required parameters in the VLAN Configuration Details panel:
  - Is SubGigE Service QinQ
  - CE-VLANID-AZ
  - CE-VLANID-ZA
  - Stack-VLANID-AZ
  - Stack-VLANID-ZA
- **10** Click on the Service Sites tab and click Create. The Select Network Elements Optical Transport Service form opens with a list of sites.
- 11 Choose the SR sites and click OK. The A and Z sites are displayed in the navigation tree.
- **12** Choose A End in the Service Sites tab and click Properties. The Optical Site (Create) form opens.
- **13** Click on the Termination Point tab and click Create on the right panel. The Termination Point (Create) form opens
- 14 Click Select. The Select Termination Point form opens.
- **15** Choose the one of the LAG ports and click OK. The Select Termination Point form closes and the Termination Point (Create) form reappears.

- **16** Configure the required parameters in the Optical Access Port Virtual Time Slot panel:
  - Ingress VTS Number
  - Egress VTS Number
- **17** Configure the required parameters in the Optical Working Network Port Virtual Time Slot panel:
  - Line Port

Click Select. The Select Line Port - Termination Point form opens with a list of line ports. Choose the line port.

- Ingress VTS Number
- Egress VTS Number
- **18** Click Apply. The Termination Point (Create) form closes and the Optical Transport Service (Create) form reappears.
- **19** Perform steps 12 to 18 to add the termination point for Site B.
- **20** Click OK to complete the service configuration.

### 14.25 Procedures to configure timeslots

## Procedure 14-32 To configure a port-timeslot assignment on channelized cards

- 1 Right-click on a channelized port and choose Properties. The Physical Port (Edit) form opens.
- 2 Click on the Port Specifics tab.
- **3** Configure the Assigned Rate parameter.
- 4 Click Configure Timeslots. The Timeslot Assignments form opens.
- **5** Choose the required timeslot configuration and click OK. The Timeslot Assignments form closes.
- 6 Click OK. The Physical Port (Edit) form closes.

### 14.26 Procedures to configure VTS maps and XCs

#### Procedure 14-33 To configure VTS maps on 11DPE12/E/A cards

- 1 Choose Equipment from the navigation tree view selector. The navigation tree displays the Equipment view.
- **2** Choose Network $\rightarrow$ NE $\rightarrow$ Shelf $\rightarrow$ Card $\rightarrow$ Port.
- 3 Right-click on the port and choose Properties. The Physical Port (Edit) form opens.
- 4 Click on the Port Specifics tab and click on the VTS Map tab.

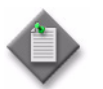

**Note** — You can see the VTS Map tab on the Physical Port (Edit) form of a port on the 11DPE12 card, only when the Card Rate Mode parameter is set as QinQ in the Card Slot (Edit) form of the 11DPE12 card.

- 5 Click Create. The Port Specifics (Create) form opens.
- 6 Configure the required parameters:
  - VTS Map Number
  - VTS Direction
  - Classification Mode

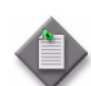

**Note** – If the Classification Mode is configured to Port in case of a client port VTS map configuration, go to step 8.

- 7 Configure the VTS map information based on the values configured for the VTS Direction and Classification Mode parameters:
  - a VTS Egress CE-VLANID—If the VTS Direction is configured to Egress and Classification Mode is configured to CE-VLAN Tagged or Untagged
  - **b** VTS Egress S-VLAN ID—If the VTS Direction is configured to Egress and Classification Mode is configured to S-VLAN Tagged
  - c VTS Ingress CE-VLAN ID—If the VTS Direction is configured to Ingress and Classification Mode is configured to CE-VLAN Tagged or Untagged
  - **d** VTS Ingress S-VLAN ID—If the VTS Direction is configured to Ingress and Classification Mode is configured to S-VLAN Tagged
  - e CE-VLAN ID—If the VTS Direction is configured to Ingress and Egress and Classification Mode is configured to CE-VLAN Tagged or Untagged
  - **f** Stack-VLAN ID—If the VTS Direction is configured to Ingress and Egress and Classification Mode is configured to S-VLAN Tagged

- 8 Click OK. The Port Specifics (Create) form closes and the VTS map is added to the list of maps under the VTS Map tab.
- 9 Click OK. The Physical Port (Edit) form closes.

#### Procedure 14-34 To configure VTS XCs on 11DPE12/E/A cards

Perform Procedure 14-33 before configuring a VTS cross-connect.

- 1 Choose Equipment from the navigation tree view selector. The navigation tree displays the Equipment view.
- **2** Choose Network $\rightarrow$ NE.
- **3** Right-click on the NE and choose Properties. The Network Element (Edit) form opens.
- 4 Click on the VTS Connections tab.
- **5** Click Create. The VTS Connection (Create) form opens.
- 6 Configure the VTS Connection Name parameter.
- 7 Click Select in the VTS Connection Source panel. The Select VTS Connection Source Port form opens.
- 8 Choose a port from the list and click OK. The Select VTS Connection Source Port form closes.
- 9 Configure the Source VTS Number parameter in the VTS Connection Source panel.
- **10** Click Select in the VTS Connection Destination panel. The Select VTS Connection Destination Port form opens.
- **11** Choose a port from the list and click OK. The Select VTS Connection Destination Port form closes.
- **12** Configure the Destination VTS Number parameter in the VTS Connection Destination panel.
- **13** Configure the required parameters on the VTS Connection Details panel:
  - Committed Information Rate(Mb/s)
  - Peak Information Rate(Mb/s)
  - Committed Burst Size(kb/s)
  - Peak Burst Size(kb/s)
- 14 Click OK. The VTS Connection (Create) form closes.

14 – 1830 PSS optical transport service management

## 15 – 1830 PSS mirror service management

15.1 Mirror service management 15-2

15 – 1830 PSS mirror service management

### 15.1 Mirror service management

In a mirror service, packets from one or more sources are forwarded to their configured destinations. A copy of the entire packet, or a specified portion of the packet, is sent to the mirror destination. The mirrored packet can be viewed using a packet-decoding device, typically called a sniffer, that is attached to the destination port. The 5620 SAM does not limit the number of destination and source sites that can be added under a mirror service. The mirrored packets are transported unidirectionally through the core network using IP or MPLS tunneling. For more information about mirror services, see *5620 SAM User Guide*.

| Topics                              | Chapter                   | Document            |
|-------------------------------------|---------------------------|---------------------|
| Mirror service overview             | Mirror service management | 5620 SAM User Guide |
| Sample mirror service configuration | Mirror service management | 5620 SAM User Guide |
| Mirror service procedures           | Mirror service management | 5620 SAM User Guide |

#### Table 15-1 Mirror service management references

# 1830 PSS performance management

16 - 1830 PSS performance management

## 16 – 1830 PSS performance management

- 16.1 Performance monitoring overview 16-2
- 16.2 Performance statistics 16-3
- 16.3 Workflow for performance statistics collection 16-4
- 16.4 1830 PSS statistics procedures 16-4
- 16.5 PM profile types supported for line ports on amplifier cards 16-9
- 16.6 Managing TCA profiles 16-10
- 16.7 Managing performance monitoring 16-17
- 16.8 Cards and ports that support PM data 16-19

### 16.1 Performance monitoring overview

PM is the in-service, non-intrusive monitoring of transmission quality and equipment health. The 1830 PSS tracks the signal quality and equipment health through the continuous collection and analysis of performance data. The user can retrieve current and past values for an overview of the health of the system. The PM function applies to optical lines, channels, ports, and equipment. The user can provision threshold parameters to the required level of performance degradation.

Proactive maintenance refers to following up on a performance degradation before a failure and alarms are generated. Reactive maintenance refers to following up on a system alarm. Crossing a performance parameter threshold indicates a potential network quality or performance degradation when the transported services are not impacted. If performance degradation continues, alarms are generated to resolve or repair the problem.

The 5620 SAM supports viewing raw PM data from the 5620 SAM Equipment View application. See Procedure 10-1 for more information about launching the application. Right-click on the port icon and choose View Raw PM data. The data can be refreshed every 60, 90, 120, 150, or 180 seconds. You can export the data to CSV format by clicking on the Export Data to CSV icon.

#### **PM** thresholds

PM statistics are collected for all service cards and interface ports that perform OEO conversions or protection switching. The statistics are grouped by functional category. Each category has several monitored parameters for which you can configure TCAs. A threshold is the mechanism for generating a notification in response to changes in PM parameter values. The 1830 PSS allows you to provision performance parameter thresholds, which can be set by the user to indicate degraded performance. You can configure how much data is collected and stored, and how and when you are notified if thresholds levels are crossed. For information about performance management requirements see the *Alcatel-Lucent 1830 Photonic Service Switch User Provisioning Guide* and the *Alcatel-Lucent 1830 Photonic Service Switch Product Information and Planning Guide*.

#### **PM process**

The 1830 PSS provides the following PM processing functions:

- monitor and accumulate digital and analog parameters for a physical or logical access point
- store and manage historical accumulated data; up to thirty two 15-minute and seven 24-hour accumulation registers can be stored
- validate threshold crossing processing
- assign threshold values to profile port entities
- use free-running counters for monitored points

PM functions are performed on physical and logical points within the 1830 PSS devices that represent the boundary with other devices or an external system. A user can define and monitor QoS at individual points in which a local NE interacts with other network entities.

### 16.2 Performance statistics

The 5620 SAM can be configured to collect statistics counters from 1830 PSS devices and 5620 SAM servers.

The 5620 SAM supports the following for 1830 PSS devices:

- assign the default 1830 PSS Performance Management Policy to the 1830 PSS device.
- enable the policy by setting the Administrative State to Up.
- configure the protocol for the statistics collection.
- specify a retention period in the Statistics Policy which indicates the period after which the statistics records are removed from the database.
- collect scheduled statistics using TFTP or SFTP to view historical statistics by selecting the required PM group and clicking Search.
- collect on-demand statistics using SNMP polling to view historical and real-time statistics by clicking Collect or Collect All.

#### Bins and intervals

The performance parameters groups obtained during the parameter processing are collected in registers over 15-min and 24-h measurement periods. A bin is the collection of registers associated with a PM group and collection period. The bins can be cleared by configuring the number of bins to be cleared for each interval. See Procedure 16-5 for information about clearing the 1830 PSS bins.

#### 1830 PSS device

The 15-min bins collect data at quarterly time intervals (that is, 00, 15, 30, or 45) of the 1830 PSS clock. The 24-h bins collect data from midnight to midnight based on the UTC (not the local time). At the end of each 15-min time interval, the contents of the 15-min bin are transferred to the previous 15-min bin. The 15-min bins are then initialized to zero and a new record is initiated. Each PM group consists of thirty-two 15-min bins and seven 24-h bins. When the storage capacity of thirty-two 15-min bins is reached, the oldest bin is dropped. The 24-h bins are managed in the same way. 1830 PSS also supports raw bins for the parameters that can be monitored through raw bins for the supported PM profiles. The raw bins are 32-bit or 64-bit registers that count the monitored events until it rolls over, or are reset or cleared by the user.

#### 1830 PSS statistics storage on the 5620 SAM server

The 1830 PSS statistics are stored in the following directory on the 5620 SAM server:

/opt/5620sam/server/nms/tftp\_home/stats

The files are retained for 24 h by default.

#### Statistics collection

The file-based statistics are collected from the files on the 1830 PSS devices using TFTP or SFTP. The statistics are available for scheduled collection and enable viewing of the historical statistics.

The MIB-based statistics are collected from the 1830 PSS MIBs using SNMP polling. The statistics are available for on-demand collection and enable viewing of the real-time and historical statistics.

Scheduled and on-demand statistics are stored in the 5620 SAM database for a configurable retention period, as specified in Procedure 16-4, and are available to the 5620 SAM operators. When the retention period elapses, the statistics are removed from the database.

Statistics that are collected for real-time display are available only for the duration of the session and for the operator who initiates the session. Real-time statistics are not stored in the 5620 SAM database.

The 5620 SAM allows you to back up statistics data to another location. See "To back up the 5620 SAM database using the client GUI" in the 5620 SAM System Administrator Guide for information about how to back up the 5620 SAM database.

## 16.3 Workflow for performance statistics collection

- 1 Modify 1830 PSS Performance Management Policy to assign 1830 PSS devices to the policy and enable the policy by setting the Administrative State to Up. See Procedure 16-1.
- 2 Specify the retention time for a statistics record. See Procedure 16-4.
- 3 Collect and display the statistics values in a current statistics record. See "To view on-demand statistics" in the *5620 SAM Statistics Management Guide* for information about viewing on-demand statistics.
- 4 Configure real-time and historical statistics graph. See "Graphical statistics view" in the *5620 SAM Statistics Management Guide* for information about creating a real-time and historical statistics graph.
- 5 Use the 5620 SAM-O interface to retrieve the performance statistics records from the 5620 SAM for processing by a third-party application. See the 5620 SAM XML OSS Interface Developer Guide for information about using the 5620 SAM-O to transfer statistics records from the 5620 SAM database to an OSS client application.

### 16.4 1830 PSS statistics procedures

Perform the procedures in this section to configure the 5620 SAM for 1830 PSS statistics collection.

16 – 1830 PSS performance management

## Procedure 16-1 To configure an 1830 PSS Performance Management Policy

- 1 Choose Tools→Statistics→Optical Performance Management Policies from the 5620 SAM main menu. The Optical Performance Management Policies form opens.
- 2 Choose the first default 1830 PSS performance management policy and click Properties. The 1830 PSS Performance Management Policy - 1 (Edit) form opens.
- **3** Configure the Administrative State parameter.

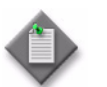

**Note** – The default value for the Administrative State parameter is Down for an 1830 PSS Performance Management Policy.

- **4** Perform one of the following to configure the Protocol parameter:
  - **a** Choose SFTP from the drop-down menu and configure the User ID and Password parameters.
  - **b** Choose TFTP from the drop-down menu.
- 5 Click Apply. A dialog box appears.
- 6 Click Yes.
- 7 Click on the 1830 PSS Elements tab.
- 8 Configure the filter criteria, if required, and click Search to generate a list of 1830 PSS elements that are already assigned to the 1830 PSS performance management policy.
- 9 Click Assign 1830 PSSs. The Assign "Default" and Assign "Default" Filter forms open.
- **10** Configure the filter criteria, if required, and click OK to close the Assign "Default" Filter form and return to the Assign "Default" form.
- **11** Use the right and left arrows to move the 1830 PSS devices between the Unassigned PSSs list and the Assigned PSSs list, as required.
- **12** Click Apply to deploy the 1830 PSS performance management policy to the assigned PSS.

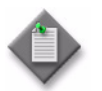

**Note** — Alternatively, when an 1830 PSS device is discovered, the 5620 SAM assigns the default 1830 PSS performance management policy to it automatically.

**13** Close the Assign "Default" form.

- 14 Click OK. The 1830 PSS Performance Management Policy 1 (Edit) form closes.
- 15 Close the Optical Performance Management Policies form.

## Procedure 16-2 To configure an 1830 PSS OCS performance management policy

- 1 Choose Tools→Statistics→Optical Performance Management Policies from the 5620 SAM main menu. The Optical Performance Management Policies form opens.
- 2 Choose the Default SFTP 1830 PSS performance management policy and click Properties. The 1830 PSS Performance Management Policy - 2 (Edit) form opens.
- **3** Configure the Administrative State parameter.
- 4 Configure the Protocol parameter as SFTP.

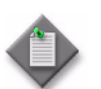

**Note** — Do not configure the Protocol parameter as TFTP for 1830 PSS OCS devices.

- **5** Configure the required parameters on the FTP Settings panel:
  - User ID
  - Password
- 6 Click Apply. A dialog box appears.
- 7 Click Yes.
- 8 Click on the 1830 PSS Elements tab.
- 9 Configure the filter criteria, if required, and click Search to generate a list of 1830 PSS elements that are already assigned to the 1830 PSS performance management policy.
- **10** Click Assign 1830 PSSs. The Assign "Default SFTP" form opens followed by the Assign "Default SFTP" Filter form.
- **11** Configure the filter criteria, if required, and click OK to close the Assign "Default SFTP" Filter form and return to the Assign "Default SFTP" form.
- **12** Use the right and left arrows to move the 1830 PSS devices between the Unassigned PSS list and the Assigned PSS list, as required.
- **13** Click Apply to deploy the 1830 PSS performance management policy to the assigned PSS.

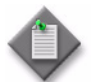

**Note** — Alternatively, when an 1830 PSS device is discovered, the 5620 SAM assigns the default 1830 PSS performance management policy to it automatically.

- 14 Close the Assign "Default" form.
- 15 Click OK. The 1830 PSS Performance Management Policy 2 (Edit) form closes.
- 16 Close the Optical Performance Management Policies form.

## Procedure 16-3 To enable PMON configuration on an 1830 PSS OCS device

- 1 Choose Manage  $\rightarrow$  Equipment  $\rightarrow$  Equipment from the 5620 SAM main menu. The Manage Equipment form opens.
- 2 Choose PMON Configuration (Optics Specifics) from the object drop-down menu and click Search. A list of available PMON configurations appears.
- **3** Choose one or more configurations from the list and click Properties. The PMON Configuration (Edit) form opens.
- 4 Select the Enable check box. The selected PMON configurations are enabled.
- **5** Configure the Mode Type parameter.
- 6 Click Clear PM Counters to clear the counters of the selected PMON counters, if required.
- 7 Select the Delete PM Bin History check box, if required.
- 8 Click OK. A dialog box appears.
- **9** Click Yes. The PMON Configuration (Edit) form closes and the Manage Equipment form reappears with the Enable field selected for the chosen PMON configurations.
- **10** Close the Manage Equipment form.

#### Procedure 16-4 To configure retention time for file-based statistics

- 1 Choose Equipment from the navigation tree view selector. The navigation tree displays the Equipment view.
- 2 Choose Network $\rightarrow$ 1830 PSS $\rightarrow$ Shelf $\rightarrow$ Card Slot $\rightarrow$ Port.

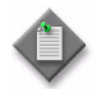

**Note** – Choose the PM-supported ports.

3 Right-click on the Port and choose Properties. The Physical Port (Edit) form opens.

- 4 Click on the Statistics tab. The Administrative State and Retention Time columns are displayed.
- 5 Choose an object type from the Select Object Type drop-down menu.
- 6 Click Statistics Policies and choose the Statistics Policy from the drop-down menu. The Statistics Policy form appears with the name of the selected Object Type.
- 7 Configure the required parameters:
  - Retention Time (hours)
  - Administrative State
- 8 Click on the Purge Statistics Records to purge all statistics records. If the buttons are not visible, click More Actions and choose the corresponding option from the drop-down menu.
- 9 Click OK. A dialog box appears. Click Yes. The Statistics Policy form closes.
- 10 Click OK. The Physical Port (Edit) form closes.

#### Procedure 16-5 To clear the 1830 PSS bins on an EC card

- 1 Choose Equipment from the navigation tree view selector. The navigation tree displays the Equipment view.
- 2 Choose Network $\rightarrow$ 1830 PSS $\rightarrow$ Shelf $\rightarrow$ EC Card from the navigation tree.
- 3 Right-click on the EC card and choose Properties. The Card Slot (Edit) form opens.
- 4 Click on the Card Specifics tab.
- **5** Click on the Performance tab.
- 6 Choose either 15-min or 24-h bin, and click Properties. The TCA Profile Assignment form opens.
- 7 Configure the Number of Bins parameter.
- 8 Click Clear Count and perform one of the following actions:
  - a Choose Bins to clear the 15-h or 24-h bin
  - **b** Choose Raw Bins to clear the raw bin counters
- 9 Close the TCA Profile Assignment form. The Card Slot (Edit) form reappears.
- 10 Click on the Show All Tabs tab. Click on the Statistics tab.
- 11 Choose the profile type for which the bins are cleared and click Collect. The new counts are displayed.
- 12 Close the Card Slot (Edit) form.

16 – 1830 PSS performance management

#### Procedure 16-6 To clear the 1830 PSS bins on a port

- 1 Choose Equipment from the navigation tree view selector. The navigation tree displays the Equipment view.
- 2 Choose Network $\rightarrow$ 1830 PSS $\rightarrow$ Shelf $\rightarrow$ Card $\rightarrow$ Port.
- 3 Right-click on the port and choose Properties. The Physical Port (Edit) form opens.
- 4 Click on the Port Specifics tab.
- 5 Click on the Performance tab.

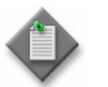

**Note** – For 11QPE24 ports, click on the Port TCA Profile Assignment tab under the Performance tab.

- **6** Choose either 15-min or 24-h bin, and click Properties. The TCA Profile Assignment form opens.
- 7 Configure the Number of Bins parameter, if required.
- 8 Click Clear Count and perform one of the following actions:
  - a Choose Bins to clear the 15-min or 24-h bin
  - **b** Choose Raw Bins to clear the raw counts
- 9 Close the TCA Profile Assignment form. The Physical Port (Edit) form reappears.
- 10 Click on the Show All Tabs tab. Click on the Statistics tab.
- 11 Choose the profile type for which the bins are cleared and click Collect. The new counts are displayed.
- **12** Close the Physical Port (Edit) form.

### 16.5 PM profile types supported for line ports on amplifier cards

Inter-device management and control information is communicated over the amplifier cards. The amplifier card line ports support their statistics profiles. The amplifier is a separate optical channel that operates at the STM-1/OC-3 rate of 155 Mb/s. The amplifier card transfers management and control information between the ECs of two adjacent NEs, regardless of whether any of the DWDM payload channels are terminated between the two NEs. The channel transports IP and OSI PDUs. See the *Alcatel-Lucent 1830 Photonic Service Switch Product Information and Planning Guide* for more information.

### 16.6 Managing TCA profiles

The 5620 SAM supports all of the TCAs that are provided by the NE. The support includes configuring thresholds, distributing TCA profiles, and reporting, for example, generating and clearing appropriate alarms. See the *Alcatel-Lucent 1830 Photonic Service Switch User Provisioning Guide* for more information about TCA support on the 1830 PSS.

### TCA profiles

You can configure and assign a profile to an interval to monitor the value of each parameter in the active bin and generate a log event if a threshold level is reached. If a specified threshold is crossed, an alarm is generated.

You can configure each PM group with up to eight profiles. Each profile can have different threshold levels. The 5620 SAM allows you to modify the TCA profiles. The threshold levels that you configure depend on the following factors:

- interval length—for example, to gather statistics for an interface over 15-min and 24-h intervals you must define two profiles: one for each interval
- service level of the traffic using the interface

The 1830 PSS OCS supports threshold crossing alerts using TCA profiles. The 5620 SAM allows you to:

- configure an OCS TCA profile
- assign OCS TCA profiles to supporting objects
- modify OCS TCA profile threshold values

#### Procedure 16-7 To configure L2 card TCA profile

- **1** Perform one of the following:
  - a Open the 1830 PSS Card TCA Profile, Global Policy (Create) form from the 5620 SAM main menu.
    - i Choose Tools $\rightarrow$ 1830 PSS TCA Profiles from the 5620 SAM main menu. The 1830 PSS TCA Profiles form opens.
    - ii Choose Card TCA Profiles (NE Threshold Crossing Alerts) from the object drop-down menu.
    - iii Click Create and choose Card TCA Profile. The 1830 PSS Card TCA Profile, Global Policy (Create) form opens.
  - **b** Open the 1830 PSS Card TCA Profile, Local Policy (Create) form from the card properties form.
    - i Choose Network $\rightarrow$ NE $\rightarrow$ Shelf $\rightarrow$ Card.
    - ii Right-click on the card and choose Properties. The Card Slot (Edit) form opens.

- iii Click on the Card Specifics tab and click on the Performance tab.
- iv Click Create. The 1830 PSS Card TCA Profile, Local Policy (Create) form opens.
- 2 Configure the required parameters:
  - TCA Profile Type
  - TCA Profile ID
  - Description
  - Number of 15-min Bins
  - Number of 1-day Bins
- 3 Click OK. The 1830 PSS Card TCA Profile (Create) form closes and the 1830 PSS TCA Profiles form reappears with the policy listed.
- 4 To distribute a global policy created using step 1 option a:
  - i Choose the global policy from the list of policies in the 1830 PSS TCA Profiles form and click Properties. The 1830 PSS Card TCA Profile, Global Policy (Edit) form opens.
  - ii Click Switch Mode. A dialog box appears.
  - iii Click Yes. The value of the Configuration Mode parameter changes to Released and the Release Card TCA Profile form opens.
  - iv Choose the nodes from the Available Nodes list and click on the right-arrow button. The selected nodes move to the Selected Nodes list.
  - v Click Distribute.
  - vi Close the Release Card TCA Profile form and the 1830 PSS Card TCA Profile, Global Policy (Edit) form.
- 5 Close the 1830 PSS TCA Profiles form.

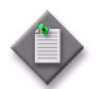

**Note** – See Procedure 16-10 to configure TCA threshold values.

## Procedure 16-8 To assign an Ethernet TCA profile to an L2 card port or SAP $% \mathcal{A}$

- 1 To assign an Ethernet TCA profile to an 11QPE24 port or SAP:
  - **a** To assign an Ethernet TCA profile to an 11QPE24 port:
    - i Choose Equipment from the navigation tree view selector. The navigation tree displays the Equipment view.
    - ii Choose Network $\rightarrow$ NE $\rightarrow$ Shelf $\rightarrow$ Card $\rightarrow$  Port.

- iii Right-click on the port and choose Properties. The Physical Port (Edit) form opens.
- iv Click on the Port Specifics tab and click on the Performance tab.
- Click Select beside the TCA Profile ID parameter in the Port TCA Profile panel. The Select Port TCA Profile form opens displaying a list of port TCA profiles.
- **b** To assign an Ethernet TCA profile to a SAP:
  - i Choose Manage→Service Tunnels from the 5620 SAM main menu. The Manage Service Tunnels form opens.
  - ii Choose Service Management  $\rightarrow$  VPLS in the object drop-down box and click Search.
  - iii Choose the required VPLS service from the list and click Properties. The VPLS Service (Edit) form opens.
  - iv Choose VPLS Service  $\rightarrow$  Sites  $\rightarrow$  Site  $\rightarrow$  L2 Access Interfaces  $\rightarrow$  L2 Access Interface Port.
  - Click Select beside the TCA Profile ID parameter in the SAP TCA Profile panel. The Select SAP TCA Profile form opens displaying a list of SAP TCA profiles.
- 2 Choose a TCA profile and click OK. The TCA Profile selection form closes.

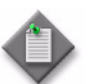

**Note** – See Procedure 16-14 to generate TCA alerts after the TCA profile is assigned.
# Procedure 16-9 To assign TCA profiles to an EC card slot and other card ports

You can assign unique profiles for 15-min intervals and 24-h intervals for each EC card and port.

- 1 Choose Equipment from the navigation tree view selector. The navigation tree displays the Equipment view.
- 2 Perform one of the following actions:
  - **a** To assign the TCA profile to EC card slot:
    - i Choose Network $\rightarrow$ NE $\rightarrow$ Shelf $\rightarrow$ Card (EC: Equipment Controller Card).
    - ii Right-click on the card and select Properties. The Card Slot (Edit) form opens.
    - iii Click on the Card Specifics tab and then click on the Performance tab. Go to step 3.
  - **b** To assign the TCA profile to a port:
    - i Choose Network $\rightarrow$ NE $\rightarrow$ Shelf $\rightarrow$ Card $\rightarrow$ Port.
    - ii Right-click on the port and select Properties. The Physical Port (Edit) form opens.
    - iii Click on the Port Specifics tab and then click on the Performance tab. Go to step 3.
- **3** Choose a profile and click Properties. The TCA Profile Assignment (Edit) form opens.
- 4 Configure the Number of Bins parameter.
- 5 Click Select beside the TCA Profile ID parameter. The Select TCA Profile form opens displaying a list of TCA profiles.
- 6 Choose a TCA profile and click OK. The Select TCA Profile form closes and the TCA Profile Assignment form reappears.
- 7 Click OK. The TCA Profile Assignment (Edit) form closes.
- 8 Click OK. The Card Slot (Edit) form closes.

# Procedure 16-10 To configure thresholds for NE and Card TCA profiles

All NE and Card TCA profiles contain a set of counters and parameters for which threshold values can be configured. The NE TCA profiles are always on the 1830 PSS and cannot be deleted. However, the Card TCA profiles can be deleted.

1 Choose Tools→1830 PSS TCA Profiles from the 5620 SAM main menu. The 1830 PSS TCA Profiles form opens.

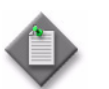

**Note** — See step 4 of Procedure 16-7 to release and distribute a global policy the specific 1830 PSS. To modify only a specific 1830 PSS, modify only local definitions.

- 2 Choose a profile type from the list and click Properties. The NE TCA Profiles (Edit) form or the 1830 PSS Card TCA Profile (Edit) form opens.
- **3** Click on the TCA Thresholds tab or Card TCA Thresholds tab to display a list of TCA variable names with their threshold values.
- 4 Choose a TCA variable name and click Properties. The NE or Card TCA Thresholds (Edit) form opens.
- **5** Configure the Threshold Value parameter and click OK. The NE or Card TCA Thresholds (Edit) form closes.

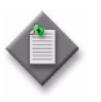

**Note** — By default, profile ID 7 specifies threshold values that can be applied to the 15-minute interval, and profile ID 8 contains threshold values that can be applied to the 24-hour interval in case of a NE TCA profile.

6 Click OK. The NE TCA Profiles (Edit) form or the 1830 PSS Card TCA Profile (Edit) form closes.

## Procedure 16-11 To configure an OCS TCA profile

- 1 Choose Tools $\rightarrow$ 1830 PSS TCA Profiles from the 5620 SAM main menu. The 1830 PSS TCA Profiles form opens.
- 2 Click Create and choose OCS TCA Profile. The OCS NE TCA Profiles, Global Policy (Create) form opens.
- **3** Configure the required parameters:
  - ID
  - Auto-Assign ID
  - TCA Profile Type
  - Userlabel
  - Default

- **4** Click Apply. The form name changes to OCS NE TCA Profiles, Global Policy (Edit) form.
- **5** Click Switch Mode beside the Configuration Mode parameter. A dialog box appears.
- 6 Click Yes. The Release TCA Profile form opens.
- 7 Choose the devices from the Available Objects list and click on the right-arrow button. The selected devices move to the Selected Objects list.
- 8 Click Distribute.
- 9 Close the Release TCA Profile form. The OCS NE TCA Profiles, Global Policy (Edit) form reappears.
- **10** Click on the Local Definitions tab to view the devices to which the policy is distributed.
- 11 Close the OCS NE TCA Profiles, Global Policy (Edit) form.

## Procedure 16-12 To assign an OCS TCA profile

By default, all objects that support an OCS TCA profile are assigned the default OCS TCA profile. However, you can perform this procedure to assign a different OCS TCA profile to supporting objects.

- 1 Choose Equipment from the navigation tree view selector. The navigation tree displays the Equipment view.
- **2** Perform one of the following:
  - **a** Assign an OCS TCA profile to a port with an STM rate.
    - i Expand Network $\rightarrow$ NE $\rightarrow$ Shelf $\rightarrow$ Card $\rightarrow$ Port on the navigation tree.
    - ii Right-click on the port and choose Properties. The Physical Port (Edit) form opens.
    - iii Click on the Port Specifics tab.
    - iv Go to step 3.
  - **b** Assign an OCS TCA profile to an ODUPTF facility object.
    - i Expand Network $\rightarrow$ NE $\rightarrow$ Shelf $\rightarrow$ Card $\rightarrow$ Port on the navigation tree.
    - ii Right-click on the port and choose Properties. The Physical Port (Edit) form opens.
    - iii Click on the ODUPTF tab.
    - iv Go to step 3.

- c Assign an OCS TCA profile to an ODUk object.
  - i Expand Network $\rightarrow$ NE $\rightarrow$ Shelf $\rightarrow$ Card $\rightarrow$ Port $\rightarrow$ ODUk on the navigation tree.
  - ii Right-click on the ODUk object and choose Properties. The ODU Path Termination (Edit) form opens.
  - iii Go to step 3.
- d Assign an OCS TCA profile to an OTUk object.
  - $\label{eq:integral} \textbf{i} \quad \text{Expand Network} \rightarrow \text{NE} \rightarrow \text{Shelf} \rightarrow \text{Card} \rightarrow \text{Port} \rightarrow \text{OTUk on the navigation} \\ \text{tree.}$
  - ii Right-click on the OTUk object and choose Properties. The OTUk (Edit) form opens.
  - iii Go to step 3.
- e Assign an OCS TCA profile to an OTUODUk object.
  - i Expand Network  $\rightarrow$  NE $\rightarrow$ Shelf  $\rightarrow$ Card  $\rightarrow$ Port  $\rightarrow$ OTUK  $\rightarrow$ OTUODUk on the navigation tree.
  - ii Right-click on the OTUODUk object and choose Properties. The ODU NIM (Edit) form opens.
  - iii Go to step 3.
- 3 Click Select beside the TCA Profile parameter. The Select TCA Profile form opens with a list of OCS TCA profiles.
- 4 Choose a profile from the list and click OK. The Select TCA Profile form closes.
- 5 Click OK. The properties form closes.

## Procedure 16-13 To configure thresholds for an OCS TCA profile

- 1 Choose Tools $\rightarrow$ 1830 PSS TCA Profiles from the 5620 SAM main menu. The 1830 PSS TCA Profiles form opens.
- 2 Choose OCS NE TCA Profiles (NE Threshold Crossing Alerts) from the object drop-down menu. A list of OCS TCA profiles appears.
- **3** Choose a profile for which the threshold needs to be modified and click Properties. The OCS NE TCA Profiles (Edit) form opens.
- 4 Click on the TCA Thresholds tab. A list of parameters for which the thresholds are monitored appears.
- 5 Choose the required monitored parameter type and click Properties. The OCS NE TCA Thresholds, Global Policy (Edit) form opens.
- 6 Configure the Threshold Value parameter.

- 7 Click OK. The OCS NE TCA Thresholds, Global Policy (Edit) form closes and the OCS NE TCA Profiles (Edit) form reappears with the modified value in the Threshold Value field.
- 8 Click OK. A dialog box appears.
- **9** Click Yes. The OCS NE TCA Profiles (Edit) form closes and the 1830 PSS TCA Profiles form reappears.
- 10 Close the 1830 PSS TCA Profiles form.

## 16.7 Managing performance monitoring

You can configure PM and view PM data.

## **Configuring PM**

The prerequisites to configure PM are:

- Determine the interfaces and cards that you must configure to collect PM data.
- Configure the profiles to specify the threshold levels at which log events are generated for the PM groups to be monitored on the NE.
- Configure each of the interfaces and cards on the NE for which you must collect PM statistics.
- Configure the PM statistics to collect, the interval period over which they are collected, and the profile used for each interval period.

## Viewing PM data

PM data is recorded in logs or bins. Logs record all of the TCAs that occur on the NE. The bins store data collected for a specific card or interface over a specific interval. A raw bin for each PM group collects data until the data is cleared.

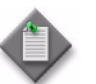

**Note** – When PM data is not available, PM parameter names are displayed with blank values.

## Displaying PM data for an EC card

You can display PM data only for an EC card.

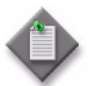

Note – Card-level PM is not supported for other card types.

## Procedure 16-14 To enable PM TCA alerts

- 1 Choose Equipment from the navigation tree view selector. The navigation tree displays the Equipment view.
- 2 Choose Network→NE
- 3 Right-click on NE and choose Properties from the menu.
- 4 The Network Element (Edit) form opens. Click on the NE Specifics tab. The General tab is displayed.
- **5** Select the Enable PM TCA Alerts check box from the Performance Management panel to enable the 5620 SAM to generate all TCA alerts.

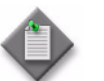

Note 1 - If the check box is disabled the 5620 SAM does not generate the TCA alerts.

**Note 2** — Select the default PM policy in the File based PM Policy panel to enable collection of scheduled statistics.

- 6 Click OK. A dialog box appears.
- 7 Click Yes to save the changes.

# Procedure 16-15 To clear PM counters of a TCA profile bin associated with a port or SAP on L2 card

Ensure that the port or SAP, where the PM counters needs to be cleared, have a TCA profile assigned to it. See Procedure 16-9 to assign a TCA profile to a card or SAP.

- **1** Perform one of the following:
  - **a** To clear PM counters from port properties of L2 card:
    - i Choose Equipment from the navigation tree view selector. The navigation tree displays the Equipment view.
    - ii Choose Network $\rightarrow$ NE $\rightarrow$ Shelf $\rightarrow$ Card $\rightarrow$  Port.
    - iii Right-click on the port and choose Properties. The Physical Port (Edit) form opens.
    - iv Click on the Port Specifics tab and then click on the Performance tab.
    - **v** Go to step 2.
  - **b** To clear PM counters from 5620 SAM main menu:
    - i Choose Tools $\rightarrow$ 1830 PSS TCA Profiles from the 5620 SAM main menu. The 1830 PSS TCA Profiles form opens.
    - ii Choose Card TCA Profiles (NE Threshold Crossing Alerts) from the object drop-down box and click Search.

- iii Choose the required TCA Profile from the list and click Properties. The 1830 PSS Card TCA Profile (Edit) form opens.
- iv Click on the Associations tab and then click Search.

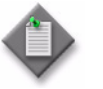

Note - By default,

- for SAP TCA profile type, L2 Access Interfaces tab opens under the Associations tab.
- for Port TCA profile type, Ports tab opens under the Associations tab.
- v Choose the required ports as SAPs. Go to step 2.
- 2 Click Clear PM Counters.
- 3 Close the Physical Port (Edit) form or the 1830 PSS Card TCA Profile (Edit) form.

## 16.8 Cards and ports that support PM data

Table 16-1 lists the transmission cards and ports that support PM data.

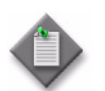

**Note** – The 11STMM10 hardware does not support GBE PM statistics in the egress direction. The transmit side of the PM data is not displayed for the 4DPA2 client or line ports.

| Cards    | Ports                                                 |
|----------|-------------------------------------------------------|
| 112SA1L  | L1, C1                                                |
| 112SCA1  |                                                       |
| 112SCX10 | L1, C (1 to 10)                                       |
| 112SX10L |                                                       |
| 112SNA1  | L1, C1                                                |
| 112SNX10 | L1, C (1 to 10)                                       |
| 130SCX10 | L1, C (1 to 10)                                       |
| 11DPE12  | L (1, 2), VA (1, 2), C (1 to 12)                      |
| 11DPE12A |                                                       |
| 11DPE12E |                                                       |
| 11DPM12  | L (1, 2), VA (1, 2), C (1 to 12)                      |
| 11DPM8   | L (1, 2), VA (1, 2), C (1 to 8)                       |
| 11DPM4M  | L (1, 2) and C (1 to 4) without adjacent 11DPM4E card |
|          | L (1, 2) and C (1 to 8) with adjacent 11DPM4E card    |
| 11QPA4   | L (1 to 4), VA (1 to 4), C (1 to 4)                   |
| (1 of 3) | ·                                                     |

Table 16-1 Transmission cards and ports supporting PM data

Alcatel-Lucent 5620 Service Aware Manager 5620 SAM Optical User Guide

| Cards                                                   | Ports                                                                 |
|---------------------------------------------------------|-----------------------------------------------------------------------|
| 11QPE24                                                 | X (1 to 4), C (1 to 11, 24), VA (1 to 4)                              |
| 11QPEN4                                                 | L (1 to 4), C (1 to 4), VA (1 to 4)                                   |
| 11STAR1                                                 | L1, C1                                                                |
| 11STAR1A                                                | L1, C1                                                                |
| 11STGE12                                                | L1, C (1 to 10)                                                       |
| 11STMM10                                                | L1, C (1 to 10)                                                       |
| 1DPP24M Master                                          | L1, C (1 to 21)                                                       |
| 1DPP24M Slave                                           | C (1 to 21)                                                           |
| 260SCX2 - 130G Mode                                     | L1, C1                                                                |
| 43STA1P                                                 | L1, C1                                                                |
| 43STX4<br>43STX4P                                       | L1, C (1 to 4)                                                        |
| 43SCA1                                                  | L1, C1                                                                |
| 43SCX4<br>43SCX4E<br>43SCX4L                            | L1, C (1 to 4)                                                        |
| 4DPA2                                                   | L (1, 2), C (1, 2)                                                    |
| 4DPA4<br>(Card Mode = FlexMux)                          | L (1, 2), C (1 to 4), VA (1, 2)                                       |
| 4DPA4<br>(Card Mode = DualTran)                         | L (1, 2), C (1, 3), VA (1, 2)                                         |
| 4QPA8                                                   | L (1-4), C (1-4), VA (1-4)                                            |
| PSS1GBE                                                 | L (1, 2), C (1 to 12)                                                 |
| PSS1MD4<br>(Card Mode = FlexMux)                        | L (1, 2), C (1 to 4)                                                  |
| PSS1MD4<br>(Card Mode = DualTran)                       | L (1, 2), C (1, 3)                                                    |
| PSS1P21                                                 | L1, C (1 to 21)                                                       |
| A2325A<br>ALPHG<br>AHPHG<br>AHPLG<br>AM2017B<br>AM2325B | OSC, LINE, LINE- (9170~9605)                                          |
| ALPFGT                                                  | OSCSFP, LINE, SIG, LINE- (9170~9605)                                  |
| AM2318A and AM2125A                                     | OSCSFP, LINEIN, LINEIN- (9170~9605), LINEOUT,<br>LINEOUT- (9170~9605) |
| AM2125B                                                 | OSCSFP, LINEIN, LINEOUT                                               |
| A2P2125                                                 | LINEIN, LINEOUT, OSC, OSCSFP                                          |
| EC                                                      | No port, PM data collected on the EC card and not on the port level   |

| Cards   | Ports                           |
|---------|---------------------------------|
| OSCT    | OSCSFP, LINE, LINE- (9170-9605) |
| MVAC    | G (1 to 8)                      |
| MVAC8B  | L (1 to 8)                      |
|         | C (1 to 9)                      |
| RA2P    | LINEIN                          |
| SVAC    | L1, C1                          |
| 43SCGE1 | L1, C1                          |
| WTOCM   | IN (1-4)                        |
| WTOCMA  |                                 |

(3 of 3)

Table 16-2 lists the dedicated cards that are required to boot the 1830 PSS.

Table 16-2 Dedicated cards and ports

| Cards      | Ports                                    |
|------------|------------------------------------------|
| FAN        | -                                        |
| USRPNL     | OAMP, VOIP, E1, E2                       |
| EC         | CIT (Local Ethernet Port), AUX, ES1, ES2 |
| PFDC50 50A | No ports                                 |
| PFDC60 60A | No ports                                 |

# 1830 PSS power management

17 - 1830 PSS power management

- 17.1 Power management overview 17-2
- 17.2 Power management settings 17-2
- 17.3 Power chart 17-5
- 17.4 Wavelength tracker and wave key 17-7
- 17.5 OSNR measurement 17-13
- 17.6 OTDR scan 17-13
- 17.7 Technology types 17-14
- 17.8 Power management procedures 17-15

## 17.1 Power management overview

Power management is configured using the 5620 SAM to improve transmission performance. The 1830 PSS supports automatic and manual power management of the technology types. Auto-power managed networks have restricted topologies, but can be commissioned and the NE automatically adjusts power levels. Manual-power managed networks support more flexible topologies, but the power levels and commissioning can be configured. For protection configurations, the working and protection lines can be auto-power managed, or manual-power managed, or one can be auto-power managed and the other can be manual-power managed. See Procedure 17-1 for more information about display of optical power levels.

The TOADM and ROADM configurations support auto-power management. The FOADM configurations support manual-power management. There are FOADM configurations that support auto-power management. See Procedure 17-4 for information about configuring auto-power adjustment using the 5620 SAM.

Power adjustments are supported for the following configurations:

- SR–PSS services (also supports SR DWDM tunable OTs)
- PSS–PSS services when there is a drop shelf OT at the endpoints of the service
- PSS–PSS services when there is an internal PSS OT that has a manual power adjustment

## 17.2 Power management settings

The 5620 SAM supports configuring the power management parameters.

## LD port settings

The 5620 SAM supports viewing and modifying the power management parameters for the following LD ports:

- A2325A, AA2DONW, AHPHG, AHPLG, ALPHG, AM2318A, and OSCT LINE ports
- AM2032A, A4PSWG, A2P2125, AM2125A, AM2125B, AM2318A, ASWG, and AM2625A LINEOUT ports

Table 17-1 lists the configurable power management parameters for LD ports. The parameters are configured on the Port Specifics $\rightarrow$ General tab on the Network $\rightarrow$ 1830 PSS $\rightarrow$ Shelf $\rightarrow$ Card $\rightarrow$ Port $\rightarrow$ Physical Port form.

#### Table 17-1 Power management parameters for LD ports

| Parameter                              | Card restrictions                   |
|----------------------------------------|-------------------------------------|
| Power Management                       |                                     |
|                                        |                                     |
| Power Management Type                  | Read-only for AA2DONW and OSCT      |
| Service Launch Attenuation Offset (dB) | Not applicable for AA2DONW and OSCT |

(1 of 2)

| Parameter                                  | Card restrictions                                 |
|--------------------------------------------|---------------------------------------------------|
| Span Loss Tilt (dB)                        | Not applicable for AA2DONW and OSCT               |
| Auto Gain Adjustment Enabled               | Read-only for OSCT and not applicable for AA2DONW |
| Auto Tilt Adjustment Enabled               | Read-only for OSCT and not applicable for AA2DONW |
| Auto Tilt Maintenance Mode Enabled         | Read-only for OSCT and not applicable for AA2DONW |
| Commissioning Completed                    | Not applicable for AA2DONW                        |
| Gain Adjustment settings                   |                                                   |
|                                            |                                                   |
| Time Offset Past Hour (HH:MM:SS)           | Not applicable for AA2DONW and OSCT               |
| Time Period Between Adjustments (HH:MM:SS) | Not applicable for AA2DONW and OSCT               |
| Allocated Adjustment Time (HH:MM:SS)       | Not applicable for AA2DONW and OSCT               |
| Wavelength Tracker Settings                |                                                   |
|                                            |                                                   |
| Wavelength Tracker Decoder Usage           | Not applicable for AA2DONW and OSCT               |

#### (2 of 2)

The power management parameters are configurable under the following conditions:

- You can configure the power management parameters only if the Ap Opp Direction Port Addr parameter on the Port Specifics→General tab of the Network→1830 PSS→Shelf→Card→Port→Physical Port (Edit) form is configured.
- The Power Management Type parameter cannot be set to auto if the shelf where the card is provisioned has the Wavelength Tracker Enabled parameter deselected for 1830 PSS-32 devices.
- If you configure the Power Management Type parameter as auto, the Service Launch Attenuation Offset (dB) parameter is available for configuration.

### WR port settings

The 5620 SAM supports viewing and modifying the power settings for the following WR ports:

- WR8-88A SIG port
- WR8-88AF SIG port

Table 17-2 lists the configurable power management parameters for WR ports. The parameters are configured on the Port Specifics $\rightarrow$ General tab on the Network $\rightarrow$ 1830 PSS $\rightarrow$ Shelf $\rightarrow$ Card $\rightarrow$ Port $\rightarrow$ Physical Port form.

| Table 17-2 Power management | parameters | for WR | ports |
|-----------------------------|------------|--------|-------|
|-----------------------------|------------|--------|-------|

| Parameter             | Values         |
|-----------------------|----------------|
| Power Management Type | Auto<br>Manual |

(1 of 2)

| Parameter               | Values |
|-------------------------|--------|
| Commissioning Completed | _      |

(2 of 2)

The power management parameters are configurable under the following conditions:

- You can configure the power management parameters only if the Level in Optical Node parameter of the WR8-88A and WR8-88AF Card Specifics tab on the Network→1830 PSS→Shelf→Card→Card Slot form is set to 1.
- The Power Management Type parameter cannot be configured as Auto if the shelf where the card is provisioned has Wavelength Tracker Enabled parameter deselected for 1830 PSS-32 devices.
- If you configure the Power Management Type parameter as Auto, the Service Launch Attenuation Offset (dB) parameter is available for configuration.

## WR20-TFM DGE configuration

The DGE configuration equalizes the power gain on LDs using variable attenuators on a WR20-TFM card. The DGE configuration consists of two WR20TFM cards. The DROPOUT port of the first WR20TFM card is connected to the ADDIN port of the second WR20TFM card in one direction, and the reverse, in the other direction. The following cards can be used in a DGE configuration:

- WR20TFM OTDR
- ASWG
- WTOCM
- A4PSWG WTOCM-F

See Alcatel-Lucent 1830 Photonic Service Switch Product Information and Planning Guide for more information about DGE configuration.

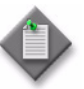

**Note** – The DROP2OUT port of the first WR20TFM card must not be connected to ADD2IN port of the second WR20TFM card for a DGE configuration, as it creates fiber loops.

## WTOCM, WTOCMA, and WTOCM-F port settings

The 5620 SAM supports configuring the following parameters for the WTOCM, WTOCMA and WTOCM-F IN ports:

- Ap Wtocm Conn Address
- Monitored Port Connection Loss (dB)
- OSNR Measurement Enabled

(only for WTOCMA)

The IN ports are automatically configured and deleted with the card. The 5620 SAM allows the user to select the monitored port. The supported port types are the LINE and SIG ports for the following LD card types:

- A2325A
- AHPHG

- ALPHG
- LINEOUT

LINEOUT ports for the following LD card types:

A2P2125 • A4PSWG

- AM2318A •
- AM2625A
- AM2032A ASWG AM2125A AM2125B

#### 17.3 **Power chart**

•

The 5620 SAM displays the optical power levels on the ports, along the OCH trail, and along the service path.

## Service power chart

The service power chart displays all of the points along the service path, on a single channel for the A to Z direction and Z to A direction. See Procedure 17-1 for more information about displaying optical power levels along a service path.

The color legend for the service power chart (as shown in 17-1) is as follows:

- Green—within range
- Orange—out of range (OoR but within the interval which ranges from -30 to +10 ٠
- White—the power levels are -99 and less than -30 ٠
- Black—the power levels are -99

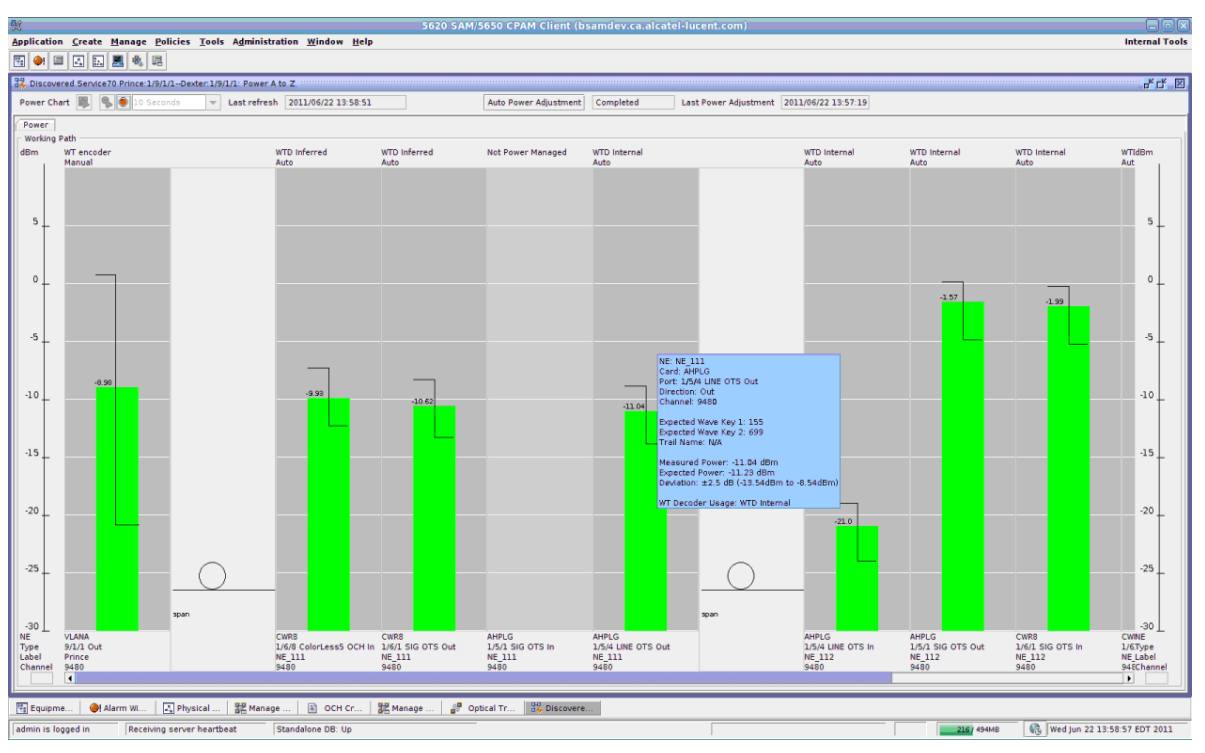

Figure 17-1 Service power chart

## Port power chart

The port power chart displays the following power values for each wavelength (direction (IN or OUT) and a port):

- measured power—a measurement that provides the current power level
- expected power—a provisioned value that indicates to the 1830 PSS device the power level that must be achieved
- expected power deviation—a provisioned value that represents the deviation from the expected power level that is considered healthy

In automatically powered equipment, the expected power and deviation values are determined by SCOT. In manually powered equipment, the user can change the values. See Procedure 17-5 to manage the expected power levels and deviation at a wavelength tracker detection point.

You can navigate to the optical transport services configured for a specific channel by choosing Show service on the power chart. The Optical Transport Service edit form opens, if the channel has only one service configured. The Select Transport Service form opens with a list of services, if the channel has multiple services configured.

Optical power levels are represented by bars, and the high and low watermarks are represented by a Z bar. Figure 17-2 shows a port optical power chart.

The color legends used on the port power chart are as follows:

- Green—within range
- Orange—out of range (OoR, but within the chart interval which ranges from -30 to +10)

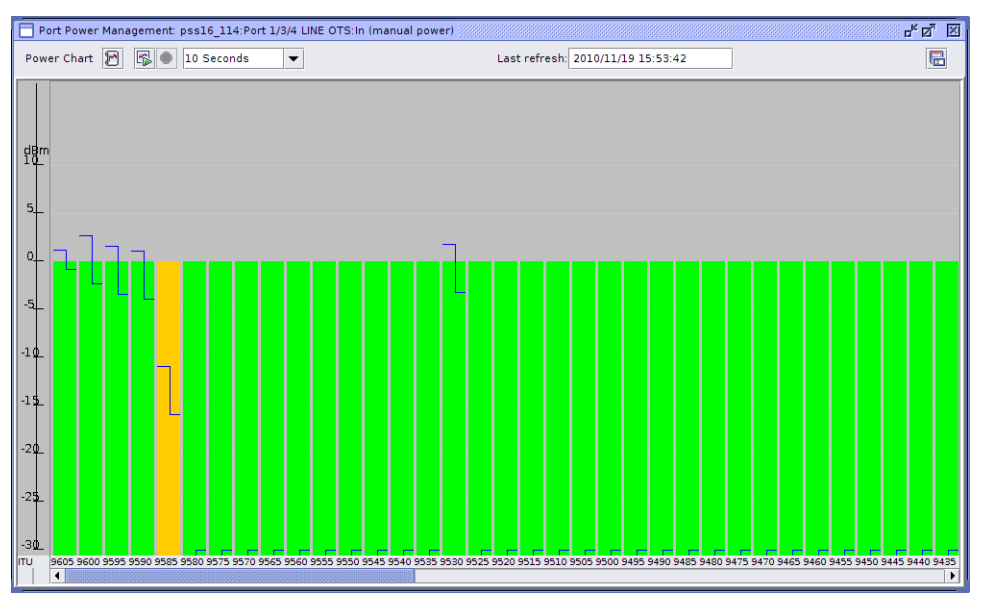

Figure 17-2 Port power chart

## OCH trail power chart

The power chart can also be displayed from the OCH trail. The power chart generated from the OCH Trail (Edit) form (Manage $\rightarrow$ OTN $\rightarrow$ OTN Trails $\rightarrow$ OCH Trail (Edit) form $\rightarrow$ OCH Trail Path $\rightarrow$ Power A to Z or Power Z to A button) consists of all the points along the OCH trail of a keyed service, on a single channel for the A to Z direction and Z to A direction, except the client ports.

## 17.4 Wavelength tracker and wave key

The Wavelength Tracker allows the 1830 PSS device to manage wavelengths at different stages of an optical path. Each wavelength can be traced as it passes through the network, which allows you to ensure that the network connections are correct. A unique identifier, known as a wave key pair, is encoded on each wavelength that enters the network through an 1830 PSS device. By detecting and identifying the encoded wave keys, the wavelength can be traced through the network. Tables 17-3, 17-4, and 17-5 list the ITU channel numbers and corresponding ALU wave keys for the L-band, C-band, and S-band channels. See Procedure 17-10 for more information about managing wave keys using the 5620 SAM GUI.

The 5620 SAM assigns the wave keys on the SR DWDM ports and on the PSS cross-connects to ensure that the encoded wave keys on the SR DWDM ports are the same as on the 1830 PSS. If the user changes the wave keys using the WebUI or CLI, the user needs to ensure that the same wave keys are assigned to respective SR source ports in order to view accurate power levels on the 1830 PSS encoder and decoder points. AutoKeying (NMS) is the only wave key assign mode supported for services originating on the SR and traversing through a network of 1830 PSS.

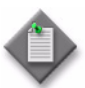

**Note** – The 5620 SAM does not support manual modification of wave keys. You can use the WebUI or CLI for modifications.

| ITU channel<br>number<br>(THz) | nm      | ALU channel<br>number | ITU channel<br>number<br>(THz) | nm      | ALU channel<br>number |
|--------------------------------|---------|-----------------------|--------------------------------|---------|-----------------------|
| 100 GHz grid                   |         |                       | 50 GHz offset                  |         |                       |
| 186.00                         | 1611.79 | 8600                  | 186.05                         | 1611.35 | 8605                  |
| 186.10                         | 1610.92 | 8610                  | 186.15                         | 1610.49 | 8615                  |
| 186.20                         | 1610.06 | 8620                  | 186.25                         | 1609.62 | 8625                  |
| 186.30                         | 1609.19 | 8630                  | 186.35                         | 1608.76 | 8635                  |
| 186.40                         | 1608.33 | 8640                  | 186.45                         | 1607.90 | 8645                  |
| 186.50                         | 1607.47 | 8650                  | 186.55                         | 1607.04 | 8655                  |
| 186.60                         | 1606.60 | 8660                  | 186.65                         | 1606.17 | 8665                  |
| 186.70                         | 1605.74 | 8670                  | 186.75                         | 1605.31 | 8675                  |
| 186.80                         | 1604.88 | 8680                  | 186.85                         | 1604.46 | 8685                  |
| 186.90                         | 1604.03 | 8690                  | 186.95                         | 1603.60 | 8695                  |
| 187.00                         | 1603.17 | 8700                  | 187.05                         | 1602.74 | 8705                  |
| 187.10                         | 1602.31 | 8710                  | 187.15                         | 1601.88 | 8715                  |
| 187.20                         | 1601.46 | 8720                  | 187.25                         | 1601.03 | 8725                  |
| 187.30                         | 1600.60 | 8730                  | 187.35                         | 1600.17 | 8735                  |
| 187.40                         | 1599.75 | 8740                  | 187.45                         | 1599.32 | 8745                  |
| 187.50                         | 1598.89 | 8750                  | 187.55                         | 1598.47 | 8755                  |
| 187.60                         | 1598.04 | 8760                  | 187.65                         | 1597.62 | 8765                  |
| 187.70                         | 1597.19 | 8770                  | 187.75                         | 1596.76 | 8775                  |
| 187.80                         | 1596.34 | 8780                  | 187.85                         | 1595.91 | 8785                  |
| 187.90                         | 1595.49 | 8790                  | 187.95                         | 1595.06 | 8795                  |
| 188.00                         | 1594.64 | 8800                  | 188.05                         | 1594.22 | 8805                  |
| 188.10                         | 1593.79 | 8810                  | 188.15                         | 1593.37 | 8815                  |
| 188.20                         | 1592.95 | 8820                  | 188.25                         | 1592.52 | 8825                  |
| 188.30                         | 1592.10 | 8830                  | 188.35                         | 1591.68 | 8835                  |
|                                |         |                       |                                |         |                       |

#### Table 17-3 L-band channel wave keys

(1 of 2)

| ITU channel<br>number<br>(THz) | nm      | ALU channel<br>number | ITU channel<br>number<br>(THz) | nm      | ALU channel<br>number |
|--------------------------------|---------|-----------------------|--------------------------------|---------|-----------------------|
| 100 GHz grid                   |         |                       | 50 GHz offset                  |         |                       |
| 188.40                         | 1591.26 | 8840                  | 188.45                         | 1590.83 | 8845                  |
| 188.50                         | 1590.41 | 8850                  | 188.55                         | 1589.99 | 8855                  |
| 188.60                         | 1589.57 | 8860                  | 188.65                         | 1589.15 | 8865                  |
| 188.70                         | 1588.73 | 8870                  | 188.75                         | 1588.30 | 8875                  |
| 188.80                         | 1587.88 | 8880                  | 188.85                         | 1587.46 | 8885                  |
| 188.90                         | 1587.04 | 8890                  | 188.95                         | 1586.62 | 8895                  |
| 189.00                         | 1586.20 | 8900                  | 189.05                         | 1585.78 | 8905                  |
| 189.10                         | 1585.36 | 8910                  | 189.15                         | 1584.95 | 8915                  |
| 189.20                         | 1584.53 | 8920                  | 189.25                         | 1584.11 | 8925                  |
| 189.30                         | 1583.69 | 8930                  | 189.35                         | 1583.27 | 8935                  |
| 189.40                         | 1582.85 | 8940                  | 189.45                         | 1582.44 | 8945                  |
| 189.50                         | 1582.02 | 8950                  | 189.55                         | 1581.60 | 8955                  |
| 189.60                         | 1581.18 | 8960                  | 189.65                         | 1580.77 | 8965                  |
| 189.70                         | 1580.35 | 8970                  | 189.75                         | 1579.93 | 8975                  |
| 189.80                         | 1579.52 | 8980                  | 189.85                         | 1579.10 | 8985                  |
| 189.90                         | 1578.69 | 8990                  | 189.95                         | 1578.27 | 8995                  |
| 190.00                         | 1577.86 | 9000                  | 190.05                         | 1577.44 | 9005                  |
| 190.10                         | 1577.03 | 9010                  | 190.15                         | 1576.61 | 9015                  |
| 190.20                         | 1576.20 | 9020                  | 190.25                         | 1575.78 | 9025                  |
| 190.30                         | 1575.37 | 9030                  | 190.35                         | 1574.95 | 9035                  |
| 190.40                         | 1574.54 | 9040                  | 190.45                         | 1574.13 | 9045                  |
| 190.50                         | 1573.71 | 9050                  | 190.55                         | 1573.30 | 9055                  |
| 190.60                         | 1572.89 | 9060                  | 190.65                         | 1572.48 | 9065                  |
| 190.70                         | 1572.06 | 9070                  | 190.75                         | 1571.65 | 9075                  |
| 190.80                         | 1571.24 | 9080                  | 190.85                         | 1570.83 | 9085                  |
| 190.90                         | 1570.42 | 9090                  | 190.95                         | 1570.01 | 9095                  |

(2 of 2)

## Table 17-4 C-band channel wave keys

| ITU channel<br>number<br>(THz) | nm      | ALU channel<br>number | ITU channel<br>number<br>(THz) | nm      | ALU channel<br>number |
|--------------------------------|---------|-----------------------|--------------------------------|---------|-----------------------|
| 100 GHz grid                   |         | 50 GHz offset         |                                |         |                       |
| 191.00                         | 1569.59 | 9100                  | 191.05                         | 1569.18 | 9105                  |
| 191.10                         | 1568.77 | 9110                  | 191.15                         | 1568.36 | 9115                  |

(1 of 3)

| ITU channel<br>number<br>(THz) | nm      | ALU channel<br>number | ITU channel<br>number<br>(THz) | nm      | ALU channel<br>number |
|--------------------------------|---------|-----------------------|--------------------------------|---------|-----------------------|
| 100 GHz grid                   |         | 50 GHz offset         |                                |         |                       |
| 191.20                         | 1567.95 | 9120                  | 191.25                         | 1567.54 | 9125                  |
| 191.30                         | 1567.13 | 9130                  | 191.35                         | 1566.72 | 9135                  |
| 191.40                         | 1566.31 | 9140                  | 191.45                         | 1565.90 | 9145                  |
| 191.50                         | 1565.50 | 9150                  | 191.55                         | 1565.09 | 9155                  |
| 191.60                         | 1564.68 | 9160                  | 191.65                         | 1564.27 | 9165                  |
| 191.70                         | 1563.86 | 9170                  | 191.75                         | 1563.45 | 9175                  |
| 191.80                         | 1563.05 | 9180                  | 191.85                         | 1562.64 | 9185                  |
| 191.90                         | 1562.23 | 9190                  | 191.95                         | 1561.83 | 9195                  |
| 192.00                         | 1561.42 | 9200                  | 192.05                         | 1561.01 | 9205                  |
| 192.10                         | 1560.61 | 9210                  | 192.15                         | 1560.20 | 9215                  |
| 192.20                         | 1559.79 | 9220                  | 192.25                         | 1559.39 | 9225                  |
| 192.30                         | 1558.98 | 9230                  | 192.35                         | 1558.58 | 9235                  |
| 192.40                         | 1558.17 | 9240                  | 192.45                         | 1557.77 | 9245                  |
| 192.50                         | 1557.36 | 9250                  | 192.55                         | 1556.96 | 9255                  |
| 192.60                         | 1556.55 | 9260                  | 192.65                         | 1556.15 | 9265                  |
| 192.70                         | 1555.75 | 9270                  | 192.75                         | 1555.34 | 9275                  |
| 192.80                         | 1554.94 | 9280                  | 192.85                         | 1554.54 | 9285                  |
| 192.90                         | 1554.13 | 9290                  | 192.95                         | 1553.73 | 9295                  |
| 193.00                         | 1553.33 | 9300                  | 193.05                         | 1552.93 | 9305                  |
| 193.10                         | 1552.52 | 9310                  | 193.15                         | 1552.12 | 9315                  |
| 193.20                         | 1551.72 | 9320                  | 193.25                         | 1551.32 | 9325                  |
| 193.30                         | 1550.92 | 9330                  | 193.35                         | 1550.52 | 9335                  |
| 193.40                         | 1550.12 | 9340                  | 193.45                         | 1549.72 | 9345                  |
| 193.50                         | 1549.32 | 9350                  | 193.55                         | 1548.91 | 9355                  |
| 193.60                         | 1548.51 | 9360                  | 193.65                         | 1548.11 | 9365                  |
| 193.70                         | 1547.72 | 9370                  | 193.75                         | 1547.32 | 9375                  |
| 193.80                         | 1546.92 | 9380                  | 193.85                         | 1546.52 | 9385                  |
| 193.90                         | 1546.12 | 9390                  | 193.95                         | 1545.72 | 9395                  |
| 194.00                         | 1545.32 | 9400                  | 194.05                         | 1544.92 | 9405                  |
| 194.10                         | 1544.53 | 9410                  | 194.15                         | 1544.13 | 9415                  |
| 194.20                         | 1543.73 | 9420                  | 194.25                         | 1543.33 | 9425                  |
| 194.30                         | 1542.94 | 9430                  | 194.35                         | 1542.54 | 9435                  |
| 194.40                         | 1542.14 | 9440                  | 194.45                         | 1541.75 | 9445                  |
| 194.50                         | 1541.35 | 9450                  | 194.55                         | 1540.95 | 9455                  |

(2 of 3)

| ITU channel<br>number<br>(THz) | nm      | ALU channel<br>number | ITU channel<br>number<br>(THz) | nm      | ALU channel<br>number |
|--------------------------------|---------|-----------------------|--------------------------------|---------|-----------------------|
| 100 GHz grid                   |         | 50 GHz offset         |                                |         |                       |
| 194.60                         | 1540.56 | 9460                  | 194.65                         | 1540.16 | 9465                  |
| 194.70                         | 1539.77 | 9470                  | 194.75                         | 1539.37 | 9475                  |
| 194.80                         | 1538.98 | 9480                  | 194.85                         | 1538.58 | 9485                  |
| 194.90                         | 1538.19 | 9490                  | 194.95                         | 1537.79 | 9495                  |
| 195.00                         | 1537.40 | 9500                  | 195.05                         | 1537.00 | 9505                  |
| 195.10                         | 1536.61 | 9510                  | 195.15                         | 1536.22 | 9515                  |
| 195.20                         | 1535.82 | 9520                  | 195.25                         | 1535.43 | 9525                  |
| 195.30                         | 1535.04 | 9530                  | 195.35                         | 1534.64 | 9535                  |
| 195.40                         | 1534.25 | 9540                  | 195.45                         | 1533.86 | 9545                  |
| 195.50                         | 1533.47 | 9550                  | 195.55                         | 1533.07 | 9555                  |
| 195.60                         | 1532.68 | 9560                  | 195.65                         | 1532.29 | 9565                  |
| 195.70                         | 1531.90 | 9570                  | 195.75                         | 1531.51 | 9575                  |
| 195.80                         | 1531.12 | 9580                  | 195.85                         | 1530.72 | 9585                  |
| 195.90                         | 1530.33 | 9590                  | 195.95                         | 1529.94 | 9595                  |

(3 of 3)

#### Table 17-5 S-band channel wave keys

| ITU channel<br>number<br>(THz) | nm      | ALU channel<br>number | ITU channel<br>number<br>(THz) | nm      | ALU channel<br>number |
|--------------------------------|---------|-----------------------|--------------------------------|---------|-----------------------|
| 100 GHz grid                   |         | 50 GHz offset         |                                |         |                       |
| 196.00                         | 1529.55 | 9600                  | 196.05                         | 1529.16 | 9605                  |
| 196.10                         | 1528.77 | 9610                  | 196.15                         | 1528.38 | 9615                  |
| 196.20                         | 1527.99 | 9620                  | 196.25                         | 1527.60 | 9625                  |
| 196.30                         | 1527.22 | 9630                  | 196.35                         | 1526.83 | 9635                  |
| 196.40                         | 1526.44 | 9640                  | 196.45                         | 1526.05 | 9645                  |
| 196.50                         | 1525.66 | 9650                  | 196.55                         | 1525.27 | 9655                  |
| 196.60                         | 1524.89 | 9660                  | 196.65                         | 1524.50 | 9665                  |
| 196.70                         | 1524.11 | 9670                  | 196.75                         | 1523.72 | 9675                  |
| 196.80                         | 1523.34 | 9680                  | 196.85                         | 1522.95 | 9685                  |
| 196.90                         | 1522.56 | 9690                  | 196.95                         | 1522.18 | 9695                  |
| 197.00                         | 1521.79 | 9700                  | 197.05                         | 1521.40 | 9705                  |
| 197.10                         | 1521.02 | 9710                  | 197.15                         | 1520.63 | 9715                  |
| 197.20                         | 1520.25 | 9720                  | 197.25                         | 1519.86 | 9725                  |
| 197.30                         | 1519.48 | 9730                  | 197.35                         | 1519.09 | 9735                  |

(1 of 3)

| ITU channel<br>number<br>(THz) | nm      | ALU channel<br>number | ITU channel<br>number<br>(THz) | nm      | ALU channel<br>number |
|--------------------------------|---------|-----------------------|--------------------------------|---------|-----------------------|
| 100 GHz grid                   |         | 50 GHz offset         |                                |         |                       |
| 197.40                         | 1518.71 | 9740                  | 197.45                         | 1518.32 | 9745                  |
| 197.50                         | 1517.94 | 9750                  | 197.55                         | 1517.55 | 9755                  |
| 197.60                         | 1517.17 | 9760                  | 197.65                         | 1516.78 | 9765                  |
| 197.70                         | 1516.40 | 9770                  | 197.75                         | 1516.02 | 9775                  |
| 197.80                         | 1515.63 | 9780                  | 197.85                         | 1515.25 | 9785                  |
| 197.90                         | 1514.87 | 9790                  | 197.95                         | 1514.49 | 9795                  |
| 198.00                         | 1514.10 | 9800                  | 198.05                         | 1513.72 | 9805                  |
| 198.10                         | 1513.34 | 9810                  | 198.15                         | 1512.96 | 9815                  |
| 198.20                         | 1512.58 | 9820                  | 198.25                         | 1512.19 | 9825                  |
| 198.30                         | 1511.81 | 9830                  | 198.35                         | 1511.43 | 9835                  |
| 198.40                         | 1511.05 | 9840                  | 198.45                         | 1510.67 | 9845                  |
| 198.50                         | 1510.29 | 9850                  | 198.55                         | 1509.91 | 9855                  |
| 198.60                         | 1509.53 | 9860                  | 198.65                         | 1509.15 | 9865                  |
| 198.70                         | 1508.77 | 9870                  | 198.75                         | 1508.39 | 9875                  |
| 198.80                         | 1508.01 | 9880                  | 198.85                         | 1507.63 | 9885                  |
| 198.90                         | 1507.25 | 9890                  | 198.95                         | 1506.87 | 9895                  |
| 199.00                         | 1506.49 | 9900                  | 199.05                         | 1506.12 | 9905                  |
| 199.10                         | 1505.74 | 9910                  | 199.15                         | 1505.36 | 9915                  |
| 199.20                         | 1504.98 | 9920                  | 199.25                         | 1504.60 | 9925                  |
| 199.30                         | 1504.23 | 9930                  | 199.35                         | 1503.85 | 9935                  |
| 199.40                         | 1503.47 | 9940                  | 199.45                         | 1503.10 | 9945                  |
| 199.50                         | 1502.72 | 9950                  | 199.55                         | 1502.34 | 9955                  |
| 199.60                         | 1501.97 | 9960                  | 199.65                         | 1501.59 | 9965                  |
| 199.70                         | 1501.21 | 9970                  | 199.75                         | 1500.84 | 9975                  |
| 199.80                         | 1500.46 | 9980                  | 199.85                         | 1500.09 | 9985                  |
| 199.90                         | 1499.71 | 9990                  | 199.95                         | 1499.34 | 9995                  |
| 200.00                         | 1498.96 | 2000                  | 200.05                         | 1498.59 | 2000                  |
| 200.10                         | 1498.21 | 2001                  | 200.15                         | 1497.84 | 2001                  |
| 200.20                         | 1497.46 | 2002                  | 200.25                         | 1497.09 | 2002                  |
| 200.30                         | 1496.72 | 2003                  | 200.35                         | 1496.34 | 2003                  |
| 200.40                         | 1495.97 | 2004                  | 200.45                         | 1495.60 | 2004                  |
| 200.50                         | 1495.22 | 2005                  | 200.55                         | 1494.85 | 2005                  |
| 200.60                         | 1494.48 | 2006                  | 200.65                         | 1494.11 | 2006                  |
| 200.70                         | 1493.73 | 2007                  | 200.75                         | 1493.36 | 2007                  |

| ITU channel<br>number<br>(THz) | nm      | ALU channel<br>number | ITU channel<br>number<br>(THz) | nm      | ALU channel<br>number |
|--------------------------------|---------|-----------------------|--------------------------------|---------|-----------------------|
| 100 GHz grid                   |         | 50 GHz offset         |                                |         |                       |
| 200.80                         | 1492.99 | 2008                  | 200.85                         | 1492.62 | 2008                  |
| 200.90                         | 1492.25 | 2009                  | 200.95                         | 1491.88 | 2009                  |

#### (3 of 3)

In addition, the Wavelength Tracker can measure the optical power level at each detection point for each encoded channel that passes through a port on an 1830 PSS device. The 5620 SAM power management function uses the Wavelength Tracker feature and other equipment readings to provide a graphical representation of power levels and a mechanism to track changes in the network.

For more information about the Wavelength Tracker tool, see the Alcatel-Lucent 1830 Photonic Service Switch User Provisioning Guide and the Alcatel-Lucent 1830 Photonic Service Switch Product Information and Planning Guide.

## **Rekeying service**

The 5620 SAM allows you to rekey wave keys that are associated with an optical transport service. You can rekey a wave key to resolve duplicate wave key values that are assigned to a service. See Procedure 17-11 for more information about rekeying wave key values of a service.

## 17.5 OSNR measurement

The 5620 SAM supports Optical Signal to Noise Ratio (OSNR) measurement for supported channels or a specific channel upon activation. The OSNR monitors system aging using the WTOCMA card. The WTOCMA can monitor up to four optical lines.

The OSNR measurement time for one channel is 30 s. The first scan is performed with the filter set at the center of the target channel and the second scan is performed with the filter set slightly de-tuned from center. By comparing the two sets of measurements, an in-band OSNR measurement is obtained. The OSNR measurement of 40 Gb/s and 100 Gb/s signals requires an inter-leaver for transmission.

The 5620 SAM supports OSNR measurement upon selecting the Port Specifics $\rightarrow$ On Demand OSNR $\rightarrow$ General tab of the WTOCMA Physical Port (Edit) form. The on-demand OSNR scan can be performed on a specific channel or channels. See Procedure 17-14 for more information about configuring an on-demand OSNR scan.

## 17.6 OTDR scan

An OTDR scan is used to characterize a fiber span before configuring a service, determine the location of a fiber cut, and monitor the fiber while in-service. The LD cards that support OTDR scan include A4PSWG and ASWG cards.

External topological links must exist between the ports of the OTDR card and the OTDRRX or OTDRTX ports of the LD to allow OTDR scans through LINEIN or LINEOUT ports. Consider the following while configuring the external topological links to enable OTDR scans:

- In an ILA, the OTDR scan can be performed through the LINEIN port of the OTDR card, by connecting the LINEIN port to the OTDRRX port of the amplifier. Similarly, the OTDR scan can be launched from the LINEOUT port of the OTDR card, by connecting the LINEOUT port to the OTDRTX port of the amplifier.
- In a ROADM configuration with an ingress LD, the OTDR scan can be performed through the LINEIN port of the OTDR card by connecting the LINEIN port to the OTDRRX port of the ingress LD.
- In a ROADM configuration with an egress LD, the OTDR scan can be performed through the LINEOUT port of the OTDR card by connecting the LINEOUT port to the OTDRTX port of the egress LD.

See Procedure 17-15 for more information about configuring an OTDR scan.

## 17.7 Technology types

The technology types are:

- reserved types that are discovered on the node
- unreserved types that are discovered on the 5620 SAM

The 5620 SAM allows you to view the reserved technology types. You can create, view, and modify the unreserved technology types. See Procedure 17-12 for more information about configuring unreserved technology type.

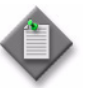

**Note 1** – You cannot create a technology type on the 5620 SAM if a specific Bit Rate Key and the Encoding Key parameter value is already present.

**Note 2** – You cannot modify the Bit Rate Description and the Encoding Description parameters for the unreserved technology types with Bit Rate Key and Encoding Key parameter values that are for the reserved technology types. The values range from 1 to 1000 and 9001 to 10000.

**Note 3** – You cannot modify the WTOCM/WTOCMA Calibration and the OSNR Calibration parameters for the unreserved technology types with Bit Rate Key and Encoding Key parameter values that are for the reserved technology types. The values range from 9001 to 10 000.

You can delete a technology type under the following conditions:

- technology type is not a reserved
- technology type is not associated with a cross-connect. The AZ and ZA configured and received Bit Rate Key and Encoding Key parameter values do not match on a cross-connect.

You can set the technology type on OCH cross-connects on the 1830 PSS. See Procedure 17-13 for more information about setting the technology type.

## 17.8 Power management procedures

The following procedures describe how to manage optical power levels using the 5620 SAM.

## Procedure 17-1 To display optical power levels along a service path

- 1 Choose Manage→Service→Services from the 5620 SAM main menu. The Manage Services form opens.
- 2 Choose Optical Transport Service from the object type drop-down menu and click Search. A list of managed optical transport services appears.
- 3 Choose a service and click Properties. The Optical Transport Service (Edit) form opens.
- 4 Choose Service Paths→Service Path on the navigation tree. The Service Path properties form opens.
- **5** Click on one of the following:
  - Power A to Z
  - Power Z to A

If the buttons are not visible, click More Actions and choose the corresponding option from the drop-down menu.

The optical power level graph opens, displaying all of the points along the service path for the selected direction.

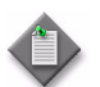

**Note** – The power levels that are displayed have the following characteristics:

- When the SR DWDM card has the Port Type parameter set to Fixed on the Wavelength Tracker tab under the Optical tab of the Physical Port (Edit) form, the transmitted power from the wavelength tracker is displayed.
- When the SR DWDM card has the SFP VOA Present parameter selected on the Wavelength Tracker tab under the Optical tab of the Physical Port (Edit) form, the transmitted power from the wavelength tracker is displayed.
- When the SR DWDM card has the SFP VOA Present parameter deselected on the Wavelength Tracker tab under the Optical tab of the Physical Port (Edit) form, the coherent transmitted and received power are displayed for the coherent cards.
- When the SR DWDM card has the SFP VOA Present parameter deselected on the Wavelength Tracker tab under the Optical tab of the Physical Port (Edit) form and the Rx Amplifier parameter is set to True on the Optical Amplifier tab under the Optical tab of the Physical Port (Edit) form, the received power is displayed from the amplifier.
- For all other configurations of the SR DWDM card, the power from the Lane DDM or DDM is displayed, depending on the card type.
- The received power of the SR non-DWDM ports in the power graph is from the Lane DDM or DDM, depending on the card type.
- 6 Click on the Loss tab. The power chart displays a bar graph representing the power loss and gain for the power monitored ports along the service path in the specified direction. The 5620 SAM calculates the power loss or gain of a power monitored port from the difference in its measured power value and the measured power value of the previous power monitored port.

The Loss tab also displays a Z bar that indicates the minimum and maximum power loss or gain values for the following ports:

- Bidirectional Amplifier SIG OUT
- Unidirectional Amplifier LINEOUT
- CWR THRU OUT
- WR SIG OUT

## Procedure 17-2 To refresh the optical power chart display

- 1 Open an optical power chart. See Procedure 17-1 for more information.
- 2 Choose the number of seconds between refreshes from the Power Chart drop-down menu.
- **3** Perform one of the following:
  - **a** To configure an automatic refresh, choose the number of seconds between refreshes from the Power Chart drop-down menu and click on the Auto-refresh power chart icon. The optical power chart updates at the configured time interval.
  - **b** To manually refresh the optical power chart, click Refresh power chart. The latest power readings for all of the points are displayed. The optical power chart is refreshed and the last refresh time is displayed.

# Procedure 17-3 To configure automatic power adjustment rules on a 5620 SAM optical transport service

The auto-power adjustment rules allow users to configure parameters to adjust power levels for optical transport services between the source port and the target port. The power converge parameters for source and destination ports can be configured using the auto-power adjustment rules. The auto-power adjustment rules can be applied to, for example, the 7750 SR source port, which is the SR DWDM tunable power control enabled transponder port that can encode wave keys, and the 1830 PSS target port, which is the cross-connected egress amplifier port that can decode wave keys for a channel in  $A \rightarrow Z$  or  $Z \rightarrow A$  directions.

- 1 Choose Manage→Service→Services from the 5620 SAM main menu. The Manage Services form opens.
- 2 Choose Optical Transport Service from the object type drop-down menu and click Search. A list of managed optical transport services is displayed.
- **3** Choose a service and click Properties. The Optical Transport Service (Edit) form opens.
- 4 Choose Service Paths—Service Path. The Service Path properties form opens.
- 5 Click Search in the Auto Power Adjustment Rules panel. A list of rules is displayed.
- 6 Choose a rule and click Properties. The Power Adjustment Rule (Edit) form opens.
- 7 Configure the required parameters:
  - Source Port
  - Target Port

In the Source Port panel, configure:

- Initial Target Power (dB)
- Power Converge Wait Time (seconds)
- Power Converge Retries
- Power Converge Deviation (dB)

In the Target Port panel, configure:

- Power Converge Deviation (dB)
- 8 Click OK to apply the changes and close the Power Adjustment Rule (Edit) form.
- **9** Click Power A to Z or Power Z to A. If the buttons are not visible, click More Actions and choose the corresponding option from the drop-down menu. The Discovered Service Power A to Z or Z to A form opens.
- **10** Click Auto Power Adjustment to implement automatic power adjustment. A dialog box appears.
- 11 Click Yes. The automatic power adjustment process starts and the status button beside the Auto Power Adjustment button changes from Not Executed to In Progress.
- 12 If you need to terminate the automatic power adjustment process:
  - i Click Auto Power Adjustment. A dialog box appears.
  - ii Click Yes. The automatic power adjustment process stops. The status button beside the Auto Power Adjustment button changes to Abort Power Adjustment. The status button changes from In Progress to Aborted.

# Procedure 17-4 To perform an automatic power adjustment on an 1830 PSS

The 5620 SAM supports egress and ingress power adjustments for the following cards:

- A2325A
- A2P2125
- A4PSWG
- AHPHG
- AHPLG
- ALPHG
- RA2P

- AM2032A
- AM2125A
- AM2125B
- AM2318A
- AM2625A
- ASWG

The 5620 SAM supports add and drop power adjustments for the following cards:

- WR8-88A
- WR8-88AF

The power adjustment support on a card depends on the current topology. If the Power Management Type parameter of the amplifier card is set to Manual on the Port Specifics→General tab of the Physical Port (Edit) form, the card does not support ingress or egress power adjustment.

The following types of power adjustments are supported on the Card Specifics $\rightarrow$ Power Adjustment tab of the Card Slot (Edit) form:

- Linear-for linear topologies and requires forced cross-connects
- Ring-for ring topologies and is also called ASE adjustment
- Dynamic Tilt-based on the tilt adjustment parameters on the node

The automatic power adjustment is supported for linear topologies from the power graph.

- 1 Choose Manage→Service→Services from the 5620 SAM main menu. The Manage Services form opens.
- 2 Choose Optical Transport Service from the object type drop-down menu and click Search. A list of managed optical transport services is displayed.
- **3** Choose a service and click Properties. The Optical Transport Service (Edit) form opens.
- 4 Choose Service Paths—Service Path. The Service Path properties form opens.
- 5 Click Power A to Z or Power Z to A. If the buttons are not visible, click More Actions and choose the corresponding option from the drop-down menu. The Service Path Power A to Z or Z to A form opens.
- **6** Drag the horizontal split bar to view the Power Control form that lists the power adjustment configurations of the termination points for the service.
- 7 Choose a power adjustment point and click Properties. The Power Adjustment (Edit) form opens.
- 8 Configure the required parameters in the Power Attributes panel:
  - WSS Overhead (dB)
  - Gain Adjustment Calculation Offset (dB)
- **9** Click OK. The Power Adjustment (Edit) form closes and the Service Path Power A to Z or Z to A form reappears.
- **10** Click Start Power Adjust or right-click on the Power Graph and choose Start Power Adjust to start automatic power adjustment.

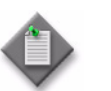

**Note** – You can stop or abort a power adjustment by clicking Stop Power Adjust or Abort Power Adjust, respectively.

11 Click Resync on the Power Control form to view the current status and results.

# Procedure 17-5 To manage the expected power level and deviation at a Wavelength Tracker detection point

- 1 Choose Equipment from the navigation tree view selector. The navigation tree displays the Equipment view.
- 2 Right-click on a port object and choose Properties. The Physical Port (Edit) form opens. Table 17-6 lists the ports that support the Wavelength Tracker.

| Card                                      | Port         | Direction |
|-------------------------------------------|--------------|-----------|
| Decoder Ports                             |              |           |
| A2325A                                    | LINE         | IN, OUT   |
| AHPHG                                     | SIG          | OUT       |
| AHPLG                                     | DCM          | OUT       |
| AM2017B                                   |              |           |
| AM2325B                                   |              |           |
| AM2125A                                   | LINEIN       | IN        |
|                                           | LINEOUT      | OUT       |
| CWR8                                      | SIG          | IN, OUT   |
| CWR8-88                                   | THRU         | OUT       |
|                                           | OMD          | IN        |
|                                           | CLS (1 to 8) | IN, OUT   |
| OPSA, Protection Mode = OCHP or OMSP only | SIG          | IN        |
|                                           | А            | IN        |
|                                           | В            | IN        |
| Encoder Ports                             |              |           |
| 112SCA1                                   | L1           | OUT       |
| 112SCX10                                  | L1           | OUT       |
| 11DPE12                                   | VA (1 to 2)  | OUT       |
| 11DPE12E                                  |              |           |
| 11QPA4                                    | VA (1 to 4)  | OUT       |
| 11STAR1                                   | L1           | OUT       |
| 11STAR1A                                  | L1           | OUT       |
| 11STGE12                                  | L1           | OUT       |
| 11STMM10                                  | L1           | OUT       |
| 43SCX4                                    | L1           | OUT       |
| 43SCX4E                                   |              |           |
| 43STA1P                                   | L1           | OUT       |
| 43STX4                                    | L1           | OUT       |
| 43STX4P                                   |              |           |

#### Table 17-6 Wavelength Tracker-enabled ports

(1 of 2)

| Card        | Port        | Direction |  |  |  |
|-------------|-------------|-----------|--|--|--|
| 4DPA4       | VA (1 to 2) | OUT       |  |  |  |
| MVAC        | G (1 to 8)  | OUT       |  |  |  |
| SVAC        | L1          | OUT       |  |  |  |
| Other Ports |             |           |  |  |  |
| WTOCM       | IN (1 to 4) | IN        |  |  |  |

#### (2 of 2)

- **3** Perform one of the following:
  - **a** Click Power Management In to view the detection point power levels for the inbound optical light path. The Port Power Management power chart for the inbound optical light path opens.
  - **b** Click Power Management Out to view the detection point power levels for the outbound optical light path. The Port Power Management power chart for the outbound optical light path opens.

If the buttons are not visible, click More Actions and choose the corresponding option from the drop-down menu.

- 4 To set the expected power level for a channel:
  - i Right-click on the power chart and choose properties. A warning dialog box with a message to resync all the wave keys appears.
  - ii Click OK. The dialog box closes.
  - iii Click on the Port Specifics tab of the Physical Port (Edit) form and click on the Wave Keys tab.
  - iv Click Resync All Wave Keys.
  - v Right-click on the power chart and choose properties. A dialog box appears.
  - vi Click OK. The Wave Keys (Edit) form opens.
  - vii Configure the required parameters:
    - Expected Power (dBm)
    - Expected Power Deviation (dB)
    - Expected Power Tolerance (dB)
  - viii Click OK.
- **5** Right-click on the power chart and choose Set Power Deviation. The Set Power Deviation for channel form opens.
- **6** To set the power deviation, perform one of the following:
  - **a** Enter a deviation value between 0 and 5 and click Apply.
  - **b** Drag the slide bar left or right to choose a deviation value and click Apply.

The Set Power Deviation for channel form closes and the size of the Z bar increases or decreases based on the configured deviation value.

### Procedure 17-6 To export optical power chart data to a CSV file

- 1 Choose Equipment from the navigation tree view selector. The navigation tree displays the Equipment view.
- 2 Right-click on a port object in the Equipment view and choose Properties. The Physical Port (Edit) form opens.
- **3** Perform one of the following:
  - **a** Click Power Management In to view the detection point power levels for the inbound optical light path. The Port Power Management power chart for the inbound optical light path opens.
  - **b** Click Power Management Out button to view the detection point power levels for the outbound optical light path. The Port Power Management power chart for the outbound optical light path opens.

If the buttons are not visible, click More Actions and choose the corresponding option from the drop-down menu.

- 4 Click on the Export power values to CSV file icon. The Save As window opens.
- 5 Choose the appropriate location for the file and click Save. The Save As window closes and the CSV file that contains the optical power level data is saved.

## Procedure 17-7 To configure target power offset per direction

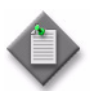

**Note 1** – The following ports support target power offset:

- A2325A, AHPHG, AHPLG, and ALPHG LINE ports
- A2P2125, A4PSWG, AM2032A, AM2125A, AM2125B, AM2318A, AM2625A, ASWG, and RA2P LINEIN ports (ingress only)
- A2P2125, A4PSWG, AM2032A, AM2125A, AM2125B, AM2318A, AM2625A, ASWG LINEOUT ports (egress only)

Note  $\mathbf{2}$  — The target power offset depends on the ingress and egress direction of the port.

See the Alcatel-Lucent 1830 Photonic Service Switch 36/32/16 (PSS-36/PSS-32/PSS-16) User Provisioning Guide for more information.

- 1 On the equipment navigation tree, expand Network $\rightarrow$ NE $\rightarrow$ Shelf $\rightarrow$ Card $\rightarrow$ Port.
- 2 Right-click on the port and choose Properties. The Physical Port (Edit) form opens.
- 3 Click on the Port Specifics tab and on the Target Power Offset tab.

- 4 Click Properties. The Power Offset (Edit) form opens.
- 5 Configure the Target Power Offset (dB) parameter.
- 6 Save your changes and close forms.

# Procedure 17-8 To view and configure target power offset per channel

The 5620 SAM allows you to view and configure the ingress and egress target power attributes per optical channel.

- 1 Choose Equipment from the navigation tree view selector. The navigation tree displays the Equipment view.
- 2 Choose the amplifier card from the Equipment view:

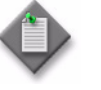

**Note** – The following ports support target power offset:

- A2325A, AHPHG, AHPLG, and ALPHG LINE ports
- A2P2125, A4PSWG, AM2032A, AM2125A, AM2125B, AM2318A, AM2625A, ASWG and RA2P LINEIN ports (ingress only)
- A2P2125, A4PSWG, AM2032A, AM2125A, AM2125B, AM2318A, AM2625A, ASWG LINEOUT ports (egress only)
- **3** Right-click on the Card Slot and choose Properties. The Card Slot (Edit) form opens.
- 4 Click on the Card Specifics tab. The Card properties appear on the General tab.
- **5** Click on the Channel Target Power Offset tab. A list of ingress and egress target power attributes per optical channel appears.

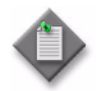

**Note** – The Channel Target Power Offset tab appears on the form under the following conditions:

- The card is equipped and not pre-provisioned.
- Service is created between the line ports of the two amplifier cards.
- The Power Management Type parameter for the line port of the amplifier card, which is displayed in the Port Specifics→General form, is set to Auto.
- 6 Choose an entry for which the Applicable? parameter is set to Yes. Click on the Properties tab. The Target Power Offset (Edit) form opens.
- 7 Configure the User Offset (db) parameter.

- 8 Click OK. The Target Power Offset (Edit) form closes and the Channel Target Power Offset tab reappears.
- 9 Click Apply to configure the changes.

### Procedure 17-9 To configure baseline types OPT and OPR on ports

The 5620 SAM allows you to create and configure the baseline types OPR (Optical Power Received on OT and OSC points) and OPT (Optical Power Transmitted on OT and OSC points).

- 1 Choose Equipment from the navigation tree view selector. The navigation tree displays the Equipment view.
- 2 Choose Network $\rightarrow$ NE $\rightarrow$ Shelf $\rightarrow$ Card $\rightarrow$ Port.
- 3 Right-click on the port and choose Properties. The Physical Port (Edit) form opens.
- 4 Click on the Port Specifics tab.
- 5 Click on the Performance tab.
- 6 Click on the Baseline tab.
- 7 Click Create. The Baseline (Create) form opens.
- 8 Configure the required parameters:
  - Baseline Type
  - Reason
- **9** Click OK. The Baseline (Create) form closes. The Physical Port (Edit) form reappears.
- **10** Click OK. The Physical Port (Edit) form closes.

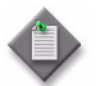

Note – The reason is modified on the 1830 PSS device also.
#### Procedure 17-10 To manage wave keys using the 5620 SAM

The 5620 SAM allows you to locate and manage optical transport services and channels using the wave key information.

- 1 Choose Manage $\rightarrow$ Equipment $\rightarrow$ Equipment from the 5620 SAM main menu. The Manage Equipment form opens.
- 2 Click Object Type and choose Wave key Encoder (Optical Management).
- **3** Click Search. The list of wave keys in the 5620 SAM appears with the following parameters for each entry.
  - Wave key 1

• Site Name

- Wave key 2
- Transmit State
- Physical PortAlarm

Site ID

- Aggregated Alarm Status
- 4 Click on the filter icon to specify the filter criteria. The Manage Equipment Filter form opens. Configure the filters, as required.
- 5 Click Close. The Manage Equipment Filter form closes and the Wave key Encoder (Optical Management) form reappears with the list of wave keys for the specified filter criteria.
- 6 Choose an entry and click Properties. The Physical Port (Edit) form opens. The parameters of the port on which the wave keys are located appear, which can be used to locate the optical transport service configured for the port.

#### Procedure 17-11 To rekey wave key values of a service

- 1 Choose Manage→Service→Services from the 5620 SAM main menu. The Manage Services form opens.
- 2 Choose Optical Transport Service from the object type drop-down menu and click Search. A list of managed optical transport services is displayed.
- **3** Choose a service and click Properties. The Optical Transport Service (Edit) form opens.
- 4 Click Rekey Service. If the button is not visible, click More Actions and choose the Rekey Service option from the drop-down menu.

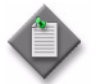

**Note** — Check the deployment status in the Wave Key panel in the OCH Cross Connects tab of the service.

#### Procedure 17-12 To create an unreserved technology type

- 1 Choose Network $\rightarrow$ 1830 PSS.
- 2 Right-click on an 1830 PSS and choose Properties. The Network Element (Edit) form opens.
- **3** Click on the NE Specifics tab.
- 4 Click on the Technology Types tab.
- 5 Click Create. The Technology Type (Create) form opens.
- 6 Configure the required parameters:
  - Bit Rate Key

- WTOCM Calibration (dB)
- WTOCMA Calibration (dB)
- OSNR Calibration (dB)
- Encoding Description

• Bit Rate Description

Encoding Key

- 7 Click OK. The Technology Type (Create) form closes and a dialog box appears.
- 8 Click OK. The dialog box closes and the The Network Element (Edit) form reappears.
- 9 Click Apply.

## Procedure 17-13 To set the technology type on OCH cross-connects on the 1830 PSS

- 1 Choose Equipment from the navigation tree view selector. The navigation tree displays the Equipment view.
- 2 Choose Network $\rightarrow$ 1830 PSS.
- **3** Right-click on the 1830 PSS and choose Properties. The Network Element (Edit) form opens.
- 4 Click on the OCH CrossConnects tab. A list of OCH cross-connects appears.
- 5 Choose a cross-connect and click Properties. The OCH Cross Connect (Edit) form opens.
- 6 Click Select in the User Technology AZ panel or the User Technology ZA panel. The Select Bit Rate / Encoding AZ or ZA OCH Cross Connect form opens.

- 7 Choose the technology type that you need to associate with the cross-connect and click OK. The Technology Type (Create) form closes and the OCH Cross Connect (Edit) form reappears.
- 8 Click OK. The OCH Cross Connect (Edit) form closes.

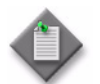

**Note** — The Reserved Technology type is automatically received by the cross-connect only when the technology type is CWDM or DWDM.

#### Procedure 17-14 To configure an on-demand OSNR scan

- 1 Choose Equipment from the navigation tree view selector. The navigation tree displays the Equipment view.
- 2 Choose Network $\rightarrow$ NE $\rightarrow$ Shelf $\rightarrow$ Card (WTOCMA) $\rightarrow$ Port.
- 3 Right-click on the port and choose Properties. The Physical Port (Edit) form opens.
- 4 Navigate to Port Specifics $\rightarrow$ On Demand OSNR Scan $\rightarrow$ General tab.
- 5 Configure the OSNR Measurement Enabled parameter.

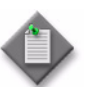

**Note** – The OSNR Scan Status parameter displays the scan status as Not In Progress.

- 6 Click on the Channels tab. A list of applicable channels appears.
- 7 Choose the channel or channels to perform the OSNR scan. The Start OSNR Scan button is enabled.
- 8 Click Start OSNR Scan. The OSNR scan begins.

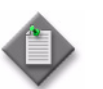

**Note 1** — The OSNR Scan Status parameter displays the scan status as Waiting when the scanning starts and as In Progress during the scanning process.

Note 2 — When the scanning starts, the Abort OSNR Scan button is enabled. You can abort the scan by clicking on the Abort OSNR Scan button.

- **9** Upon completion of the scan, click View Results. The OSNR Scan Results form opens with a graphical view of the OSNR measurements. The graph displays the Channel ID, OSNR Value (dB), and OSNR Scan Time values.
- **10** Perform one of the following:
  - a Manual refresh of OSNR measurement values:
    - i Click on the Refresh OSNR Results icon.
    - ii Choose the refresh time interval: 30 s, 60 s, or 90 s.
  - **b** Automatic refresh of OSNR measurement values:
    - i Click on the Auto-refresh OSNR results icon.
    - ii To stop auto-refresh, click on the Stop auto-refresh icon.

#### Procedure 17-15 To configure an OTDR scan

OTDR scans can be configured on the OTDRRX or OTDRTX ports of the A4PSWG or ASWG cards. One of the ports P1 through P8 of the OTDR card must be connected to the appropriate OTDRRX or OTDRTX ports before you start the scan.

Before performing an out-of-service OTDR scan, ensure that the APR Mode parameter in the Port Specifics tab of the LINEIN or LINEOUT port is set as Force.

- 1 On the equipment tree, choose Network $\rightarrow$ NE.
- 2 Right-click on the NE and choose Properties. The Network Element (Edit) form opens.
- 3 Click on the NE Specifics tab, then on the OTDR Scan Transfer sub-tab.
- 4 Configure the required parameters.

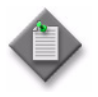

**Note 1** — Ensure that you configure the File Retrieval Location parameter as Local or Remote. The 5620 SAM does not display the result of the OTDR scan if the File Retrieval Location parameter is configured with the default value, Unset.

**Note 2** — Configure the File Transfer Protocol parameter as FTP and configure the User Id and Password parameters.

**Note 3** — If the File Retrieval Location parameter is configured as Remote, configure the File Server IP Address and Retrieval destination Path parameters.

- 5 Save and close the form.
- 6 On the equipment tree, choose Network→NE→Shelf→Card (A4PSWG or ASWG)→Port (OTDRRX or OTDRTX).

- 7 Right-click on the port and choose Properties. The Physical Port (Edit) form opens.
- 8 Click on the Port Specifics tab, then on the OTDR Scan Specifics tab.
- **9** Select the required profile, or click Clear beside the Profile ID parameter to clear a selected or default profile and if required, configure the required parameters to set a custom profile.

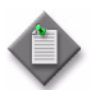

**Note** – Before configuring the profile, you must know the required span length of the configuration, based on which you must select or configure a custom profile for the OTDR scan. For example, if the network span length is 40 km in one direction, and the connection is bidirectional, then the total span length is 80 km.

- **10** Click Apply, then click Start Scan.
- 11 Click on the OTDR Scan Results File when the scan is complete.
- 12 Choose a file and click Retrieve File.

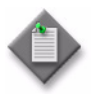

**Note 1** — The result is displayed on the JDSU FiberTrace Viewer on the local machine. The JDSU FiberTrace Viewer can be installed from the link: <u>http://ofs.updatemyunit.net/</u>. The JDSU FiberTrace Viewer cannot be launched automatically from Firefox or Internet Explorer 8.

Note 2 — The result file is stored in the following location: /opt/5620sam/server/nms/tftp\_home/otdrScan/<NE IP address>/

**Note 3** — To retrieve all the OTDR scan results from an NE, including the EC card, choose Retrieve All OTDR Scan Result Files from the More Actions contextual menu of the Network Element (Edit) form.

Note 4 – The 5620 SAM purges the result files in seven days.

17 – 1830 PSS power management

# 1830 PSS fault management

18 - 1830 PSS fault management

## 18 – 1830 PSS fault management

- 18.1 Overview 18-2
- 18.2 RCA audit 18-2
- 18.3 Alarm management 18-5
- 18.4 ASAP 18-11
- 18.5 Alarm correlation 18-13

## 18.1 Overview

The fault management function detects, isolates, and corrects faults in a telecommunication network. Alarm reporting is the notification sent to external management systems for internally detected faults. The fault processing and alarm reporting functions are part of the supervision function of the NE that monitors and manages the NE transmission resources (for example, logical or physical facilities and the associated equipment modules).

#### Fault management

The 1830 PSS-32 / 1830 PSS-16 is provisioned on a per-port basis to detect faults and report faults, failures, and performance information. Equipment faults can be diagnosed down to an FRU or interface.

A system default alarm profile contains all of the alarms or conditions supported in the system and their severity, that is, Critical, Major, or Minor. The user can change the severity of alarms on each port or facility independently or point to the system profile. The system profile can be modified or reset to the original defaults.

The 5620 SAM correlates the events and alarms against the managed equipment and configured services and policies. The 5620 SAM applies the alarms to the appropriate equipment and services. A correlated alarm is an alarm that causes fault conditions for many objects. For example, if an alarm occurs because a port goes down, all services that use the port receive a notification of the alarm.

You can view the alarm from the service configuration form or from the subscriber information form that lists the affected service. The object information forms contain a faults tab, which lists the alarms that affect the object. The alarms appear in the alarm list. See the 1830 Photonic Service Switch 36/32/16 Product Information and Planning Guide, the 5620 SAM User Guide, and the 5620 SAM Troubleshooting Guide for more information about fault and alarm management. See the 5620 SAM Alarm Reference for a list of the alarms that the 5620 SAM can generate against the 1830 PSS.

### User activity logging

The 5620 SAM logs each GUI and OSS user action, such as 1830 PSS object configuration, in the 5620 SAM database. The User Activity form lists the recent actions; older actions are purged according to the configured retention limits. For more information about the user activity log and configuring the log retention, see the *5620 SAM System Administrator Guide*.

## 18.2 RCA audit

The 5620 SAM allows you to perform RCA audits on optical links for which the MTU of each endpoint can be determined. The RCA audit policy for physical ports of physical link needs to be configured before performing an RCA audit. See Procedure 18-1 for more information about configuring an RCA audit policy and Procedure 18-2 for more information about performing an RCA audit.

#### Procedure 18-1 To configure an RCA audit policy

- 1 Choose Policies  $\rightarrow$  RCA Audits from the 5620 SAM main menu. The RCA Audits form opens.
- 2 Select Audit Policy (RCA) from the object drop down list.
- 3 To create an RCA audit policy, click Create. The Audit Policy (Create) form opens.
- 4 Configure the required parameters:
  - ID
  - Assign ID
  - Description
- 5 Click on the Select button beside the Policy Type parameter and select RCA Audit Physical Link option from the RCA Policy form.
- 6 Click Apply. The Audit Policy (Edit) form opens.
- 7 Click on the Entry tab. The RCA audit policy for the RCA audit for physical ports of physical links and the RCA audit policy for the RCA audit for Ethernet port specifics of physical links appear.
- 8 Choose an entry and click Properties. The Audit Policy Entry RCA Audit Policy RCA Audit For Physical Ports of Physical Links (Edit) form opens.
- 9 Configure the Enabled parameter.
- **10** Click on the Attributes tab. A list of attributes appears.

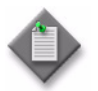

**Note 1** — The default attributes for the RCA audit policy for the RCA audit for physical ports of physical links are MTU and Speed.

**Note 2** — The default attributes for the RCA audit policy for RCA audit for Ethernet port specifics of physical links are Auto-negotiate and Duplex.

- **11** Perform one of the following
  - **a** Configure an existing attribute and configure the Severity parameter.
  - **b** Add new attributes
    - i Click on the Add button. The Adding new Attribute(s)- RCA Audit For Ethernet Port Specifics of Physical Links form opens with a list of attributes.
    - Choose an attribute and click OK. The Adding new Attribute(s)- RCA
      Audit For Ethernet Port Specifics of Physical Links form closes and the
      Audit Policy Entry RCA Audit Policy RCA Audit For Physical Ports of
      Physical Links (Edit) form reappears with the new attribute.

- **12** Click OK. The Audit Policy Entry RCA Audit Policy RCA Audit For Physical Ports of Physical Links (Edit) form closes and the Audit Policy (Edit) form reappears.
- **13** Click Apply to save the changes.

#### Procedure 18-2 To perform an RCA audit of an optical link

- 1 Choose Manage  $\rightarrow$  Equipment  $\rightarrow$  Equipment from the 5620 SAM main menu. The Manage Equipment form opens.
- 2 Click on the Select Object Type drop-down menu and choose Optical Link (Optical Management).
- 3 Click Search. A list of optical links appears.
- 4 Choose an entry and click Properties. The Optical Link (Edit) form opens.

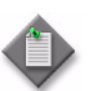

**Note** – Choose an optical link for which MTU is supported on both endpoints.

- 5 Click on the RCA Audit button. The Select RCA Policy to run the audit form appears with a list of configured policies.
- 6 Choose a policy and click OK. The Select RCA Policy to run the audit form closes and a dialog box appears.
- 7 Click OK.
- 8 Click on the RCA Result tab. The RCA audit information is displayed on the Related Problem tab.

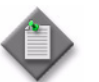

**Note** – The RCA Result tab appears only if the RCA audit detects one or more problems.

- **9** If required, expand the Optical Link object in the problems tree to view the problems, the associated severity, and the cause.
- **10** Double-click on a problem icon to display information about the problem. The Problem (Edit) form opens. The following information is displayed:
  - Last Time Changed
  - Probable Cause
  - Severity
  - Description
  - Solution

**11** Click on the Related Problem tab to view related problems.

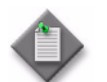

 $\mathbf{Note}-\mathbf{The}\ 5620\ \mathrm{SAM}\ \mathrm{does}\ \mathrm{not}\ \mathrm{provide}\ \mathrm{a}\ \mathrm{solution}\ \mathrm{for}\ \mathrm{optical}\ \mathrm{link}\ \mathrm{configuration}\ \mathrm{errors}.$ 

- **12** Click on the Caused By Objects tab to view a list of objects that are causing the problem.
- 13 Choose an object and click Properties. The properties form for the object opens.
- **14** Click on the tabs to view information about the configuration.
- 15 Configure the required parameters, as required.
- **16** Click OK to save the configuration and close the properties form. A dialog box appears.
- 17 Click Yes.
- 18 Close the Problem (Edit) form.
- 19 Close the Optical Link (Edit) form.
- 20 Close the Manage Equipment form.

## 18.3 Alarm management

The alarm-based fault management system provides the following:

- · correlation of alarms with equipment- and service-affecting faults
- updates to the managed-object operational status of equipment, services, and interfaces in near-real-time
- alarm policy control that allows a network administrator to specify how to process alarms, and how to create and store the alarm logs
- point-and-click alarm management using the 5620 SAM GUI dynamic alarm list and object properties forms
- ability to log the actions performed to correct the associated fault by adding notes to the alarm
- alarm history for performing trend analysis

See the 5620 SAM User Guide, the 5620 SAM Alarm Reference, and 1830 Photonic Service Switch 36/32/16 User Provisioning Guide for more information.

#### Alarm status, severity, and aggregation

Alarm status for the network is indicated in the navigation tree, the dynamic alarm list, and on the topology maps. You can use the navigation tree to view the status of an alarm generated for a specific object and to view the aggregated alarm status. The status is also available on the Faults tab of an object property form. Alarm severity profiles can be configured at the NE, shelf, card slot, and interface level. See "Alarm status, severity, and aggregation" in the *5620 SAM User Guide* for more information.

The 5620 SAM displays the severity of an alarm based on the severity on the 1830 PSS device. The default severity of an alarm is Indeterminate on the 5620 SAM. When the severity of an alarm changes on the 1830 PSS device, the alarm with the previous severity is cleared and an alarm is generated on the 1830 PSS device with a new severity. Similarly, the 5620 SAM also clears the alarm and generates an alarm with the severity that matches the severity of the alarm displayed on the 1830 PSS device. The alarm severity update occurs because the Initial Severity Assignment parameter in the Policies tab of the Alarm Settings form is set to Indeterminate.

The alarms generated on the 1830 PSS device with severity as Not Alarmed have a severity of Warning on 5620 SAM. The 5620 SAM allows you to hide and display the alarms raised on the 1830 PSS device with severity as Not Alarmed. To display the alarms in the alarm list of the 5620 SAM, select the Enable NA Alarms check box on the Alarm Setting panel of the NE Specifics tab in the Network Element properties form. To hide the alarms, deselect the Enable NA Alarms parameter. The Enable NA Alarms parameter does not hide or display the historical alarms.

The system-wide alarm profile configurations are modeled as global policies on the 5620 SAM. You can change the alarm severity on an 1830 PSS device in two ways:

- system level and distribute it to the required local devices
- object level (shelf, slot, port, LAG, synchronization, line reference, PTP, and VTS)

Overriding an alarm severity allows you to have different alarm severities at the system and/or the object level. For example, an alarm profile with Category of EQPT and Condition of mismatch, can have a severity of Critical at the system level. At the same time, it can have alarm severity of Major on a shelf instance. See procedure 18-4 for information about overriding the severity of an alarm at a system level and distributing it to the required local 1830 PSS device. See procedure 18-5 for information about overriding alarm severity at an object level.

#### Alarm suppression

The 5620 SAM does not generate alarms if several SNMP traps are sent in quick succession for the same type of event. The alarms are not generated to prevent alarm storms during intermittent outages in the network caused by bouncing NEs; for example, when links go up and down rapidly. The 5620 SAM continues to resynchronize the network and, if the 1830 PSS continues to send down state SNMP traps, the 5620 SAM eventually receives the trap and generates the appropriate alarm.

To indicate how often an alarm is generated, the number of occurrences of each instance of the alarm is tracked within the alarm record of the initial alarm. Click on the Statistics tab of an individual Alarm Info form to display how often the alarm was generated. See the *5620 SAM User Guide* for more information.

#### Additional text

The 5620 SAM displays the alarm description and entity type in the additional text field for the 1830 PSS alarms.

#### View alarmed object

Alarms generated for network objects allow you to view faults on the 1830 PSS devices in the network down to the service, path, or port level. The 5620 SAM analyzes incoming alarms to ensure that the alarms are listed for the appropriate equipment or service. You can troubleshoot an equipment or service problem using the information. Click on the View Alarmed Object button in the Alarm Info form to navigate to the properties form of the alarmed object. See "Alarm management procedures" in the 5620 SAM User Guide for more information.

#### Timestamp

The First Time Detected and Last Time Detected parameters on the Alarm Info form displays the timestamp of the first and last detections of the alarm on the 1830 PSS device.

#### **Resynchronization of alarms**

The 5620 SAM allows you to resynchronize the active alarms by choosing Resync All Active Alarms from the Resync contextual menu option at the NE level.

#### **Environmental alarms**

The 5620 SAM supports the configuration of the environmental alarm parameters on the User Interface Panel card for the 1830 PSS-32 or 1830 PSS-16 devices and on the PF card for 1830 PSS-4 devices.

#### Procedure 18-3 To configure environmental alarms

- 1 Choose Equipment from the navigation tree view selector. The navigation tree displays the Equipment view.
- 2 Perform one of the following depending on the 1830 PSS device:
  - a Network→1830 PSS→Shelf→Card Slot (PF)

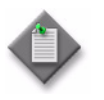

Note 1 — Choose the PF card for the 1830 PSS-4 devices.

**Note 2** — Choose the USRPNL card for the 1830 PSS-32 and 1830 PSS-16 devices.

3 Right-click on an Card Slot and choose Properties. The Card Slot (Edit) form opens.

4 Click on the Environmental Alarms tab. The Environmental Alarms Configuration tab appears with the ports displayed.

**Note** – The number of ports displayed depends on the device type:

- 1830 PSS-32—eight ports
- 1830 PSS-16—six ports
- 1830 PSS-4—three ports
- **5** Choose a port and click Properties. The ControlPointInput (Edit) form opens.
- 6 Configure the required parameters:
  - Alarm message
  - Alarm Polarity

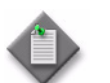

**Note** – The change in the alarm message immediately changes the alarm description text of the generated alarms.

- 7 Click OK. The Control Point Input (Edit) form closes and the Environmental Alarms Configuration tab appears.
- 8 Click OK to save the configuration.

#### Procedure 18-4 To override an alarm severity at the system level

This procedure describes how to override an alarm severity at a system level and distribute it to the required local devices.

- 1 Choose Tools→1830 Alarm Profiles→1830 PSS Alarm Profiles from the 5620 SAM main menu. The 1830 PSS Alarm Profiles form opens.
- 2 Click Search. A list of alarm profiles appears.
- **3** Choose an alarm profile for which you want to override the severity and click Properties. The Alarm Profile (Edit) form opens.
- 4 Configure the Override Severity parameter and click on the Apply button. A dialog box appears.
- 5 Click Yes.
- **6** Click Switch Mode beside the Configuration Mode parameter. A dialog box appears.
- 7 Click Yes. The Release 1830 PSS Alarm Profile form opens.
- 8 Choose the sites from the Available Objects list and click on the right-arrow button. The sites are listed in the Selected Objects list.

- **9** Click Distribute. The Status field in the Selected Objects list provides the status of the distribution.
- **10** Close the Release 1830 PSS Alarm Profile form. The Alarm Profile (Edit) form reappears with the Configuration Mode parameter updated as Released.
- **11** Close the Alarm Profile (Edit) form. The 1830 PSS Alarm Profiles form reappears with the updated Override Severity column.
- **12** Close the 1830 PSS Alarm Profiles form.

#### Procedure 18-5 To override an alarm severity at the object level

You can override the severity of an alarm profile on the following objects:

- Equipment (shelf, slot, or port)
- LAG
- Synchronization
- Line reference
- PTP
- VTS

This procedure describes how to override an alarm severity at the object level.

- 1 Choose Equipment from the navigation tree view selector and perform one of the following actions:
  - **a** Expand to the required shelf level, right-click on the shelf object, and choose Properties. The Shelf (Edit) form opens.
  - **b** Expand to the required card level, right-click on the card object, and choose Properties. The Card Slot (Edit) form opens.
  - c Expand to the required port level, right-click on the port object, and choose Properties. The Physical Port (Edit) form opens.
  - **d** Expand to the required 11DPE12A or 11QPE24 card on which a LAG is configured and perform the following:
    - i Choose LAGs $\rightarrow$ LAG from the navigation tree.
    - ii Right-click on the LAG object and choose Properties. The LAG (Edit) form opens.
    - iii Go to step 2.
  - e Expand to the 11DPE12A, 11DPE12E, 11QPE24, or PTPCTL card on which SyncE is enabled and perform the following:
    - i Right-click on the card object and choose Properties. The Card Slot (Edit) form opens.
    - ii Click on the Card Specifics tab.

- iii Click on the Sync Alarm profile tab. A list of alarm profiles appears.
- iv Go to step 4.
- f Expand to the 11DPE12A, 11DPE12E, 11QPE24, or PTPCTL card on which SyncE is enabled and perform the following:
  - i Right-click on the card and choose Properties. The Card Slot (Edit) form opens.
  - ii Click on the Card Specifics tab.
  - iii Click on the Line Timing tab. A list of line references appears.
  - iv Choose a line reference from the list and click Properties. The LineReference (Edit) form opens.
  - v Go to step 3.
- **g** Expand to the 11DPE12A or PTPCTL card on which PTP clock is enabled and perform the following:
  - i Right-click on the card and choose Properties. The Card Slot (Edit) form opens.
  - ii Click on the PTP tab.
  - iii Click on the Clock tab. A list of clocks appears.
  - iv Choose a clock from the list and click Properties. The IEEE 1588 PTP Clock (Edit) form opens.
  - v Go to step 3.
- **h** Expand to the 11DPE12, 11DPE12A, or 11DPE12E card on which VTS map is configured and perform the following:
  - i Right-click on the port and choose Properties. The Physical Port (Edit) form opens.
  - ii Click on the Alarm Profile tab.
  - iii Click on the VTS tab. A list of VTS alarm profiles appears.
  - iv Go to step 4.
- 2 Click on the Show All Tabs button on the right side of the form. The available tabs are displayed.
- 3 Click on the Alarm Profile tab. A list of alarm profiles appears.
- 4 Choose an alarm profile for which you want to override the severity and click Properties. The Alarm Profile (Edit) form opens.
- **5** Configure the Override Severity parameter and click OK. The Alarm Profile (Edit) form closes and the Override Severity column is updated with the configured value in the object properties form.

18 – 1830 PSS fault management

- 6 Click OK. A dialog box appears.
- 7 Click Yes. The object properties form closes.

## 18.4 ASAP

A condition is a generic term used to refer to a problem or status that is detected or exists on a device. When a device declares a condition, the device determines if the condition is service-effecting, using internal rules. The device provides the corresponding severity from the provisioning data. There are two types of conditions: alarms and events. See the *Alcatel-Lucent 1830 Photonic Service Switch Product Information and Planning Guide* for more information about alarms and events.

Condition severities are managed by alarm severity assignment profiles (ASAPs). The 5620 SAM allows you to modify the severity of an alarm profile. However, you cannot modify the severity of the default alarm profiles that are available on the 1830 PSS-36 and 1830 PSS-64 devices.

#### Procedure 18-6 To configure an OCS alarm profile

#### Create an OCS alarm profile

- 1 Choose Tools→1830 Alarm Profiles→1830 OCS Alarm Profiles from the 5620 SAM main menu. The 1830 OCS Alarm Profiles form opens.
- 2 Click Create. The OCS Alarm Profile (Create) form opens.
- **3** Configure the required parameters:
  - ASAP Profile ID
  - Auto-Assign ID
  - ASAP Entity Type
  - Default Profile
  - User Label

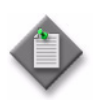

Note 1 — The User Label parameter must not start with the prefix LBL-.

**Note 2** — The ASAP Profile ID is not configurable if Auto-Assign ID is selected.

4 Click Apply. The form name changes from OCS Alarm Profile (Create) to OCS Alarm Profile (Edit). Additional tabs appear on the OCS Alarm Profile (Edit) form depending on the value configured for the ASAP Entity Type parameter in step 3.

#### Distribute an OCS alarm profile

- **5** Click Switch Mode beside the Configuration Mode parameter. A dialog box appears.
- 6 Click Yes. The Release 1830 OCS Alarm Profile form opens.

- 7 Choose the sites from the Available Objects list and click on the right-arrow button. The sites are listed in the Selected Objects list.
- **8** Click Distribute. The Status field in the Selected Objects list provides the status of the distribution.
- 9 Close the Release 1830 OCS Alarm Profile form. The OCS Alarm Profile (Edit) form reappears with the Configuration Mode parameter updated as Released.

#### Configure the alarm severity

- **10** Click on the OCS ASAP Condition tab. A list of available conditions appears.
- **11** Choose a condition from the list and click Properties. The OCS ASAP Condition (Edit) form opens.
- **12** Configure the Severity parameter.
- **13** Click OK. The OCS ASAP Condition (Edit) form closes and the OCS Alarm Profile (Edit) form reappears.
- 14 Click OK. The OCS Alarm Profile (Edit) form closes.

#### Procedure 18-7 To assign an OCS alarm profile to objects

Ensure that the OCS alarm profile is configured and distributed to the required device before assigning the profile to an object on the device. OCS alarm profiles can be configured on shelves, cards, ports, facility objects such as OMS, OTS, OMSOCHIF, OTUODUk, OTUk, and IP interfaces such as ES1 ports. Additionally, you can also configure the alarm profiles on the OT panels of the Port Specifics tab of the Physical Port (Edit) form.

- 1 Choose Equipment from the navigation tree view selector and expand to the required object on the navigation tree.
- 2 Right-click on the object and choose Properties. The properties form of the object opens.
- 3 Click on the Select button beside the Alarm Profile parameter. The Select Alarm Profile form opens with a list of available ASAP profiles.

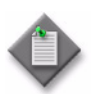

**Note** – Depending on the type of object you are configuring the alarm profile on, the Alarm Profile parameter appears on different tabs or panels on the properties form.

- 4 Choose an ASAP profile from the list and click OK. The Select Alarm Profile form closes and the properties form reappears.
- 5 Click OK. The properties form closes.

## 18.5 Alarm correlation

The 5620 SAM fault management application supports viewing the graphical representation of alarm correlation. Click on the Alarm List, right-click on the specific alarm in the list, and choose Show Impact from the drop-down menu to display the impact diagram. The 1830 PSS alarm correlation diagram provides the graphical representation of the impacted objects in the OTN layer when a fault occurs.

For example, when a port goes out of service due to an optical link failure, the LossOfSignal alarm is reported to the 5620 SAM on the port and the fault management application correlates the LossOfSignal alarm to the LinkDown alarm which in-turn correlates the alarm to the OTN layers above it (that is, OTU, OCH, or OTS). The process continues up to the transport service layer, if a transport service is configured. In the Figure 18-1, one LinkDown alarm is correlated to multiple OTUTrailDown alarms because all of the OTU trails ride on the optical link.

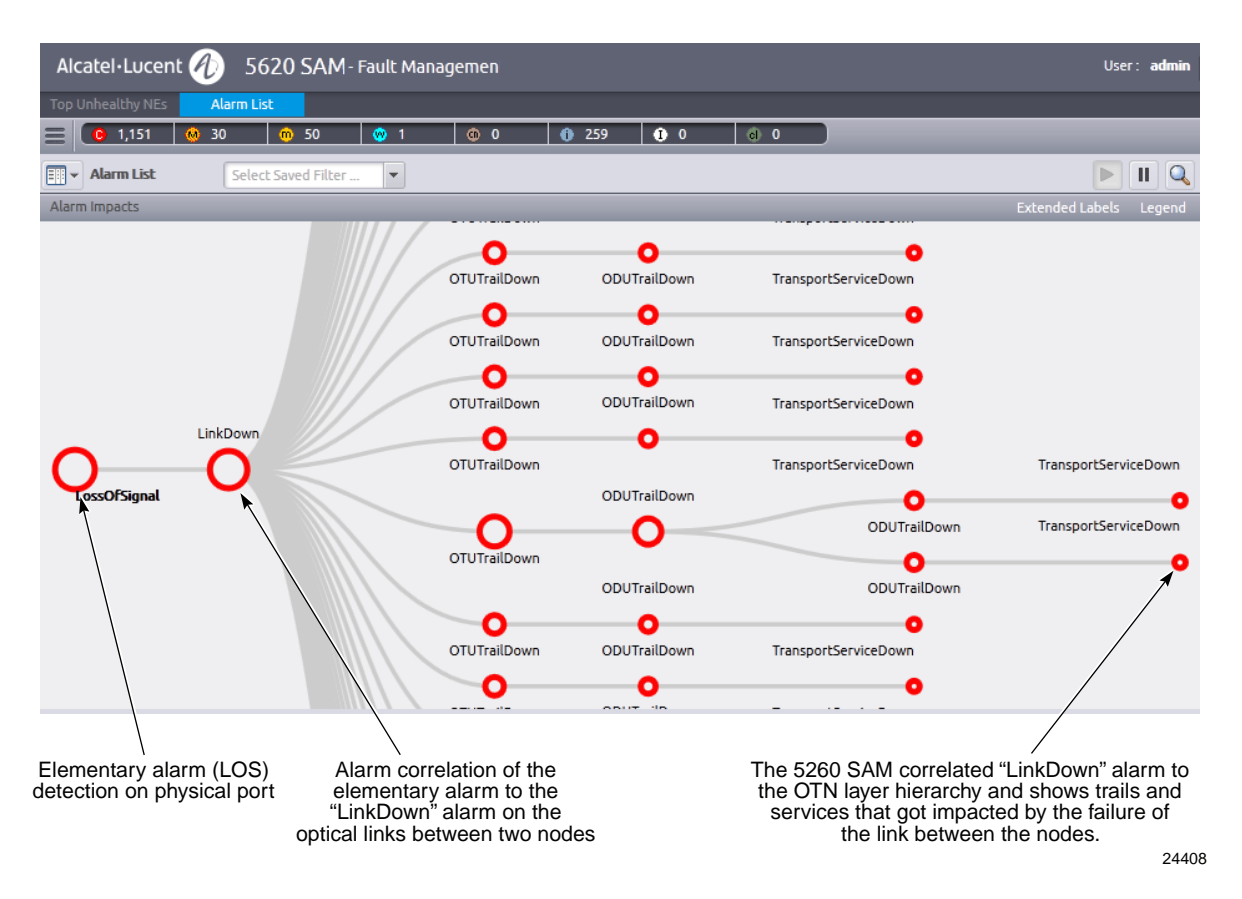

#### Figure 18-1 Alarm correlation in 1830 PSS

18 – 1830 PSS fault management

# 1830 PSS policy management

- 19 1830 PSS QoS policy
- 20 1830 PSS ACL IP filter

# 19 – 1830 PSS QoS policy

19.1 QoS policy management on the 1830 PSS 19-2

19.2 Procedures to configure 1830 PSS QoS local policies 19-3

## 19.1 QoS policy management on the 1830 PSS

You can create, modify, or delete local policies. You can perform the following configurations for global policies using the 5620 SAM policy framework:

- create and distribute the global policies to the 1830 PSS devices
- modify and distribute the modified global policies to the 1830 PSS devices
- delete global policies. If a global policy exists as a local policy on an 1830 PSS device, the local policy is also deleted.

The 5620 SAM supports configuration of QoS policies for the following cards:

- 110PE8
- 11QCE12X
- 11QPE24

The global policy is distributed to all the supported cards on the 1830 PSS device. You cannot distribute to a specific card. See "NE routing and forwarding" and "QoS policies" in the *5620 SAM User Guide* for distribution information and QoS policy procedures.

The 5620 SAM supports enabling or disabling ingress and egress frame based accounting on the Network $\rightarrow$ NE $\rightarrow$ Shelf $\rightarrow$ Card Slot $\rightarrow$ Card Slot (Edit) form $\rightarrow$ Policies tab $\rightarrow$ Frame Based Accounting tab. When enabled, this feature allows QoS policies to account for the Ethernet frame overhead. When disabled, the queue rates and egress rates do not account for the Ethernet frame overhead. By default, frame based accounting is disabled for both ingress and egress.

### **QoS policies**

The 5620 SAM supports the following types of 1830 PSS QoS policies:

- Access Ingress
- Port Access Egress
- Network
- Network Queue
- Port Scheduler
- Slope

For QoS global policy procedures, see "QoS policies procedures" in the 5620 SAM User Guide.

#### Table 19-1 Policies references

| Topics                | Chapter           | Document            |
|-----------------------|-------------------|---------------------|
| Policies overview     | Policies overview | 5620 SAM User Guide |
| Policies procedures   | Policies overview | 5620 SAM User Guide |
| QoS policies overview | QoS policies      | 5620 SAM User Guide |

#### Table 19-2 describes the types of 1830 PSS QoS policies.

| Policy type                                 | Applied to                | Menu option                                                                                                    |
|---------------------------------------------|---------------------------|----------------------------------------------------------------------------------------------------|
| 7210 and 1830 SAP Access<br>Ingress         | Access SAP                | Policies $\rightarrow$ QoS $\rightarrow$ SROS QoS $\rightarrow$ Access Ingress $\rightarrow$ 7210 and 1830 SAP Access Ingress.                                     |
|                                             |                           | See Procedure "To configure a 7210 and 1830 access ingress policy" in the <i>5620 SAM User Guide</i> for information about how to configure the global policy.     |
| 7210 and 1830 Port Access<br>Egress         | Access port SAP<br>egress | Policies $\rightarrow$ QoS $\rightarrow$ SROS QoS $\rightarrow$ Access Egress $\rightarrow$ 7210 and 1830 Port Access Egress.                                      |
|                                             |                           | See Procedure "To configure a 7210 and 1830 port access egress policy" in the <i>5620 SAM User Guide</i> for information about how to configure the global policy. |
| 7210 and 1830 Network                       | Network port              | Policies $\rightarrow$ QoS $\rightarrow$ SROS QoS $\rightarrow$ Network $\rightarrow$ 7210 and 1830 Network.                                                       |
|                                             | Uplink port               | See Procedure "To configure a 7210 and 1830 network policy" in the <i>5620 SAM User Guide</i> for information about how to configure the global policy.            |
| 7210 and 1830 Network<br>Queue              | Uplink port               | Policies $\rightarrow$ QoS $\rightarrow$ SROS QoS $\rightarrow$ Network Queue $\rightarrow$ 7210 and 1830 Network Queue.                                           |
|                                             |                           | See Procedure "To configure a 7210 and 1830 network queue policy" in the <i>5620 SAM User Guide</i> for information about how to configure the global policy.      |
| 7210 and 1830 Port<br>Scheduler             | Access and uplink ports   | Policies $\rightarrow$ QoS $\rightarrow$ SROS QoS $\rightarrow$ Scheduler $\rightarrow$ 7210 and 1830 Port Scheduler.                                              |
|                                             |                           | See Procedure "To configure a 7210 and 1830 port scheduler policy" in the <i>5620 SAM User Guide</i> for information about how to configure the global policy.     |
| 7210 and 1830 Slope Access and uplink ports | Access and uplink         | Policies $\rightarrow$ QoS $\rightarrow$ SROS QoS $\rightarrow$ Slope $\rightarrow$ 7210 and 1830 Slope.                                                           |
|                                             | ports                     | See Procedure "To configure a 7210 and 1830 slope policy" in the 5620 SAM User Guide for information about how to configure the global policy.                     |

#### Table 19-2 1830 PSS QoS policies

## 19.2 Procedures to configure 1830 PSS QoS local policies

The following procedures describe how to configure local 1830 PSS Qos local policies on the supported cards.

#### Procedure 19-1 To configure an 1830 PSS access ingress local policy

- 1 Choose Equipment from the navigation tree view selector. The navigation tree displays the Equipment view.
- 2 Expand the 1830 PSS on which you need to configure the access ingress policy.
- **3** Expand the shelf object on which the card is located.
- 4 Right-click on the card object and choose Properties. The Card Slot (Edit) form opens.

19 - 1830 PSS QoS policy

- 5 Click on the Policies tab. The Frame Based Accounting tab is displayed.
- 6 Click on the Access Ingress tab.
- 7 Click Create. The SAP Access Ingress, Local Policy (Create) form opens.
- 8 Configure the required parameters:
  - ID
  - Auto-Assign ID
  - Displayed Name
  - Description
  - Scope
  - Number of QoS Classifiers
- Default FC
- MAC Match Criteria type
- IP Match Criteria type
- Allow any IPV6 Match
- IPV6 Match Criteria type

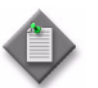

Note – If you need to configure the required parameters for the IP match criteria in step 11, set the IP Match Criteria type parameter to Any.

#### Configure meter

- 9 Click on the Meter tab.
  - i Click Create. The Meter, SAP Access Ingress, Local Policy (Create) form opens.
  - ii Configure the required parameters:
    - ID
    - Rate Mode
    - MultiPoint
  - iii Click on the CIR/PIR tab and configure the required parameters:
    - CIR Adaptation
    - PIR Adaptation
    - CIR (kbps)
    - PIR (kbps)

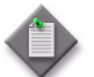

**Note** – Select the MAX check box to configure the CIR and PIR parameters to MAX.

- iv Click on the Burst Size tab and configure the required parameters:
  - Admin Cbs (kbps)
  - Admin Mbs (kbps)

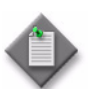

**Note** – Select the MAX check box to configure the Admin Cbs and Admin Mbs parameters to MAX.

- v Click OK to save the changes. A dialog box appears.
- vi Click OK button. The Meter, SAP Access Ingress Local Policy (Create) form closes.

#### Configure forwarding class

- 10 Click on the Forwarding Classes tab.
  - i Click Create. The Forwarding Class, SAP Access Ingress, Local Policy (Create) form opens.
  - ii Configure the required parameters:
    - Forwarding Class
- Multicast Meter ID

Queue ID

Broadcast Meter ID

- Meter ID
- Unknown Meter ID
- iii Click OK to save the changes. A dialog box appears.
- iv Click OK. The Forwarding Class, SAP Access Ingress, Local Policy (Create) form closes.

#### Configure IP, MAC, or IPv6 match criteria

- **11** Perform one of the following:
  - a Click on the IP Match Criteria tab.
    - i Click Create. The IP Match, SAP Access Ingress, Local Policy (Create) form opens.
    - ii Configure the required parameters:

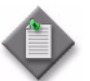

Note - If you need to configure the required parameters for the IP match criteria, set the IP Match Criteria type parameter to Any in step 8.

ID •

- Dst Mask
- Displayed Name ٠
- Fragment ٠

Port Src

Source Port

- Description
- Forwarding Class
- Protocol

Source IP

Src Mask

**Destination Port** •

•

- Port Dst
- DSCP
- **Destination IP**
- **Note** The Protocol parameter must be set to TCP or UDP to configure the required parameters in the Port Properties panel.
- iii Click OK to save the changes. A dialog box appears.
- Click OK. The IP Match, SAP Access Ingress, Local Policy (Create) form iv closes.
- Click on the MAC Match Criteria tab. b
  - Click Create. The MAC Match, SAP Access Ingress, Local Policy (Create) i form opens.
  - ii Configure the required parameters:
    - ID • •

- Destination MAC
- Displayed Name Destination Mask
- Description
  - Dot1p Forwarding Class
  - Source MAC
- Source Mask
- Dot1p Mask • Ether Type

- iii Click OK to save the changes. A dialog box appears.
- iv Click OK. The MAC Match, SAP Access Ingress, Local Policy (Create) form closes.
- c Click on the IPv6 Match Criteria tab.
  - i Click Create. The IPv6 Match, SAP Access Ingress, Local Policy (Create) form opens.
  - ii Configure the required parameters:

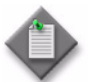

**Note** — If you want to configure the required parameters for IPv6 Match Criteria, set the Allow any IPV6 Match parameter to true and the IPV6 Match Criteria type to Any in step 8.

• ID

٠

- Destination IP
- Displayed Name
- Description
- Forwarding Class
- Protocol
- Source IP
- Src Mask

- Dst Mask
- Source Port
- Port Src
- Destination Port
- Port Dst
- DSCP

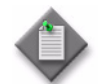

**Note** — The Protocol parameter must be set to TCP or UDP to configure the required parameters in the Port Properties panel.

- iii Click OK to save the changes. A dialog box appears.
- iv Click OK. The IPv6 Match, SAP Access Ingress, Local Policy (Create) form closes.
- **12** Click OK to save the policy. The SAP Access Ingress, Local Policy (Create) form closes.
- 13 Close the Card Slot (Edit) form.

#### Procedure 19-2 To configure an 1830 PSS network local policy

- 1 Choose Equipment from the navigation tree view selector. The navigation tree displays the Equipment view.
- 2 Expand the 1830 PSS on which you need to create the network policy.
- 3 Expand the shelf object on which the card is located.
- 4 Right-click on the card object and choose Properties. The Card Slot (Edit) form opens.

19 – 1830 PSS QoS policy

- 5 Click on the Policies tab. The Access Ingress tab is displayed.
- 6 Click on the Network tab.
- 7 Click Create. The Network Policy, Local Policy (Create) form opens.
- 8 Configure the required parameters:
  - Nw Mgr ID
  - Auto-Assign ID
  - ID
    - Auto-Assign ID
  - Displayed Name

- Description
- Scope
- Default FC
- Default FC Profile
- Remarking
- 9 Click on the Egress Forwarding Classes tab.
- **10** Choose a forwarding class and click Properties. The Egress Forwarding Class, Network Policy (Create) form opens.
- **11** Configure the required parameters:
  - Dot1p In Profile
  - Dot1p Out Profile
- 12 Click OK. The Egress Forwarding Class, Network Policy (Create) form closes and a dialog box appears.
- 13 Click OK.
- 14 Map the dot1p tag of the ingress traffic to the ingress queue ID, if required.
  - i Click on the Ingress Dot1p tab.
  - ii Click Create. The Network Ingress Dot1p, Network Policy (Create) form opens.
  - iii Configure the required parameters:
    - Dot1p
    - Forwarding Class
    - Profile
  - iv Click OK to close the form. The policy form reappears with the newly created object displayed.
  - v Repeat step 14 for each new rule that you need to add. You can configure up to eight rules.
- **15** Create network ingress meters.
  - i Click on the Ingress Meter tab.
  - ii Click Create. The Network Ingress Meter (Create) form opens.

- iii Configure the required parameters:
  - ID

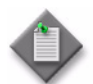

**Note** – You cannot enter the values 1 and 9 for the ID parameter because they are created by default and cannot be deleted. Enter any value up to 12 other than 1 and 9.

MultiPoint

Set the parameter to true for multicast meters or false for unicast meters.

- iv Click on the CIR/PIR tab.
- v Configure the required parameters:
  - CIR Adaptation
  - PIR Adaptation
  - CIR (kbps)
  - PIR (kbps)
- vi Click on the Burst Size tab.
- **vii** Configure the required parameters:
  - Committed Burst Size (kbps)
  - Maximum Burst Size (kbps)
- viii Click Apply. A dialog box appears.
- ix Click OK. The Network Ingress Meter (Create) form closes and the Ingress Meter tab appears.
- **x** Repeat steps ii to ix to create additional network ingress meters. You can create up to nine network ingress meters.
- 16 Assign the forwarding classes to specific network ingress meters.
  - i Click on the Ingress FCMeter tab.
  - ii Click Create. The Network Ingress Forwarding Class (Create) form opens.
  - iii Configure the required parameters:
    - Forwarding class
    - Meter (for unicast meters)
    - MultiCast-Meter (for multicast meters)
  - iv Click OK. A dialog box appears.
  - v Click OK. The Network Ingress Forwarding Class (Create) form closes and the Ingress FCMeter tab appears.
  - vi Repeat steps ii to v to assign additional forwarding classes to the network ingress meters.
- 17 Click OK.

- 18 Click OK to save the policy. The Network Policy, Local Policy (Create) form closes.
- 19 Close the Card Slot (Edit) form.

## Procedure 19-3 To configure an 1830 PSS port access egress local policy

- 1 Choose Equipment from the navigation tree view selector. The navigation tree displays the Equipment view.
- 2 Expand the 1830 PSS on which you need to create the port access egress policy.
- **3** Expand the shelf object on which the card is located.
- 4 Right-click on the card object and choose Properties. The Card Slot (Edit) form opens.
- 5 Click on the Policies tab. The Access Ingress tab is displayed.
- 6 Click on the Port Access Egress tab.
- 7 Click Create. The Port Access Egress Policy, Local Policy (Create) form opens.
- 8 Configure the required parameters:
  - ID

Description

• Auto-Assign ID

- ScopeEgress Remark
- 9 Click on the Queues tab.

**Displayed Name** 

- **10** Choose a queue and click Properties. The PortAccessEgressQueue (Edit) form opens.
- 11 Configure the required parameters:
  - ID
  - Displayed Name
  - Description
- **12** Click on the CIR/PIR tab and configure the required parameters:
  - CIR Adaptation
  - PIR Adaptation
  - CIR (kbps)
  - PIR (kbps)
- **13** Click OK. A dialog box appears.
- 14 Click OK. The PortAccessEgressQueue (Edit) form closes.
- **15** Repeat steps 10 to 14 to configure additional queues.

- 16 Click on the Forwarding Classes tab.
- 17 Click Create. The Network Egress Forwarding Class (Create) form opens.
- **18** Configure the required parameters:
  - Forwarding Class
  - In Profile
  - Out Profile
- 19 Click OK. A dialog box appears.
- 20 Click OK. The Network Egress Forwarding Class (Edit) form closes.
- 21 Click OK. The Port Access Egress Policy, Local Policy (Create) form closes and a dialog box appears.
- 22 Click OK.
- 23 Close the Card Slot (Edit) form.

#### Procedure 19-4 To configure an 1830 PSS port scheduler local policy

- 1 Choose Equipment from the navigation tree view selector. The navigation tree displays the Equipment view.
- 2 Expand the 1830 PSS on which you need to create the port scheduler policy.
- **3** Expand the shelf object on which the card is located.
- 4 Right-click on the card object and choose Properties. The Card Slot (Edit) form opens.
- 5 Click on the Policies tab. The Access Ingress tab is displayed.
- 6 Click on the Port Scheduler tab.
- 7 Click Create. The Port Scheduler, Local Policy (Create) form opens.
- 8 Configure the required parameters:
  - Displayed Name
  - Description
  - Mode
- **9** Click OK. The Port Scheduler, Local Policy (Create) form closes and a dialog box appears.
- 10 Click OK.
- 11 Close the Card Slot (Edit) form.

#### Procedure 19-5 To configure an 1830 PSS network queue local policy

- 1 Choose Equipment from the navigation tree view selector. The navigation tree displays the Equipment view.
- 2 Expand the 1830 PSS on which you need to create the network queue policy.
- 3 Expand the shelf object on which the card is located.
- 4 Right-click on the card object and choose Properties. The Card Slot (Edit) form opens.
- 5 Click on the Policies tab. The Access Ingress tab is displayed.
- 6 Click on the Network Queue tab.
- 7 Click Create. The Network Queue, Local Policy (Create) form opens.
- 8 Configure the required parameters:
  - Displayed Name
  - Description
- 9 Click on the Queues tab.
- **10** Choose a queue and click Properties. The NQueueEntry (Edit) form opens.
- **11** Configure the required parameters:
  - ID
  - Displayed Name
  - Description
- **12** Click on the Select button in the Queue Management Policy panel. The Select Queue Management Policy form opens.
- **13** Choose a queue management policy and click OK. The Select Queue Management Policy form closes and the queue policy information is displayed.
- **14** Configure the required parameters in the Port Parent panel:
  - Port Parent
  - Weight
  - CIR Level
- **15** Click on the CIR/PIR tab and configure the required parameters:
  - CIR Adaptation
  - PIR Adaptation
  - CIR (kbps)
  - PIR (kbps)
- **16** Click OK. A dialog box appears.
- 17 Click OK. The NQueueEntry (Edit) form closes.
- **18** Repeat steps 10 to 17 to configure additional queues.
- 19 Click OK. A dialog box appears.
- **20** Click OK. The Network Queue, Local Policy (Create) form closes and a dialog box appears.
- 21 Click OK.
- 22 Close the Card Slot (Edit) form.

## Procedure 19-6 To configure an 1830 PSS WRED slope local policy

- 1 Choose Equipment from the navigation tree view selector. The navigation tree displays the Equipment view.
- 2 Expand the 1830 PSS on which you need to create the slope policy.
- 3 Expand the shelf object on which the card is located.
- 4 Right-click on the card object and choose Properties. The Card Slot (Edit) form opens.
- 5 Click on the Policies tab. The Access Ingress tab is displayed.
- 6 Click on the Slope tab.
- 7 Click Create. The Slope Policy, Local Policy (Create) form opens.
- 8 Configure the required parameters:
  - Displayed Name
  - Description
- 9 Click on the Queue Slope tab. Eight default queues appear on the form.

When a slope policy is created, the policy uses the parameters of the default policy. You can modify the parameters on the new policy.

- **10** Choose a queue and click Properties. The QueueSlope, Slope Policy (Create) form opens.
- **11** Configure the Time Average Factor parameter.
- **12** Configure the required parameters in the High Slope panel:
  - Administrative State
  - Start Average
  - Max Average
  - Max Probability

19 – 1830 PSS QoS policy

- **13** Configure the required parameters in the Low Slope panel:
  - Administrative State
  - Start Average
  - Max Average
  - Max Probability
- **14** Configure the required parameters in the Non Tcp Slope panel:
  - Administrative State
  - Start Average
  - Max Average
  - Max Probability
- 15 Click OK. A dialog box appears.
- **16** Click OK. The QueueSlope, Slope Policy (Create) form closes and a Queue Slope tab appears.
- 17 Click OK. The Slope, Local Policy (Create) form closes and the Slope tab on the Card Slot (Edit) form appears.
- 18 Close the Card Slot (Edit) form.

## Procedure 19-7 To associate a slope policy with a port

Before you perform the procedure, ensure that the assigned rate is configured on the port.

- 1 Choose Equipment from the navigation tree view selector. The navigation tree displays the Equipment view.
- **2** Choose Network $\rightarrow$ NE $\rightarrow$ Shelf $\rightarrow$ Card Slot $\rightarrow$ Port.
- **3** Right-click on the Port icon and choose Properties. The Physical Port (Edit) form opens.
- 4 Click on the QoS Pool tab. The QoS buffer pools appear on the form.
- 5 Choose an entry and click on the Properties tab. The QoS Pool (Edit) form opens.
- 6 Click on the Select button in the Slope Policy panel. The Select Slope Policy form opens with a list of slope policies.
- 7 Choose a slope policy and click OK. The Select Slope Policy form closes and the QoS Pool (Edit) form appears.
- 8 Click OK. The QoS Pool (Edit) form closes and the Physical Port (Edit) form appears.

- 9 Click OK. A dialog box appears.
- **10** Click Yes to apply the changes.

19 – 1830 PSS QoS policy

## 20 – 1830 PSS ACL IP filter

- 20.1 1830 PSS ACL IP filter overview 20-2
- 20.2 Workflow to configure 1830 PSS WDM ACL IP filtering 20-2
- 20.3 1830 PSS WDM ACL IP filter procedures 20-2
- 20.4 1830 PSS OCS ACL IP filter 20-6

## 20.1 1830 PSS ACL IP filter overview

ACL filters are used by routers and switches to allow or deny data into or out of a network interface. When an ACL is configured on an interface, the network device analyzes the data that passes through the interface, compares it to the configuration set in the ACL pattern, and allows or denies the data into or out of the interface.

The 5620 SAM supports the creation and management of the ACL IP filters. The main elements of the 1830 PSS ACL IP filtering process are patterns, filters, and port-to-ACL-filter associations. Patterns contain the criteria for traffic filtering, such as source IP, source port, destination IP, destination port, protocol, and so on. ACL filters are the ordered lists of ACL patterns. You can assign a maximum of two filters to each ACL-applicable port, one in the receive direction and one in the transmit direction.

Table 20-1 lists the cards and ports that support ACL IP filtering.

## Table 20-1 Cards and ports that support ACL IP filtering

| Cards                                         | Ports <sup>(1)</sup> |
|-----------------------------------------------|----------------------|
| OT ports with GCC enabled                     | Ports supporting GCC |
| A2325A, AHPHG, AHPLG, ALPHG, AM2017B, AM2325B | OSC                  |
| EC (PSS-4)                                    | OAMP                 |
| MTC1T9, MXEC320H                              | E1, E2, OAMP         |
| USRPNL                                        | E1, E2, OAMP, VOIP   |

Note

<sup>(1)</sup> If a port is unassigned, the ACL IP Filters tab does not appear in the Physical Port (Edit) form.

## 20.2 Workflow to configure 1830 PSS WDM ACL IP filtering

- 1 Enable ACL configuration on an 1830 PSS device. See Procedure 20-1.
- 2 Create an ACL IP pattern. See Procedure 20-2.
- **3** Create an ACL IP filter. See Procedure 20-3.
- 4 Assign an ACL IP filter to a port. See Procedure 20-4.

## 20.3 1830 PSS WDM ACL IP filter procedures

The following procedures describe how to create and assign an ACL IP filter to a port that supports filtering.

## Procedure 20-1 To enable ACL configuration on an 1830 PSS

- 1 Choose Equipment from the navigation tree view selector. The navigation tree displays the Equipment view.
- Right-click on the 1830 PSS on which you need to enable ACL configuration and 2 choose Properties. The Network Element (Edit) form opens.
- 3 Click on the ACL tab.
- 4 Configure the required parameters:
  - Receive Action
  - Transmit Action
- 5 Select the ACL Configuration via SNMP Enabled check box.
- 6 Click Apply. A dialog box appears.
- 7 Click Yes.
- 8 Close the Network Element (Edit) form.

## Procedure 20-2 To create an 1830 PSS ACL IP pattern

- 1 Choose Policies $\rightarrow$ Filter $\rightarrow$ PSS ACL IP Filter from the 5620 SAM main menu. The PSS ACL Filter Policies form opens.
- 2 Click Create and choose Create ACL IP Pattern. The ACL Pattern, Global Policy (Create) form opens.
- 3 Configure the required parameters:
  - Pattern ID
  - Action

- **Destination IP Address Destination IP Mask Prefix**
- ICMP Error Reporting Enabled
- Source IP Address
- Internet Protocol •
- **IP** Fragmentation ٠
- Source IP Mask Prefix
- Configure the required parameters based on the value configured for the Internet 4 Protocol parameter in step 3:
  - TCP/UDP Source Port
- ICMP Code
- TCP/UDP Destination Port
- TCP Established
- ICMP Type
- Click Apply. The ACL Pattern, Global Policy (Edit) form appears.
- 6 Click Switch Mode beside the Configuration Mode parameter. A dialog box appears.
- 7 Click Yes. The Release - 1830 PSS ACL IP Pattern form appears.

5

20 – 1830 PSS ACL IP filter

- 8 Choose the sites from the Available Objects list and click on the right-arrow button. The sites are listed in the Selected Objects list.
- **9** Click Distribute. The Status field in the Selected Objects list provides the status of the distribution.
- **10** Close the Release 1830 PSS ACL IP Pattern form. The ACL Pattern, Global Policy (Edit) form reappears with the Configuration Mode parameter set as Released.
- **11** Close the ACL Pattern, Global Policy (Edit) form. The PSS ACL Filter Policies form reappears.
- 12 Choose ACL Pattern (Optical Access Control Lists) from the object drop-down menu and click Search. The list of ACL patterns appears.
- **13** Close the PSS ACL Filter Policies form.

### Procedure 20-3 To create an 1830 PSS ACL IP filter

- 1 Choose Policies→Filter→PSS ACL IP Filter from the 5620 SAM main menu. The PSS ACL Filter Policies form opens.
- 2 Click Create and choose Create ACL IP Filter. The ACL Filter, Global Policy (Create) form opens.
- **3** Configure the Filter Name parameter and click on the Apply button. The ACL Filter, Global Policy (Edit) form appears.
- 4 Click on the ACL Pattern Binding tab.
- 5 Click on the Add Pattern button. The ACL Pattern Binding (Create) form opens.
- 6 Click on the Select button beside the Pattern ID parameter. The Select Pattern ACL Pattern Binding form opens with a list of ACL patterns.
- 7 Choose an ACL pattern from the list and click OK. The Select Pattern ACL Pattern Binding form closes and the ACL Pattern Binding (Create) form reappears.
- 8 Configure the Pattern Index parameter.
- **9** Click OK. The ACL Pattern Binding (Create) form closes and the filter is listed under the ACL Pattern Binding tab in the ACL Filter (Edit) form.
- 10 Click on the General tab.
- **11** Click Switch Mode beside the Configuration Mode parameter. A dialog box appears.
- 12 Click Yes. The Release 1830 PSS ACL IP Filter form opens.
- **13** Choose sites from the Available Objects list and click on the right-arrow button. The sites are listed in the Selected Objects list.
- **14** Click Distribute. The Status field in the Selected Objects list provides the status of the distribution.

- **15** Close the Release 1830 PSS ACL IP Filter form. The ACL Filter, Global Policy (Edit) form reappears with the Configuration Mode parameter set as Released.
- **16** Close the ACL Filter, Global Policy (Edit) form. The PSS ACL Filter Policies form reappears.
- 17 Choose ACL Filter (Optical Access Control Lists) from the object drop-down menu and click Search. The list of ACL filters appears.
- **18** Close the PSS ACL Filter Policies form.

## Procedure 20-4 To assign an ACL IP filter to a port

Ensure that the Administrative State of the port to which an ACL IP filter is assigned is configured either as Up or Maintenance. Table 20-1 lists the cards and ports that support ACL IP filtering.

- 1 Choose Equipment from the navigation tree view selector. The navigation tree displays the Equipment view.
- 2 Expand an 1830 PSS device icon to the port level.
- **3** Right-click on the port for which you want to assign an ACL IP filter, and choose Properties. The Physical Port (Edit) form opens.
- 4 Click on the ACL IP Filters tab.

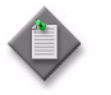

**Note 1** — Unassigned ports do not display the ACL IP Filters tab.

**Note 2** — The ACL IP Filters tab is hidden by default. To view the tab, click on the Show All Tabs icon on the right side of the form.

- **5** Click Create. The IP Filter Cfg (Create) form opens.
- 6 Configure the Direction parameter.
- 7 Click on the Select button beside the Filter Name parameter. The Select Filter ID IP Filter Cfg form opens with a list of available IP filters.
- 8 Choose a filter from the list and click OK. The Select Filter ID IP Filter Cfg form closes and the IP Filter Cfg (Create) form reappears.
- 9 Select the Filter Enabled check box.
- 10 Click OK. A dialog box appears and the IP Filter Cfg (Create) form closes.
- 11 Click OK. The assigned filter is listed under the ACL IP Filters tab.
- 12 Click OK. A dialog box appears.
- 13 Click Yes. The Physical Port (Edit) form closes.

#### 20.4 1830 PSS OCS ACL IP filter

The 5620 SAM allows you to view and modify the 15 default ACL IP filters on an 1830 PSS OCS device.

## Procedure 20-5 To configure an 1830 PSS OCS ACL IP filter

- Choose Policies→Filter→PSS ACL IP Filter from the 5620 SAM main menu. The PSS 1 ACL Filter Policies form opens.
- Choose OCS ACL IP Filter (Optical Access Control Lists) from the object drop-down 2 menu and click Search. A list of the default OCS ACL IP filters appears.
- Choose a filter that you need to modify and click Properties. The OCS ACL IP Filter 3 (Edit) form opens.
- 4 Click on the IP Filter Entries tab. A list of existing entries for the filter appears.
- 5 Click Create. The IP Filter Entry (Create) form opens.
- 6 Configure the required parameters:
  - Entry ID •
  - Auto-Assign ID

- Source IP Address •
- Source IP Mask

Action

- **Destination IP Address Destination IP Mask**
- Incoming Interface Incoming Interface ID
- 7 Perform one of the following additional actions depending on the filter chosen in step 3:
  - а If you chose ICMP filter in step 3, configure the required parameters:
    - ICMP Type •
    - ICMP Code

**b** If you chose IP Forwarding filter in step 3, configure the required parameters:

- Internet Protocol
- Fragment
- Connection State

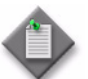

**Note 1** – If you configured the Internet Protocol parameter as ICMP, configure the ICMP Type and ICMP Code parameters.

Note 2 - If you configured the Internet Protocol parameter as TCP or UDP, configure the Source Port Type and Destination Port Type parameters.

**Note 3** — If you configured the Internet Protocol parameter as Others, enter the value in the text box next to the Internet Protocol parameter.

c If you chose any other filter in step 3, configure the Source Port Type parameter in the Ports panel.

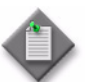

**Note** – If the Source Port Type parameter is configured as Others, enter the value in the text box next to the Source Port Type parameter.

- 8 Click OK. The IP Filter Entry (Create) form closes and a dialog box appears.
- 9 Click OK. The new IP filter entry is added to the list under the IP Filter Entries tab in the OCS ACL IP Filter (Edit) form.
- **10** Click OK. A dialog box appears.
- 11 Click Yes. A dialog box appears.
- **12** Click Yes. The OCS ACL IP Filter (Edit) form closes and the PSS ACL Filter Policies form reappears.
- 13 Close the PSS ACL Filter Policies form.

20 – 1830 PSS ACL IP filter

# 1830 PSS network management

- 21 1830 PSS Ethernet OAM
- 22 1830 PSS NE routing and forwarding
- 23 1830 PSS service tunnels
- 24 1830 PSS MC LAG group

## 21 – 1830 PSS Ethernet OAM

- 21.1 Ethernet OAM overview 21-2
- 21.2 Components of Ethernet CFM 21-4
- 21.3 Ethernet CFM procedures 21-4
- 21.4 OAM diagnostic tests overview 21-8
- 21.5 OAM diagnostic test procedures 21-9
- 21.6 Smart SFP-RMD overview 21-20
- 21.7 Configuring RMD 21-21

## 21.1 Ethernet OAM overview

The 5620 SAM supports Ethernet OAM on the following cards on the Ethernet optical transport services, such as 802.1ag, Y.1731, and 802.3ah:

- 11DPE12A
- 11DPE12E
- 110PE8
- 11QCE12X
- 11QPE24

Ethernet OAM defines the OAM sublayer, which is used for monitoring link operations such as remote fault indication and remote loopback control. The network operators can monitor the health of the network and determine the location of failing links or fault conditions. The EFM OAM provides data link layer mechanisms to complement applications that may reside in higher layers.

The OAM information is transported in slow protocol frames which are called OAMPDUs. The OAMPDUs contain the appropriate control and status information to monitor, test and troubleshoot EFM OAM-enabled links. The OAMPDUs traverse a single link that is passed between peer OAM entities, and are not forwarded by MAC clients (such as bridges or switches), unless they are configured.

The following EFM OAM functions are supported on the 11DPE12A, 11DPE12E, 11OPE8, 11QCE12X, and 11QPE24 cards:

- EFM OAM capability discovery
- active and passive modes
- remote failure indication
- local and remote loopbacks
- Ethernet CFM

Ethernet CFM supports end-to-end service management in an L2 network. The CFM tools provide path discovery and fault detection, isolation and notification.

Table 21-1 lists the supported Ethernet CFM test types and the objects for which the tests can be performed.

- EFM OAMPDU tunneling
- high-resolution EFM OAM timers (500 ms interval)

| Test type                                                        | Network object or service component for test |
|------------------------------------------------------------------|----------------------------------------------|
| CFM Loopback - Procedure 21-3                                    | SAP or Ethernet Ring Path End Point          |
| CFM Link trace - Procedure 21-4                                  |                                              |
| CFM One Way Delay - Procedure 21-5                               |                                              |
| CFM Two Way Delay - Procedure 21-6                               |                                              |
| CFM Two Way Synthetic Loss<br>Measurement (SLM) - Procedure 21-7 |                                              |
| CFM Loss Measurement (LM) -<br>Procedure 21-8                    |                                              |

 Table 21-1 Ethernet CFM test types and test objects in the Ethernet network level

## **CFM diagnostics tests**

The following CFM diagnostic tests detect connectivity failure.

### CFM loopback

The CFM loopback messages are sent to a unicast destination MAC address. The MEP at the destination responds to the loopback message with a loopback reply. A MEP or MIP can reply to a loopback message if the destination MAC address matches the MAC address of the MEP or MIP. The CFM loopback tests verify connectivity to a specific MEP or MIP.

### CFM link trace

The CFM link trace messages that contain a target unicast MAC address are sent to multicast destination MAC addresses. Each MIP at the same MD level replies with a link trace response. Messages are forwarded to the next hop until they reach the destination MAC address. The originating MEP collects the replies to determine the path.

### CFM one-way delay

The CFM one-way delay test applies only to Y.1731 MEPs. The test originates on one MEP and terminates on a target MEP. The results are read from the target MEP. In the test, frame delay is defined as the time elapsed since the start of transmission of the first bit of the frame by a source site until the frame is received by the destination site. The frame delay represents the one-way trip time between the source and destination sites.

## CFM two-way delay

The CFM two-way delay test applies only to Y.1731 MEPs. The frame delay is the time elapsed since the start of transmission of the first bit of the frame by the source site until the frame is received by the same site after passing through the destination site. The frame delay represents the round-trip time between the source and destination sites.

#### CFM two-way SLM

The CFM two-way SLM test measures the synthetic loss which is used to check for packet loss.

#### CFM LM

The CFM LM test measures the counter values applicable for ingress and egress service frames where the counters maintain a count of transmitted and received data frames between a pair of MEPs.

## 21.2 Components of Ethernet CFM

### Maintenance domain (MD) or maintenance entity (ME)

A maintenance domain or maintenance entity defines the boundaries for connectivity fault management. The 5620 SAM supports none, DNS, MAC, and string formats for a maintenance domain. The value of MD value for which varies from 0 to 7. The level of an MD distinguishes the administrators involved in monitoring a service and provides a hierarchy among them. The hierarchy prevents CFM traffic from flowing from a low level to flow to a high level.

## Maintenance association (MA) or maintenance entity group (MEG)

A maintenance association or maintenance entity group includes a set of maintenance end points. Each MEG in a network is identified by its ID which is composed of the MD name and the MEG name of a particular format. The name of a MEG is 13 characters long if the name format is icc-based.

## Maintenance end points (MEP)

A maintenance end point initiates, processes, and terminates Ethernet CFM functions. A MEP has two directions, up or down. The Up-MEP directs the traffic towards the switch fiber and the Down-MEP directs the traffic towards the SAPs, away from the switch fiber.

The 5620 SAM supports configuration of both Up-MEPs and Down-MEPs using Ethernet cards. The Up-MEPs are configured on client ports to monitor services. The Up-MEPs supports the configuration with an interval of one second or longer. Down-MEPs monitor links and require a short interval like 3.3 ms. A Down-MEP is configured on each path of an Ethernet ring.

## 21.3 Ethernet CFM procedures

## Procedure 21-1 To configure Ethernet CFM

Configure the Flow Continuity Monitoring parameter as CCM under the Card Specifics $\rightarrow$ General tab of the 11DPE12A and 11DPE12E Card Slot (Edit) form, before configuring the Ethernet CFM.

#### Configure MD and distribute to 1830 PSS

- 1 Choose Tools→Ethernet CFM→Maintenance Domain Policies from the 5620 SAM main menu. The Maintenance Domain Policies form opens.
- 2 Perform one of the following:
  - **a** Modify an existing MD.
    - i Configure a filter if required and click Search. A list of MDs appears.
    - ii Choose an MD and click Properties. The Maintenance Domain Global Policy (Edit) form opens.
  - **b** Create an MD.
    - i Click Create. The Maintenance Domain Global Policy (Create) form opens.
    - ii Configure the required parameters:
      - MD Mgr Object ID
      - Maintenance Domain ID
      - Name Type
      - Name
      - Description
      - Level

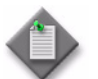

**Note 1** — Configure Name Type parameter as none for creating a MEG with icc-based Name Format parameter in step 11.

Note 2 — The MD Mgr Object ID and Maintenance Domain ID parameters need not be configured if the respective Auto-Assign ID check box is selected.

- iii Click Apply. The form displays additional tabs, and the form name changes to Maintenance Domain Global Policy (Edit).
- 3 Click Switch Mode in the Policy Configuration panel. A dialog box appears.
- 4 Click Yes. The Release Maintenance Domain form opens with the list of 1830 PSS devices available for distribution in the Available Objects list.
- 5 Choose one or more devices and click on the right arrow button. The device or devices move to the Selected Objects list on the right side of the form.
- 6 Click Distribute. The 1830 PSS policy is distributed to the 1830 PSS device or devices.
- 7 Close the Release Maintenance Domain, Maintenance Domain (Edit), and Maintenance Domain Policies forms. The Maintenance Domain Policies form reappears with the newly configured MD.

#### Add global MEG to MD

- 8 Choose the newly configured MD and click Properties. The Maintenance Domain Global Policy (Edit) form opens.
- 9 Click on the Global Maintenance Entity Group tab.

- 10 Click Create. The Global Maintenance Entity Group (Create) form opens.
- **11** Configure the required parameters:
  - Auto-Assign ID
  - Name
  - Description
  - Administrative State
- **12** Configure the Name Format and Name parameters in the Maintenance Entity Group panel. If you set the Name Format parameter to icc-based, the associated name must be 13 characters long.

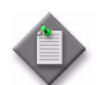

**Note** – Configure Name Type parameter in step 2 as none for creating a MEG with icc-based Name Format.

- **13** Configure the required parameters in the Initial MEG Configuration panel:
  - Initial CCM Interval
  - Initial MHF-Creation
  - Initial MIP LTR Priority
- 14 Click OK. The Global Maintenance Entity Group (Create) form closes, and the Maintenance Domain Global Policy (Edit) form reappears with the newly configured global MEG.

#### Associate 1830 PSS and service with global MEG

- **15** Choose a the newly configured global MEG and click Properties. The Global Maintenance Entity Group (Edit) form opens.
- **16** Click on the NE Maintenance Entity Group tab.
- 17 Click Create. The NE Maintenance Entity Group (Create) form opens.
- **18** Click on the Select button in the Site panel. The Select Site form opens.
- **19** Click Search. A list of sites is displayed.
- **20** Choose an 1830 PSS device and click OK. The Select Site form closes, and the site information is displayed on the NE Maintenance Entity Group (Create) form.
- 21 Click on the Select button in the Card/RMD panel. The Select Card/RMD form opens.
- **22** Click Search. A list of supported OT cards is displayed.
- **23** Choose an OT card and click OK. The Select Card/RMD form closes, and the card information is displayed on the NE Maintenance Entity Group (Create) form.
- 24 Click on the Service tab.
- 25 Click Create. The MEG Service (Create) form opens.

- **26** Configure the required parameters:
  - Service ID
  - MHF-Creation
  - VLAN ID

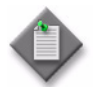

**Note** – Only the parameters that are supported on the selected card are displayed when you open the MEG Service (Create) form.

- 27 Click OK. The MEG Service (Create) closes, and the service information is displayed on the NE Maintenance Entity Group (Create) form.
- **28** Click OK to save the changes. The newly configured NE MEG appears in the NE Maintenance Entity Group tab of the Global Maintenance Entity Group (Edit) form.

#### **Configure MEP**

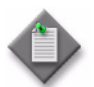

**Note 1** — Ensure that you create an optical SubGigE service and associate it to the MEG before creating a MEP, while using the 11DPE12A card.

**Note 2** — Ensure that you create a VPLS service and associate it to the MEG before creating a MEP, while using the 11QPE24, 11OPE8, and 11QCE12X cards.

- 29 Click on the Managed MEP tab.
- **30** Click Create. The MEP (Create) form opens.
- 31 Configure the ID parameter.
- **32** Click on the Select button beside the Maintenance Domain OD parameter and choose the newly configured MD.
- **33** Configure the required parameters:
  - Direction
  - Administrative State
  - MAC Address
  - Туре
  - Interface Type

**Note** – The values for the Interface Type parameter are:

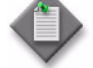

• SAP and Ethernet Ring Path End Point

Port and LAG for 11DPE12A card

- **34** Configure the port, SAP, LAG, or Ethernet ring path endpoint in the respective panels based on the value configured for the Interface Type parameter.
- **35** Choose an entry and click OK. The Select MEP form closes and the MEP (Create) form reappears.
- **36** Click OK. The MEP (Create) form closes and the NE Maintenance Entity Group (Edit) form reappears with the newly configured MEP.

#### Add remote MEP to NE MEG

- **37** Click on the Remote MEP tab in the NE Maintenance Entity Group (Edit) form. and click Create. The Remote MEP (Create) form opens.
- **38** Configure the MEP ID parameter. The Remote MEP (Create) form closes and the NE Maintenance Entity Group (Edit) form reappears.
- **39** Click Apply to save the configuration.

## 21.4 OAM diagnostic tests overview

The proper delivery of services requires that a number of operations must occur correctly at different levels in the service. For example, operations such as the association of packets to a service, VC labels to a service, and each service to a service tunnel, must be performed successfully for the service to pass traffic to subscribers according to SLAs. To verify that a service is operational and that configuration information is correct, a set of configurable in-band or out-of-band, packet-based OAM tools is available.

You can create and schedule the execution of OAM tests using the 5620 SAM Service Test Manager, or STM. The prerequisites for running the CFM tests are:

- Choose CCM option for the Flow Continuity Monitoring parameter on the Card Specifics→General tab of the Card Slot (Edit) form.
- Configure an Ethernet CFM MD and subordinate objects associated with the MD such as a Global MEG, MEG, and MEP. See Procedure 21-1.

Proactive OAM tests are carried out for proactive reporting of fault or performance results. On-demand OAM tests are initiated by manual intervention for a limited time to carry out diagnostics. On-demand OAM can result in single or periodic OAM actions during the diagnostics time interval. The Proactive OAM tests are configured in the 5620 SAM by enabling the NE Schedulable parameter on the CFM test (Create) forms.

| CFM tests         | Supported cards |
|-------------------|-----------------|
| CFM two-way delay | 11DPE12A        |
|                   | 110PE8          |
|                   | 11QCE12X        |
|                   | 11QPE24         |
| CFM two-way SLM   | 11DPE12A        |
|                   | 110PE8          |
|                   | 11QCE12X        |
|                   | 11QPE24         |

#### Table 21-2 Proactive OAM tests and supported cards

| CFM tests         | Supported cards |
|-------------------|-----------------|
| CFM loopback      | 11DPE12A        |
|                   | 110PE8          |
|                   | 11QCE12X        |
|                   | 11QPE24         |
| CFM link trace    | 110PE8          |
|                   | 11QCE12X        |
|                   | 11QPE24         |
| CFM one way delay | 11DPE12A        |
| CFM two way delay | 11DPE12A        |
|                   | 110PE8          |
|                   | 11QCE12X        |
|                   | 11QPE24         |
| CFM two way SLM   | 11DPE12A        |
|                   | 110PE8          |
|                   | 11QCE12X        |
|                   | 11QPE24         |
| CFM LM            | 11DPE12A        |

Table 21-3 On-demand OAM tests and supported cards

## 21.5 OAM diagnostic test procedures

Use the following procedures to create and run OAM diagnostic tests.

## Procedure 21-2 To configure Ethernet OAM fault management mode

Perform the following procedure to configure the Ethernet OAM fault management mode and the Ethernet CFM redundancy on the following cards:

- 110PE8
- 11QCE12X
- 11QPE24
- 1 Choose Equipment from the navigation tree view selector. The navigation tree displays the equipment view.
- 2 Expand to the level of the required card.
- 3 Right-click on the card and choose Properties. The Card Slot (Edit) form opens.
- 4 Click on the OAM tab.
- **5** Configure the required parameters on the Ethernet CFM Redundancy panel, as required:
  - MC LAG Standby Inactive
  - MC LAG Prop hold Time (seconds)

**6** Configure the Fault Management Mode parameter on the Ethernet OAM Fault Management panel.

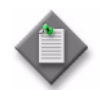

**Note** – Select IEEE for configuring the IEEE 802.1ag compliant fault management mode. Select ITU-T for configuring the ITU-T G.8021 compliant fault management mode.

7 Click OK. The Card Slot (Edit) form closes.

## Procedure 21-3 To create and run an on-demand CFM loopback test

Perform this procedure to manually create and run a CFM loopback test. You can create multiple CFM loopback tests for an originating MEP.

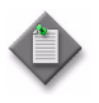

**Note** — The maximum number of continuous CFM loopback tests that can be run is 300, provided that the SAA packet per second rate of 200 pps is not exceeded. The total number of continuous tests must share this maximum rate of 200 pps.

- 1 Choose Tools→Service Test Manager (STM) from the 5620 SAM main menu. The Service Test Manager form opens.
- 2 Click Create.
- 3 Choose Ethernet CFM→CFM Loopback. The CFM Loopback Test (Create) form opens.
- 4 Configure the required parameters:
  - Auto-Assign ID
  - Name
  - Description
  - Administrative State
- 5 Deselect the NE Schedulable check box.
- 6 Click on the Select button beside the Global ID field to choose a global MEG. The Select Global MEG form opens.
- 7 Specify a search filter, if required, and click Search. A list of global MEGs is displayed.
- 8 Select an entry and click OK. The Select Global MEG form closes, and the CFM Loopback Test (Create) form displays the global MEG.
- **9** Click on the Select button beside the ID field to choose an originating MEP. The Select Originating MEP CFM Loopback form opens.
- **10** Specify a search filter, if required, and click Search. A list of MEPs is displayed.

- **11** Select a MEP in the list and click OK. The Select Originating MEP CFM Loopback form closes, and the CFM Loopback Test (Create) form displays the MEP information.
- **12** Perform one of the following:
  - **a** To select a MEP as the test destination:
    - i Click on the Select MEP button beside the Target MAC Address parameter to select the destination MEP. The Select MEP CFM Loopback form opens.
    - ii Choose a MEP and click OK. The Select MEP CFM Loopback form closes, and the CFM Loopback Test (Create) form refreshes.
  - **b** To select a MIP as the test destination:
    - i Click on the Select MIP button beside the Target MAC Address parameter to select the destination MIP. The Select MIP CFM Loopback form opens.
    - ii Choose a MIP and click OK. The Select MIP CFM Loopback form closes, and the CFM Loopback Test (Create) form refreshes.
  - **c** To select an unmanaged MEP as the test destination:
    - i Click on the Select Unmanaged MEP button beside the Target MAC Address parameter to select the destination MEP. The Select Unmanaged MEP - CFM Loopback form opens.
    - ii Choose an unmanaged MEP and click OK. The Select Unmanaged MEP CFM Loopback form closes, and the CFM Loopback Test (Create) form refreshes.
- **13** Configure the required parameters in the MEP Transmit LBM Information panel:
  - Data TLV Size or Padding
  - Data Size
  - VLAN Priority
  - Number of Test Packets
  - VLAN Drop Enable
  - LBM Interval (deciseconds)
  - LBM Timeout (seconds)
- 14 Click Apply to save the changes.
- **15** To run the test, click Execute.
- **16** Click on the Results tab to view the test results.

## Procedure 21-4 To create and run an on-demand CFM link trace test

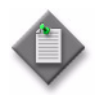

**Note** — The maximum number of continuous CFM link trace tests that can be run is 300, provided that the SAA packet per second rate of 200 pps is not exceeded. The total number of continuous tests must share this maximum rate of 200 pps.

However, it is recommended that number of continuous CFM link trace tests run should be kept well below the maximum allowed limit.

- 1 Choose Tools→Service Test Manager (STM) from the 5620 SAM main menu. The Service Test Manager form opens.
- 2 Click Create.
- 3 Choose Ethernet CFM→CFM Link Trace from the Create contextual menu. The CFM Link Trace Test (Create) form opens.
- 4 Configure the required parameters:
  - Auto-Assign ID
  - Name
  - Description
  - Administrative State
- 5 Deselect the NE Schedulable check box.
- 6 Click on the Select button beside the Global ID field to choose a global MEG. The Select Global MEG CFM Link Trace form opens.
- **7** Specify a search filter, if required, and click Search. A list of global MEGs is displayed.
- 8 Select an entry and click OK. The Select Global MEG CFM Link Trace form closes, and the CFM Link Trace Test (Create) form displays the global MEG.
- **9** Click on the Select button beside the ID field to choose an originating MEP. The Select Originating MEP CFM Link Trace form opens.
- **10** Specify a search filter, if required, and click Search. A list of MEPs is displayed.
- **11** Select a MEP in the list and click OK. The Select Originating MEP CFM Link Trace form closes, and the CFM Link Trace Test (Create) form displays the MEP information.
- **12** Perform one of the following:
  - **a** To select a MEP as the test destination:
    - i Click on the Select MEP button beside the Target MAC Address parameter to choose the destination MEP. The Select MEP CFM Link Trace form opens.
    - ii Choose a MIP and click OK. The Select MEP CFM Link Trace form closes, and the CFM Link Trace Test (Create) form refreshes.

- **b** To select a MIP as the test destination:
  - i Click on the Select MIP button beside the Target MAC Address parameter to choose the destination MIP. The Select MIP CFM Link Trace form opens.
  - ii Choose a MIP and click OK. The Select MIP CFM Link Trace form closes, and the CFM Link Trace Test (Create) form refreshes.
- **c** To select an unmanaged MEP as the test destination:
  - i Click on the Select Unmanaged MEP button beside the Target MAC Address parameter to select the destination MEP. The Select Unmanaged MEP - CFM Link Trace form opens.
  - ii Choose an unmanaged MEP and click OK. The Select Unmanaged MEP CFM Link Trace form closes, and the CFM Link Trace Test (Create) form refreshes.
- **13** Configure the TTL parameter in the MEP Transmit LTM Information panel.
- 14 Click Apply to save the changes.
- **15** To run the test, click Execute.
- 16 Click on the Results tab to view the test results.

## Procedure 21-5 To create and run an on-demand CFM one-way delay test

- 1 Choose Tools→Service Test Manager (STM) from the 5620 SAM main menu. The Service Test Manager form opens.
- 2 Click Create.
- 3 Choose Ethernet CFM→CFM One Way Delay Test. The CFM One Way Delay Test (Create) form opens.
- 4 Configure the required parameters:
  - Auto-Assign ID
  - Name
  - Description
  - Administrative State
- 5 Click on the Select button beside the Global ID parameter to choose a global MEG. The Select Global MEG form opens.
- 6 Specify a search filter, if required, and click Search. A list of global MEGs is displayed.
- 7 Choose an entry and click OK. The Select Global MEG form closes, and the CFM One Way Delay Test (Create) form displays the global MEG.

21 – 1830 PSS Ethernet OAM

- 8 Click on the Select button beside the ID parameter to choose an originating MEP. The Select Originating MEP - CFM One Way Delay Test form opens.
- 9 Specify a search filter, if required, and click Search. A list of MEPs is displayed.
- **10** Choose a MEP and click OK. The Select Originating MEP CFM One Way Delay Test form closes, and the CFM One Way Delay Test (Create) form displays the MEP information.
- **11** Perform one of the following in the MEP Transmit Information panel:
  - **a** Choose a MEP as the test destination.
    - i Click on the Select MEP button beside the Target MAC Address parameter to choose the destination MEP. The Select MEP CFM One Way Delay form opens.
    - ii Choose a MEP and click OK. The Select MEP CFM One Way Delay form closes, and the CFM One Way Delay Test (Create) form refreshes.
  - **b** Choose a MIP as the test destination.
    - i Click on the Select MIP button beside the Target MAC Address parameter to choose the destination MIP. The Select MIP CFM One Way Delay form opens.
    - ii Choose a MIP and click OK. The Select MIP CFM One Way Delay form closes, and the CFM One Way Delay Test (Create) form refreshes.
  - c Choose an unmanaged MEP as the test destination.
    - i Click on the Select Unmanaged MEP button beside the Target MAC Address parameter to choose the destination MEP. The Select Unmanaged MEP - CFM One Way Delay form opens.
    - ii Choose an unmanaged MEP and click OK. The Select Unmanaged MEP -CFM One Way Delay form closes, and the CFM One Way Delay Test (Create) form refreshes.
- 12 Configure the Priority parameter in the MEP Transmit DMM Information panel.
- **13** Click Apply. The form displays additional buttons and tabs.
- **14** Click Execute to run the test.
- 15 Click on the Results tab to view the test results.

## Procedure 21-6 To create and run an on-demand and proactive CFM two-way delay test

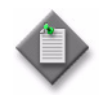

**Note** – You can run up to 300 continuous CFM two-way delay tests when you do not exceed the SAA packet per second rate of 200 pps. The total number of continuous tests must share this maximum rate of 200 pps.

- 1 Choose Tools→Service Test Manager (STM) from the 5620 SAM main menu. The Service Test Manager form opens.
- 2 Click Create.
- 3 Choose Ethernet CFM→CFM Two Way Delay Test. The CFM Two Way Delay Test (Create) form opens.
- 4 Configure the required parameters:
  - Auto-Assign ID
  - Name
  - Description
  - Administrative State
  - NE Schedulable

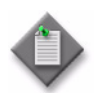

**Note 1** — The NE Schedulable parameter is enabled for the proactive CFM two-way delay test.

**Note 2** — When the NE Schedulable parameter is enabled, two additional tabs Test Parameters and Results Configuration appear in the form.

- 5 Click on the Select button beside the Global ID parameter to choose a global MEG. The Select Global MEG form opens.
- 6 Specify a search filter, if required, and click Search. A list of global MEGs is displayed.
- 7 Choose an entry and click OK. The Select Global MEG form closes, and the CFM Two Way Delay Test (Create) form displays the global MEG.
- 8 Click on the Select button beside the ID parameter to choose an originating MEP. The Select Originating MEP - CFM Two Way Delay Test form opens.
- 9 Specify a search filter, if required, and click Search. A list of MEPs is displayed.
- **10** Choose a MEP and click OK. The Select Originating MEP CFM Two Way Delay Test form closes, and the CFM Two Way Delay Test (Create) form displays the MEP information.

- **11** Perform one of the following in the MEP Transmit Information panel:
  - **a** Choose a MEP as the test destination.
    - i Click on the Select MEP button beside the Target MAC Address parameter to choose the destination MEP. The Select MEP CFM Two Way Delay form opens.
    - ii Choose an entry and click OK. The Select MEP CFM Two Way Delay form closes, and the CFM Two Way Delay Test (Create) form refreshes.
  - **b** Choose a MIP as the test destination.
    - i Click on the Select MIP button beside the Target MAC Address parameter to choose the destination MIP. The Select MIP CFM Two Way Delay form opens.
    - ii Choose an entry and click OK. The Select MIP CFM Two Way Delay form closes, and the CFM Two Way Delay Test (Create) form refreshes.
  - **c** Choose an unmanaged MEP as the test destination.
    - i Click on the Select Unmanaged MEP button beside the Target MAC Address parameter to choose the destination MEP. The Select Unmanaged MEP - Two Way Delay form opens.
    - ii Choose an entry and click OK. The Select Unmanaged MEP CFM Two Way Delay form closes, and the CFM Two Way Delay Test (Create) form refreshes.
- 12 When the NE Schedulable parameter is enabled in step 4, go to step 15. Otherwise, go to step 13.
- **13** Configure the required parameters in the MEP Transmit DMM Information panel:
  - VLAN Priority
  - Data Size (octets)
- **14** Go to step **18**.
- **15** Click on the Test Parameters tab and configure the required parameters in the Execution Details panel:
  - Packet Interval (milliseconds)
  - Packet Timeout (milliseconds)
  - Forwarding Class
  - Size (octets)
- 16 Click on the Results Configuration tab and click on the Select button in the Card TCA Profile panel. The Select Card TCA Profile CFM Two Way Delay Test form opens.
- **17** Choose an entry and click OK. The Select Card TCA Profile CFM Two Way Delay Test form closes and the CFM Two Way Delay Test (Create) form opens.

- **18** Click Apply to save the changes.
- 19 Click on the Results tab to view the test results.

## Procedure 21-7 To create and run an on-demand and proactive CFM two-way SLM test

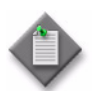

**Note** — You can run up to 300 continuous CFM two-way SLM tests when you do not exceed the SAA packet per second rate of 200 pps. The total number of continuous tests must share this maximum rate of 200 pps.

- 1 Choose Tools→Service Test Manager (STM) from the 5620 SAM main menu. The Service Test Manager form opens.
- 2 Click Create.
- 3 Choose Ethernet CFM→CFM Two Way SLM. The CFM Two Way SLM Test (Create) form opens.
- 4 Configure the required parameters:
  - Auto-Assign ID
  - Name
  - Description
  - Administrative State
  - NE Schedulable

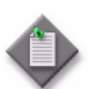

Note 1 — The NE Schedulable parameter is enabled for the proactive CFM two-way SLM test.

**Note 2** — When the NE Schedulable parameter is enabled, two additional tabs Test Parameters and Results Configuration appear in the form.

- 5 Click on the Select button beside the Global ID parameter to choose a global MEG. The Select Global MEG form opens.
- 6 Specify a search filter, if required, and click Search. A list of global MEGs appears.
- 7 Choose an entry and click OK. The Select Global MEG form closes, and the CFM Two Way SLM Test (Create) form displays the global MEG.
- 8 Click on the Select button beside the ID parameter to choose an originating MEP. The Select Originating MEP - CFM Two Way SLM Test form opens.
- 9 Specify a search filter, if required, and click Search. A list of MEPs appears.
- 10 Choose a MEP and click OK. The Select Originating MEP CFM Two Way SLM Test form closes, and the CFM Two Way SLM Test (Create) form displays the MEP information.

- **11** Perform one of the following:
  - **a** Choose a MEP as the test destination.
    - i Click on the Select MEP button beside the Target MAC Address parameter to choose the destination MEP. The Select MEP CFM Two Way SLM form opens.
    - ii Choose an entry and click OK. The Select MEP CFM Two Way SLM form closes, and the CFM Two Way SLM Test (Create) form refreshes.
  - **b** Choose a MIP as the test destination.
    - i Click on the Select MIP button beside the Target MAC Address parameter to choose the destination MIP. The Select MIP CFM Two Way SLM form opens.
    - ii Choose an entry and click OK. The Select MIP CFM Two Way SLM form closes, and the CFM Two Way SLM Test (Create) form refreshes.
  - c Choose an unmanaged MEP as the test destination.
    - i Click on the Select Unmanaged MEP button beside the Target MAC Address parameter to choose the destination MEP. The Select Unmanaged MEP - Two Way SLM form opens.
    - ii Choose an entry and click OK. The Select Unmanaged MEP CFM Two Way SLM form closes, and the CFM Two Way SLM Test (Create) form refreshes.
- 12 When the NE Schedulable parameter is enabled in step 4, go to step 15. Otherwise, go to step 13.
- **13** Configure the required parameters in the MEP Transmit SLM Information panel:
  - Priority
  - Interval (seconds)
  - Timeout (seconds)
  - Data Size (octets)
  - Number of Test Packets
- **14** Go to step 17.
- **15** Click on the Test Parameters tab and configure the required parameters in the Execution Details panel:
  - Packet Interval (milliseconds)
  - Packet Timeout (milliseconds)
  - Forwarding Class
  - Size (octets)
- 16 Click on the Results Configuration tab and click on the Select button in the Card TCA Profile panel. The Select Card TCA Profile - CFM Two Way SLM Test form opens.
- **17** Specify a search filter, if required, and click Search. A list of card TCA profiles appear.

- **18** Choose an entry and click OK. The Select Card TCA Profile CFM Two Way SLM Test form closes and the CFM Two Way SLM Test (Create) form opens.
- **19** Click Apply to save the changes.
- 20 Click on the Results tab to view the test results.

#### Procedure 21-8 To create and run an on-demand CFM LM test

- 1 Choose Tools→Service Test Manager (STM) from the 5620 SAM main menu. The Service Test Manager form opens.
- 2 Click Create.
- 3 Choose Ethernet CFM→CFM LM Test. The CFM LM Test (Create) form opens.
- 4 Configure the required parameters:
  - Auto-Assign ID
  - Name
  - Description
  - Administrative State
- **5** Deselect the NE Schedulable check box.
- 6 Click on the Select button beside the Global ID parameter to choose a global MEG. The Select Global MEG form opens.
- **7** Specify a search filter, if required, and click Search. A list of global MEGs is displayed.
- 8 Choose an entry and click OK. The Select Global MEG form closes, and the CFM LM Test (Create) form displays the global MEG.
- **9** Click on the Select button beside the ID parameter to choose an originating MEP. The Select Originating MEP - CFM LM Test form opens.
- **10** Specify a search filter, if required, and click Search. A list of MEPs appear.
- **11** Choose a MEP and click OK. The Select Originating MEP LM Test form closes, and the CFM LM Test (Create) form displays the MEP information.
- **12** Perform one of the following in the MEP Transmit Information panel:
  - **a** Choose a MEP as the test destination.
    - i Click on the Select MEP button beside the Target MAC Address parameter to choose the destination MEP. The Select MEP CFM LM Test form opens.
    - ii Choose a MEP and click OK. The Select MEP CFM LM Test form closes, and the CFM LM Test (Create) form refreshes.

- **b** Choose a MIP as the test destination.
  - i Click on the Select MIP button beside the Target MAC Address parameter to choose the destination MIP. The Select MIP CFM LM Test form opens.
  - ii Choose a MIP and click OK. The Select MIP CFM LM Test form closes, and the CFM LM Test (Create) form opens.
- **c** Choose an unmanaged MEP as the test destination.
  - i Click on the Select Unmanaged MEP button beside the Target MAC Address parameter to choose the destination MEP. The Select Unmanaged MEP - CFM LM Test form opens.
  - ii Choose an unmanaged MEP and click OK. The Select Unmanaged MEP CFM LM Test form closes, and the CFM LM Test (Create) form opens.
- **13** Configure the required parameters in the MEP Transmit LM Information panel:
  - Priority
  - Interval
  - Number of Test Packets
- 14 Click Apply to save the changes.
- **15** Click Execute to run the test.
- 16 Click on the Results tab to view the test results.

## 21.6 Smart SFP-RMD overview

An Ethernet demarcation point is required at the edge of a network to separate the operator domain from the end user. The demarcation point implemented as an Ethernet switch, which is known as an NID, supports a network interface and one or more customer facing ports. The NID provides Ethernet OAM functions to help the operator monitor, troubleshoot, and localize faults.

An RMD is an NID that is installed in the customer equipment and managed by the OT cards. The 5620 SAM supports the configuration of the Smart SFP-RMD on the 11QPE24 and 11QCE12X cards.

The 5620 SAM supports configuration of the following device types:

- CFM-capable 1000Base-X SFP
- EFM-capable 1000Base-X SFP
- cEDD NID
- TSoP-OC3
- TSoP-OC12

You can configure an RMD access interface using the C and X ports of the cards for device types CFM, EFM, and cEDD and using the C ports for device types TSoP-OC3 and TSoP-OC12. Only one access interface can be created per port. The accessible RMD device with a specific OUI is discovered and a management instance is created for the discovered device by specifying the device type and MAC address.

See Procedure 21-9 for more information about configuring an RMD. See Procedure 21-10 for more information about automatic configuration of an RMD.

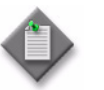

**Note** – The 5620 SAM does not support automatic configuration of RMD for device types TSoP-OC3 and TSoP-OC12.

The 5620 SAM also supports the configuration of Ethernet CFM on the RMD. The supported device types are CFM and cEDD. See Procedure 21-13 for more information about configuring Ethernet CFM on RMD.

## 21.7 Configuring RMD

## Procedure 21-9 To manually configure an RMD on a card

Before you perform the following procedure, ensure that you configure the following:

- set the Assigned Rate parameter on the Port Specifics→General tab of the Physical Port (Edit) form for the C or X port of the card for device types CFM, EFM, and cEDD
- turn up the port and set the operational state to Up
- configure the SyncE Support parameter on the Card Specifics→General tab of the Card Slot (Edit) form to Enable for the device types TSoP-OC3 and TSoP-OC12
- configure the Assigned Rate parameter for client ports on the Port Specifics→General tab of the Physical Port (Edit) form to 1GbE for the device types TSoP-OC3 TSoP-OC12
- configure the Pluggable Module Type parameter for client ports on the Port Specifics→General tab of the Physical Port (Edit) form to the following for the device types TSoP-OC3 or TSoP-OC12:
  - TSoP-OC3—SG-S-1.1 or SG-L-1.1
  - TSoP-OC12—SG-L-4.1 or SG-S-4.1

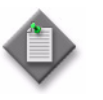

**Note** — After the Pluggable Module Type parameter is configured and the RMD device is configured on a specific port, the pluggable module type of the participating port cannot be changed to a module type that is not supported by the RMD device type.

- 1 Choose Equipment from the navigation tree view selector. The navigation tree displays the Equipment view.
- **2** Choose Network $\rightarrow$ NE $\rightarrow$ Shelf $\rightarrow$ Card Slot.

- **3** Right-click on the Card Slot and choose Properties. The Card Slot (Edit) form opens.
- 4 Click on the RMD tab. The Discovery tab appears.

#### Configure RMD access interface

- 5 Click on the Access Interface tab and click Create. The RMD Access Interface (Create) form opens.
- 6 Configure the Interface ID parameter. Alternatively, you can select the Auto-Assign ID check box.
- 7 Click on the Select button to select the port to be used to manage the RMD. The Select Port form opens with the list of ports.
- 8 Choose a port. You can choose a port that is a member of a LAG for the EFM and cEDD device types. click OK. The Select Port form closes and the RMD Access Interface (Create) form reappears.
- 9 Click OK. A dialog box appears.
- **10** Click OK. The Card Slot (Edit) form opens. Go to step 18 if the device types that you need to configure are TSoP-OC3 or TSoP-OC12.

#### Assign access interface to RMD

- 11 Click on the Discovery tab.
- **12** Configure the OUI parameter.

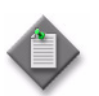

**Note** — The OUI parameter is configured to 00-19-3A by default. The OUI parameter configuration is required only if the RMD has an OUI that differs from the default value.

- **13** To assign the RMD access interface to the RMD, click on the Select button. The Select RMD Interface form opens with a list of access interface.
- 14 Choose an access interface and click OK. The Select RMD Interface form closes and the Discovery tab appears. The access interface is assigned to the RMD.
- **15** Click on the Initiate button beside the Auto Discovery parameter to send a request to the 1830 PSS to discover the RMD attached to the RMD access interface.
- 16 Click OK.
- **17** After 10 s, click on the Discovered Devices tab. The RMD discovered by the 1830 PSS RMD discovery mechanism appears with the properties displayed.

#### Configure RMD

- **18** To manually configure the RMD, click on the Devices tab and click Create. The Remote Managed Device (Create) form opens.
- **19** Click on the Select button. The Select RMD Access Interface form opens with a list of RMD interface.
- **20** Choose an RMD interface and click OK. The Select RMD Interface form closes and the Remote Managed Device (Create) form reappears.
- **21** Configure the required parameters:
  - Device ID
  - Device Type
  - Description
  - MAC Address
  - Forwarding Mode

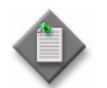

**Note** — You can use the device type and MAC address information from the Discovered Devices tab that displays the RMD properties of the RMD discovered in step 17.

- **22** Click OK. The Remote Managed Device (Create) form closes and the Devices tab appears displaying the configured RMD.
- 23 Click Apply to save the changes.

#### Procedure 21-10 To automatically configure an RMD on a card

Before you perform the following procedure, ensure that:

- the Assigned Rate parameter on the Port Specifics→General tab of the Physical Port (Edit) form is configured for the C or X port of the card
- the port is turned up and the operational state is Up
- 1 Choose Equipment from the navigation tree view selector. The navigation tree displays the Equipment view.
- 2 Choose Network $\rightarrow$ NE $\rightarrow$ Shelf $\rightarrow$ Card Slot.
- **3** Right-click on the Card Slot and choose Properties. The Card Slot (Edit) form opens.
- 4 Click on the Ports tab. The ports are listed.
- 5 Choose any of the C and X ports to configure an RMD access interface.
- 6 Click on the Discover RMD Device button to create an RMD access interface to discover the RMD. A dialog box appears.

- 7 Click OK. The RMD access interface is created and the RMD is discovered.
- 8 Click on the RMD tab and click on the Access Interface tab to view the access interface and Discovered Devices tab to view the discovered RMD.

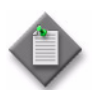

**Note 1** – If the Auto Create Devices check box on the RMD $\rightarrow$ Discover tab of the Card Slot (Edit) form is enabled, the RMD devices are automatically created for the newly discovered devices.

**Note 2** – If the Auto Create Devices check box on the RMD $\rightarrow$ Discover tab of the Card Slot (Edit) form is not enabled, the RMD device is not created. The automatic configuration of RMD is possible only for newly discovered devices and not for pre-existing discovered devices.

## Procedure 21-11 To reset the RMD

- 1 Choose Equipment from the navigation tree view selector. The navigation tree displays the Equipment view.
- **2** Choose Network $\rightarrow$ NE $\rightarrow$ Shelf $\rightarrow$ Card Slot.
- **3** Right-click on the Card Slot and choose Properties. The Card Slot (Edit) form opens.
- 4 Click on the RMD tab. The Discovery tab appears.
- 5 Click on the Devices tab. The configured RMDs are listed.
- 6 Choose a device.
- 7 Click on the Reset Device button and choose one of the following options:
  - Warm1
  - Warm 2
  - Warm 3
  - Cold

A dialog box appears.

8 Click OK.

## Procedure 21-12 To configure the RMD ports

- 1 Choose Equipment from the navigation tree view selector. The navigation tree displays the Equipment view.
- **2** Choose Network $\rightarrow$ NE $\rightarrow$ Shelf $\rightarrow$ Card Slot.

- **3** Right-click on the Card Slot and choose Properties. The Card Slot (Edit) form opens.
- 4 Click on the RMD tab. The Discovery tab appears.
- 5 Click on the Devices tab. The configured RMD is listed.
- 6 Choose the RMD and click Properties. The Remote Managed Device (Edit) form opens.
- 7 Click on the Ports tab. The RMD ports are listed.
- 8 Choose and entry and click Properties. The RMD Port (Edit) form opens.
- **9** Perform one of the following:
  - **a** Configure the network port (the port facing the service provider) parameters for EFM, CFM, or cEDD device types:
    - Auto-Negotiation
      - Enabled
      - Fallback Enabled
  - **b** Configure the customer port (the port facing the customer equipment) parameters for cEDD device type:
    - Traffic Enabled
    - Duplex
    - Speed (Mbps)
    - Auto-Negotiation
      - Enabled
      - Fallback Enabled

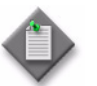

**Note 1** — When the device type is CFM or EFM, the Auto-Negotiation Fallback Enabled parameter cannot be modified.

**Note 2** — When the device type is cEDD, the Auto-Negotiation Fallback Enabled parameter cannot be modified on a customer port.

**Note 3** — When the device type is TSoP-OC3 or TSoP-OC12, the network port attributes are not applicable and are not displayed. The Traffic Enabled parameter is not applicable for customer ports. All other customer port attributes cannot be modified.

**10** Click OK to save the configuration.

## Procedure 21-13 To configure Ethernet CFM for an RMD

- 1 Perform steps 1 to 14 of Procedure 21-1 to:
  - configure an MD and distribute it to an 1830 PSS
  - add a global MEG to the MD

- 2 To associate an RMD with the MEG:
  - i Choose Tools $\rightarrow$ Ethernet CFM $\rightarrow$ Maintenance Domain Policies and choose an MD in the list.
  - ii Click Properties. The Maintenance Domain Global Policy (Edit) form opens.
  - iii Click on the Global Maintenance Entity Group tab and click Search. A list of global MEGs appears.
  - iv Choose a global MEG and click Properties. The Global Maintenance Entity Group (Edit) form opens.
  - v Click on the NE Maintenance Entity Group tab.
  - vi Click Create. The NE Maintenance Entity Group (Create) form opens.
  - vii Click on the Select button in the Site panel. The Select Site form opens.
  - viii Click Search. A list of sites is displayed.
  - ix Choose the 1830 PSS device where RMD is configured and click OK. The Select Site form closes, and the site information is displayed on the NE Maintenance Entity Group (Create) form.
  - **x** Click on the Select button in the Card/RMD panel. The Select Card/RMD form opens.
  - xi Choose Remote Managed Device (Remote Managed Device) from the Card Slot (Physical Equipment) drop-down menu.
  - xii Click Search. A list of supported RMDs is displayed.
  - **xiii** Choose an RMD and click OK. The Select Card NE Maintenance Entity Group form closes, and the card information is displayed on the NE Maintenance Entity Group (Create) form.
  - **xiv** Configure the required parameters:
    - When the device type is CFM, configure the CCM Interval parameter.
    - When the device type is cEDD, configure:
      - CCM Interval (set to 1s)
        - MA Format (set to String)
        - MD Level (set to 0)
        - MD Format (set to String or DNS)
  - xv Click OK. The NE Maintenance Entity Group (Create) form closes and the The Global Maintenance Entity Group (Edit) form opens.
- **3** Perform one of the following to add a managed MEP to the MEG.
  - **a** From Tools—Ethernet CFM—Maintenance Domain Policies:
    - i Choose Tools→Ethernet CFM→Maintenance Domain Policies and choose an MD in the list.
    - ii Click Properties. The Maintenance Domain Global Policy (Edit) form opens.

- iii Click on the Global Maintenance Entity Group tab.
- iv Choose the MEG and click Properties. The Global Maintenance Entity Group (Edit) form opens.
- v Click on the Managed MEP tab.
- vi Click Create. The MEP (Create) form opens.
- vii Click on the Select button on the Remote Managed Device panel. The Select MEP form opens with the list of line ports displayed.
- viii Choose an entry and click OK. The Select MEP form closes and the MEP (Create) form opens.
- ix Click OK. The MEP (Create) form closes and the NE Maintenance Entity Group (Edit) form opens.
- **b** From Network→NE→Shelf→Card Slot:
  - i Choose Network $\rightarrow$ NE $\rightarrow$ Shelf $\rightarrow$ Card Slot.
  - ii Right-click on the Card Slot and choose Properties. The Card Slot 11G Quad Port Pluggable GBE Mux (24 Clients) (Edit) form opens.
  - iii Click on the RMD tab. The Discovery tab appears.
  - iv Click on the Devices tab.
  - v Choose a device and click Properties. The Remote Managed Device (Edit) form opens.
  - vi Click on the Maintenance Domains tab and click Create. The Maintenance Domain Local Policy (Create) form opens.
  - vii Configure the required parameters:
    - MD Mgr Object ID
    - Maintenance Domain ID
    - Name Type
    - Name
    - Description
    - Level
  - viii Click Apply.

### Procedure 21-14 To configure TSoP device types

- 1 Choose Equipment from the navigation tree view selector. The navigation tree displays the Equipment view.
- **2** Choose Network $\rightarrow$ NE $\rightarrow$ Shelf $\rightarrow$ Card Slot.

21 – 1830 PSS Ethernet OAM

- **3** Right-click on the Card Slot and choose Properties. The Card Slot (Edit) form opens.
- 4 Click on the RMD tab. The Discovery tab appears.
- 5 Click on the Devices tab. The configured RMD is listed.
- 6 Choose the RMD with the device type configured as TSoP-OC3 or TSoP-OC12, and click Properties. The Remote Managed Device (Edit) form opens.
- 7 Click on the TSoP tab. The TSoP parameters are listed.
- 8 Configure the Loopback Type parameter.
- 9 Click on the TSoP Channel tab.
- **10** Configure the required parameters:
  - Destination MAC Address
  - Encapsulation Enabled
  - Encap EC ID
  - Expected EC ID
- **11** Click Apply to save the changes.

# 22 – 1830 PSS NE routing and forwarding

- 22.1 Protocol configuration overview 22-2
- 22.2 OSPFv2 configuration management 22-3
- 22.3 1830 PSS WDM network interface 22-5
- 22.4 1830 PSS OCS network interface 22-7

## 22.1 Protocol configuration overview

You can view, create, modify, and delete the routing and forwarding parameters on the 1830 PSS device. You can use the Routing view in the 5620 SAM GUI navigation tree to manage the functions. See "Protocol configuration" in the *5620 SAM User Guide* for more information.

The following protocols are supported on the 1830 PSS devices:

- OSPFv2
- IGMP

## OSPFv2

OSPFv2 is a hierarchical link-state interior gateway protocol that operates within ASs and is used in IP networks. OSPF packets are routed based on the destination IP address of the IP packets. The 1830 PSS-32 and 1830 PSS-16 support multi-area OSPFv2 to improve the DCN setup and scalability. You can create, modify, or delete a multi-area OSPFv2. The 1830 PSS devices support creating and deleting system-level OSPF areas. See "OSPF configuration procedures" in the *5620 SAM User Guide* for information about how to configure OSPF.

## IGMPv2

IGMP is a multicast protocol that service providers can use to establish multicast group memberships on a LAN. Within the LAN, end users use IGMP to communicate with a local multicast router, which then uses PIM to distribute the IGMP messages to other local and remote multicast routers. Multicast routers send regular membership queries to IGMP hosts which respond with membership reports. Multicast routers can use the reports to determine which hosts are interested in receiving specific multicast messages. The IGMP operates above the network layer on IPv4 networks. See the section, "IGMP configuration procedures" in the *5620 SAM User Guide* for more information about how to configure IGMP.

| Topics                          | Chapter                | Document            |
|---------------------------------|------------------------|---------------------|
| Protocol configuration overview | Protocol configuration | 5620 SAM User Guide |
| OSPF configuration procedures   | Protocol configuration | 5620 SAM User Guide |
| IGMP configuration procedures   | Protocol configuration | 5620 SAM User Guide |

### Table 22-1 Protocol configuration references

22 – 1830 PSS NE routing and forwarding

## 22.2 OSPFv2 configuration management

The following procedures describe how to create, modify and delete a multi-area OSPF. See the *5620 SAM Optical Parameter Reference* for more information.

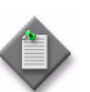

**Note 1** – Multi-area OSPF is supported only on the 1830 PSS-32, and 1830 PSS-16, Release 3.6.5 or later.

**Note 2** – You need the 32-bit unique router ID before you can configure OSPF.

## Procedure 22-1 To create a multi-area OSPFv2

- 1 Choose Routing from the navigation tree view selector.
- 2 Choose Network $\rightarrow$ 1830 PSS $\rightarrow$ Routing Instance $\rightarrow$ OSPFv2.
- **3** Right-click on OSPFv2 and choose Create Area. The Area Site (Create) form opens. The NE has a default area.
- 4 Configure the required parameters in the Routing Instance panel:
  - Area ID
    - Type
      - Normal
        - Configure Virtual Link IP
        - NSSA Configure NSSA Router Translation
          - Configure ABR Default Route Cost
        - NSSA Totally Stub Configure NSSA Router Translation Configure ABR Default Route Cost
        - Stub
          - Configure ABR Default Route Cost
        - Totally Stub
          - Configure ABR Default Route Cost
  - Area Index
  - DNS Opaque LSAs Distributed
  - Wavekey Opaque LSAs Distributed
  - Virtual Link IP

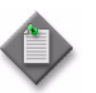

**Note 1** — You can enable the DNS Opaque LSAs Distributed and Wave key Opaque LSAs Distributed parameters for only one of the OSPF areas on the 1830 PSS.

Note 2 - You cannot configure the Type parameter for a backbone area routing instance.

Note 3 - You can create up to three OSPF areas, in addition to the default backbone area (0.0.0.0).

**5** Click Apply. The area site is created.

- 6 Click OK. The Area Site (Create) form closes, and a dialog box appears.
- 7 Click Yes.

## Procedure 22-2 To create an OSPFv2 area range

- 1 Choose Routing from the navigation tree view selector.
- 2 Choose Network $\rightarrow$ 1830 PSS NE $\rightarrow$ Routing Instance $\rightarrow$ OSPFv2 $\rightarrow$ Area.
- 3 Right-click on an Area icon and choose Properties. The Area Site (Edit) form opens.
- 4 Click on the Area Range tab.
- 5 Click Create to add an area range. The Area Range (Create) form opens.
- 6 Configure the required parameters:
  - Network
  - Prefix Length
  - Effect
- 7 Click OK. The Area Range (Create) form closes, and an icon for the new range appears in the navigation tree under the OSPFv2 area.

### Procedure 22-3 To modify a multi-area OSPFv2

- 1 Choose Routing from the navigation tree view selector.
- 2 Choose Network $\rightarrow$ 1830 PSS $\rightarrow$ Routing Instance $\rightarrow$ OSPFv2.
- 3 Select the area to be modified on the 1830 PSS. Right-click on Area and choose Properties. The Area Site (Edit) form opens.
- 4 Modify the parameters in the Routing Instance panel:
  - Type
  - DNS Opaque LSAs Distributed
  - Wavekey Opaque LSAs Distributed

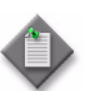

**Note** – You cannot modify the Type parameter for a backbone area routing instance.

5 Click Apply. The area site is modified.

- 6 Click OK. The Area Site (Edit) form closes, and a dialog box appears.
- 7 Click Yes.

## Procedure 22-4 To delete a multi-area OSPFv2

- 1 Choose Routing from the navigation tree view selector.
- 2 Choose Network $\rightarrow$ 1830 PSS NE $\rightarrow$ Routing Instance $\rightarrow$ OSPFv2 $\rightarrow$ Area.
- 3 Right-click on the selected area and choose Delete. A dialog box appears.
- 4 Click Yes. The selected area is deleted.

## 22.3 1830 PSS WDM network interface

Management and control information from the operating system is communicated from one device to the other over an internal 1830 PSS network through an optical supervisory channel or general communications channel using network interfaces.

## Procedure 22-5 To configure a network interface on an 1830 PSS WDM device

Perform this procedure to configure a network interface on an 1830 PSS, configure OSPF parameters, configure GCC type, and associate an ACL IP filter on the network interface.

- 1 Choose Routing from the navigation tree view selector.
- 2 Expand Network $\rightarrow$ 1830 PSS $\rightarrow$ Routing Instance.
- **3** Right-click on the Routing Instance and choose Create Network Interface. The Select facility for the Network Interface form opens with a list of applicable cards and facility objects.
- 4 Choose an object from the list and click OK. The Select facility for the Network Interface form closes and the Network Interface (Create) form opens.

- **5** Configure the required parameters:
  - Interface ID
  - Auto-Assign ID
  - Interface Status
  - Packet Type
  - MTU Size

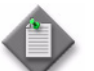

**Note** – If the Packet Type parameter is configured as Non-Standard, the MTU Size parameter is set to 1473.

- 6 Click Apply. The form name changes to Network Interface (Edit).
- 7 Click on the OSPF tab.
- 8 Configure the required parameters:
  - MD5 Authentication Enabled
- Hello Interval (seconds)

• MD5 Key

Dead Interval (seconds)

MD5 Key ID

- Cost Metric
- **9** Click on the Facility Binding tab. The associated network interface facility object appears.
- **10** Choose the object and click Properties. The Network Interface Facility Binding (Create) form opens.
- **11** Configure the Channel Type parameter if the facility object chosen in step 4 supports GCC1 or GCC2.

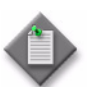

**Note** – If the facility object chosen supports only GCC0, the Channel Type parameter cannot be configured.

- **12** Click on the ACL IP Filters tab.
- 13 Click Create. The IP Filter Cfg (Create) form opens.
- **14** Perform steps 6 to 11 of Procedure 20-4 to assign an ACL IP filter to the network interface.

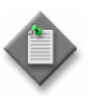

**Note** — Ensure that you have enabled ACL configuration through SNMP, created an ACL IP pattern, and created an ACL IP filter before assigning the ACL IP filter to the network interface. See Procedures 20-1, 20-2, and 20-3.

- 15 Click OK. A dialog box appears.
- **16** Click Yes. The Network Interface (Edit) form closes and the network interface object is added under the Routing Instance in the navigation tree.

22 – 1830 PSS NE routing and forwarding

## 22.4 1830 PSS OCS network interface

Management and control information is carried to and from an 1830 PSS device using the following interfaces:

- IP interfaces
- network interfaces

IP interfaces include ports such as CIT and OAMP, which are configured by default. Both IP interfaces and network interfaces require the loopback address to be defined on the 1830 PSS device. See the *Alcatel-Lucent 1830 Photonic Service Switch Installation and System Turn-up Guide* for more information about defining the loopback address on an 1830 PSS device.

An 1830 PSS OCS network interface can have more than one associated facility object. However, the 1830 PSS WDM network interface can only have one associated facility object.

## Procedure 22-6 To configure a network interface on an 1830 PSS OCS device

You must configure the loopback IP address on the 1830 PSS device before you can configure the network interface.

- 1 Choose Routing from the navigation tree view selector.
- 2 Expand Network $\rightarrow$ 1830 PSS $\rightarrow$ Routing Instance.
- 3 Right-click on the Routing Instance and choose Create Network Interface. The Select facility for the Network Interface form opens with a list of applicable cards and facility objects.
- 4 Choose an object from the list and click OK. The Select facility for the Network Interface form closes and the Network Interface (Create) form opens.
- **5** Configure the required parameters:
  - Interface ID
  - Auto-Assign ID
  - Interface Status
- 6 Click on the Select button beside the Alarm Profile parameter. The Select alarmProfilePointer Network Interface form opens with a list of available alarm profiles.
- 7 Choose a profile and click OK. The Select alarmProfilePointer Network Interface form closes and the Network Interface (Create) form reappears.
- 8 Click on the Facility Binding tab. A list of associated facility objects appears.
- 9 Click Create. The Network Interface Facility Binding (Create) form opens.
- **10** Click on the Select button beside the Name parameter in the Facility pointer panel. The Select Facility pointer form opens with a list of available facility objects.

- **11** Choose an object and click OK. The Select Facility pointer form closes and the Network Interface Facility Binding (Create) form reappears.
- **12** Click OK. The Network Interface Facility Binding (Create) form closes and a dialog box appears.
- **13** Click OK. The facility object is listed under the Facility Binding tab in the Network Interface (Create) form.
- **14** Click OK. The Network Interface (Create) form closes and the network interface is listed in the navigation tree.
- **15** Expand the Network Interface object on the navigation tree to view the facility objects associated with the interface.

# 23 – 1830 PSS service tunnels

- 23.1 Service tunnels overview 23-2
- 23.2 Ethernet (G.8032) ring protection 23-2
- 23.3 Ethernet ring configuration management 23-4

## 23.1 Service tunnels overview

A service tunnel is an entity that is used to unidirectionally direct traffic from one device to another device. The service tunnel is provisioned to use a specific encapsulation method, such as GRE or MPLS, and the services are then mapped to the service tunnel.

On the Optical Transport Service (Edit) form, the Service Tunnels tab lists service tunnel objects (for example, SDPs, Ethernet rings, Ethernet tunnels, and other services) that are currently used by the service you are querying. When you click on the associated Discover Service Tunnels button, any previously discovered service tunnels on the service are removed and a manual rediscovery of the service tunnel is initiated, based on direct usage and current service configurations.

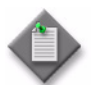

**Note** – The 11OPE8, 11QCE12X, and 11QPE24 cards support ERP. The ODU trails are added as tunnels for ERP. See Procedure 11-4 for more information about configuring ODU trails.

The Flow-through Services tab lists all other services that are currently using the object you are querying as a service tunnel. When you click on the associated Discover Flow-through Services button, any previously discovered flow-through services are removed and a manual rediscovery of the flow-through service is initiated, based on direct usage and current service configurations.

## 23.2 Ethernet (G.8032) ring protection

The 5620 SAM supports ERP for network protection of the Ethernet services using the 11OPE8, 11QCE12X, and 11QPE24 cards on the 1830 PSS-32, 1830 PSS-16, and 1830 PSS-4 devices. The 5620 SAM also supports:

- interconnection of multiple ERP rings to increase the span of the network
- ERP over LAG to increase link capacity on the ring

## **ERP** overview

ERP switching offers ITU-T G.8032 specification compliance to achieve resiliency for carrier Ethernet networks. ERP keeps one link in the ring blocked to user traffic. You can run multiple ring sessions on the same physical ring with different blocked links in session. ERP enables load balancing on the ring when traffic patterns allow.

Ethernet rings use the G.8032 standard protocol for control, and participating nodes exchange protocol messages using Y.1731-defined OAM frames called R-APS. The R-APS frames are sent by MEPs that belong to an MA not associated with a service, and are positioned on ring paths. The frames are tagged and must be configured with a unique VID (that is, not shared with a service or other rings) when the ring port has dot1q encapsulation, and with a unique outer VID when the ring port has QinQ encapsulation. Ethernet rings are only on individual NNI ports that use QinQ encapsulation.

VPLS can use ERP. Epipes behave as two-node ERPs. All VPLSs may be protected by one Ethernet ring instance, or divided among several rings.

## ERP on NNI and UNI ports

ERP can be configured on:

- UNI (1 GbE or 10 GbE) (access) ports configured using dot1q or QinQ encapsulation enabling support for Ethernet R-APS protected services on the service edge towards the customer site
- NNI (10 GbE) X (access uplink) ports configured using QinQ encapsulation enabling support for Ethernet R-APS protected services on the service within the Ethernet backbone
- NNI (1 GbE) C (access uplink) ports configured using QinQ encapsulation enabling support for Ethernet R-APS protected services on the service within the Ethernet backbone. The ports can be used to configure sub-rings interconnected with the main ring on the X ports.

## **ERP over LAG**

LAG is used with ERP to increase link capacity on the ring. LAG ID must exist to add the endpoints for path A or B. When a sub-group is used on the LAG, only one sub group on a LAG can be configured for ERP over LAG. Both path A or B must be configured as LAGs of same signal rate, 1 GbE or 10 GbE. See Procedure 23-1 for more information about configuring ERP over LAG.

## **ERP** sub-rings

Ethernet sub-rings provide a dual redundant way to interconnect with the main ring. The Ethernet cards support sub-rings connected to main rings and a sub-ring connected to a VPLS.

When sub-rings protect a link, the flush messages are propagated to the main ring. When main rings change topology, the flush messages are propagated around the main ring and do not continue to any sub-rings. The main rings are completely connected, but sub-rings are dependent on another ring or network for full connectivity. The topology changes need to be propagated to the other ring or network. The sub-rings offer the same capabilities as main rings in terms of control and data so that all link resources may be used.

The Ethernet cards support both the virtual channel and non-virtual channel for sub-ring control communication.

In the virtual channel mode, a dedicated VID, other than the main ring R-APS control channel is configured as a data instance on the main ring. An SHG needs to be configured in a virtual sub-ring to ensure that the sub-ring control messages from the main ring are passed only to the sub-ring control.

In the non-virtual channel mode, the sub-ring is only connected by the R-APS control channels on the sub-ring. This mode offers less redundancy in the R-APS messaging than the virtual channel mode because sub-ring R-APS messages are not propagated across the main ring. When a non-virtual link is configured, the protocol allows RPL messages over the sub-ring blocked link. See Procedure 23-2 for more information about configuring sub-rings.

## Automatic Ethernet ring creation

The 5620 SAM automatically unites Ethernet ring elements in the network into Ethernet rings, and creates path objects to link endpoints within the ring. For the 5620 SAM to create an Ethernet ring, the following must exist:

- optical links between the participating ports. See Procedure 9-14 for more information about configuring optical links between ports.
- ODU trails between the participating ports. See Procedure 11-4 for more information about configuring ODU trails.
- at least two Ethernet ring elements with path endpoints. See Procedure 23-3 for more information about configuring Ethernet ring elements and Procedure 23-4 for more information about configuring an Ethernet ring element path.

## Service provisioning on Ethernet (G.8032) rings

The 5620 SAM accelerates the provisioning of VPLS instances on Ethernet (G.8032) rings by automatically creating the control and data services on the rings. Services are configured on Ethernet (G.8032) rings in the same way as service tunnels. You can create Ethernet (G.8032) rings using the 5620 SAM GUI.

## 23.3 Ethernet ring configuration management

This section describes how to configure Ethernet ring elements, an Ethernet ring, and interconnections for Ethernet sub-rings on the Ethernet cards.

## Procedure 23-1 To configure an Ethernet ring

The following are the prerequisites for configuring an Ethernet ring

- Select the L2Uplink check box on the Physical Port (Edit) form of the participating ports.
- Configure optical links between the participating ports.
- Configure ODU trails between the participating ports.
- Configure LAGs instead of ports for ERP over LAG.
- 1 Choose Manage→Service Tunnels from the 5620 SAM main menu. The Manage Service Tunnels search form opens.
- 2 Click Create and choose Ethernet Ring. The Ethernet Ring (Create) form opens.

- 3 Configure the required parameters:
  - Mgr ID
  - Auto-Assign ID
  - Element ID
  - Name
  - Description
  - Hold Time Down
  - Hold Time Up (deciseconds)
- Revert Time (seconds)
- Guard Time (deciseconds)
- **Compatible Version**
- Auto Create Global MEG
- Maintenance Domain ID •
- ٠ CCM Interval
- Run CCM On Create ٠

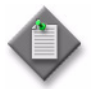

**Note 1** – If you enable the Auto Create Global MEG parameter, the ETH-CFM tab will display all associated Global MEGs created for this Ethernet Ring.

**Note 2** – If path discovery generates Ethernet Ring paths, the Auto Create Global MEG, Maintenance Domain ID, CCM Interval, and Run CCM on Create parameters are not propagated to the per-path CFM Continuity Check tab configuration. Auto-generation of an MEG, or MEPs, or both can be configured on a per-path basis.

Alternatively, if path discovery is not operational (that is, no Ethernet Ring paths are populated into the Ethernet Ring), the General tab Path CFM Defaults parameters are propagated and an MEG, or MEPs, or both are generated upon manual creation of the Ethernet Ring paths.

4 Click Apply. The Ethernet Ring (Edit) form opens.

#### **Configure Ethernet ring element**

- 5 Click on the Components tab.
- 6 Right click on the Ring Elements object on the navigation tree and perform one of the following options:
  - a Create an Ethernet Ring Element
    - Choose Ethernet Ring Element. The Select Network Elements form i opens.
    - ii Choose the participating 1830 PSS devices from the list.
    - iii Click OK. The Select ELAN elements form opens.
    - iv Choose the participating cards from the list.
    - Click OK. The Select ELAN elements form closes and the Ethernet Ring v Element (Create) form opens.
    - Configure the required parameters: vi
      - ID

- Revert Time (seconds)
- Description
- Ring Node ID
- •
- Administrative State Sub-Ring •
- Compatible Version Guard Time (deciseconds)

- vii Click Apply. The changes are updated and the Ethernet Ring Element (Edit) form opens.
- viii Close the Ethernet Ring Element (Edit) form. The Ethernet Ring (Edit) form opens with the Ethernet ring element objects on the navigation tree.
- **b** Add an existing Ethernet Ring Element.
  - i The Select Element form opens.
  - ii Click Search and select an element.
  - iii Click OK. The element appears on the Components tab in Ethernet Ring form.

#### Configure owner and neighbor

- 7 Right-click on the Ethernet ring element object that you need to configure as owner and choose properties. The Ethernet Ring Element (Edit) form opens.
- 8 Configure the Ring Protection Link Type parameter as Owner.
- **9** Click OK. The Ethernet Ring Element (Edit) form closes and the Ethernet Ring (Edit) form reappears.
- **10** Right-click on the Ethernet ring element object that you need to configure as neighbor and choose properties. The Ethernet Ring Element (Edit) form opens.
- 11 Configure the Ring Protection Link Type parameter as Neighbor.
- **12** Click OK. The Ethernet Ring Element (Edit) form closes and the Ethernet Ring (Edit) form reappears.

#### Configure Ethernet ring path

**13** Right-click on the Paths object on the navigation tree and choose Create Ethernet Ring Path to create a path. The Ethernet Path (Create) form opens.

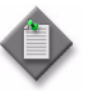

**Note** — You must create a path for each element in the ring. Therefore each element (site) in the ring will have two endpoints (from two different paths) associated with it.

- **14** Configure the required parameters:
  - Auto-Assign ID
  - ID
  - Description

- **15** Click on the Endpoints tab to configure the required parameters in the Endpoint A and Endpoint B panels:
  - Path ID
  - Ring Protection Link Type Configure the path of the Ethernet ring elements, configured as owner and neighbor, as the Ring Protection Link End. Configure all other paths as Normal.
  - Administrative State
  - R-APS Tag (Outer Encapsulation Value)
  - R-APS Tag (Inner Encapsulation Value)
- **16** To configure the endpoints A and B:
  - i Click on the Select button in the Member Port section. The Select Member Port form opens.
  - ii Choose the participating ports as an endpoint.
  - iii Click OK. The endpoint parameters are automatically populated.
- 17 Click OK. The Ethernet Ring (Edit) form reappears.
- **18** Click Apply. A dialog box appears.
- **19** Click Yes. The dialog box closes and the new Path object appears on the navigation tree.
- 20 Repeat steps 13 to 19 to create other required paths.

#### Configure CFM continuity test

- **21** Right-click on the Path object on the navigation tree and choose Properties to create a path. The Ethernet Ring Path (Edit) form opens.
- 22 Click on the CFM Continuity Check tab.
- **23** Reconfigure the required parameters in the Global MEG Auto Creation panel, if required:
  - Auto Create Global MEG
  - Maintenance Domain ID
  - CCM Interval
  - Run CCM On Create
- 24 Click on the Select button. The Select CFM Test form opens.
- 25 Perform the following steps only if you need to choose the CFM test from the list.
  - i Choose the required CFM test.
  - ii Click OK. The Select CFM Test form closes and the Global ID and ID parameters for the selected test appear on the CFM Continuity Check tab.

- 26 Perform this step only if you need to create the required CFM test.
  - i Click Create to create the required CFM test. The Global Maintenance Entity Group (Create) form opens,.
  - ii Configure the required parameters:
    - Auto-Assign ID
    - Name
    - Description
    - Administrative State
  - iii Configure the Name Format and Name parameters in the Maintenance Entity Group panel.

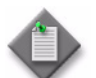

**Note** – If you configure the Name Format parameter to icc-based, the associated name must contain 13 characters.

- iv Configure the required parameters in the Initial MEG Configuration panel:
  - Initial CCM Interval
  - Initial MHF-Creation
  - Initial MIP LTR Priority
- v Click OK. The Global Maintenance Entity Group (Create) form closes, and the Select CFM Test form reappears with the new CFM test appearing in the list.
- vi Choose the new CFM test.
- vii Click OK. The Select CFM Test form closes and the Global ID and ID parameters for the selected test appear on the CFM Continuity Check tab.
- 27 Repeat steps 21 to 26 for all the configured paths.
- 28 Click Apply.

#### Turn up ring elements

- **29** Right-click on the Site object on the navigation tree and choose Turn Up. A dialog box appears.
- 30 Click Yes. The dialog box closes.
- **31** Repeat steps 29 to 30 for all the configured ring elements and paths.

#### Create control service

**32** Click on the Create Control Service button. The Create Control Service form opens.

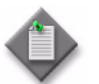

**Note** – See Procedure 13-1 for manual configuration of a VPLS service.

- **33** Click on the Select button beside the Customer field and select a customer from the Select Customer form.
- **34** Configure the required parameters, if required:
  - Upper Ring Outer Encap
  - Upper Ring Inner Encap
- **35** Click on the Select button beside the Control Service Template field, if required, and select a template from the Select Control Service Template form.

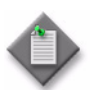

**Note 1** — Only use the Control Service Template if you need to customize the parameter fields associated with the sites or SAPs, such as the description or name.

Note 2 — If you need to create a Control Service Template, choose Manage→Templates from the 5620 SAM main menu. Click on the Browse Example button and select the Ethernet Ring example. For more information about creating service tunnel templates, see "Managing templates" in the 5620 SAM Scripts and Templates Developer Guide.

Note 3 - If a template is not specified, all created objects will use their default property values.

- **36** Click OK. A dialog box opens.
- 37 Click Yes. The dialog box closes and the VPLS service (Edit) form opens.
- **38** Configure the Service Name parameter and click on the Apply button. The VPLS service is configured.
- **39** Click on the Topology view to view the topology of the Ethernet ring.

### Procedure 23-2 To configure interconnect for Ethernet sub-rings

- 1 Configure two Ethernet rings such that the main ring is a closed ring and the sub-ring is not a closed ring. Perform Procedure 23-1 to configure the Ethernet rings.
- 2 Choose Manage→Service Tunnels from the 5620 SAM main menu. The Manage Service Tunnels search form opens.
- 3 Choose Ethernet Ring configured as sub-ring from the object drop-down menu and click Search.
- 4 Double-click on the Ethernet ring configured as the sub-ring. The Ethernet Ring (Edit) form opens.
- **5** Click on the Components tab.
- 6 Right-click on Interconnects and choose Create Ethernet Ring Interconnect. The Ethernet Ring Interconnect (Create) form opens.

- 7 Configure the required parameters:
  - ID
  - Description
- 8 Click on the Select button beside the ID parameter in the Element A panel. The Select Element Ethernet Ring Interconnect form opens.
- **9** Choose the Ethernet ring element that you need to interconnect at the A end and click OK. The Select Element Ethernet Ring Interconnect form closes and the Ethernet Ring Interconnect (Create) form reappears.
- **10** Configure the Type parameter.
- 11 Click on the Select button beside the Interconnected Ethernet Ring Element parameter in the Element A panel. The Select Ethernet Ring Element - Ethernet Ring Interconnect form opens.
- 12 Choose the Ethernet ring configured as the main ring and click OK. The Select Ethernet Ring Element Ethernet Ring Interconnect form closes and the Ethernet Ring Interconnect (Create) form reappears.
- **13** Configure the required parameters, if required:
  - VPLS
  - Propagate Topology Change
- 14 Click on the Select button beside the ID parameter in the Element B panel. The Select Element Ethernet Ring Interconnect form opens.
- **15** Choose the Ethernet ring element that you need to interconnect at the B end and click OK. The Select Element Ethernet Ring Interconnect form closes and the Ethernet Ring Interconnect (Create) form reappears.
- **16** Configure the Type parameter.
- 17 Click on the Select button beside the Interconnected Ethernet Ring Element parameter in the Element B panel. The Select Ethernet Ring Element - Ethernet Ring Interconnect form opens.
- **18** Choose the Ethernet ring configured as the main ring and click OK. The Select Ethernet Ring Element Ethernet Ring Interconnect form closes and the Ethernet Ring Interconnect (Create) form reappears.
- **19** Click OK. The Ethernet Ring Interconnect (Create) form closes. The interconnection is displayed in the navigation tree of the Ethernet Ring (Edit) form.
- 20 Click Apply to save the changes.

## Procedure 23-3 To configure an Ethernet ring element

- 1 Choose Manage→Service Tunnels from the 5620 SAM main menu. The Manage Service Tunnels search form opens.
- 2 Click Create.
- 3 Choose Ethernet Ring Element. The Select Network Elements form opens.
- 4 Choose the participating 1830 PSS devices from the list.
- **5** Click OK. The Select ELAN elements form opens.
- 6 Choose the participating cards from the list.
- 7 Click OK. The Select ELAN elements form closes and the Ethernet Ring Element (Create) form opens.
- 8 Configure the required parameters:
  - Description
  - Administrative State
  - Compatible Version
  - Guard Time (deciseconds)
- Ring Protection Link Type

• Revert Time (seconds)

- Ring Node ID
- Sub-Ring
- **9** Configure the sub-ring:
  - i Configure the Type parameter. The Ethernet Ring ID, VPLS, and Propagate Topology Change parameters appear if you configure the Type parameter as Virtual Link or Non Virtual Link.
  - ii Configure the required parameters, as required:
    - Ethernet Ring ID
    - VPLS
    - Propagate Topology Change
- **10** Click Apply. The changes are updated and the Ethernet Ring Element (Edit) form opens.
- 11 Close the Ethernet Ring Element (Edit) form.

## Procedure 23-4 To configure an Ethernet ring element path

- 1 Choose Manage→Service Tunnels from the 5620 SAM main menu. The Manage Service Tunnels search form opens.
- 2 Choose Ethernet Ring Element (Ethernet Ring) from the drop-down menu and click Search. The Ethernet ring elements are listed.
- **3** Choose the Ethernet ring element for which the path needs to be configured and click Properties. The Ethernet Ring Element (Edit) form opens.

23 – 1830 PSS service tunnels

- 4 Click on the Path Endpoints tab.
- 5 Click Create. The Ethernet Ring Path Endpoint (Create) form opens.
- **6** Configure the required parameters:
  - Path ID
  - Description
  - Administrative State
  - Path Endpoint Type Configure the path of the Ethernet ring elements, configured as owner and neighbor, as the Ring Protection Link End. Configure all other paths as Normal.
- 7 Click on the Port tab.
- 8 Click on the Select button and choose the port for the specific path (Path A or Path B).
- **9** Configure the required parameters:
  - R-APS Tag (Outer Encapsulation Value)
  - R-APS Tag (Inner Encapsulation Value)
- **10** Click OK. The Ethernet Ring Path Endpoint (Create) form closes and the Path Endpoints tab lists the configured path.
- 11 Click Apply.
- **12** Repeat steps 3 to 11 to configure the path A and B for all the Ethernet ring elements.

# 24 – 1830 PSS MC LAG group

24.1 MC LAG overview 24-2

24.2 MC LAG procedures 24-2

## 24.1 MC LAG overview

A LAG is a group of ports that form one logical link between two NEs to increase bandwidth, allow load balancing, and provide seamless redundancy. LAG support over multiple devices provides link and node-level redundancy using a switchover function.

MC LAG is an extension of the LAG concept that provides access link, card, and node level redundancy. An MC LAG configuration provides redundant L2 access connectivity that extends beyond link-layer protection by allowing two devices to share a common LAG endpoint. An MC LAG configuration includes one active member NE and one standby member NE. The active and standby NEs synchronize the link state information to facilitate link-layer messaging between an access node and each NE. The active and standby NE coupling provides a synchronized forwarding plane to and from the access node. LACP is used to manage the active and standby states of the available LAG links; only the links of one member NE are active at a time.

The 5620 SAM supports configuration of MC LAG groups on the following cards:

- 110PE8
- 11QCE12X
- 11QPE24

MC LAG is supported on C ports with 1 GbE signal rate and on X ports with 10 GbE signal rate. The 5620 SAM supports configuration of the MC LAG source and the MC LAG peer at the node level and the card level. Only one MC LAG source can be configured per card. Four MC LAG peers can be configured per source.

## 24.2 MC LAG procedures

This section describes how to configure MC LAGs.

## Procedure 24-1 To configure an MC LAG

Consider the following before you create an MC LAG group.

- Configure one or more LAGs on the participating cards. See Procedure 9-21 for more information about configuring LAGs.
- Configure VPLS service with MC LAG binding on the participating cards. See Procedure 13-1 for more information about configuring a VPLS service.

### Configure MC LAG peer group

- 1 Choose Manage $\rightarrow$ Redundancy $\rightarrow$ Node Redundancy from the 5620 SAM main menu. The Manage Node Redundancy form opens.
- 2 Choose MC PSS Peer Group (Multi-Chassis) from the object drop-down menu.
- 3 Click Create. The MC PSS Peer Group (Create) form opens.

- 4 Click on the Select button beside the Name parameter in the Service Site sub-panel of the First Element panel to choose the first service site for the peer group. The Select Service Site MC PSS Peer Group form opens.
- 5 Choose an NE in the list and click OK. The Select Service Site MC Peer Group form closes, and the card slot and service site information are displayed on the MC PSS Peer Group (Create) form.
- **6** Configure the required parameters:
  - Source ID
  - Peer Name
  - Description
- Click on the Select button beside the Name parameter in the Second Element panel to choose the second service site for the peer group. The Select Service Site
  MC PSS Peer Group form opens.
- 8 Repeat steps 5 and 6 for the Second Element panel.
- 9 Click Apply. The MC PSS Peer Group (Create) form refreshes with additional tabs.

#### Configure MC LAG group

- **10** Click on the Associated Groups tab.
- **11** Right-click on the MC LAG Group object in the navigation tree and choose Create MC PSS LAG Group. The MC PSS LAG Group (Create) form opens.
- **12** Configure the required parameters:
  - LACP Key
  - System ID
  - System Priority
  - Description
- **13** Specify the LAG for the first MC LAG site.
  - i Click on the Select button beside the LAG Name parameter in the First Site pane. The Select LAG MC PSS LAG Group form opens.
  - ii Choose a LAG in the list and click OK. The Select LAG MC PSS LAG Group form closes and the MC PSS LAG Group (Create) form displays the LAG information.
- **14** Specify the LAG for the second MC LAG site.
  - i Click on the Select button beside the LAG Name parameter in the Second Site panel. The Select LAG MC PSS LAG Group form opens.
  - **ii** Choose a LAG in the list and click OK. The Select LAG MC PSS LAG Group form closes and the MC PSS LAG Group (Create) form displays the LAG information.
- **15** Click OK. The MC PSS LAG Group (Create) form closes. The newly created MC LAG object is displayed below the MC LAG Group object in the navigation tree on the MC PSS Peer Group (Edit) form.

- **16** Repeat steps 10 to 15 to add more MC LAG groups.
- 17 Close the MC PSS Peer Group (Edit) form.
- **18** Close the Manage Node Redundancy form.

## Procedure 24-2 To configure an MC LAG source on a card

Consider the following before you create an MC LAG group.

- Configure one or more LAGs on the participating card. See Procedure 9-21 for more information about configuring LAGs.
- Configure VPLS service with MC LAG binding on the participating cards. See Procedure 13-1 for more information about configuring a VPLS service.
- 1 Choose Equipment from the navigation tree view selector. The navigation tree displays the Equipment view.
- 2 Choose Network  $\rightarrow NE \rightarrow Shelf \rightarrow Card$ .
- **3** Right-click on the Card object and choose Properties. The Card Slot (Edit) form opens.
- 4 Click on the Redundancy tab. The Source tab appears.
- 5 Click Create. The MC Source (Create) form opens.
- 6 Configure the Source ID parameter.
- 7 Click on the Select button beside the Name parameter in the Service Site panel of service site for the peer group. The Select Service Site MC Source form opens.
- 8 Choose a service in the list and click OK. The Select Service Site MC Source form closes, and the service site information is displayed on the MC Source (Create) form.
- **9** Click Apply to save the changes.

## Procedure 24-3 To configure an MC LAG peer on the card

Consider the following before you create an MC LAG peer:

- Configure one or more LAGs on the participating cards. See Procedure 9-21 for more information about configuring LAGs.
- Configure VPLS service with MC LAG binding on the participating cards. See Procedure 13-1 for more information about configuring a VPLS service.

#### Configure MC LAG peer group

- 1 Choose Equipment from the navigation tree view selector. The navigation tree displays the Equipment view.
- 2 Choose Network  $\rightarrow NE \rightarrow Shelf \rightarrow Card$ .
- **3** Right-click on the Card object and choose Properties. he Card Slot (Edit) form opens.
- 4 Click on the Redundancy tab. The Source tab appears.
- 5 Click on the MC Peer tab.
- 6 Click Create. The PSS MC Peer (Create) form opens.
- 7 Configure the required parameters:
  - Peer ID
  - Peer Name
  - Description
  - States
- 8 Click on the MC LAG tab. The General sub-tab appears.
- **9** Configure the required parameters:
  - Keep-Alive Interval (deciseconds)
  - Lost Connection Wait Interval
  - Administrative State
- 10 Click on the Members sub-tab.
- 11 Click Create. The MC LAG (Create) form opens.
- **12** Configure the required parameters:
  - LACP Key
  - System ID
  - System Priority
- **13** Specify the LAG for the MC LAG site.
  - i Click on the Select button beside the LAG Name parameter in the First Site panel. The Select LAG MC PSS LAG Group form opens.
  - ii Choose a LAG in the list and click OK. The Select LAG MC PSS LAG Group form closes and the MC PSS LAG Group (Create) form displays the LAG information.
- **14** Configure the required parameters:
  - Remote LAG ID
  - Flush Ethernet Ring Enabled
- **15** Click OK. The MC LAG (Create) form closes and the PSS MC Peer (Create) form reappears.

- **16** Click Apply. The MC LAG (Create) form closes and the PSS MC Peer (Edit) form appears with the newly created MC LAG.
- **17** Close the PSS MC Peer (Edit) form. The newly create MC LAG peer appears in the Card Slot (Edit) form.

## Customer documentation and product support

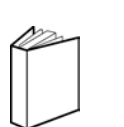

## **Customer documentation**

Customer Documentation Welcome Page

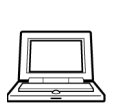

## Technical Support

http://support.alcatel-lucent.com

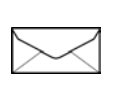

## Documentation feedback

documentation.feedback@alcatel-lucent.com

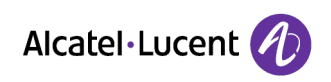

© 2015 Alcatel-Lucent. All rights reserved.

www.alcatel-lucent.com